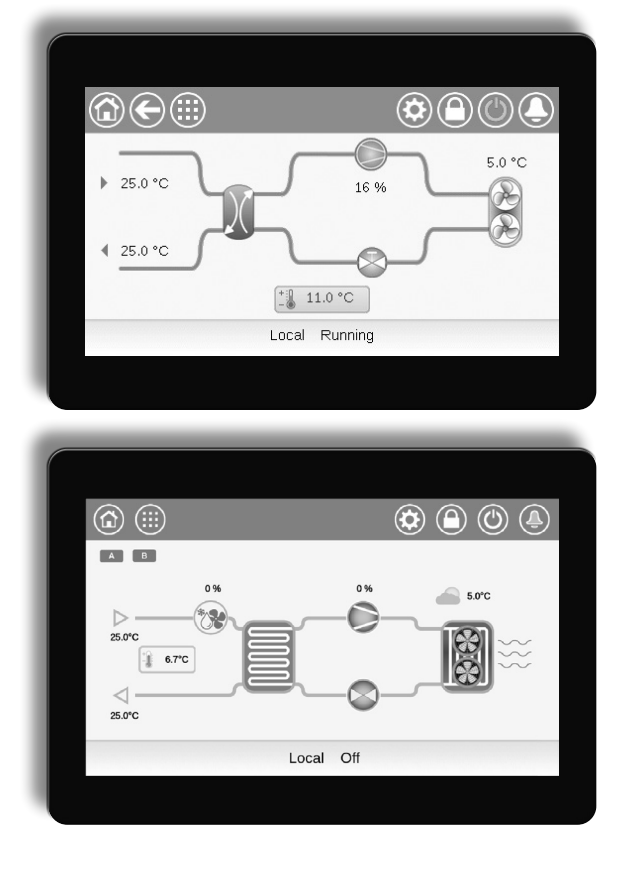

## Manual de instrucciones

# (I)LD (602R-4000R) CONNECT TOUCH **AQUACIAT** POWER

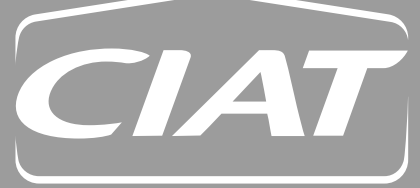

80555

05 <u>- 2024</u>

## ÍNDICE

| INTRO                                                                                                    | ODUCCIÓN                                                                                                    | 3                                                                                                    |
|----------------------------------------------------------------------------------------------------|----------------------------------------------------------------------------------------------------|----------------------------------------------------------------------------------------------------|
| 1 - CC                                                                                                    | ONSIDERACIONES DE SEGURIDAD                                                                                                    | . 4                                                                                                    |
| 1.1                                                                                                    | Pautas de seguridad                                                                                                    | . 4                                                                                                    |
| 1.2                                                                                                    | Precauciones de seguridad                                                                                                    | . 4                                                                                                    |
| 2 - DE                                                                                                    | ESCRIPCIÓN DEL CONTROL                                                                                                    | 5                                                                                                    |
| 2.1                                                                                                    | Sistema de control                                                                                                    | . 5                                                                                                    |
| 2.2                                                                                                    | Funcionalidades del sistema                                                                                                    | . 5                                                                                                    |
| 2.3                                                                                                    | Modos de funcionamiento                                                                                                    | . 5                                                                                                    |
| 2.4                                                                                                    | Sistema de control CONNECT TOUCH                                                                                                    | . 5                                                                                                    |
| 2.5                                                                                                    | Cuadro de control                                                                                                    | . 5                                                                                                    |
| 3 - CC                                                                                                    | OMPONENTES DEL CONTROL                                                                                                    | . 6                                                                                                    |
| 3.1                                                                                                    | Vista general de CONNECT TOUCH                                                                                                    | . 6                                                                                                    |
| 3.2                                                                                                    | Descripción de las características                                                                                                    | . 6                                                                                                    |
| 4 - HA                                                                                                    | ARDWARE                                                                                                    | 7                                                                                                    |
| 4.1                                                                                                    | Placas de control                                                                                                    | . 7                                                                                                    |
| 4.2                                                                                                    | Alimentación eléctrica de las placas                                                                                                    | . 7                                                                                                    |
| 4.3                                                                                                    | Diodos emisores de luz en las placas                                                                                                    | . 7                                                                                                    |
| 4.4                                                                                                    | Transductores de presión                                                                                                    | . 7                                                                                                    |
| 4.5                                                                                                    | Sondas de temperatura                                                                                                    | . 8                                                                                                    |
| 4.6                                                                                                    | Actuadores                                                                                                    | . 8                                                                                                    |
| 4.7                                                                                                    | Regleta de terminales                                                                                                    | . 9                                                                                                    |
| 4.8                                                                                                    | Cableado RS485 (mejores prácticas)                                                                                                    | . 11                                                                                                    |
|                                                                                                    |                                                                                                    |                                                                                                    |
| 5 - IN                                                                                                    | TERFAZ DE USUARIO CONNECT TOUCH                                                                                                    | .12                                                                                                    |
| <b>5 - IN</b><br>5.1                                                                                                    | TERFAZ DE USUARIO CONNECT TOUCH<br>Estructura del menú                                                                                                    | . <b>12</b><br>. 15                                                                                                    |
| <b>5 - IN</b><br>5.1<br>5.2                                                                                                    | TERFAZ DE USUARIO CONNECT TOUCH<br>Estructura del menú<br>Iconos principales                                                                                                    | . <b>12</b><br>. 15<br>. 17                                                                                                    |
| <b>5 - IN</b><br>5.1<br>5.2<br>5.3                                                                                                    | TERFAZ DE USUARIO CONNECT TOUCH<br>Estructura del menú<br>Iconos principales<br>Exploración de la pantalla sinóptica                                                                                                    | . <b>12</b><br>. 15<br>. 17<br>. 18                                                                                                    |
| <b>5 - IN</b><br>5.1<br>5.2<br>5.3<br>5.4                                                                                                    | TERFAZ DE USUARIO CONNECT TOUCH<br>Estructura del menú<br>Iconos principales<br>Exploración de la pantalla sinóptica<br>Inicio/parada de la unidad                                                                                                    | . <b>12</b><br>. 15<br>. 17<br>. 18<br>. 18                                                                                                    |
| <b>5 - IN</b><br>5.1<br>5.2<br>5.3<br>5.4<br>5.5                                                                                                    | TERFAZ DE USUARIO CONNECT TOUCH<br>Estructura del menú<br>Iconos principales<br>Exploración de la pantalla sinóptica<br>Inicio/parada de la unidad<br>Configuración del calendario                                                                                                    | . <b>12</b><br>. 15<br>. 17<br>. 18<br>. 18<br>. 19                                                                                                    |
| <b>5 - IN</b><br>5.1<br>5.2<br>5.3<br>5.4<br>5.5<br>5.6                                                                                                    | TERFAZ DE USUARIO CONNECT TOUCH         Estructura del menú         Iconos principales         Exploración de la pantalla sinóptica         Inicio/parada de la unidad         Configuración del calendario         Gestión de la configuración de la pantalla                                                                                                    | 12<br>15<br>17<br>18<br>18<br>18<br>19                                                                                                    |
| <b>5 - IN</b><br>5.1<br>5.2<br>5.3<br>5.4<br>5.5<br>5.6<br>5.7                                                                                                    | TERFAZ DE USUARIO CONNECT TOUCH         Estructura del menú.         Iconos principales.         Exploración de la pantalla sinóptica.         Inicio/parada de la unidad.         Configuración del calendario.         Gestión de la configuración de la pantalla         Supervisión de los parámetros de la unidad.                                                                                                    | 12<br>15<br>17<br>18<br>18<br>18<br>19<br>20                                                                                                    |
| <b>5 - IN</b><br>5.1<br>5.2<br>5.3<br>5.4<br>5.5<br>5.6<br>5.7<br>5.8                                                                                                    | TERFAZ DE USUARIO CONNECT TOUCH         Estructura del menú         Iconos principales         Exploración de la pantalla sinóptica         Inicio/parada de la unidad         Configuración del calendario         Gestión de la configuración de la pantalla         Supervisión de los parámetros de la unidad                                                                                                    | . <b>12</b><br>. 15<br>. 17<br>. 18<br>. 18<br>. 19<br>. 20<br>. 21                                                                                          |
| <b>5 - IN</b><br>5.1<br>5.2<br>5.3<br>5.4<br>5.5<br>5.6<br>5.7<br>5.8<br>5.9                                                                                                    | TERFAZ DE USUARIO CONNECT TOUCH         Estructura del menú         Iconos principales         Exploración de la pantalla sinóptica         Inicio/parada de la unidad         Configuración del calendario         Gestión de la configuración de la pantalla         Supervisión de los parámetros de la unidad         Modificación de los parámetros de la unidad         Anulación de la configuración del sistema                                                                                                | . <b>12</b><br>. 15<br>. 17<br>. 18<br>. 18<br>. 19<br>. 20<br>. 21<br>. 21                                                                                  |
| <b>5 - IN</b><br>5.1<br>5.2<br>5.3<br>5.4<br>5.5<br>5.6<br>5.7<br>5.8<br>5.9<br>5.10                                                                                                    | TERFAZ DE USUARIO CONNECT TOUCH         Estructura del menú         Iconos principales         Exploración de la pantalla sinóptica         Inicio/parada de la unidad         Configuración del calendario         Gestión de la configuración de la pantalla         Supervisión de los parámetros de la unidad         Modificación de los parámetros de la unidad         Anulación de la configuración del sistema                                                                                                | 12<br>15<br>17<br>18<br>18<br>19<br>20<br>21<br>21<br>21<br>22                                                                                               |
| <b>5</b> - IN<br>5.1<br>5.2<br>5.3<br>5.4<br>5.5<br>5.6<br>5.7<br>5.8<br>5.9<br>5.10<br><b>6 - CC</b>                                                                                                    | TERFAZ DE USUARIO CONNECT TOUCH         Estructura del menú         Iconos principales         Exploración de la pantalla sinóptica         Inicio/parada de la unidad         Configuración del calendario         Gestión de la configuración de la pantalla         Supervisión de los parámetros de la unidad         Modificación de los parámetros de la unidad         Anulación de la configuración del sistema         Análisis del historial de tendencias                                                   | 12<br>15<br>17<br>18<br>18<br>19<br>20<br>21<br>21<br>21<br>21<br>22<br>22<br>23                                                                             |
| <b>5 - IN</b><br>5.1<br>5.2<br>5.3<br>5.4<br>5.5<br>5.6<br>5.7<br>5.8<br>5.9<br>5.10<br><b>6 - CC</b><br>6.1                                                                                                    | TERFAZ DE USUARIO CONNECT TOUCH         Estructura del menú         Iconos principales         Exploración de la pantalla sinóptica         Inicio/parada de la unidad         Configuración del calendario         Gestión de la configuración de la pantalla         Supervisión de los parámetros de la unidad         Modificación de los parámetros de la unidad         Anulación de la configuración del sistema         Análisis del historial de tendencias         Interfaz web                              | 12<br>15<br>17<br>18<br>18<br>20<br>21<br>21<br>21<br>21<br>22<br>22<br>23                                                                                   |
| <b>5</b> - IN<br>5.1<br>5.2<br>5.3<br>5.4<br>5.5<br>5.6<br>5.7<br>5.8<br>5.9<br>5.10<br><b>6</b> - <b>CC</b><br>6.1<br>6.2                                                                                                    | TERFAZ DE USUARIO CONNECT TOUCH         Estructura del menú         Iconos principales         Exploración de la pantalla sinóptica         Inicio/parada de la unidad         Configuración del calendario         Gestión de la configuración de la pantalla         Supervisión de los parámetros de la unidad         Modificación de los parámetros de la unidad         Anulación de la configuración del sistema         Análisis del historial de tendencias         DNEXIÓN WEB         Documentación técnica | 12<br>15<br>17<br>18<br>18<br>20<br>21<br>21<br>21<br>21<br>22<br>21<br>22<br>23<br>23                                                                       |
| <b>5</b> - IN<br>5.1<br>5.2<br>5.3<br>5.4<br>5.5<br>5.6<br>5.7<br>5.8<br>5.9<br>5.10<br><b>6</b> - <b>CC</b><br>6.1<br>6.2<br>6.3                                                                                                    | TERFAZ DE USUARIO CONNECT TOUCH         Estructura del menú         Iconos principales         Exploración de la pantalla sinóptica         Inicio/parada de la unidad         Configuración del calendario         Gestión de la configuración de la pantalla         Supervisión de los parámetros de la unidad         Modificación de los parámetros de la unidad         Anulación de la configuración del sistema         Análisis del historial de tendencias         Documentación técnica                     | . <b>12</b><br>. 15<br>. 17<br>. 18<br>. 19<br>. 20<br>. 21<br>. 21<br>. 21<br>. 22<br>. 23<br>. 23<br>. 23<br>. 24                                          |
| <b>5</b> - IN<br>5.1<br>5.2<br>5.3<br>5.4<br>5.5<br>5.6<br>5.7<br>5.8<br>5.9<br>5.10<br><b>6</b> - <b>CC</b><br>6.1<br>6.2<br>6.3<br><b>7</b> - <b>CC</b><br><b>5</b> - <b>CC</b>                                                            | TERFAZ DE USUARIO CONNECT TOUCH         Estructura del menú         Iconos principales         Exploración de la pantalla sinóptica         Inicio/parada de la unidad         Configuración del calendario         Gestión de la configuración de la pantalla         Supervisión de los parámetros de la unidad         Modificación de los parámetros de la unidad         Anulación de la configuración del sistema         Análisis del historial de tendencias                                                   | . 12<br>. 15<br>. 17<br>. 18<br>. 19<br>. 20<br>. 21<br>. 21<br>. 21<br>. 21<br>. 22<br>. 23<br>. 23<br>. 23<br>. 23<br>. 24                                 |
| <b>5</b> - IN<br>5.1<br>5.2<br>5.3<br>5.4<br>5.5<br>5.6<br>5.7<br>5.8<br>5.9<br>5.10<br><b>6</b> - CC<br>6.1<br>6.2<br>6.3<br><b>7</b> - CC<br>ES<br>7.1                                                                                     | TERFAZ DE USUARIO CONNECT TOUCH         Estructura del menú         Iconos principales         Exploración de la pantalla sinóptica         Inicio/parada de la unidad         Configuración del calendario                                                                                                    | . 12<br>. 15<br>. 17<br>. 18<br>. 19<br>. 20<br>. 21<br>. 21<br>. 21<br>. 21<br>. 22<br>. 23<br>. 23<br>. 23<br>. 24<br>. 25                                 |
| <b>5</b> - IN<br>5.1<br>5.2<br>5.3<br>5.4<br>5.5<br>5.6<br>5.7<br>5.8<br>5.9<br>5.10<br><b>6</b> - <b>CC</b><br>6.1<br>6.2<br>6.3<br><b>7</b> - <b>CC</b><br><b>5</b> .8<br>7.1<br>7.2                                                       | TERFAZ DE USUARIO CONNECT TOUCH         Estructura del menú                                                                                                    | . 12<br>. 15<br>. 17<br>. 18<br>. 19<br>. 20<br>. 21<br>. 21<br>. 21<br>. 21<br>. 21<br>. 22<br>. 23<br>. 23<br>. 24<br>. 25<br>. 37                         |
| <b>5</b> - IN<br>5.1<br>5.2<br>5.3<br>5.4<br>5.5<br>5.6<br>5.7<br>5.8<br>5.9<br>5.10<br><b>6</b> - <b>CC</b><br>6.1<br>6.2<br>6.3<br><b>7</b> - <b>CC</b><br><b>5</b> .3<br><b>7</b> - <b>CC</b><br><b>5</b> .3<br><b>7</b> .1<br>7.2<br>7.3 | TERFAZ DE USUARIO CONNECT TOUCH         Estructura del menú                                                                                                    | . <b>12</b><br>. 15<br>. 17<br>. 18<br>. 19<br>. 20<br>. 21<br>. 21<br>. 21<br>. 21<br>. 22<br>. 23<br>. 23<br>. 23<br>. 23<br>. 24<br>. 25<br>. 37<br>. 42  |
| <b>5</b> - IN<br>5.1<br>5.2<br>5.3<br>5.4<br>5.5<br>5.6<br>5.7<br>5.8<br>5.9<br>5.10<br><b>6</b> - <b>CC</b><br>6.1<br>6.2<br>6.3<br><b>7</b> - <b>CC</b><br><b>5</b> .8<br>7.1<br>7.2<br>7.3<br>7.4                                         | TERFAZ DE USUARIO CONNECT TOUCH         Estructura del menú                                                                                                    | . 12<br>. 15<br>. 17<br>. 18<br>. 19<br>. 20<br>. 21<br>. 21<br>. 21<br>. 21<br>. 21<br>. 22<br>. 23<br>. 23<br>. 23<br>. 24<br>. 25<br>. 37<br>. 42<br>. 44 |

| 8 - OF<br>ES | PCIONES Y OPERACIONES DE CONTROL<br>STÁNDAR                   | 48      |
|--------------|---------------------------------------------------------------|---------|
| 8.1          | Control de inicio y parada de la unidad                       | 48      |
| 8.2          | Control de la calefacción/refrigeración                       | 48      |
| 8.3          | Calefacción suplementaria                                     | 49      |
| 8.4          | Control de las bombas de agua                                 | 50      |
| 8.5          | Opción de kit hidrónico                                       | 51      |
| 8.6          | Punto de control                                              | 52      |
| 8.7          | Limitación de la capacidad                                    | 53      |
| 8.8          | Control de la capacidad                                       | 54      |
| 8.9          | Modo nocturno                                                 | 54      |
| 8.10         | Control de la presión de la batería                           | 54      |
| 8.11         | Ajuste de los periodos de vacaciones                          | 55      |
| 8.12         | Aerorrefrigerante: opción free cooling                        | 55      |
| 8.13         | Módulo de gestión de energía                                  | 55      |
| 8.14         | Opción de recuperación de calor<br>(desuperheater)            | 55      |
| 8 15         | Becuperación de calor (opción 50)                             | 56      |
| 8 16         | Opción free cooling (opción 305A/305B/305C)                   | 57      |
| 8.17         | Ciclo de desescarche (solo bombas de calor).                  | 58      |
| 8.18         | Control maestro/esclavo                                       | 58      |
| 8.19         | Opción BACnet IP (opción 149)                                 | 58      |
| 8.20         | Opción de glicol (opción 6)                                   | 58      |
| 8.21         | Opción de detección de fugas                                  |         |
|              | de gas frigorígeno                                            | 58      |
| 8.22         | Modbus (opción 149B)                                          | 58      |
| 8.23         | Cooling floor optimization (opción 119C)                      | 58      |
| 8.24         | Claves de activación del software                             | 59      |
| 8.25         | Unidad doble (2800R-4000R)                                    | 59      |
| 8.26         | Medidor de energía (opción 294)                               | 60      |
| 8.27         | Rearranque y recuperación rápida de capacida<br>(opción 295+) | d<br>60 |
| 8.29         | Controlador de fases (opción 159B)                            | 60      |
| 8.30         | Smart Grid Ready (opción 157D)                                | 60      |
| 9 - DI       | AGNÓSTICOS                                                    | 61      |
| 9.1          | Diagnósticos de control                                       | 61      |
| 9.2          | Notificaciones por correo electrónico                         | 61      |
| 9.3          | Descripción de alarmas                                        | 62      |
| 10 - N       |                                                               | 71      |
| 11 - A<br>Sn | nexo 1: instrucciones de instalación de la<br>nart Grid Ready | 72      |
| 11.1         | Introducción                                                  | 72      |
| 11.2         | Configuración de la opción Smart Grid Ready                   | 72      |
| 11.3         | Modos de funcionamiento                                       |         |
|              | de la Smart Grid Ready                                        | 74      |
| 11.4         | Cableado: conexiones de la Smart Grid                         | 76      |
| 11.5         | Esquema eléctrico                                             | 76      |
| 11.6         | Cuadro eléctrico: ubicación                                   | 78      |

## INTRODUCCIÓN

Este documento aporta una visión general de las principales funciones del sistema de control utilizado para controlar las enfriadoras de líquido refrigeradas por aire AQUACIAT<sup>POWER</sup> LD (165 a 950 kW) y las bombas de calor reversibles AQUACIAT<sup>POWER</sup> ILD (165 a 520 kW).

Las instrucciones de este manual se ofrecen como una guía de buenas prácticas para la instalación, puesta en marcha y funcionamiento del sistema de control. Este documento no contiene los procedimientos completos de mantenimiento y servicio técnico para el correcto funcionamiento de los equipos.

Puede supervisarse y gestionarse el funcionamiento de la enfriadora/bomba de calor desde un panel local de pantalla táctil en color instalado en el cuadro eléctrico de la máquina o desde la interfaz web.

- Tenga en cuenta que el panel de pantalla táctil Connect Touch se ha sustituido por la pantalla táctil Connect Touch 2.0.
- La disposición y el diseño de la interfaz web pueden variar en función del tipo de pantalla táctil instalada en la máquina.
   En las unidades equipadas con la pantalla táctil Connect Touch anterior, la organización de las páginas es la misma

tanto en la pantalla táctil como en la interfaz web. La pantalla táctil Connect Touch 2.0 incluye el nuevo diseño de interfaz de usuario web que permite navegar fácilmente

- por las diferentes funciones del sistema de control.
- Este documento es aplicable a ambas versiones de la pantalla táctil. Consulte el apartado correspondiente de este documento.

Es muy recomendable el apoyo de un técnico de servicio cualificado del fabricante para garantizar un funcionamiento perfecto de los equipos y la optimización de todas las funcionalidades disponibles.

Tenga en cuenta que este documento puede hacer referencia a componentes o accesorios opcionales y que es posible que ciertas funciones, opciones o accesorios no estén disponibles para una unidad concreta.

IMPORTANTE: Todas las capturas de pantalla de la interfaz de usuario que se proporcionan en este manual tienen el texto en inglés. Una vez que se cambie el idioma del sistema, todos los textos se mostrarán en el idioma seleccionado por el usuario.

Lea todas las instrucciones antes de realizar cualquier trabajo. Preste atención a todas las advertencias de seguridad.

La información que se proporciona tiene el único propósito de permitir a los clientes manejar y mantener los equipos, y no debe ser reproducida, modificada o utilizada para ningún otro fin sin el consentimiento previo del fabricante.

#### Siglas/abreviaturas

En este manual, los circuitos de refrigeración se denominan circuito A y circuito B. Los compresores del circuito A son referidos como A1, A2, A3 y A4, mientras que los compresores del circuito B se denominan B1, B2, B3 y B4.

| Sigla | Descripción                                |
|-------|--------------------------------------------|
| BMS   | Sistema de gestión de edificios            |
| ICPS  | intercambiador de calor de placas soldadas |
| DCFC  | Free cooling mediante aerorrefrigerante    |
| DST   | Horario de verano                          |
| DGT   | Temperatura de los gases de escape         |
| EHS   | Etapa de la resistencia eléctrica          |
| EMEA  | Europa, Oriente Medio y África             |
| EMM   | Módulo de gestión de energía               |
| EWT   | Temperatura de entrada del agua            |
| EXV   | Válvula de expansión electrónica           |
| UI    | Interfaz de usuario                        |
| FC    | Free cooling                               |
| RC    | recuperación de calor                      |
| HSM   | Administrador del sistema hidrónico        |
| LED   | Diodo emisor de luz                        |
| LWT   | Temperatura de salida del agua             |
| MC    | Refrigeración mecánica                     |
| MCHE  | Intercambiador de calor con microcanales   |
| OAT   | Temperatura del aire exterior              |
| PC    | Controlador de fases                       |
| SCT   | Temperatura saturada de condensación       |
| SST   | Temperatura saturada de aspiración         |
| THD   | Distorsión armónica total                  |
| VFD   | Variador de frecuencia                     |

| Abreviatura                | Descripción                         |
|----------------------------|-------------------------------------|
| Modo Local Off/LOFF        | Tipo de operación: local Off        |
| Modo Local On/L-On         | Tipo de operación: local On         |
| Modo Local Calendario/L-SC | Tipo de operación: local calendario |
| Modo maestro/Mast          | Tipo de operación: maestro          |
| Modo red/Net               | Tipo de operación: red              |
| Modo remoto/Rem            | Tipo de operación: remoto           |

#### **1.1 Pautas de seguridad**

La instalación, la puesta en marcha y el mantenimiento de este equipo pueden ser peligrosos si no se tienen en cuenta algunos factores específicos de la instalación, como las presiones de servicio, los componentes eléctricos y sus tensiones asociadas y el lugar de instalación (zócalos y estructuras elevadas).

Solo ingenieros instaladores cualificados y técnicos plenamente capacitados están autorizados para instalar y poner en marcha el equipo.

Se deben leer, comprender y seguir todas las instrucciones y recomendaciones de la guía de servicios y de los manuales de instalación y funcionamiento, así como las etiquetas adheridas en el equipo, en los componentes y en otras piezas incorporadas suministradas por separado.

El incumplimiento de las instrucciones proporcionadas por el fabricante puede causar lesiones o daños al producto o a las personas.

IMPORTANTE: Solo técnicos de mantenimiento cualificados están autorizados para llevar a cabo la instalación y el mantenimiento del equipo.

#### **1.2 Precauciones de seguridad**

Solo se permite el acceso a los componentes eléctricos a personal cualificado de acuerdo con las recomendaciones de la IEC (Comisión Electrotécnica Internacional).

Se recomienda especialmente que todas las fuentes de suministro de electricidad a la unidad estén apagadas antes de comenzar cualquier trabajo. Apague el suministro principal de energía con el interruptor o seccionador principal.

IMPORTANTE: El equipo usa y emite señales electromagnéticas. Los tests han demostrado que el equipo es conforme a todos los códigos aplicables relativos a la compatibilidad electromagnética.

#### PRECAUCIÓN

RIESGO DE ELECTROCUCIÓN Incluso cuando el disyuntor o seccionador principal está apagado, algunos circuitos específicos todavía pueden recibir subtensión, ya que pueden estar conectados a una fuente de alimentación independiente.

#### PRECAUCIÓN

RIESGO DE QUEMADURAS La corriente eléctrica puede hacer que algunos componentes se calienten. Manipule con mucho cuidado el cable de alimentación, los conductos y los cables eléctricos, las tapas de las cajas de conexiones y los bastidores del motor.

#### 2.1 Sistema de control

Las enfriadoras y bombas de calor AQUACIAT<sup>POWER</sup> están equipadas con el control CONNECT TOUCH, que actúa como interfaz de usuario y herramienta de configuración para controlar el funcionamiento de la enfriadora/bomba de calor.

Las enfriadoras AQUACIAT<sup>POWER</sup> LD y las bombas de calor AQUACIAT<sup>POWER</sup> ILD suelen estar equipadas con ventiladores de velocidad fija, pero pueden venir equipadas también con ventiladores de velocidad variable que reducen el consumo de energía de la unidad durante los periodos de ocupación o ausencia, controlan la presión de condensación y evaporación y garantizan un arranque suave de los ventiladores.El sistema también puede controlar bombas de velocidad fija o bombas de velocidad variable con un módulo hidrónico.

IMPORTANTE: Este documento puede referirse a componentes opcionales y ciertas funciones, opciones o accesorios que pueden no estar disponibles para la unidad específica. La opción de calefacción es aplicable únicamente a las bombas de calor y unidades de solo frío equipadas con caldera.

#### 2.2 Funcionalidades del sistema

El sistema controla el arranque de los compresores necesarios para mantener la temperatura deseada del agua a la entrada y la temperatura de salida del agua del intercambiador de calor. Asimismo, gestiona constantemente el funcionamiento de los ventiladores para mantener la presión de refrigerante correcta en cada circuito y monitoriza los dispositivos de seguridad que protegen la unidad contra los fallos para garantizar su óptimo funcionamiento.

#### 2.3 Modos de funcionamiento

El control puede funcionar en tres modos independientes:

- Modo local: la unidad se controla mediante las órdenes de la interfaz de usuario.
- **Modo remoto:** la unidad se controla mediante contactos externos libres de potencial.
- Modo de red: La unidad se controla mediante redes (protocolo propietario, BACnet, Modbus TCP/IP, Modbus RTU). El cable de comunicación de datos se utiliza para conectar la unidad al bus de comunicación de protocolo del propietario.

Cuando el control funciona de forma autónoma (local o remoto), conserva todas sus capacidades de control, pero no ofrece ninguna de las posibilidades de la red.

#### PRECAUCIÓN

Parada de emergencia. La orden de parada de emergencia de la red detiene la unidad, independientemente del tipo de funcionamiento activo.

## 2.4 Sistema de control CONNECT TOUCH

- Permite a los usuarios controlar la unidad a través de la interfaz de usuario CONNECT TOUCH.
- Proporciona tecnología de conectividad a internet.
- Incluye la funcionalidad del análisis de tendencias.
- Es compatible con la gestión de control avanzada (BluEdge Digital, Cristo'Control2, Power'Control, Smart CIATControl) para una configuración con varias enfriadoras o bombas de calor.
- Ofrece capacidad de integración directa de un sistema de gestión de edificios (Modbus RTU, Modbus TCP/IP, opción BACnet IP, opción BACnet MS/TP o Lon).

## 2.5 Cuadro de control

Para navegar por el control Connect Touch, puede utilizarse la interfaz de la pantalla táctil o la conexión a la interfaz web.

El panel de la pantalla táctil Connect Touch anterior se ha sustituido por la pantalla táctil Connect Touch 2.0.

| Pantalla táctil Connect Touch                                                        | Pantalla táctil Connect Touch<br>2.0                                                                                            |
|--------------------------------------------------------------------------------------|----------------------------------------------------------------------------------------------------|
| una pantalla táctil LCD resistente                                                   | una pantalla LCD capacitiva                                                                                                    |
| el mismo diseño de menús en la<br>pantalla táctil y en la interfaz de<br>usuario web | nuevo diseño de interfaz de<br>usuario web (el diseño de la<br>interfaz de usuario web es<br>distinto al de la pantalla táctil) |
| CEPL131228-01-R*                                                                     | CEPL131256-01-R*                                                                                                    |

\* El número CEPL se encuentra en el adhesivo de la parte posterior de la pantalla táctil.

#### 3.1 Vista general de CONNECT TOUCH

El sistema CONNECT TOUCH gestiona varios mecanismos que permiten a la unidad funcionar de manera eficaz, entre ellos el control de los ventiladores de velocidad variable, el control de las bombas de velocidad fija o variables, etc.

El sistema de control CONNECT TOUCH se utiliza para controlar los siguientes tipos de unidades de la gama AQUACIAT<sup>POWER</sup>:

| AQUACIAT <sup>POWER</sup> LD  | Enfriadoras aire-agua solo frío     |
|-------------------------------|-------------------------------------|
| AQUACIAT <sup>POWER</sup> ILD | Bomba de calor reversible aire/agua |

#### 3.2 Descripción de las características

| Característica                                                   | Enfriadoras solo frío | Bombas de calor reversibles |
|------------------------------------------------------------------|-----------------------|-----------------------------|
| Conexión BMS                                                     | •                     | •                           |
| Pantalla táctil de 4,3"                                          | •                     | •                           |
| Conectividad a internet                                          | •                     | •                           |
| Envío por correo electrónico                                     | •                     | •                           |
| Gestión de modos ocupado/desocupado                              | •                     | •                           |
| Tendencias                                                       | •                     | •                           |
| Control maestro/esclavo                                          | •                     | •                           |
| Diagnósticos                                                     | •                     | •                           |
| Regulación de refrigeración                                      | •                     | •                           |
| Free cooling (gestión de aerorrefrigerante)                      | 0                     | 0                           |
| Regulación de calefacción                                        | -                     | •                           |
| Control de calefacción vía caldera                               | -                     | -                           |
| Control de calefacción eléctrica                                 | -                     | -                           |
| Recuperación parcial de calorías / desuperheater (opción 49)     | 0                     | 0                           |
| Recuperación de calor (opción 50)                                | 0                     |                             |
| Calentador del condensador de recuperación de calor (opción 41C) | 0                     |                             |
| Mecanismo de desescarche                                         | -                     | •                           |
| Control de desescarche libre                                     | -                     | •                           |
| Fluido glicolado                                                 | 0                     | -                           |
| Detección de fuga de refrigerante                                | 0                     | 0                           |
| Ventiladores de velocidad fija                                   | •                     | •                           |
| Ventiladores de velocidad variable                               | 0                     | 0                           |
| XtraFan                                                          | 0                     | 0                           |
| Protección contra las heladas                                    | 0                     | 0                           |
| Bomba(s) de velocidad fija                                       | 0                     | 0                           |
| Bomba(s) de velocidad variable                                   | 0                     | 0                           |
| Cooling floor optimization (opción 119C)                         | -                     | 0                           |
| Modo free-cooling hidráulico (opción 305A/305B/305C)             | 0                     | -                           |
| Opción de unidad doble (2800R-4000R)                             | -                     | 0                           |
| Controlador de fases (opción 159B)                               | 0                     | 0                           |
| Medidor de energía (opción 294)                                  | 0                     | 0                           |
| Rearranque y recuperación rápida de capacidad (opción 295+)      | 0                     | -                           |
| Smart Grid Ready* (opción 157D)                                  | 0                     | 0                           |
| Comunicación                                                     |                       |                             |
| Protocolo del propietario                                        | •                     | •                           |
| Modbus RTU o TCP/IP                                              | •                     | •                           |
| BACnet IP                                                        | 0                     | 0                           |
| Comunicación BACnet MS/TP (Connect Touch 2.0)                    | 0                     | 0                           |
| LonTalk                                                          | 0                     | 0                           |

\* La etiqueta Smart Grid Ready solo es válida en la región DACH (Alemania, Austria y Suiza).

| • | Equipo de serie |
|---|-----------------|
| 0 | Opción          |
| - | No disponible   |

#### 4.1 Placas de control

El cuadro eléctrico incluye todas las placas de control de la unidad y la interfaz de usuario CONNECT TOUCH.

Cada circuito está provisto, de forma predeterminada, de una placa BIOS que se utiliza para gestionar todas las entradas y salidas principales del controlador.

Opciones como el módulo de gestión de energía o el *free cooling* (gestión de aerorrefrigerante) requieren la instalación de tarjetas adicionales, p. ej., una tarjeta EMM BIOS para el módulo de gestión de energía o una tarjeta FC de aerorrefrigerante para el *free cooling*. Además, las unidades con siete u ocho ventiladores de velocidad fija están equipadas con una tarjeta auxiliar 2 «AUX2». Las enfriadoras con la opción de recuperación de calor cuentan con una placa AUX1 adicional.

Todas las tarjetas se comunican a través de un bus interno.

#### 4.2 Alimentación eléctrica de las placas

Todas las placas se alimentan con un suministro común de 24 V AC con conexión a tierra.

#### PRECAUCIÓN

Mantenga la polaridad correcta (y una toma de tierra de 0 V) al conectar la fuente de alimentación a las tarjetas; de lo contrario, pueden dañarse.

En el caso de una interrupción del suministro eléctrico, la unidad se reiniciará automáticamente sin necesidad de un comando externo. Sin embargo, las alarmas activas se guardan cuando se interrumpe la alimentación y pueden impedir en ciertos casos que un determinado circuito o la unidad se reinicien.

La placa principal monitorea continuamente la información recibida de múltiples sondas de presión y temperatura, y en función de la misma se inicia el programa que controla la unidad.

El número de placas disponibles en el cuadro eléctrico depende del número de opciones seleccionadas.

#### 4.3 Diodos emisores de luz en las placas

Todas las placas verifican continuamente e indican el buen funcionamiento de sus circuitos electrónicos. Se enciende un diodo emisor (LED) en las placas cuando están funcionando correctamente.

- El LED rojo encendido intermitente por un periodo de dos segundos indica un funcionamiento correcto. Una velocidad de destello diferente indica un fallo de la placa o del *software*.
- El LED verde parpadea continuamente en la tarjeta mostrando que la tarjeta se está comunicando correctamente a través del bus interno. Si el LED verde no parpadea, está indicando un problema de cableado del bus interno o un problema de configuración.

#### 4.4 Transductores de presión

Se utilizan tres tipos de transductores (alta presión, baja presión, presión de agua) para medir las diversas presiones en cada circuito. Estos transductores entregan de 0 a 5 V CC. Están conectados a tarjetas BIOS (circuito A y circuito B).

#### Transductores de presión de impulsión (tipo de alta presión)

Estos transductores miden la presión de impulsión de los circuitos. Se utilizan para controlar la presión de condensación o la reducción de carga por alta presión. Los sensores de presión de impulsión están montados en la tubería de la línea de descarga de cada circuito.

#### Transductores de la presión de aspiración (tipo baja presión)

Estos transductores miden la presión de aspiración de los circuitos. Se utilizan para controlar la válvula de expansión electrónica (VEE), la presión de evaporación (en modo de calefacción) y para supervisar los dispositivos de seguridad de presión de aspiración relacionados con el mapa de funcionamiento del compresor. Los sensores de presión de aspiración están ubicados en la línea de aspiración común de cada circuito.

#### Transductores de presión de entrada/salida de agua de la bomba (tipo de presión de agua, kit hidráulico opcional)

Estos transductores miden la presión de entrada/salida de agua de la bomba del kit hidráulico y controlan el caudal de agua. Hay sensores de presión de entrada/salida del agua de la bomba montados en el kit hidráulico opcional.

# Transductores de presión de entrada/salida de bomba (opción free cooling, 305A/305B/305C)

Estos transductores miden la presión de entrada y de salida de la bomba opcional existente en el *free cooling* por migración de refrigerante. Se utilizan para controlar el arranque de la bomba y supervisar la presión de la bomba durante el ciclo de *free cooling*.

# Transductores de presión de entrada/salida de bomba (opción free cooling, 305C)

Dos transductores de presión situados a la salida del ICPS sin glicol (antes [fc\_ewp] y después de la bomba [fc\_lwp]) permiten medir el caudal de la mezcla de agua glicolada en el lado de free cooling.

#### 4.5 Sondas de temperatura

Los sensores de temperatura miden constantemente la temperatura de los diferentes componentes de la unidad, garantizando así el correcto funcionamiento del sistema.

# Sensores de temperatura del agua de entrada y salida del intercambiador de calor de agua

Los sensores de temperatura del agua de entrada y salida del intercambiador de calor de agua se utilizan para el control de capacidad y con fines de seguridad.

#### Sensor de temperatura del aire exterior

Este sensor, que mide la temperatura del aire exterior, se utiliza para la puesta en marcha, el reajuste del punto de consigna de la temperatura y el control del nivel de escarcha.

#### Sensores de temperatura del gas de aspiración

Estos sensores miden la temperatura del gas de aspiración. Se utilizan para el control de la VEE. Los sensores de temperatura del gas de aspiración están situados en el lado de la aspiración de cada circuito.

#### Sensor de agua maestro/esclavo (opcional)

Este sensor mide la temperatura del agua en el colector común para el control de capacidad del sistema maestro/esclavo. Se instala únicamente en el caso de las unidades maestro/esclavo.

#### Sensores de temperatura de desescarche (bombas de calor)

Estos sensores se usan para determinar el final del ciclo de desescarche para un circuito en concreto.

# Sonda de reinicio de la temperatura de consigna (módulo de gestión de energía)

Este sensor mide la temperatura del ambiente interior (sala) con el propósito de reajustar el punto de consigna de la temperatura.

# Sensor de temperatura de salida del agua de la recuperación de calor (opción RC)

Este sensor de temperatura, instalado de fábrica, se encuentra en la salida del condensador del ICPS. Mide la temperatura del agua que sale del condensador y se utiliza para determinar la activación de la recuperación de calor.

# Sensor de temperatura del agua de control de la recuperación de calor (opción RC)

Este sensor de la temperatura del agua se utiliza para medir la temperatura del agua (lado del cliente) y se encuentra antes o después de la válvula de tres vías. Si se utiliza la bomba de velocidad variable en vez de la válvula de tres vías, este sensor se encuentra en la entrada del condensador del ICPS.

# Sensor de la temperatura del agua de free cooling (opción FC, 305A/305B/305C)

El sensor de la temperatura del agua de *free cooling* se encuentra en la salida de los serpentines de *free cooling* y en la entrada del intercambiador de agua. Este sensor se utiliza para controlar la potencia de *free cooling*.

# Sensor de la temperatura del agua glicolada de free cooling (opción FC, 305C)

Este sensor situado a la entrada del ICPS sin glicol se utiliza para medir la temperatura de la mezcla de glicol y agua en las baterías de free cooling (TEMP, FC\_WGT).

#### 4.6 Actuadores

#### Válvula de expansión electrónica

La válvula de expansión electrónica (VEE) se utiliza para ajustar el flujo de refrigerante a los cambios en las condiciones de funcionamiento de la máquina. El alto grado de exactitud con el que se coloca el pistón proporciona un control preciso del flujo de refrigerante y del sobrecalentamiento de aspiración.

#### Controlador de caudal de agua

Para las unidades sin bombas internas, se instala un interruptor de caudal para garantizar el mantenimiento del caudal mínimo necesario para el funcionamiento correcto y la protección del sistema.

El umbral de caudal mínimo depende del tamaño de la unidad y se configura automáticamente en la puesta en marcha. Si el interruptor de caudal falla, la alarma generada apaga la unidad.

#### Bombas del intercambiador de calor de agua (opcional)

El controlador puede regular una o dos bombas de velocidad fija o variable asociadas al intercambiador de calor de agua, y se encarga de la conmutación automática entre estas bombas.

#### Válvula de cuatro vías (bombas de calor)

El control gestiona la válvula de cuatro vías para el modo de refrigeración/calor y el proceso de desescarche.

#### Válvula de tres vías (opción RC)\*

El controlador acciona la válvula de tres vías para que el agua fluya por el condensador de recuperación de calor.

#### Bomba de velocidad variable (opción RC)\*

El controlador puede regular la bomba de velocidad variable (0-10 V) para controlar el caudal de agua del condensador de recuperación de calor.

\* El cliente puede conectar bien una válvula de tres vías o bien una bomba de velocidad variable. El fabricante no suministra estos actuadores.

#### Interruptor de caudal de recuperación de calor (opción RC)

Este interruptor de caudal de recuperación de calor se utiliza para detectar el caudal de agua en el condensador del ICPS. El fabricante no suministra este interruptor de caudal.

#### Válvulas de FC (opción de FC, 305A/B)

El control acciona dos válvulas de «free cooling» (válvula del evaporador y válvula de la batería) para activar/desactivar el subconjunto opcional de free cooling. En free cooling, con la válvula del evaporador cerrada y la válvula de la batería abierta, el agua de proceso pasará directamente a través de las baterías de free cooling, donde se enfría con el aire ambiente a baja temperatura.

#### Bomba de batería de FC (opción de FC, 305C)

Esta bomba de velocidad fija está situada a la salida del ICPS sin glicol y se utiliza para controlar el circuito cerrado de agua glicolada en el lado de free cooling.

#### 4.7 Regleta de terminales

Las conexiones disponibles en el bloque de terminales de usuario pueden variar dependiendo de las opciones seleccionadas. La siguiente tabla resume las conexiones del bloque de terminales de usuario.

IMPORTANTE: Algunos contactos solo son accesibles cuando la unidad se configura en modo remoto.

| Regleta de terminales                                                     |                       |                      |          |                                                                                                    |
|---------------------------------------------------------------------------|-----------------------|----------------------|----------|----------------------------------------------------------------------------------------------------|
| Descripción                                                               | Placa                 | Entradas/<br>salidas | Conector | Observaciones                                                                                                    |
| Conmutador de paro-marcha                                                 | SIOB/CIOB, circuito A | DI-01                | J1       | Se utiliza para el control de conexión y desconexión de la unidad (modo remoto)                                                                                                    |
| Interruptor de selección de modo calor/<br>refrigeración                  | SIOB/CIOB, circuito A | DI-04                | J1       | Se usa para cambiar entre refrigeración y calefacción cuando la unidad está<br>en modo remoto (solo bombas de calor)                                                                                     |
| Interruptor del segundo punto de<br>consigna                              | SIOB/CIOB, circuito A | DI-02                | J1       | Se usa para llevar a cabo la selección entre puntos de consigna                                                                                                    |
| Interruptor limitador 1 de demanda                                        | SIOB/CIOB, circuito A | DI-03                | J1       | Se usa para controlar el límite de demanda                                                                                                    |
| Acceso de SG Ready (SGR0_BST)                                             | SIOB/CIOB, circuito A | DI-03                | J1       | Se utiliza para controlar la opción SG Ready.                                                                                                    |
| Relé de alarma                                                            | SIOB/CIOB, circuito A | DO-05                | J23      | Indica las alarmas                                                                                                    |
| Relé de funcionamiento                                                    | SIOB/CIOB, circuito A | DO-06                | J22      | Se utiliza para indicar un estado de funcionamiento (al menos un compresor arrancado)                                                                                                    |
| Demanda del recuperador de gases calientes                                | SIOB/CIOB, circuito B | DI-04                | J1       | Se permite la recuperación de calor (opción 49)                                                                                                    |
| Interruptor de bloqueo                                                    | SIOB/CIOB, circuito B | DI-02                | J1       | Se utiliza para los circuitos de seguridad del cliente                                                                                                    |
| Bomba 1 del cliente                                                       | SIOB/CIOB, circuito B | DO-05                | J23      | El control puede regular una o dos bombas del evaporador y conmutar automáticamente entre las dos bombas                                                                                                 |
| Bomba 2 del cliente                                                       | SIOB/CIOB, circuito B | DO-06                | J22      | El control puede regular una o dos bombas del evaporador y conmutar automáticamente entre las dos bombas                                                                                                 |
| Opcional                                                                  |                       |                      |          |                                                                                                    |
| Control del reajuste del punto de consigna                                | SIOB/CIOB, circuito A | AI-10                | J9       | Permite al usuario reajustar la consigna seleccionada                                                                                                    |
| Controlador de fases                                                      | CIOB, circuito A      | AI-11                | J45      | El controlador de fases (opción 159B) se utiliza para supervisar la principal alimentación de la unidad: la salida del relé del controlador de fases se conecta a la entrada analógica de la placa CIOB. |
|                                                                           |                       |                      |          | Nota: esta opción NO es compatible con la placa SIOB.                                                                                                    |
| Anulación del modo ocupación                                              | SIOB/CIOB, EMM        | DI-01                | J1       | Permite cambiar entre el modo de ocupación (contacto cerrado) y modo ausencia (contacto abierto)                                                                                                    |
| Interruptor limitador 2 de demanda                                        | SIOB/CIOB, EMM        | DI-02                | J1       | Se usa para controlar el límite de demanda                                                                                                    |
| Acceso de SG Ready (SGR1_LCK)                                             | SIOB/CIOB, EMM        | DI-02                | J1       | Se utiliza para controlar la opción SG Ready.                                                                                                    |
| Enclavamiento de cliente                                                  | SIOB/CIOB, EMM        | DI-03                | J1       | Se utiliza para los circuitos de seguridad del cliente                                                                                                    |
| Contacto de hielo listo                                                   | SIOB/CIOB, EMM        | DI-04                | J1       | Se utiliza para controlar la consigna para la acumulación de hielo en modo<br>ausencia                                                                                                    |
| ¿Válvula del evaporador de FC cerrada?(válvula de 4")                     | SIOB/CIOB, EMM        | DI-05                | J34      | Se utiliza para controlar la opción de free cooling hidráulico                                                                                                    |
| ¿Válvula del evaporador de FC abierta?(válvula de 4")                     | SIOB/CIOB, EMM        | DI-06                | J3       | Se utiliza para controlar la opción de free cooling hidráulico                                                                                                    |
| ¿Válvula de la batería de FC cerrada?(válvula de 4")                      | SIOB/CIOB, EMM        | DI-07                | J3       | Se utiliza para controlar la opción de free cooling hidráulico                                                                                                    |
| ¿Válvula de la batería de FC<br>abierta?(válvula de 4")                   | SIOB/CIOB, EMM        | DI-08                | J3       | Se utiliza para controlar la opción de free cooling hidráulico                                                                                                    |
| Temperatura ambiente                                                      | SIOB/CIOB, EMM        | AI-01                | J25-J40  | Se utiliza para el control de reajuste (opción 156)                                                                                                    |
| Temperatura del agua del evaporador de FC                                 | SIOB/CIOB, EMM        | AI-02                | J25-J41  | Se utiliza para el control del free cooling hidráulico (opción 305A/305B/305C)                                                                                                    |
| Temperatura del agua glicolada del<br>evaporador de FC                    | SIOB/CIOB, EMM        | AI-03                | J25-J41  | Se utiliza para el control del free cooling hidráulico (opción 305C)                                                                                                    |
| Presión de la bomba de entrada de free cooling                            | SIOB/CIOB, EMM        | AI-06                | J11      | Se utiliza para el control del free cooling hidráulico (opción 305C)                                                                                                    |
| Presión de la bomba de salida de free cooling                             | SIOB/CIOB, EMM        | AI-07                | J19      | Se utiliza para el control del free cooling hidráulico (opción 305C)                                                                                                    |
| Control de límite de capacidad                                            | SIOB/CIOB, EMM        | AI-10                | J9       | Se utiliza para la limitación de la capacidad                                                                                                    |
| Comando de cierre de la válvula del evaporador de FC (válvula de 3")      | SIOB/CIOB, EMM        | DO-01                | J2       | Se utiliza para controlar la opción de free cooling hidráulico                                                                                                    |
| Comando de apertura de la válvula del<br>evaporador de FC (válvula de 3") | SIOB/CIOB, EMM        | DO-02                | J2       | Se utiliza para controlar la opción de free cooling hidráulico                                                                                                    |
| Comando de cierre de la válvula de la batería de FC (válvula de 3")       | SIOB/CIOB, EMM        | DO-03                | J6       | Se utiliza para controlar la opción de free cooling hidráulico                                                                                                    |
| Comando de apertura de la válvula de la batería de FC (válvula de 3")     | SIOB/CIOB, EMM        | DO-04                | J6       | Se utiliza para controlar la opción de free cooling hidráulico                                                                                                    |
| Enfriadora en alerta                                                      | SIOB/CIOB, EMM        | DO-05                | J23      | Indica la condición de alerta                                                                                                    |
| Enfriadora completamente apagada                                          | SIOB/CIOB, EMM        | DO-06                | J22      | Indica el apagado de la unidad                                                                                                    |
| Etapa 1 de la batería eléctrica                                           | SIOB/CIOB, EMM        | DO-07                | J7       | Se usa para activar la etapa del calentador eléctrico #1                                                                                                    |

## 4 - HARDWARE

| Regleta de terminales                                                        |                |                      |          |                                                                                                    |  |
|------------------------------------------------------------------------------|----------------|----------------------|----------|----------------------------------------------------------------------------------------------------|--|
| Descripción                                                                  | Placa          | Entradas/<br>salidas | Conector | Observaciones                                                                                                    |  |
| Caldera                                                                      | SIOB/CIOB, EMM | DO-07                | J7       | Se utiliza para controlar la caldera                                                                                 |  |
| Etapa 2 de la batería eléctrica                                              | SIOB/CIOB, EMM | DO-08                | J7       | Se usa para activar la etapa del calentador eléctrico #2                                                             |  |
| Etapa 3 de la batería eléctrica                                              | SIOB/CIOB, EMM | DO-09                | J7       | Se usa para activar la etapa del calentador eléctrico #3                                                             |  |
| Etapa 4 de la batería eléctrica                                              | SIOB/CIOB, EMM | DO-10                | J7       | Se usa para activar la etapa del calentador eléctrico #4                                                             |  |
| Potencia de funcionamiento de la<br>capacidad de la enfriadora<br>(0 a 10 V) | SIOB/CIOB, EMM | AO-01                | J10      | Informa del porcentaje de capacidad de la unidad                                                                     |  |
| Romba del reguperador de gasos                                               | SIOB/CIOB, EMM | DO-01                | J2       | El control puede regular la bomba del cliente en lo relativo a la recuperación de                                    |  |
| calientes del cliente                                                        |                | IN-01                | J4       | calor. La conexión tiene que establecerse entre la clavija DO-01 del conector J2 y la clavija IN-01 del conector J4. |  |
| Calentador del ICPS de recuperación de calor                                 | AUX1, RC       | DO-01                | J2       | Se utiliza para activar el calentador del condensador de RC opcional                                                 |  |
| Comando de la bomba de recuperación de calor                                 | AUX1, RC       | DO-02                | J2       | Se utiliza para suministrar energía a la bomba de RC                                                                 |  |
| Temperatura del agua controlada de recuperación de calor                     | AUX1, RC       | AI-01                | J6       | Se utiliza para supervisar la temperatura del agua controlada (lado del cliente)                                     |  |
| Temperatura de salida del fluido de recuperación de calor                    | AUX1, RC       | AI-02                | J6       | Se utiliza para supervisar la temperatura de salida del agua del condensador de RC                                   |  |
| Interruptor de caudal de recuperación de calor                               | AUX1, RC       | AI-03                | J7       | Se utiliza para detectar si fluye el agua en el condensador del ICPS                                                 |  |
| Interruptor de recuperación de calor remoto                                  | AUX1, RC       | AI-04                | J8       | Se utiliza para habilitar el modo Recuperación de calor (modo remoto)<br>Cerrado = recuperación de calor habilitada  |  |

#### 4.7.1 Contacto sin tensión (on/off y refrigeración/calefacción)

Para las enfriadoras combinadas con una caldera o para las bombas de calor, los contactos on/off y los contactos de refrigeración/ calefacción son los siguientes:

|                                              | Apagado | Refrigeración | Calefacción | Automático |
|----------------------------------------------|---------|---------------|-------------|------------|
| Contacto on/off                              | abierto | cerrado       | cerrado     | abierto    |
| Contacto de<br>refrigeración/<br>calefacción | abierto | abierto       | cerrado     | cerrado    |

| Apagado:       | La unidad se detiene                                                                                                    |
|----------------|----------------------------------------------------------------------------------------------------|
| Refrigeración: | La unidad puede arrancar en refrigeración                                                                                                    |
| Calefacción:   | La unidad puede arrancar en calefacción (enfriadora con control de                                                                                                    |
|                | caldera o bomba de calor)                                                                                                    |
| Automático:    | La unidad puede funcionar en refrigeración o en calefacción, de acuerdo<br>con los valores de conmutación. Si la conmutación automática está<br>activada (seleccionar Calor/frío, GENUNIT - Parámetros generales), se<br>selecciona el modo de funcionamiento basado en la Tª Ext. |

#### 4.7.2 Contacto libre de tensión para la selección del punto de consigna

Este contacto seco se utiliza para conmutar entre los puntos de consigna. Solo está activo cuando el control está en modo remoto.

|                                                      | Refrigeración |         |            | Calefacción |         |            |
|------------------------------------------------------|---------------|---------|------------|-------------|---------|------------|
|                                                      | Stp1          | Stp2    | Automático | Stp1        | Stp2    | Automático |
| Contacto de<br>selección<br>del punto de<br>consigna | abierto       | cerrado | -          | abierto     | cerrado | -          |

# 4.7.3 Contacto libre de tensión de selección del límite de demanda

Se pueden utilizar hasta dos contactos secos para limitar la potencia del grupo. Tenga en cuenta que el segundo contacto se encuentra disponible únicamente para unidades con la opción del módulo de gestión de energía.

La limitación de la capacidad con dos contactos es la siguiente:

|                                    | 100 %   | Límite 1 | Límite 2 | Límite 3 |
|------------------------------------|---------|----------|----------|----------|
| Contacto de límite de<br>demanda 1 | abierto | cerrado  | abierto  | cerrado  |
| Contacto de límite de<br>demanda 2 | abierto | abierto  | cerrado  | cerrado  |

Tenga en cuenta que pueden definirse umbrales de límite a través de la interfaz de usuario en el menú Punto de consigna (consulte la sección 7.1).

#### NOTA: para las unidades con la opción SG Ready activada, el límite de capacidad aplicada a la unidad depende del modo de funcionamiento de la Smart Grid.

# 4.7.4 Almacenamiento de hielo (módulo de gestión de energía)

Para las unidades con módulo de gestión de energía opcional, el control incluye una consigna adicional (consigna de hielo) que se utiliza para el control de almacenamiento de hielo.

|                            | Punto de consigna de refrigeración |            |            |  |
|----------------------------|------------------------------------|------------|------------|--|
|                            | CSP1                               | CSP2       | ICE_STP    |  |
| Calendario de ocupación    | ocupado                            | no ocupado | no ocupado |  |
| Interruptor de bielo listo | abierto/                           | corrado    | abiarta    |  |
|                            | cerrado                            | Cerrauo    | abierto    |  |

#### 4.7.5 Contactos free cooling hidráulicos

Se utilizan dos válvulas de dos vías («válvula del evaporador de FC» y «válvula de la batería de FC») para aislar o añadir el subconjunto de free cooling. En función del modelo de unidad, existen dos tipos de válvulas todo o nada:

| Válvula ON/OFF     | Modelo de unidad |
|--------------------|------------------|
| Válvula de 3 pulg. | De 602 a 1600    |
| Válvula de 4 pulg. | De 1750 a 3500   |

Cuando la opción free cooling está activada (opción 305A/305B):

 Válvula del evaporador de FC= cerrada, válvula de la batería de FC = abierta.

Cuando la opción free cooling está desactivada (opción 305A/305B): Válvula del evaporador de FC= abierta.

válvula de la batería de FC= cerrada.

#### 4.8 Cableado RS485 (mejores prácticas)

Para puertos RS485, se puede usar uno de los siguientes cables:

- Para protocolo de propietario o comunicación Modbus por encima de 300 m o en un ambiente ruidoso con regulador de variación de frecuencia (VFD) se recomienda usar un cable con dos pares trenzados. Por ejemplo, Belden 3106A o Alpha Wire 6454.
- Para aplicaciones donde el cable mide hasta 300 m de largo y donde no hay regulador de variación de frecuencia (VFD), es posible emplear económicas soluciones de cable, como Belden 8772.

Tenga en cuenta que «+» y «-» son señales de comunicación del mismo par trenzado.

La conexión de tierra de la señal puede ser un hilo único o un par trenzado y debe conectarse a la clavija «C» de J10 (Modbus RTU) o J7 (protocolo propietario). Este hilo es necesario para que todos los nódulos del bus tengan una toma de tierra de referencia común.

Si se utiliza un revestimiento, el cable del revestimiento debe estar correctamente terminado y conectado tan corto como sea posible <u>SOLO por uno de los extremos</u> a la toma de tierra del chasis (controladores de 4,3 pulgadas).

#### 4.8.1 Cableado RS485: controlador de 4,3 pulgadas

Los siguientes diagramas muestran los posibles esquemas eléctricos RS485 de los controladores de 4,3 pulgadas.

El primer esquema eléctrico es la mejor opción (RECOMENDADA), pero también pueden usarse el segundo cableado y el tercero.

Esquema eléctrico RS485 n.º 1 (RECOMENDADO)

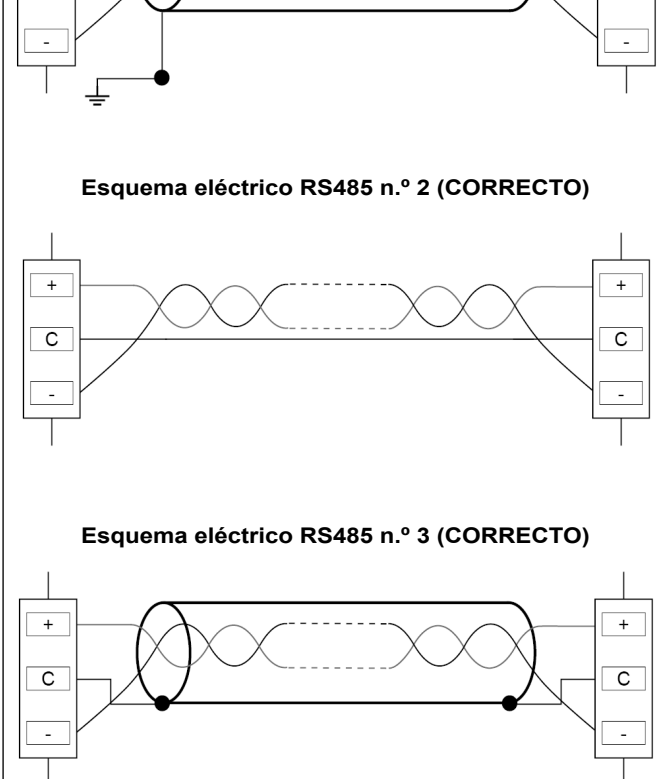

#### 4.8.2 RS485: configuración de la cadena tipo margarita

La siguiente ilustración muestra una terminación de 3 hilos adecuada con un revestimiento con configuración de cadena tipo margarita.

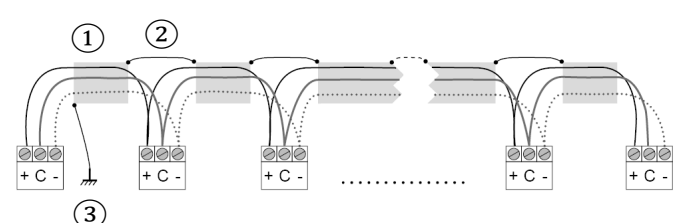

#### Leyenda

+

С

- Revestimiento
   Mantener el revestimiento continuado
- G) Conectar el revestimiento a una toma de tierra en un único punto

**Resistor de final de conducto útil:** solo se precisa una terminación cuando el bus funciona a alta velocidad durante distancias prolongadas.

La velocidad del bus y la distancia del cable determinan si es necesaria una terminación. El objetivo es equilibrar el bus para minimizar el sonido que puede originarse por las señales rápidas y la inductancia del cableado.

A 9600 baudios, la terminación tendrá un efecto mínimo sobre el bus.

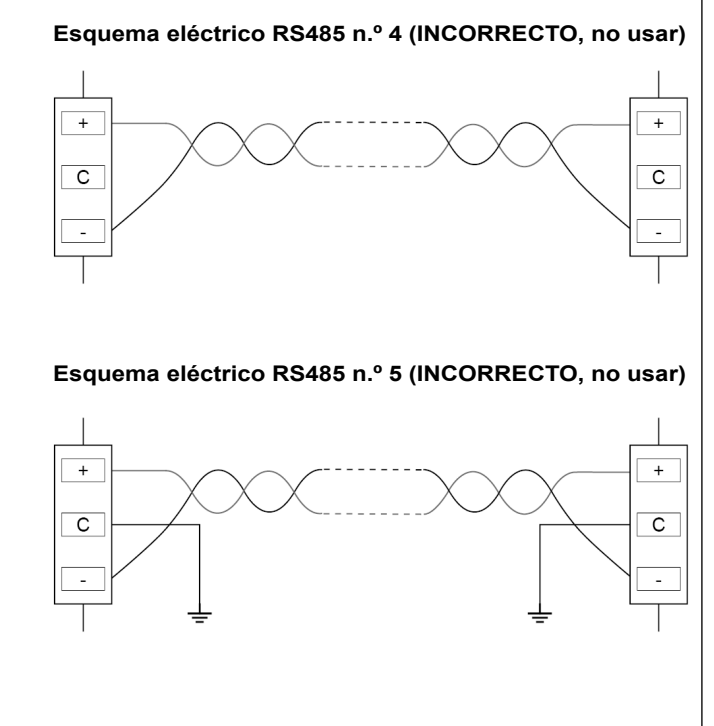

+

С

El panel de la pantalla táctil Connect Touch se ha sustituido por la pantalla táctil Connect Touch 2.0. El aspecto de la pantalla Connect Touch puede variar ligeramente en función de la versión de pantalla táctil que se haya instalado en la máquina.

#### CONNECT TOUCH

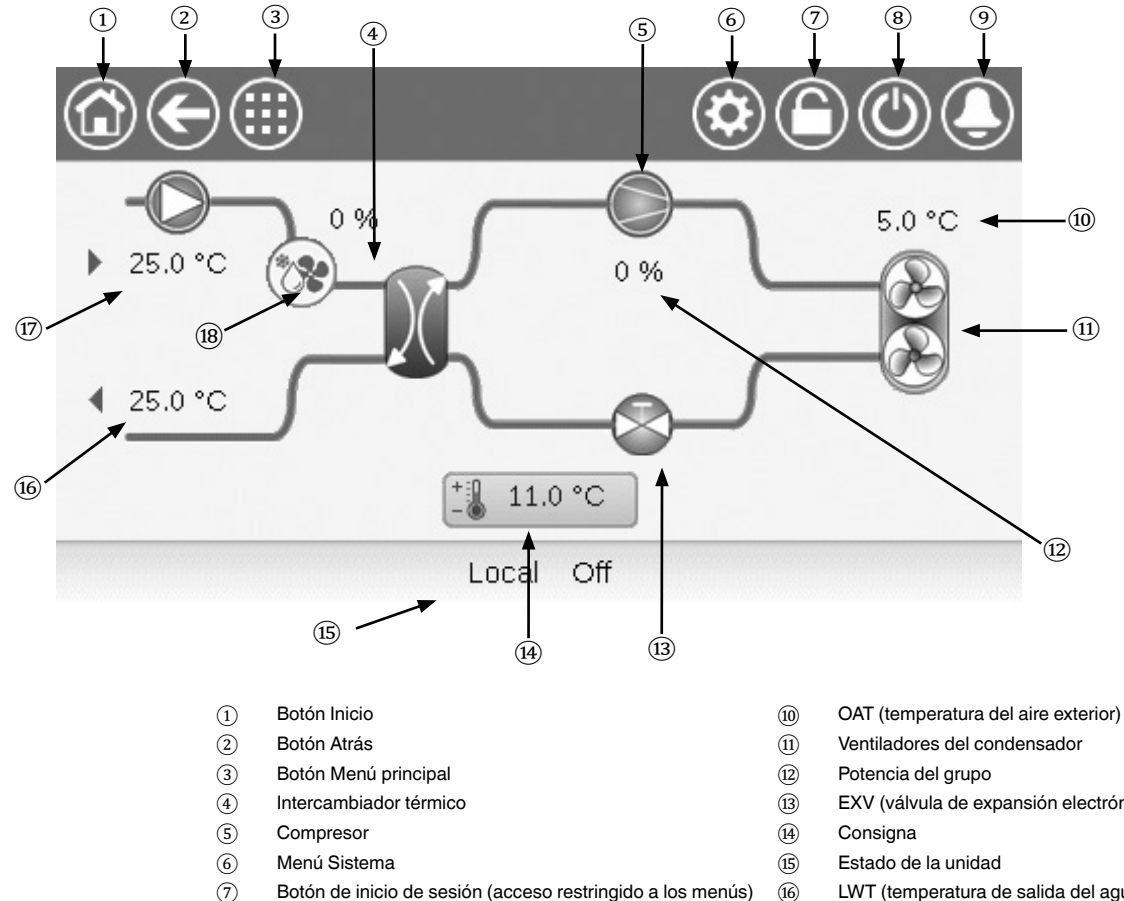

- (8) Botón Iniciar/Parar 9 Botón Alarma

- EXV (válvula de expansión electrónica)
- LWT (temperatura de salida del agua)
- (17) EWT (temperatura del agua de entrada)
- Potencia de free cooling (opción FC) (18)

#### Características de la interfaz de usuario CONNECT TOUCH

- Pantalla táctil en color de 4.3" con display rápido de alarmas, estado actual de funcionamiento de la unidad, etc.
- Pantalla táctil de tecnología resistente
- Capacidad de análisis de tendencias
- Conectividad a internet
- Compatibilidad con idiomas personalizados

#### PRECAUCIÓN

Si la pantalla táctil no se utiliza durante un largo periodo, se apaga. El control está siempre activo y el modo de funcionamiento se mantiene sin cambios. Pulse en cualquier lugar de la pantalla y se mostrará la pantalla de bienvenida.

#### **CONNECT TOUCH 2.0**

La pantalla táctil Connect Touch 2.0 incluye un diseño de pantalla de inicio renovado. Puede controlar la pantalla táctil con el dedo o con un lápiz adecuado (un lápiz óptico capacitivo). No deben utilizarse herramientas puntiagudas o cortantes (por ejemplo, destornilladores).

#### Pantalla de inicio

La pantalla de inicio es la primera pantalla que aparece en el panel de la pantalla táctil. Esta pantalla permite supervisar información básica sobre el funcionamiento de la enfriadora y sus condiciones de trabajo.

#### Ejemplo: enfriadoras aire-agua

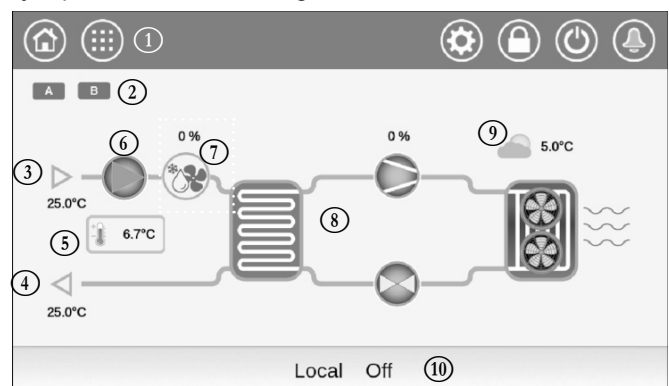

#### Leyenda:

- (1) Botones de encabezamiento («barra de encabezamiento»)
- (6) Bomba de agua
- (2)Icono de circuito
  - (7) Capacidad de Free Cooling
  - 8 Ciclo frigorífico Temperatura de entrada del agua
- $\overline{3}$   $\overline{4}$ Temperatura de salida del agua
  - Punto de consigna
- (9) Temperatura del aire exterior
- (10) Buzón de mensajes («barra inferior»)

#### Circuito

(5)

En el caso de las enfriadoras de circuito simple, solo se mostrará un icono de circuito ( A para el circuito A).

En el caso de las enfriadoras de circuito doble, se mostrarán dos iconos de circuito ( A para el circuito A, B para el circuito B).

- · Icono de circuito gris = circuito parado
- · Icono de circuito verde = circuito en funcionamiento

#### Temperatura de entrada de agua del evaporador (TEA)

Es la temperatura del retorno de agua del edificio («temperatura del retorno de agua»).

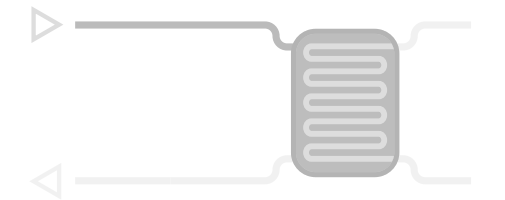

## Temperatura de salida del agua del evaporador (TSA)

Es la temperatura del agua fría producida por la enfriadora y suministrada al edificio («temperatura del agua de alimentación»).

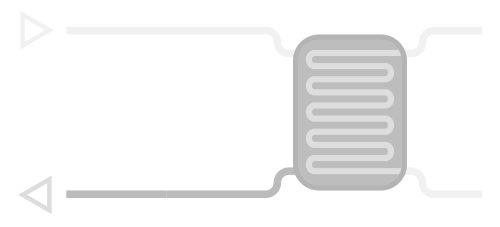

#### Punto de consigna

El punto de consigna se utiliza para definir la temperatura deseada del agua de alimentación (TSA del evaporador).

6.7C

Los usuarios registrados pueden acceder a los ajustes del punto de consigna del grupo directamente desde la pantalla de inicio: pulse i 6.70 para abrir el menú de configuración del punto de consigna.

#### Bomba de agua

Se utiliza una bomba de velocidad única o variable para hacer circular el fluido de trabajo por el equipo.

- · Icono de bomba verde = bomba en funcionamiento
- · Icono de bomba gris = bomba parada

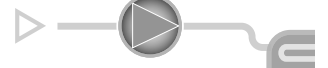

Los usuarios registrados pueden acceder a los parámetros de la bomba directamente desde la pantalla de inicio: pulse para abrir el menú de la bomba.

#### Capacidad de Free Cooling (opcional)

El valor muestra la capacidad del free cooling.

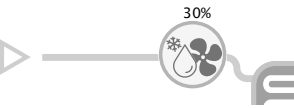

El icono de capacidad del free cooling solo se muestra en las unidades que incorporan la opción free cooling

#### Ciclo frigorífico (modo de refrigeración) .

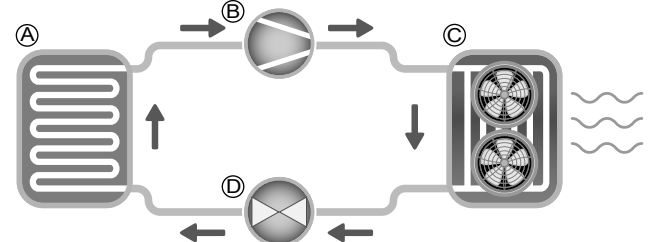

#### A) Evaporador

- El evaporador absorbe el calor del fluido (sea este agua pura o glicolada), y hace lo contrario que el condensador, que expulsa el calor de la unidad. El evaporador convierte el refrigerante líquido en vapor.
- B) Compresor/capacidad del circuito
- · Este valor muestra la potencia unitaria actual.
- El compresor se utiliza para comprimir el gas refrigerante del compresor y convertirlo en gas a alta presión.
- C) Condensador
- El condensador es un intercambiador de calor utilizado para expulsar el calor, lo que se consigue enfriando el gas a alta presión y procediendo después a condensar los vapores en un líquido.

El número de ventiladores que se muestran en la imagen puede diferir respecto al número real de ventiladores instalados en la unidad.

- D) Válvula de expansión electrónica (VEE)
- · La VEE se utiliza para regular el caudal de refrigerante que entra en el evaporador.
- · La posición de la válvula se indica en %, donde 0 % significa posición cerrada y 100 % posición abierta.

#### Temperatura del aire exterior

Lectura del sensor TAE. El sensor de temperatura de aire exterior utilizado para medir y supervisar la temperatura ayuda a optimizar el proceso de refrigeración siempre que sea posible.

#### Conexiones

Las conexiones se encuentran en la parte inferior del controlador.

- El control ofrece protocolos de comunicación RS485 como, por ejemplo, LEN, protocolo de propietario o Modbus RTU.
- Un puerto Ethernet permite la comunicación TCP/IP (BACnet, Modbus TCP/IP, etc.) o la conexión BMS (sistema de gestión de edificios).

La posición de los conectores varía en función del modelo de pantalla táctil. Por ejemplo, los conectores J8 y J10 se colocan en orden inverso (posición izquierda/derecha).

#### Conexiones de la pantalla táctil Connect Touch

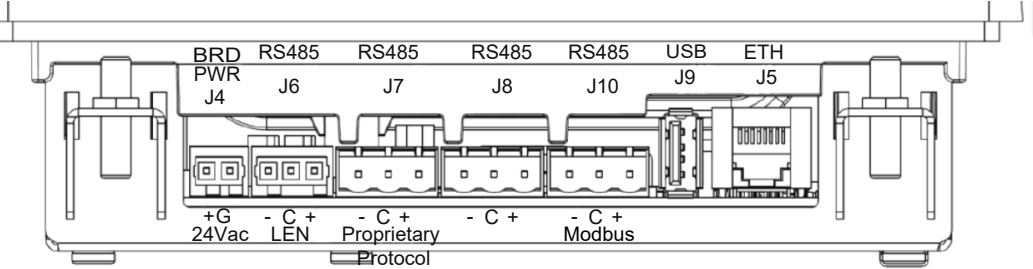

#### Conexiones de la pantalla táctil Connect Touch 2.0

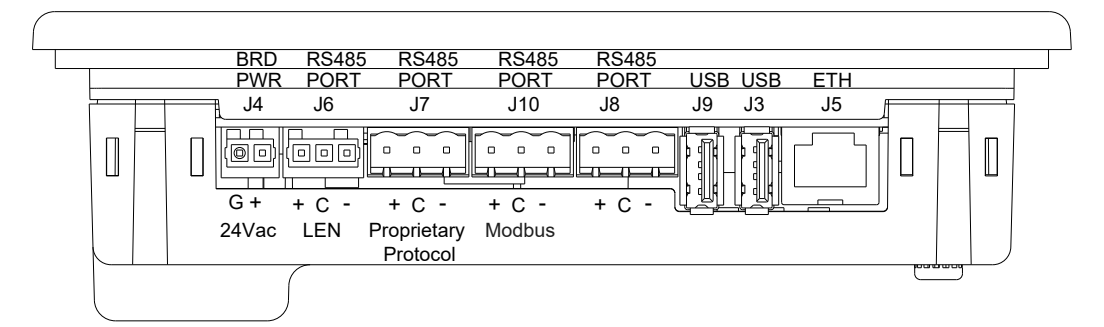

#### Importante:

J8: este conector se utiliza para la comunicación interna, por ejemplo, el medidor de energía opcional. El cliente no debe utilizar este conector para ningún otro fin.

J10: este conector se utiliza para Modbus (RS485) o BACnet MS/TP (RS485).

NOTA: la opción BACnet MS/TP está disponible solo en Connect Touch 2.0.

## **5 - INTERFAZ DE USUARIO CONNECT TOUCH**

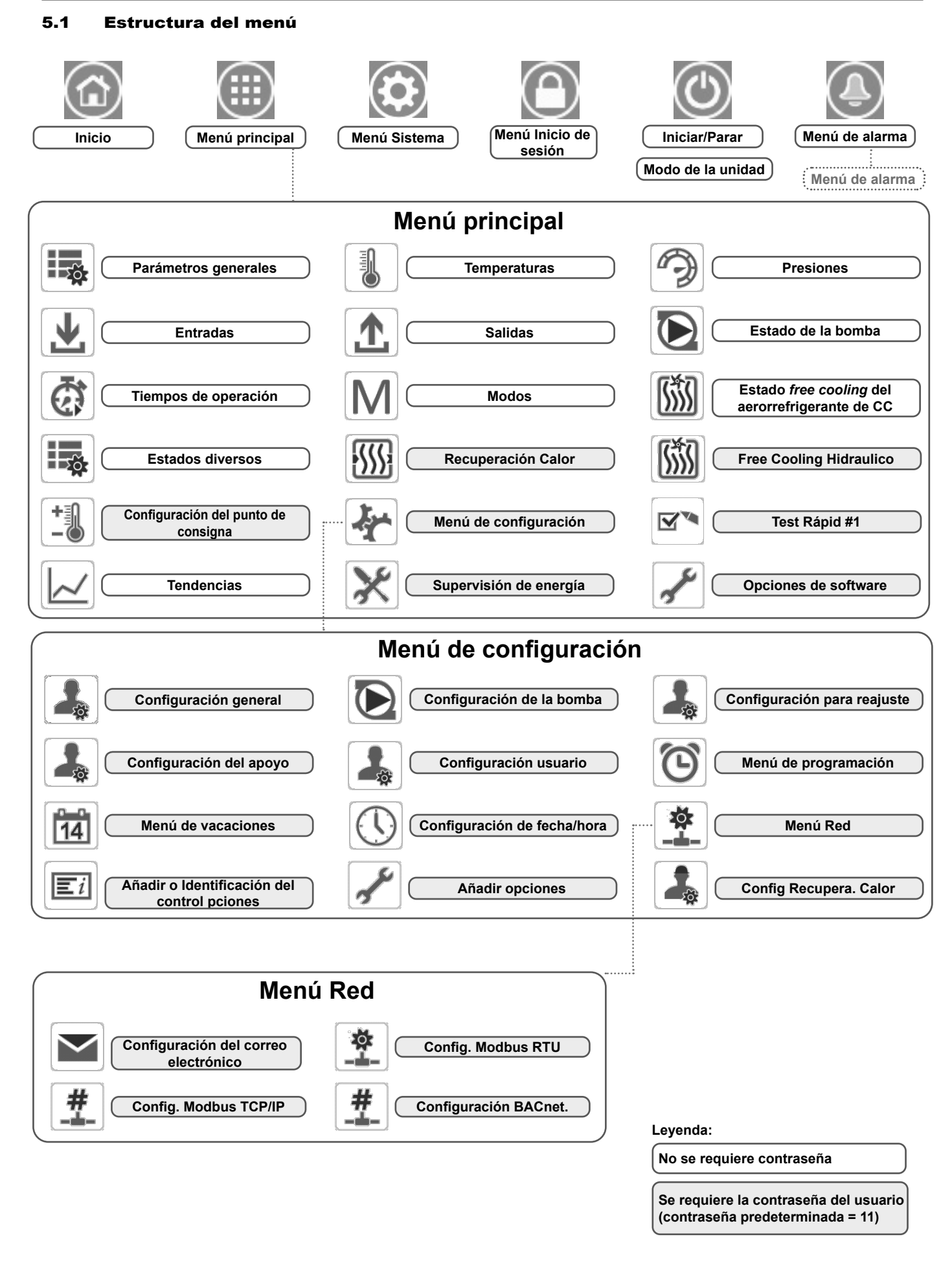

## **5 - INTERFAZ DE USUARIO CONNECT TOUCH**

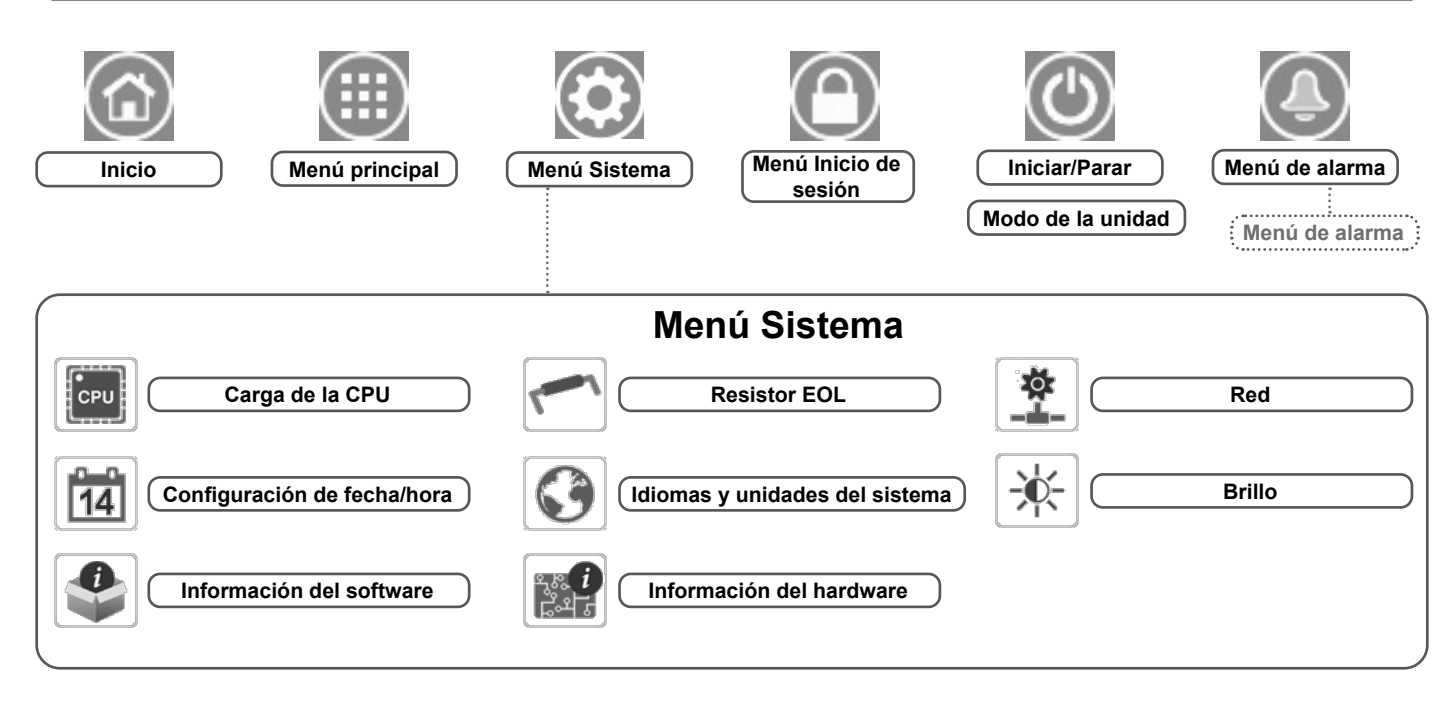

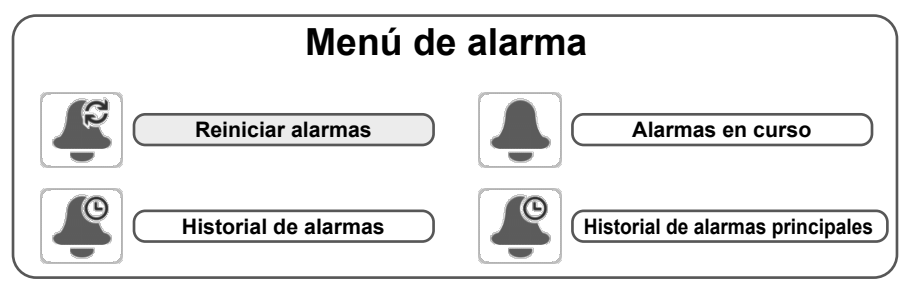

## **5 - INTERFAZ DE USUARIO CONNECT TOUCH**

#### 5.2 Iconos principales

#### Botón del menú Sistema **Botón Inicio** Botón Atrás Botón Menú principal Muestra la Muestra el Muestra el menú Volver a la pantalla de Menú del pantalla anterior principal inicio sistema Botón Iniciar/Parar Botón Inicio sesión Botón Alarma No hay alarmas activas en la Acceso básico La unidad se detiene unidad Icono parpadeante: alarma parcial (un circuito afectado por la alarma existente) o alerta (sin La unidad está Acceso de usuario intervención en la unidad). funcionando lcono fijo: hay alarma(s) activa(s) en la unidad.

#### PANTALLA DE INICIO

#### **OTRAS PANTALLAS**

|          | Pantalla de inicio de sesión                                                                      | Pantalla(s) de parámetros |
|----------|---------------------------------------------------------------------------------------------------|---------------------------|
| <b>C</b> | <b>Inicio de sesión:</b> confirmar inicio de sesión<br>de acceso avanzado                         | Guardar cambios           |
| R        | <b>Cierre de sesión:</b> reiniciar el acceso de nivel de usuario y volver a la pantalla de inicio | Anular los cambios        |

| Pantalla de marcha forzada (cancelar) |                                                  | Botones de navegación |                                                                                             |  |
|---------------------------------------|--------------------------------------------------|-----------------------|---------------------------------------------------------------------------------------------|--|
| 4                                     | Validar marcha forzada: cancelar la orden actual | 4/4                   | Se muestra si el menú contiene más de una<br>página: <b>Ir a</b> la página <b>anterior</b>  |  |
| 1                                     | (si es posible)                                  | Printing and          | Paginan a com Pagina antenen                                                                |  |
| ×                                     | Retirar forzado: retirar el comando forzado      | 4/4                   | Se muestra si el menú contiene más de una<br>página: <b>Ir a</b> la página <b>siguiente</b> |  |

#### 5.3 Exploración de la pantalla sinóptica

La pantalla sinóptica permite al usuario controlar el ciclo frigorífico de vapor. El diagrama indica el estado actual de la unidad y ofrece información sobre la potencia del grupo, el estado de las bombas del intercambiador de calor de agua y el parámetro predefinido de consigna.

Se puede acceder a todas las funciones de la unidad pulsando el botón **Menú principal**.

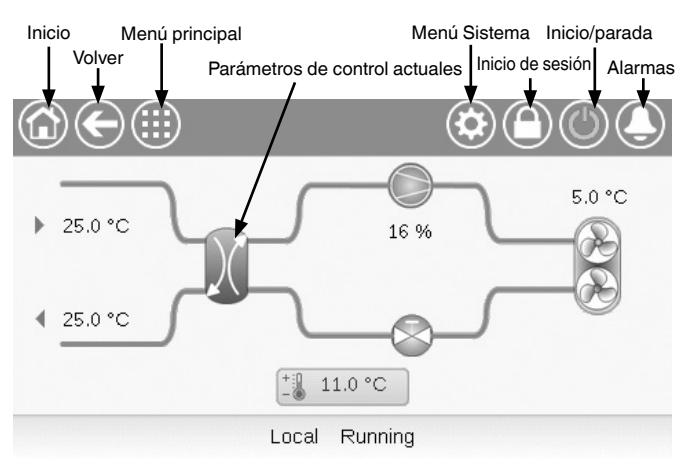

#### **Connect Touch 2.0**

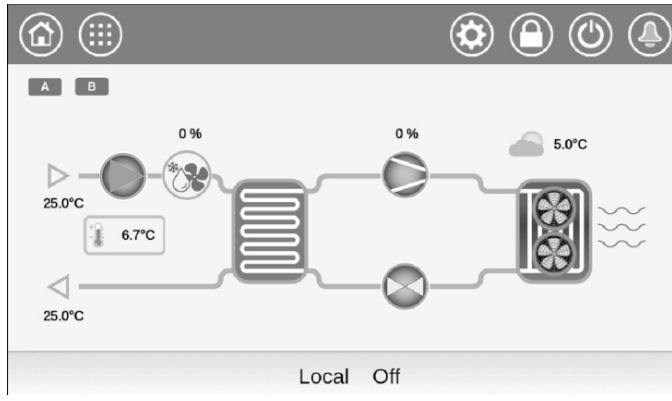

*IMPORTANTE: La pantalla sinóptica puede variar dependiendo de la configuración de las bombas.* 

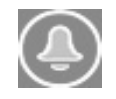

La campana ubicada en la parte superior derecha de la pantalla se ilumina cuando se detecta un fallo.

#### 5.4 Inicio/parada de la unidad

Con la unidad en el modo Local desconectado:

Pulse el botón **Iniciar/Parar** O de la esquina superior derecha de la pantalla sinóptica para ver la lista de modos de funcionamiento y seleccionar el modo deseado

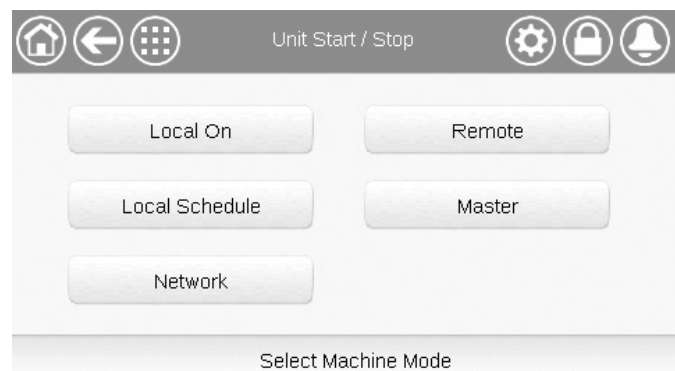

| Local On              | Local On: la unidad está en el modo de control local y<br>puede ponerse en marcha.                                                                                                    |
|-----------------------|----------------------------------------------------------------------------------------------------|
| Programación<br>local | Programación local: la unidad está en el modo de control<br>local y puede ponerse en marcha si está en periodo<br>ocupado.                                                                         |
| Red                   | Red: la unidad se controla mediante órdenes de red y<br>puede ponerse en marcha si está en periodo ocupado.                                                                                        |
| Remoto                | Remoto: la unidad se controla por comandos externos (vía contactos) y puede ponerse en marcha si está en periodo ocupado.                                                                          |
| Maestro               | Maestro: la unidad funciona como maestro en el sistema<br>maestro/esclavo y puede ponerse en marcha si está en<br>periodo ocupado. (el icono maestro se muestra si se<br>habilita Maestro/Esclavo) |

#### IMPORTANTE:

Cuando entre en el menú, tenga en cuenta que el elemento seleccionado debe corresponderse con el último modo de funcionamiento operativo.

Esta pantalla se muestra solo cuando la unidad no se encuentra funcionando. Si la unidad está funcionando, aparece el mensaje de confirmar la parada.

#### Inicio de la unidad

- 1. Pulse el botón Iniciar/Parar.
- 2. Seleccione el modo de máquina necesario.
- 3. Se mostrará la pantalla de bienvenida.

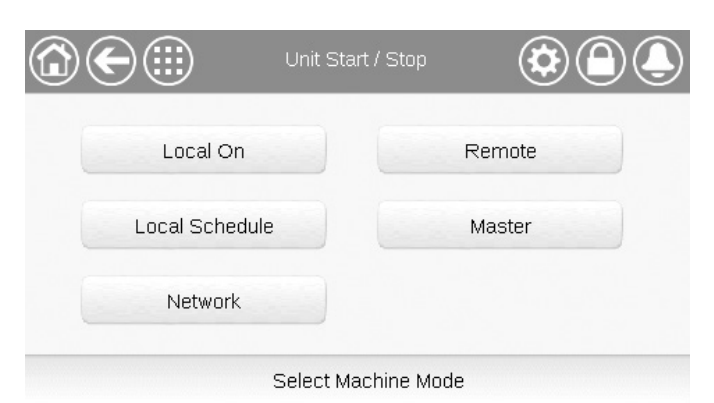

#### Para detener la unidad

- 1. Pulse el botón Iniciar/Parar.
- Confirme la parada de la unidad pulsando Confirmar la parada o cancele el apagado de la unidad pulsando el botón Atrás.

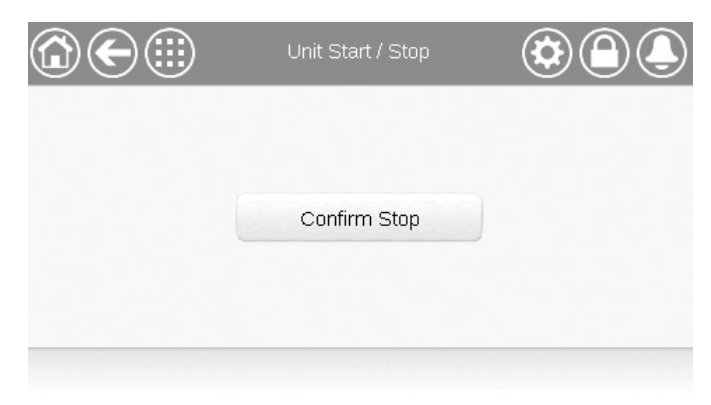

#### 5.5 Configuración del calendario

El control incorpora dos programaciones horarias, de los cuales el primero (OCCPC01S) se utiliza para controlar el inicio y la parada de la unidad, mientras que el segundo (OCCPC02S) se utiliza para el control del doble punto de consigna (punto de consigna 1 usado en modo ocupado / punto de consigna 2 usado en modo ausencia).

El control ofrece al usuario la posibilidad de ajustar ocho periodos de ocupación, cada uno de los cuales incluye los siguientes elementos definibles:

- Día de la semana: seleccione los días durante los que habrá ocupación.
- Tiempo de ocupación («ocupado desde» hasta «ocupado hasta»): ajustar las horas de ocupación para los días seleccionados.
- Timed Override Extension: alargar el programa si es necesario. Este parámetro puede usarse en caso de producirse eventos no programados. Ejemplo: Si normalmente la unidad está programada para funcionar entre las 8:00 y las 18:00, pero un día se desea hacer funcionar el sistema de aire acondicionado durante más tiempo, puede activarse esta prolongación del programa de ocupación. Si se ajusta el parámetro a «2», la ocupación finalizará a las 20:00.

**NOTA:** La función Time override extension solo está disponible con el módulo opcional de gestión de energía.

#### Configuración del programa de inicio/parada de la unidad

- 1. Vaya al menú principal.
- 2. Navegue hasta el menú Configuración (solo usuarios registrados)
- y seleccione el menú **Calendario** (SCHEDULE). 3. Vaya a **OCCPC01S**.
- 4. Seleccione las casillas de verificación adecuadas para configurar la ocupación de la unidad en días específicos.
- 5. Defina el tiempo de ocupación.
- Cuando la programación horaria esté establecida, el periodo seleccionado se presentará en forma de banda verde en la línea de tiempo.
- 7. Pulse el botón **Guardar** para guardar los cambios, o **Cancelar** para salir de la pantalla sin realizar modificaciones.

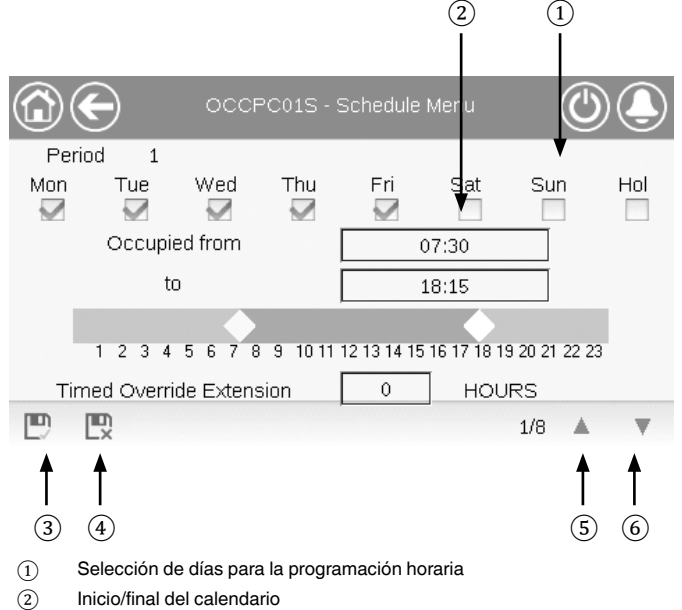

- ③ Guardar
- Gancelar
- (5) Período de tiempo anterior
- 6 Período de tiempo siguiente

IMPORTANTE: Solo los usuarios registrados están autorizados a acceder al menú de configuración.

Todos los programas se encuentran en modo desocupado a menos que haya un periodo de tiempo de programa activo.

Si dos periodos se solapan y ambos están activos en el mismo día, el modo ocupado tiene prioridad sobre el periodo no ocupado.

#### Ejemplo: ajuste de calendario

| Hora  | MON<br>(Lu) | TUE<br>(Ma) | WED<br>(Mi) | THU<br>(Ju) | FRI<br>(Vi) | SAT<br>(Sá) | SUN<br>(Do) | VAC |
|-------|-------------|-------------|-------------|-------------|-------------|-------------|-------------|-----|
| 0:00  | P1          |             | ,           | (           |             | ()          |             |     |
| 1:00  | P1          |             |             |             |             |             |             |     |
| 2:00  | P1          |             |             |             |             |             |             |     |
| 3:00  |             |             |             |             |             |             |             |     |
| 4:00  |             |             |             |             |             |             |             |     |
| 5:00  |             |             |             |             |             |             |             |     |
| 6:00  |             |             |             |             |             |             |             |     |
| 7:00  | P2          | P2          | P3          | P4          | P4          | P5          |             |     |
| 8:00  | P2          | P2          | P3          | P4          | P4          | P5          |             |     |
| 9:00  | P2          | P2          | P3          | P4          | P4          | P5          |             |     |
| 10:00 | P2          | P2          | P3          | P4          | P4          | P5          |             |     |
| 11:00 | P2          | P2          | P3          | P4          | P4          | P5          |             |     |
| 12:00 | P2          | P2          | P3          | P4          | P4          |             |             |     |
| 13:00 | P2          | P2          | P3          | P4          | P4          |             |             |     |
| 14:00 | P2          | P2          | P3          | P4          | P4          |             |             |     |
| 15:00 | P2          | P2          | P3          | P4          | P4          |             |             |     |
| 16:00 | P2          | P2          | P3          | P4          | P4          |             |             |     |
| 17:00 | P2          | P2          | P3          |             |             |             |             |     |
| 18:00 |             |             | P3          |             |             |             |             |     |
| 19:00 |             |             | P3          |             |             |             |             |     |
| 20:00 |             |             | P3          |             |             |             |             | P6  |
| 21:00 |             |             |             |             |             |             |             |     |
| 22:00 |             |             |             |             |             |             |             |     |
| 23:00 |             |             |             |             |             |             |             |     |

| UN:  | Lunes      |
|------|------------|
| /AR: | Martes     |
| ЛІÉ: | Miércoles  |
| IUE: | Jueves     |
| /IE: | Viernes    |
| SÁB: | Sábado     |
| DOM: | Domingo    |
| /AC: | Vacaciones |
|      |            |

| Periodo /<br>Calendario | Fecha<br>inicio           | Fecha<br>final | Activo durante<br>(días) |
|-------------------------|---------------------------|----------------|--------------------------|
| P1: periodo 1           | 0:00                      | 3:00           | Lunes                    |
| P2: periodo 2           | 7:00                      | 18:00          | Lunes + martes           |
| P3: periodo 3           | 7:00                      | 21:00          | Miércoles                |
| P4: periodo 4           | 7:00                      | 17:00          | Jueves + viernes         |
| P5: periodo 5           | 7:00                      | 12:00          | Sábado                   |
| P6: periodo 6           | 20:00                     | 21:00          | Vacaciones               |
| P7: periodo 7           | No se usa en este ejemplo |                |                          |
| P8: periodo 8           | No se usa en este ejemplo |                |                          |

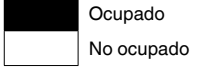

#### 5.6 Gestión de la configuración de la pantalla

La pantalla Idiomas y unidades del sistema permite al usuario hacer lo siguiente:

- Seleccionar el idioma nuevo del controlador.
- Cambiar el sistema de dimensión (imperial o métrico).

Para abrir la pantalla Session Manager, pulse el botón Iniciar

sesión en la esquina superior derecha de la pantalla sinóptica.

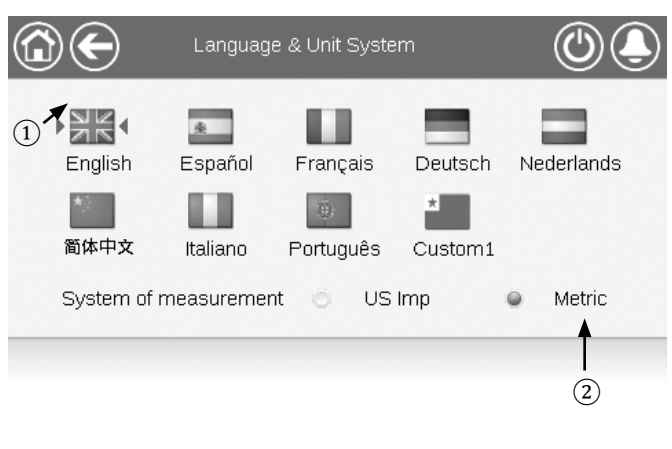

1 Cursor que indica el idioma seleccionado

2 Sistema de unidades: métrico/imperial

**NOTA:** También puede salir de la pantalla pulsando el botón **Atrás**. Se guardarán los cambios.

El sistema de control CONNECT TOUCH permite que los usuarios añadan nuevos idiomas al control. Para obtener más información acerca de la personalización del idioma, póngase en contacto con su representante local del fabricante.

#### 5.6.1 Inicio de sesión de usuario

Solo los usuarios registrados pueden acceder a los parámetros configurables de la unidad. De forma predeterminada, la contraseña del usuario es «11».

#### Para iniciar sesión como usuario

- 1. Pulse el botón **Iniciar sesión** para abrir la pantalla Session Manager.
- 2. Pulse el cuadro de la contraseña.
- Aparece un cuadro de diálogo («vista de teclado»). Escriba la contraseña (11) y pulse OK.
- 4. Aparece la pantalla Session Manager.
- Pulse el botón Iniciar sesión para guardar los cambios, o Cerrar sesión para salir de la pantalla sin realizar modificaciones.

**NOTA:** También puede salir de la pantalla pulsando el botón **Atrás**.

- La seguridad a nivel usuario garantiza que solo los usuarios autorizados puedan modificar parámetros de la unidad críticos.
- Solo los usuarios registrados están autorizados a acceder al menú de configuración.
- Se recomienda encarecidamente cambiar la contraseña predeterminada de la interfaz de usuario para eliminar la posibilidad de que ningún parámetro pueda ser modificado por una persona no cualificada.
- Solo deben conocer la contraseña personas cualificadas para manejar la unidad.

#### 5.6.2 Contraseña de usuario

La contraseña de usuario puede modificarse en el menú Inicio de sesión de usuario.

#### Para cambiar su contraseña

- 1. Pulse el icono **Inicio de sesión de usuario** y, a continuación, seleccione *Inicio de sesión de usuario*.
- 2. Pulse el icono Cambiar contraseña de usuario.
- 3. Se mostrará la pantalla Cambiar contraseña de usuario.
- 4. Indique la contraseña actual y, a continuación, escriba la nueva dos veces.
- 5. Pulse el icono **Guardar** para confirmar la actualización de la contraseña o Cancelar para salir de la pantalla sin realizar modificaciones.

#### 5.6.3 Inicio de sesión de servicio y de fábrica

Los menús Inicio de sesión de servicio y de fábrica están destinados a los técnicos de servicio y al personal de soporte de la fábrica. Para obtener más información sobre el control de acceso avanzado, consulte la Guía de servicio de control (solo técnicos de servicio).

#### 5.7 Supervisión de los parámetros de la unidad

La pantalla del menú principal proporciona acceso a los principales parámetros de control, incluidos los parámetros generales, estados de entradas y salidas, etc.

- Para acceder al menú, pulse el botón Menú principal isituado en la parte superior izquierda de la pantalla sinóptica.
- Se puede acceder a los parámetros específicos de la unidad pulsando el icono correspondiente a la categoría deseada.
- Para volver a la pantalla sinóptica, pulse el botón Inicio.
- Pulse los botones Arriba/Abajo para desplazarse por las pantallas.

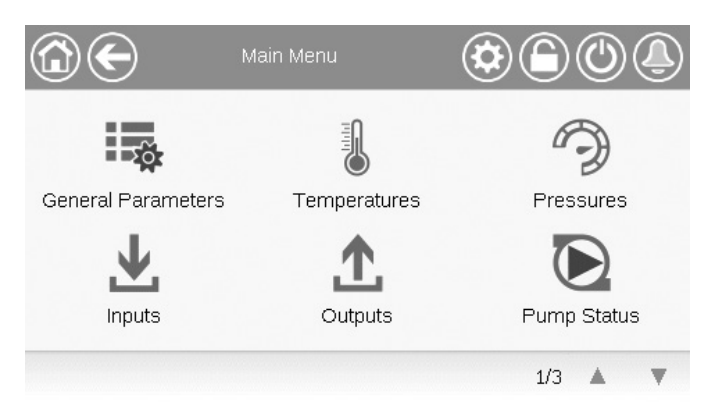

#### Parámetros generales de la unidad

La pantalla de parámetros generales proporciona acceso a un conjunto de parámetros generales de la unidad.

- Para acceder a la pantalla de parámetros generales, vaya
  - al menú principal y seleccione **Parámetros generales** (GENUNIT).
- Pulse los botones Arriba/Abajo para desplazarse por las pantallas.

|                         | - General Parameters |
|-------------------------|----------------------|
| Local=0 Net.=1 Remote=2 | 0                    |
| Run Status              | Tripout              |
| Net.: Cmd Start/Stop    | Disable              |
| Net.: Cmd Occupied      | No                   |
| Minutes Left for Start  | 0.0 min              |
| Heat/Cool status        | Cool                 |
| Heat/Cool Select        | 0 1                  |
|                         | 1/3 🛦 🔻              |

 Punto de forzado: en el ejemplo, se usa para cambiar el modo de la unidad – refrigeración / calefacción / conmutación automática.

#### 5.8 Modificación de los parámetros de la unidad

El menú de configuración permite el acceso a una serie de parámetros modificables por el usuario como, por ejemplo, la configuración de la bomba, el menú de programa, etc. El menú de configuración está protegido por contraseña.

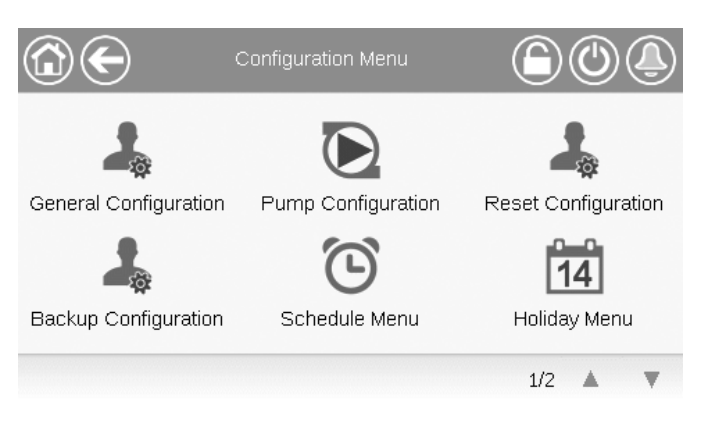

Para acceder al menú Configuración, pulse el botón Menú principal i situado en la parte superior izquierda de la

pantalla sinóptica y pulse Menú Configuración.

- Pulse el campo correspondiente al parámetro que haya que modificar e introduzca todos los cambios necesarios.
- Pulse los botones Arriba/Abajo para desplazarse por las pantallas.
- Una vez realizados todos los cambios necesarios, pulse el botón Guardar para guardar los cambios, o Cancelar para salir de la pantalla sin realizar modificaciones.

#### 5.9 Anulación de la configuración del sistema

En algunos casos se puede anular la configuración existente del sistema. La pantalla de anulación ofrece la opción de ejecutar la orden que cancela el actual funcionamiento de la unidad.

Para acceder a la pantalla de cancelación, pulse el punto de forzado de la pantalla de datos. Tenga en cuenta que no todos los parámetros se pueden anular mediante el control.

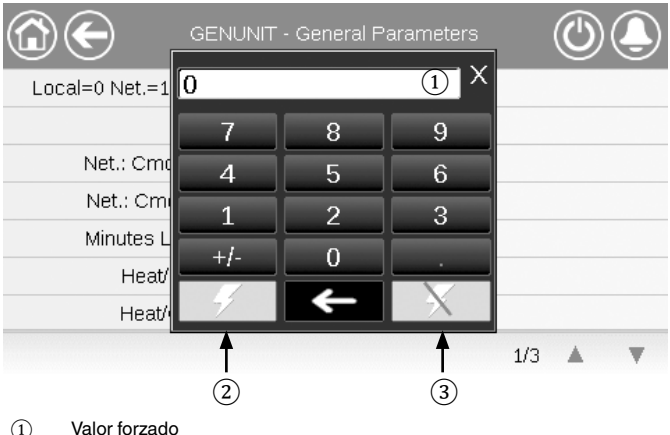

(1) Valor forzado

② Validar forzado

3 Automático

#### 5.10 Análisis del historial de tendencias

La pantalla de análisis de tendencias permite monitorizar una serie de parámetros seleccionados.

- Para acceder a la pantalla de tendencias, vaya al menú principal y seleccione Tendencias (TRENDING).
- Seleccione los parámetros que se visualizarán y pulse el botón Guardar de la parte inferior izquierda de la pantalla.
  - Pueden seleccionarse un máximo de 4 puntos de tendencia.
  - En la pantalla táctil Connect Touch 2.0: deslice el dedo hacia arriba o hacia abajo para ver otros puntos de tendencia.

Ejemplo: Trendings (pantalla táctil Connect Touch 2.0)

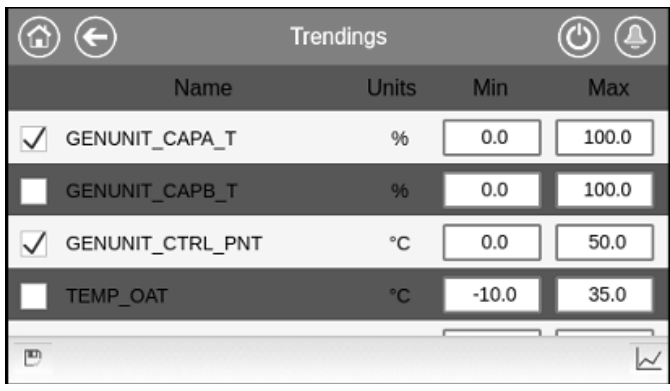

 Pulse el icono Tendencias para mostrar el gráfico en el que se visualizan las tendencias para el conjunto de los parámetros seleccionados.

| Ejemplo: Trendings Plot (pantalla táctil Connect Touch 2.0) |          |                     |                |           |                                 |                |              |                     |  |  |  |
|-------------------------------------------------------------|----------|---------------------|----------------|-----------|---------------------------------|----------------|--------------|---------------------|--|--|--|
|                                                             | €        |                     | Trendings Plot |           |                                 |                |              |                     |  |  |  |
|                                                             |          | GENU                | NIT_CAPA_T     | (%) 🔳 TEM | P_OAT(°C)≣                      | TEMP_LWT(°C)   |              |                     |  |  |  |
| 100.0                                                       |          |                     |                |           |                                 |                |              |                     |  |  |  |
| 80.0                                                        |          |                     |                |           |                                 |                |              |                     |  |  |  |
| 60.0                                                        |          |                     |                |           |                                 |                |              |                     |  |  |  |
| 40.0                                                        |          |                     |                |           |                                 |                |              |                     |  |  |  |
| 20.0                                                        |          |                     |                |           |                                 |                |              |                     |  |  |  |
| 0.0<br>23:30<br>2024/05                                     | 5/16     | 01:30<br>2024/05/17 | 03:3<br>2024/0 | )<br>5/17 | 05:30<br>2024/05/               | 07:<br>17 2024 | 30<br>/05/17 | 09:30<br>2024/05/17 |  |  |  |
| s                                                           | Start 20 | 24/05/16            | 23:30          |           | End                             | 2024/05/17     | 09           | :30                 |  |  |  |
|                                                             |          |                     | Q.             | 0         | $\triangleright \triangleright$ |                | SA.          |                     |  |  |  |

- Pulse 
   Para navegar por la línea temporal.
- Pulse el icono Aumentar zoom para Q<sup>+</sup> aumentar la vista o el icono Alejar zoom para Q<sup>-</sup> expandir el área visualizada.
- Pulse el botón Refresh (Actualizar) ( ) para volver a cargar los datos.

#### 6.1 Interfaz web

El control CONNECT TOUCH ofrece la funcionalidad de acceso y control de los parámetros de la unidad desde una interfaz web. Para conectar el controlador a través de la interfaz web es necesario conocer la dirección IP de la unidad.

#### Comprobación de la dirección IP de la unidad

- 1. Vaya al menú Sistema.
- 2. Seleccione Red (NETWORK).
- Consulte la dirección TCP/IP para «Interfaz de red IP J5 (eth0)».
  - Dirección predeterminada de la unidad: 169.254.1.1 (J5, eth0)
  - Se puede cambiar la dirección IP de la unidad.

#### Para acceder a la interfaz de web de CONNECT TOUCH:

#### 1. Abra el navegador web.

 Introduzca la dirección IP de la unidad en la barra de direcciones del navegador web. Empiece por *https://*seguido de la dirección IP de la unidad.

#### Por ejemplo: https://169.254.1.1

- 3. Pulse Intro.
- 4. Se cargará la interfaz web.

#### IMPORTANTE: Tres usuarios pueden conectarse simultáneamente sin que exista prioridad entre ellos. La última modificación siempre se tiene en cuenta.

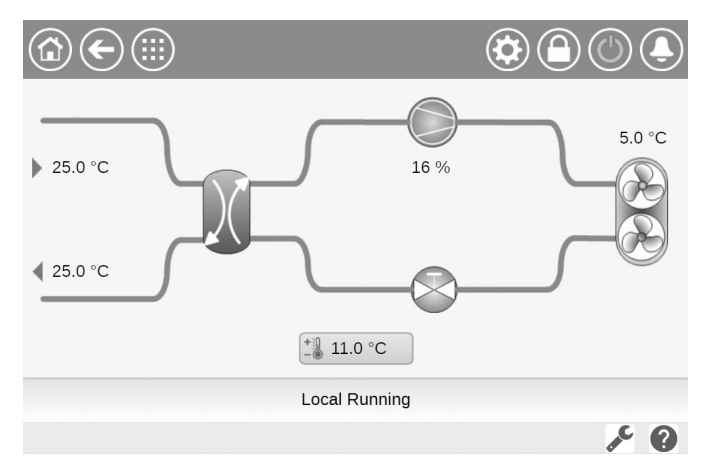

#### Configuración mínima del navegador web:

- Internet Explorer (versión 11 o posterior)
- Mozilla Firefox (versión 60 o posterior)
- Google Chrome (versión 65 o posterior) navegador recomendado

Por motivos de seguridad, la unidad no puede arrancarse/ pararse a través de la interfaz de la web. El resto de operaciones, incluidas la supervisión de los parámetros de la unidad o la configuración de la unidad, pueden llevarse a cabo a través de la interfaz del navegador web.

Asegúrese de que su red está protegida frente a ataques maliciosos y cualquier otra amenaza para la seguridad. No proporcione libre acceso si no cuenta con las medidas de seguridad de red adecuadas.

CIAT no asume ningún tipo de responsabilidad por daños causados por violaciones de seguridad.

#### 6.2 Documentación técnica

Usando el control CONNECT TOUCH a través de un navegador web para PC, puede acceder fácilmente a toda la documentación técnica referente al producto y a sus componentes.

Interfaz de usuario web de Connect Touch: haga clic fe en el botón de documentación técnica en la parte inferior de la página para ver una lista de documentos relacionados con la unidad.

#### Interfaz de usuario web de Connect Touch 2.0: haga clic en

«Technical Document» (documento técnico) en el panel de navegación.

# La documentación técnica incluye los siguientes documentos:

- Documentación de las piezas de recambio: lista de las piezas de recambio incluidas en la unidad con la referencia, la descripción y los esquemas.
- Varios: documentos como planos eléctricos, planos de dimensiones o certificados de la unidad.
- PED: directiva de equipos a presión.
- IOM: manuales de instalación, manejo y mantenimiento de la unidad y del control

**Interfaz de usuario web Connect Touch:** haga clic **()** en el icono de ayuda para acceder a la guía de usuario de BACnet, a la guía de usuario de Modbus y a las licencias de código abierto usadas por Connect Touch.

#### Interfaz de usuario web de Connect Touch 2.0: haga clic

en el icono de ayuda en el panel de navegación.

| Document                                 | Language | Туре |
|------------------------------------------|----------|------|
| FC101 - Danfoss Drive Troubleshooting    | English  | PDF  |
| ATV212 - Schneider Drive Troubleshooting | English  | PDF  |
| BACnet User's guide                      | English  | PDF  |
| BACnet Guide utilisateur                 | French   | PDF  |
| ModBus User's guide                      | English  | PDF  |
| ModBus Guide utilisateur                 | French   | PDF  |
| Energy Meter                             | English  | PDF  |

IMPORTANTE: Guarde todos los datos (documentos, planos, diagramas, etc.). Puede descargarlos, por ejemplo, en su ordenador. Si se sustituye la pantalla, se perderán todos los documentos. Asegúrese de que todos los documentos estén guardados y sean accesibles en todo momento.

## 6 - CONEXIÓN WEB

#### **Interfaz web Connect Touch 2.0** 6.3

| Serial Number      | × +                                            |              |                        |           |                          | · –                   | o × |
|--------------------|------------------------------------------------|--------------|------------------------|-----------|--------------------------|-----------------------|-----|
|                    | t secure https://169.254.1.1/product-dashboard | 1            |                        |           |                          | * 10                  |     |
| (2) ≡              |                                                |              |                        |           | 4                        | Q 💷 🗘 (               | 8   |
|                    | Dashboard ·                                    |              |                        |           |                          |                       |     |
| 88 Main Menu →     | 3                                              |              |                        |           |                          |                       |     |
| System Menu >      |                                                | o= 25        | .0 °C                  | o= 5.0 °  | C Seriel Number :0       |                       |     |
| 🛆 Alarm Menu >     |                                                | CW EW        | T                      | OAT       | Unit Capacity 370        | nber 1003-0V-20440000 |     |
| Technical Document |                                                | -(           | Control Point          | (I) 0.0 % |                          |                       |     |
| • Негр             | $\rightarrow$                                  |              | £ 25.0 °C              |           |                          |                       |     |
|                    |                                                |              | • LWT                  |           |                          |                       |     |
|                    | OFF 🕛 LOCAL 🏽 COOLING 🖉 NONE                   | A: @ 0.0 % 8 | : @ 0.0 % FC : @ 0.0 % |           | ₽                        |                       |     |
|                    |                                                |              |                        |           |                          |                       |     |
|                    | Points                                         |              |                        |           |                          |                       |     |
|                    | Serial Number                                  | ()           | Software Part Number   | 0         | Cir A Total Capacity     |                       | ()  |
|                    | 0                                              |              | 003-DV-20Y4G000        |           | 0                        |                       | *   |
|                    |                                                |              |                        |           |                          |                       |     |
|                    | Cir B Total Capacity                           | ()           | Control Point          | (i)<br>s  | Reciaim controlled water |                       | ()  |
|                    | 0                                              | x            | 11.0                   | °C        | -17.8                    |                       | °C  |
| 2024               |                                                |              |                        |           |                          |                       |     |

Interfaz web (pantalla de inicio)

#### Apartados de la interfaz web

- (1) Barra de direcciones: introduzca la dirección IP de la unidad.
- (2) El panel de navegación de la izquierda sirve para pasar de un menú a otro. Pulse/Haga clic 📰 para ampliar o reducir el panel de navegación.
- (3) Ventana principal de la aplicación: permite visualizar el contenido del menú seleccionado.

Pulse/haga clic en el icono del menú en el panel de navegación:

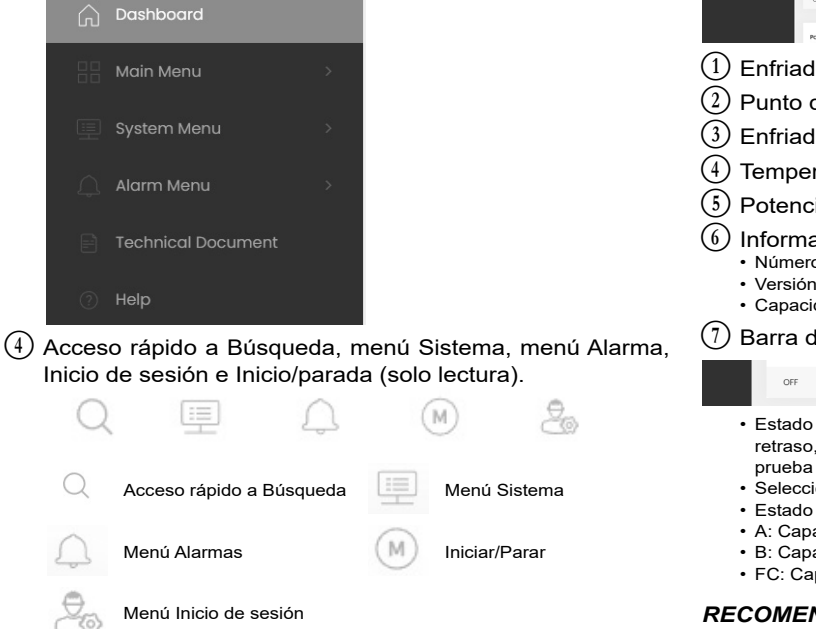

#### Panel de control

El panel de control es la primera vista que aparece al conectarse a la interfaz web. Ofrece una visión clara y completa de las operaciones actuales de la enfriadora. Esta vista se compone de varias fichas que son instantáneas de datos presentados en forma de texto o gráficos.

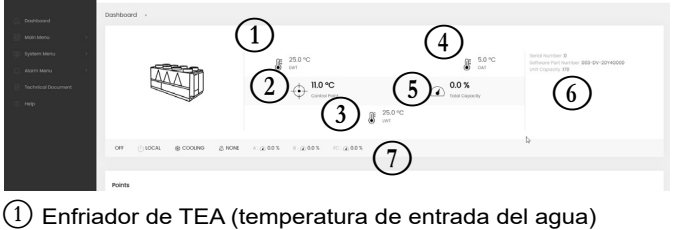

- (2) Punto de control
- (3) Enfriador de TSA (temperatura de salida del agua)
- (4) Temperatura del aire exterior
- 5 Potencia total
- (6) Información adicional:
  - Número de serie
  - Versión del software Capacidad de la unidad
- (7) Barra de estado

() LOCAL & COOLING & NONE A: @ 0.0 % B: @ 0.0 % FC: @ 0.0 %

- · Estado de la unidad: apagada, en funcionamiento, en proceso de parada, retraso, salto de protección, lista, cancelada, en prueba de funcionamiento,
- Selección de calefacción/refrigeración: REFRIGERACIÓN/CALEFACCIÓN
- Estado de la alarma: ALARMA/SIN ALARMA · A: Capacidad del circuito
- · B: Capacidad del circuito
- · FC: Capacidad de Free Cooling

RECOMENDACIÓN: Pase el ratón por encima de la imagen (o valor) para ver su descripción.

#### 7.1 Menú principal

| Icono  | Texto mostrado*                                 | Descripción                                     | Nombre   |
|--------|-------------------------------------------------|-------------------------------------------------|----------|
| - A    | Parámetros Generales                            | Parámetros generales                            | GENUNIT  |
|        | Temperaturas                                    | Temperaturas                                    | TEMP     |
| Ð      | Presiones                                       | Presiones                                       | PRESSURE |
| T      | Entradas                                        | Estado de las entradas                          | INPUTS   |
| ſ      | Salidas                                         | Estado de las salidas                           | OUTPUTS  |
|        | Estado da Bomba                                 | Estado de la bomba                              | PUMPSTAT |
| ج      | Tiempos ejecución                               | Tiempos de operación                            | RUNTIME  |
| Μ      | Modos                                           | Estados de modos                                | MODES    |
|        | DC Free Cooling Status [Estado free cooling DC] | Estado free cooling del aerorrefrigerante de CC | DCFC_STA |
|        | Estados diversos                                | Estados de parámetros diversos                  | MSC_STAT |
|        | Recuperación Calor                              | Recuperación Calor                              | RECLAIM  |
|        | Free Cooling Hidraulico                         | Free cooling hidráulico                         | HYD_FC   |
| $\sim$ | Tendencias**                                    | Tendencias                                      | TRENDING |
| +      | Configuración Consigna                          | Configuración de los puntos de consigna         | SETPOINT |
| や      | Menú de configuración                           | Menú de configuración (vea sección 7.2)         | CONFIG   |
|        | Test Rápid #1                                   | Test Rápid #1                                   | QCK_TST1 |
| ×      | Supervisión de energía                          | Supervisión de energía                          | ENERGY   |
| 3 F    | Opciones de software                            | Opciones de software                            | OPT_STA  |

\* Depende del idioma seleccionado (francés predeterminado).

\*\* El menú Tendencias aparece en forma de gráfico y por ello no se incluye en esta parte del documento (consulte la sección 5.10).

#### PRECAUCIÓN

Dado que las unidades específicas pueden no incluir opciones adicionales, algunas tablas pueden contener parámetros que no se puedan configurar para una determinada unidad.

| Nombre   | Estado                               | Predeterminado | Unidad | Texto mostrado*          | Descripción                                                                                                    |
|----------|--------------------------------------|----------------|--------|--------------------------|----------------------------------------------------------------------------------------------------|
| CTRL_TYP | 0 a 2                                | 0              | -      | Local=0 Red=1 Remoto=2   | Modo de funcionamiento: 0 = Local, 1 = Red, 2 = Remoto                                                                                                    |
| STATUS   | -                                    | -              | -      | Estado Funcionamiento    | Estado de funcionamiento de la unidad: apagado, parando, temporizando,<br>en funcionamiento, listo, anulado, salto protección, prueba, prueba de<br>funcionamiento                                                                                                    |
| CHIL_S_S | deshabilitar/<br>habilitar           | deshabilitar   | -      | Red: Cmd Inicio/Parada   | Marcha/parada de la unidad a través de red: cuando la unidad está en modo de red, puede forzarse la orden de marcha/parada                                                                                                    |
| CHIL_OCC | no/sí                                | no             | -      | Red: Cmd Ocupado         | Programación horaria de la unidad a través de red: cuando la unidad está<br>en modo de red, el valor forzado puede utilizarse en lugar del estado real de<br>ocupación                                                                                                    |
| min_left | -                                    | -              | mín.   | Minutos p. poner marcha  | Minutos restantes antes del arranque del grupo                                                                                                    |
| HEATCOOL | Frío/Calor/<br>Modo espera/<br>Ambos | -              | -      | Estado Calor/frío        | Estado de calefacción/refrigeración                                                                                                    |
| HC_SEL   | 0 a 2                                | 0              | -      | Selec Calor/Frio         | Selección de calefacción/refrigeración                                                                                                    |
|          |                                      |                |        | 0=Frío, 1=Calor, 2=Auto  | 0 = Refrigeración<br>1 = Calefacción<br>2 = Control automático de la calefacción/refrigeración                                                                                                    |
| SP_SEL   | 0 a 2                                | 0              | -      | Selec Setpoint           | Selección del punto de consigna                                                                                                    |
|          |                                      |                |        | 0=Auto, 1=Spt1, 2=Spt2   | 0 = Selección automática del punto de consigna<br>1 = Punto de consigna 1 (activo durante periodos ocupados)<br>2 = Punto de consigna 2 (activo durante periodos de no ocupación)                                                                                                    |
| SP_OCC   | no/sí                                | sí             | -      | Setpoint Ocupado?        | Estado del punto de consigna:<br>0 = No ocupado<br>1 = Ocupado                                                                                                    |
| CAP_T    | -                                    | -              | %      | Capacid Total Uni        | Potencia total del grupo                                                                                                    |
| CAPA_T   | -                                    | -              | %      | Cir A Capacid Total      | Potencia total, circuito A                                                                                                    |
| CAPB_T   | -                                    | -              | %      | Cir B Capacid Total      | Potencia total, circuito B                                                                                                    |
| SP       | -                                    | -              | °C/°F  | P.Ajuste actual          | Punto de consigna actual                                                                                                    |
| CTRL_PNT | -                                    | -              | °C/°F  | Punto de Control         | Punto de control: temperatura del agua que debe producir la unidad                                                                                                    |
| CTRL_WT  | -                                    | -              | °C/°F  | Temp Control Agua        | Temperatura del agua controlada                                                                                                    |
| OAT      | -                                    | -              | °C/°F  | Temp Aire Exteri         | Temperatura del aire exterior                                                                                                    |
| EMSTOP   | deshabilitar/<br>habilitar           | deshabilitar   | -      | Parada Emergencia        | Parada de emergencia: usada para detener la unidad independientemente del tipo de funcionamiento activo                                                                                                    |
| DEM_LIM  | 0 a 100                              | 0              | %      | Limit Deman. Activa Val  | Valor límite de demanda activa: cuando la unidad se encuentra en el modo<br>de red, se utilizará el valor mínimo entre la orden de red y el correspondiente<br>con el estado del contacto externo de límite de demanda y el punto de<br>consigna configurado en respuesta a dicho contacto |
| LAG_LIM  | 0 a 100                              | 0              | %      | Valor Lim Capacid Secund | Valor límite de capacidad secundaria: valor forzado por la enfriadora maestra (sistema maestro/esclavo)                                                                                                    |
| DEMFCLIM | 0 a 100                              | 100            | %      | Activo Val Lim Dem FC    | Valor límite activo de free cooling de demanda                                                                                                    |
| LAGFCLIM | 0 a 100                              | 0              | %      | Lag FC Cap Limit Value   | Valor límite de potencia de free cooling con demora (límite de potencia de FC aplicable a la unidad de retraso en el sistema maestro/esclavo)                                                                                                    |
| SGR_st   | 1 a 4                                | 2              | -      | Estado Smart Grid Ready  | Estado Smart Grid Ready (modo de funcionamiento):<br>1 = LOCK<br>2 = NORMAL<br>3 = BOOST<br>4 = FORCED                                                                                                    |

## Menú Parámetros generales (GENUNIT)

Depende del idioma seleccionado (francés predeterminado).

#### Menú Temperaturas: TEMP

| Nombre  | Estado | Predeterminado | Unidad  | Texto mostrado*          | Descripción                                                                                                    |
|---------|--------|----------------|---------|--------------------------|----------------------------------------------------------------------------------------------------|
| EWT     | -      | -              | °C/°F   | Fluido Entrada Enfriador | Temperatura de entrada del agua en el evaporador: se utiliza para el control de la capacidad                                                                                                    |
| LWT     | -      | -              | °C/°F   | Fluido Salida Enfriador  | Temperatura de salida del agua en el evaporador: se utiliza para el control de la capacidad                                                                                                    |
| OAT     | -      | -              | °C/°F   | Temp Aire Exteri         | Temperatura del aire exterior: se utiliza para determinar ciertos mecanismos<br>de control como, por ejemplo, conmutación entre calor/frío, funcionamiento<br>de la resistencia, ciclo de desescarche |
| SCT_A   | -      | -              | °C/°F   | Temp Condens Saturada A  | Temperatura saturada de condensación, circuito A                                                                                                    |
| SST_A   | -      | -              | °C/°F   | Temp Succión Saturada A  | Temperatura saturada de aspiración, circuito A                                                                                                    |
| SUCT_A  | -      | -              | °C/°F   | Temp Aspir Compresor A   | Temperatura de aspiración del compresor, circuito A                                                                                                    |
| SH_A    | -      | -              | ^C / ^F | Temp Recalen Aspir A     | Temperatura de recalentamiento en aspiración, circuito A                                                                                                    |
| DGT_A   | -      | -              | °C/°F   | Temp de gas descarga A   | Temperatura de los gases de escape, circuito A                                                                                                    |
| DGTM_A  | -      | -              | °C/°F   | Temp Gas Descarga A      | Temperatura media de los gases de escape, circuito A                                                                                                    |
| DEFRT_A | -      | -              | °C/°F   | Temp Descarche A         | Temperatura de desescarche, circuito A (bombas de calor)                                                                                                    |
| SCT_B   | -      | -              | °C/°F   | Temp Condens Satur. B    | Temperatura saturada de condensación, circuito B                                                                                                    |

| Nombre   | Estado | Predeterminado | Unidad  | Texto mostrado*          | Descripción                                                                                                    |
|----------|--------|----------------|---------|--------------------------|----------------------------------------------------------------------------------------------------|
| SST_B    | -      | -              | °C/°F   | Temp Succión Saturada B  | Temperatura saturada de aspiración, circuito B                                                                                                    |
| SUCT_B   | -      | -              | °C/°F   | Temp Aspir Compresor B   | Temperatura de aspiración del compresor, circuito B                                                                                                    |
| SH_B     | -      | -              | ^C / ^F | Temp Recalen Aspir B     | Temperatura de recalentamiento en aspiración, circuito B                                                                                                    |
| DGT_B    |        |                | °C/°F   | Temp de gas descarga A   | Temperatura de los gases de escape, circuito A                                                                                                    |
| DGTM_B   | -      | -              | °C/°F   | Temp Gas Descarga B      | Temperatura media de los gases de escape, circuito B                                                                                                    |
| DEFRT_B  | -      | -              | °C/°F   | Temp Descarche B         | Temperatura de desescarche, circuito B (bombas de calor)                                                                                                    |
| SPACETMP | -      | -              | °C/°F   | Opcional temp Sala       | Temperatura del espacio (sala): se aplica a unidades con opción de módulo<br>de gestión de energía                                                                                           |
| CHWSTEMP | -      | -              | °C/°F   | Temp Agua Fría Bucle     | Temperatura del sistema de agua fría                                                                                                    |
| HRCtrWat |        | -              | °C/°F   | Control Agua por Recuper | Temperatura del agua de control de recuperación de calor                                                                                                    |
| HR_LWT   |        | -              | °C/°F   | Temp Salida Agua Recuper | Temperatura de salida del fluido de recuperación de calor                                                                                                    |
| FC_EV_WT | -      | -              | °C/°F   | Temp Agua Evaporador FC  | Temperatura del agua del evaporador de free cooling (opción 305A/305B/305C): el sensor está situado en la entrada del evaporador                                                             |
| FC_WGT   | -      | -              | °C / °F | Temp Agua Glycol FC      | Temperatura de la solución agua glicolada de free cooling (opción 305C):<br>este sensor de temperatura está situado en la entrada del ICPS sin glicol (en<br>el circuito de agua glicolada). |

# Menú Temperaturas: TEMP (continuación)

\* Depende del idioma seleccionado (francés predeterminado).

# Menú Presiones – PRESSURE

| Nombre   | Estado | Predeterminado | Unidad    | Texto mostrado*         | Descripción                                                           |
|----------|--------|----------------|-----------|-------------------------|-----------------------------------------------------------------------|
| DP_A     | -      | -              | kPa/PSI   | Presión de Descarga A   | Presión de impulsión del compresor, circuito A                        |
| SP_A     | -      | -              | kPa/PSI   | Presión Aspir Princip A | Presión de aspiración del compresor, circuito A                       |
| DP_B     | -      | -              | kPa/PSI   | Presión de Descarga B   | Presión de impulsión del compresor, circuito B                        |
| SP_B     | -      | -              | kPa/PSI   | Presión Aspir Princip B | Presión de aspiración del compresor, circuito B                       |
| PUMP_EWP | -      | -              | kPa/PSI   | Pres entra agua máqui   | Presión de entrada de agua en la bomba                                |
| PUMP_LWP | -      | -              | kPa/PSI   | Pres salida agua máqui  | Presión de salida de agua de la bomba                                 |
| fc_ewp   | -      | -              | kPa / PSI | Bmb FC pres entrad agua | Presión del agua de entrada de la bomba de free cooling (opción 305C) |
| fc_lwp   | -      | -              | kPa / PSI | Bmb FC pres salida agua | Presión del agua de salida de la bomba de free cooling (opción 305C)  |

Depende del idioma seleccionado (francés predeterminado).

# Menú Entradas – INPUTS

| Nombre   | Estado          | Predeterminado | Unidad | Texto mostrado*          | Descripción                                                                                                    |
|----------|-----------------|----------------|--------|--------------------------|----------------------------------------------------------------------------------------------------|
| ONOFF_SW | abierto/cerrado | abierto        | -      | Interr On/Off remoto     | Contacto remoto on/off                                                                                                    |
| HC_SW    | abierto/cerrado | abierto        | -      | Interr CalorFrío remoto  | Interruptor de selección de calefacción/refrigeración remoto                                                                                                    |
| SETP_SW  | abierto/cerrado | abierto        | -      | P.Ajuste Interrup.Rem.   | Interruptor remoto de selección del punto de consigna                                                                                                    |
| LIM_SW1  | abierto/cerrado | abierto        | -      | Interruptor Limitador 1  | Interruptor limitador 1 de demanda                                                                                                    |
| LIM_SW2  | abierto/cerrado | abierto        | -      | Interruptor Limitador 2  | Interruptor de límite de demanda 2 (módulo de gestión de energía)                                                                                                    |
| LOCK_SW  | abierto/cerrado | abierto        | -      | Enclavamiento de Cliente | Enclavamiento de cliente: cuando el contacto está cerrado, la unidad<br>se detendrá de inmediato. La conexión del enclavamiento del cliente se<br>facilita en la regleta de borneros de conexión del cliente del módulo de<br>gestión de energía opcional. |
| FLOW_SW  | abierto/cerrado | abierto        | -      | Estado Flujo             | Estado del interruptor de caudal                                                                                                    |
| DSHTR_SW | abierto/cerrado | abierto        | -      | Demanda Desupercalent    | Estado del recuperador de gases calientes                                                                                                    |
| REM_LOCK | abierto/cerrado | abierto        | -      | Estado Enclavami Remoto  | Estado del enclavamiento remoto                                                                                                    |
| OCC_OVSW | abierto/cerrado | abierto        | -      | Interr Cancel Ocupado    | Contacto de anulación modo ocupado                                                                                                    |
| ICE_SW   | abierto/cerrado | abierto        | -      | Interrup Alm Hielo Listo | Contacto de almacenamiento de hielo listo                                                                                                    |
| ELEC_BOX | abierto/cerrado | abierto        | -      | Fallo Caja Eléctrica     | Fallo del cuadro eléctrico                                                                                                    |
| cp_a1_f  | abierto/cerrado | abierto        | -      | Fallo Compresor A1       | Fallo del compresor A1                                                                                                    |
| cp_a2_f  | abierto/cerrado | abierto        | -      | Fallo Compresor A2       | Fallo del compresor A2                                                                                                    |
| cp_a3_f  | abierto/cerrado | abierto        | -      | Fallo Compresor A3       | Fallo del compresor A3                                                                                                    |
| cp_a4_f  | abierto/cerrado | abierto        | -      | Fallo Compresor A4       | Fallo del compresor A4                                                                                                    |
| HP_SW_A  | abierto/cerrado | abierto        | -      | Presostato Alta A        | Presostato de alta presión, circuito A                                                                                                    |
| cp_b1_f  | abierto/cerrado | abierto        | -      | Fallo Compresor B1       | Fallo del compresor B1                                                                                                    |
| cp_b2_f  | abierto/cerrado | abierto        | -      | Fallo Compresor B2       | Fallo del compresor B2                                                                                                    |
| cp_b3_f  | abierto/cerrado | abierto        | -      | Fallo Compresor B3       | Fallo del compresor B3                                                                                                    |
| cp_b4_f  | abierto/cerrado | abierto        | -      | Fallo Compresor B4       | Fallo del compresor B4                                                                                                    |
| HP_SW_B  | abierto/cerrado | abierto        | -      | Presostato Alta B        | Presostato de alta presión, circuito B                                                                                                    |

| _   |          |                 |                |        |                          |                                                                                                    |
|-----|----------|-----------------|----------------|--------|--------------------------|----------------------------------------------------------------------------------------------------|
|     | Nombre   | Estado          | Predeterminado | Unidad | Texto mostrado*          | Descripción                                                                                                    |
|     | leak_v1  | -               | -              | V      | Detección de fugas 1     | Detección de fugas 1                                                                                                    |
|     | leak_v2  | -               | -              | V      | Detección de fugas 2     | Detección de fugas 2                                                                                                    |
|     | SP_RESET | 4 a 20          | 4.0            | mA     | Consigna Señal Reset     | Señal de reajuste del punto de consigna                                                                                                    |
|     | LIM_4_20 | 4 a 20          | 4.0            | mA     | Control Limite Capacidad | Control de límite de capacidad                                                                                                    |
|     | RECL_SW  | abierto/cerrado | abierto        | -      | Contacto Remoto Recuper  | Interruptor remoto de recuperación de calor en modo Remoto:<br>Abierto = modo Recuperación de calor deshabilitado<br>Cerrado = modo Recuperación de calor habilitado |
|     | fc_ev_ci | no/sí           | no             | -      | Está Válv Evap FC Cerra? | ¿Está cerrada la válvula del evaporador de free cooling?                                                                                                    |
|     | fc_ev_oi | no/sí           | no             | -      | Está Válv Evap FC Abier? | ¿Está abierta la válvula del evaporador de free cooling?                                                                                                    |
|     | fc_cv_ci | no/sí           | no             | -      | Está Vál Bater FC Cerra? | ¿Está cerrada la válvula del serpentín de free cooling?                                                                                                    |
|     | fc_cv_oi | no/sí           | no             | -      | Está Vál Bater FC Abier? | ¿Está abierta la válvula del serpentín de free cooling?                                                                                                    |
|     |          |                 |                |        |                          | Entrada del controlador de fases (opción 159B)                                                                                                    |
|     | PH_CTRL  | abierto/cerrado | abierto        | -      | Controlador Fase         | Nota: esta opción es solo compatible con las unidades equipadas con placa CIOB.                                                                                      |
|     | PMP_QM   | abierto/cerrado | abierto        | -      | Quicktest Bomba QM       | Prueba rápida de la bomba                                                                                                    |
|     | SGR0_BST | abierto/cerrado | abierto        | -      | SG Ready #0 (Elevar)     | Entrada de control Smart Grid Ready (Boost/Elevar)                                                                                                    |
|     | SGR1_LCK | abierto/cerrado | abierto        | -      | SG Ready #1 (Bloquear)   | Entrada de control Smart Grid Ready (Lock/Bloquear)                                                                                                    |
| - 2 |          | 1.1.12          | 1 // / 1.1     |        |                          |                                                                                                    |

Depende del idioma seleccionado (francés predeterminado).

Menú Entradas - INPUTS (continuación)

# 1 Menú Salidas – OUTPUTS

| Nombre   | Estado            | Predeterminado | Unidad | Texto mostrado*          | Descripción                                                                                                    |
|----------|-------------------|----------------|--------|--------------------------|----------------------------------------------------------------------------------------------------|
| CP_A1    | apagado/encendido | apagado        | -      | Compresor A1             | Orden del compresor A1                                                                                                    |
| CP_A2    | apagado/encendido | apagado        | -      | Compresor A2             | Orden del compresor A2                                                                                                    |
| CP_A3    | apagado/encendido | apagado        | -      | Compresor A3             | Orden del compresor A3                                                                                                    |
| CP_A4    | apagado/encendido | apagado        | -      | Compresor A4             | Orden del compresor A4                                                                                                    |
| FAN_A1   | apagado/encendido | apagado        | -      | Ventilador A1            | Estado del ventilador A1                                                                                                    |
| FAN_A2   | apagado/encendido | apagado        | -      | Vent A2                  | Estado del ventilador A2                                                                                                    |
| FAN_A3   | apagado/encendido | apagado        | -      | Vent A3                  | Estado del ventilador A3                                                                                                    |
| FAN_A4   | apagado/encendido | apagado        | -      | Vent A4                  | Estado del ventilador A4                                                                                                    |
| FAN_A5   | apagado/encendido | apagado        | -      | Vent A5                  | Estado del ventilador A5                                                                                                    |
| FAN_A6   | apagado/encendido | apagado        | -      | Vent A6                  | Estado del ventilador A6                                                                                                    |
| FAN_ST_A | De 0 a 10         | 0              | -      | Etapas Ventilación Cir A | Etapa actual de ventiladores del circuito A                                                                                                    |
| VFAN_A   | -                 | -              | %      | Orden Vent Variable A    | Orden del ventilador variable A                                                                                                    |
| EXV_A    | 0 a 100           | 0              | %      | Posición EXV Circuit A   | Posición de la válvula de expansión electrónica, circuito A                                                                                                    |
| RV_A     | apagado/encendido | apagado        | -      | Válvula 4-vías A         | Válvula de refrigerante de 4 vías, circuito A: se utiliza para gestionar<br>el funcionamiento de la refrigeración/calefacción/desescarche<br>(bombas de calor) |
| HD_HTR_A | apagado/encendido | apagado        | -      | Calentador Descarga A    | Calefactor en el cabezal del compresor, circuito A (solo unidades<br>con ventiladores de velocidad variable controlados a través del bus<br>interno)           |
| CO_HTR_A | apagado/encendido | apagado        | -      | Resistencia Bateria A    | Resistencia de la batería A, circuito A                                                                                                    |
| HGBP_V_A | apagado/encendido | apagado        | -      | Valv A Bypass Gas Cali   | Nota: esto no es aplicable a las unidades ubicadas en EMEA                                                                                                    |
| CP_B1    | apagado/encendido | apagado        | -      | Compresor B1             | Orden del compresor B1                                                                                                    |
| CP_B2    | apagado/encendido | apagado        | -      | Compresor B2             | Orden del compresor B2                                                                                                    |
| CP_B3    | apagado/encendido | apagado        | -      | Compresor B3             | Orden del compresor B3                                                                                                    |
| CP_B4    | apagado/encendido | apagado        | -      | Compresor B4             | Orden del compresor B4                                                                                                    |
| FAN_B1   | apagado/encendido | apagado        | -      | Ventilador B1            | Estado del ventilador B1                                                                                                    |
| FAN_B2   | apagado/encendido | apagado        | -      | Vent B2                  | Estado del ventilador B2                                                                                                    |
| FAN_B3   | apagado/encendido | apagado        | -      | Vent B3                  | Estado del ventilador B3                                                                                                    |
| FAN_B4   | apagado/encendido | apagado        | -      | Vent B4                  | Estado del ventilador B4                                                                                                    |
| FAN_B5   | apagado/encendido | apagado        | -      | Vent B5                  | Estado del ventilador B5                                                                                                    |
| FAN_B6   | apagado/encendido | apagado        | -      | Vent B6                  | Estado del ventilador B6                                                                                                    |
| FAN_ST_B | De 0 a 10         | 0              | -      | Etapas Ventilación Cir B | Etapa actual de ventiladores del circuito B                                                                                                    |
| VFAN_B   | -                 | -              | %      | Orden Vent Variable B    | Orden del ventilador variable B                                                                                                    |
| EXV_B    | 0 a 100           | 0              | %      | Posición EXV Circuit B   | Posición de la VEE, circuito B                                                                                                    |
| RV_B     | apagado/encendido | apagado        | -      | Válvula 4-vías B         | Válvula de refrigerante de 4 vías, circuito B: se utiliza para gestionar<br>el funcionamiento de la refrigeración/calefacción/desescarche<br>(bombas de calor) |

| Nombre                                                    | Estado            | Predeterminado | Unidad | Texto mostrado*                  | Descripción                                                                                                    |  |  |
|-----------------------------------------------------------|-------------------|----------------|--------|----------------------------------|----------------------------------------------------------------------------------------------------|--|--|
| HD_HTR_B                                                  | apagado/encendido | apagado        | -      | Calentador Descarga B            | Calefactor en el cabezal del compresor, circuito B (solo unidades<br>con ventiladores de velocidad variable controlados a través del bus<br>interno) |  |  |
| CO_HTR_B                                                  | apagado/encendido | apagado        | -      | Resistencia Bateria B            | Resistencia de la batería B, circuito B                                                                                                    |  |  |
| RUNNING                                                   | apagado/encendido | apagado        | -      | Estado Relé Funcionamien         | Estado del relé de funcionamiento                                                                                                    |  |  |
| ALARM                                                     | apagado/encendido | apagado        | -      | Estado rele alarme               | Estado del relé de la alarma                                                                                                    |  |  |
| ALERT                                                     | apagado/encendido | apagado        | -      | Estado de Relé de Alerta         | Estado del relé de alerta                                                                                                    |  |  |
| SHUTDOWN                                                  | apagado/encendido | apagado        | -      | Indicador Estado Apagado         | Estado del indicador de apagado                                                                                                    |  |  |
| EXCH_HTR                                                  | apagado/encendido | apagado        | -      | Calentador del<br>intercambiador | Calentador del intercambiador de agua                                                                                                    |  |  |
| SET_FLOW                                                  | apagado/encendido | apagado        | -      | Consigna cfg Flujo               | Configuración del punto de consigna del interruptor de caudal                                                                                        |  |  |
| CAPT_010                                                  | -                 | -              | V      | Capa Enfriadora Marcha           | Potencia del grupo de frío en funcionamiento                                                                                                    |  |  |
| BOILER                                                    | apagado/encendido | apagado        | -      | Salida Caldera                   | Señal de salida de la caldera                                                                                                    |  |  |
| EHS1                                                      | apagado/encendido | apagado        | -      | Etapa 1 Resi Eléctrica           | Etapa de calor de apoyo mediante resistencia eléctrica_1                                                                                             |  |  |
| EHS2                                                      | apagado/encendido | apagado        | -      | Etapa 2 Resi Eléctrica           | Etapa de calor de apoyo mediante resistencia eléctrica_2                                                                                             |  |  |
| EHS3                                                      | apagado/encendido | apagado        | -      | Etapa 3 Resi Eléctrica           | Etapa de calor de apoyo mediante resistencia eléctrica_3                                                                                             |  |  |
| EHS4                                                      | apagado/encendido | apagado        | -      | Etapa 4 Resi Eléctrica           | Etapa de calor de apoyo mediante resistencia eléctrica_4                                                                                             |  |  |
| DSH_PUMP                                                  | apagado/encendido | apagado        | -      | Bomb.Desuperheater               | Bomba de recuperador de gases calientes                                                                                                    |  |  |
| fc_ev_cc                                                  | apagado/encendido | apagado        | -      | Cmd Válv Evap FC Cerrado         | Válvula del evaporador de free cooling, comando de cierre<br>(opción 305A/305B)                                                                      |  |  |
| fc_ev_oc                                                  | apagado/encendido | apagado        | -      | Cmd Válv Evap FC Abierto         | Válvula del evaporador de free cooling, comando de apertura (opción 305A/305B)                                                                       |  |  |
| fc_cv_cc                                                  | apagado/encendido | apagado        | -      | Cmd Valv Bater FC Cerrad         | Válvula del serpentín de free cooling, comando de cierre<br>(opción 305A/305B)                                                                       |  |  |
| fc_cv_oc                                                  | apagado/encendido | apagado        | -      | Cmd Valv Bater FC Abiert         | Válvula del serpentín de free cooling, comando de apertura (opción 305A/305B)                                                                        |  |  |
| fc_pump                                                   | apagado/encendido | apagado        | -      | Cmd Bmb serpentin FC             | Comando de la bomba de free cooling (opción 305C)                                                                                                    |  |  |
| fc_htr                                                    | apagado/encendido | apagado        | -      | Cmd Resistencia FC               | Comando del calentador de free cooling (opción 305C)                                                                                                 |  |  |
| Depende del idioma seleccionado (francés predeterminado). |                   |                |        |                                  |                                                                                                    |  |  |

# Menú Salidas – OUTPUTS (continuación)

## Nenú Estado de la bomba (PUMPSTAT)

| Nombre   | Estado                | Predeterminado | Unidad    | Texto mostrado*          | Descripción                                                                                                    |
|----------|-----------------------|----------------|-----------|--------------------------|----------------------------------------------------------------------------------------------------|
| ROTWPUMP | no/sí                 | no             | -         | Rotar bombas agua ahora? | Rotación de las bombas de agua                                                                                 |
| PUMP_1   | apagado/<br>encendido | apagado        | -         | Comando Bomba agua #1    | Control bomba de agua 1                                                                                        |
| PUMP_2   | apagado/<br>encendido | apagado        | -         | Comando Bomba agua #2    | Control bomba de agua 2                                                                                        |
| wp_out   | -                     | -              | kPa/PSI   | Pres Salida Agua.(enf)   | Presión del agua de salida (corregida por la temperatura) Se aplica a<br>unidades con opción de kit hidrónico  |
| wp_in    | -                     | -              | kPa/PSI   | Pres Entra Agua.(enf)    | Presión del agua de entrada (corregida por la temperatura) Se aplica a<br>unidades con opción de kit hidrónico |
| WP_CAL   | no/sí                 | no             | -         | Calibración Pres Agua?   | Calibración de la presión del agua                                                                             |
| wp_off   | -                     | -              | kPa/PSI   | Presión de agua Offset   | Compensación de la presión del agua                                                                            |
| wp_filt  | -                     | -              | kPa/PSI   | Pres Diferencial Filtro  | Diferencial de presión del filtro                                                                              |
| wp_min   | -                     | -              | kPa/PSI   | Presión Mínima Agua      | Presión de agua mínima                                                                                         |
| flow     | -                     | -              | l/s/GPS   | Flujo Agua               | Caudal de agua                                                                                                 |
| dt_stp   | -                     | -              | ^C / ^F   | Setpoint Delta T Agua    | Punto de consigna de la variación de temperatura del agua                                                      |
| delta_t  | -                     | -              | ^C / ^F   | Actual Delta T Agua      | Variación de temperatura actual del agua                                                                       |
| dp_stp   | -                     | -              | kPa/PSI   | Consigna Delta P Agua    | Punto de consigna del diferencial de presión del agua                                                          |
| delta_p  | -                     | -              | kPa/PSI   | Actual Delta P Agua      | Diferencial de presión actual del agua                                                                         |
| MxDeltaP | -                     | -              | kPa / PSI | Cur. Max Water Delta P   | Diferencial de presión máxima de agua actual                                                                   |
| VPMP_CMD | 0 a 100               | 0              | %         | Mando bomba veloc. var.  | Mando bomba velocidad variable                                                                                 |

Depende del idioma seleccionado (francés predeterminado).

## 🧑 Menú Tiempo de ejecución: RUNTIME

| Nombre  | Estado | Predeterminado | Unidad | Texto mostrado*          | Descripción                          |
|---------|--------|----------------|--------|--------------------------|--------------------------------------|
| hr_mach | -      | -              | hora   | Horas funcion. maquinas  | Horas de funcionamiento de la unidad |
| st_mach | -      | -              | -      | Numero arranques maquina | Número de arranques de la unidad     |

| Nombre   | Estado | Predeterminado | Unidad | Texto mostrado*          | Descripción                                    |
|----------|--------|----------------|--------|--------------------------|------------------------------------------------|
| hr_cp_a1 | -      | -              | hora   | Compresor A1 Horas       | Horas de funcionamiento, compresor A1          |
| hr_cp_a2 | -      | -              | hora   | Compresor A2 Horas       | Horas de funcionamiento, compresor A2          |
| hr_cp_a3 | -      | -              | hora   | Compresor A3 Horas       | Horas de funcionamiento, compresor A3          |
| hr_cp_a4 | -      | -              | hora   | Horas Compresor A4       | Horas de funcionamiento, compresor A4          |
| hr_cp_b1 | -      | -              | hora   | Compresor B1 Horas       | Horas de funcionamiento, compresor B1          |
| hr_cp_b2 | -      | -              | hora   | Compresor B2 Horas       | Horas de funcionamiento, compresor B2          |
| hr_cp_b3 | -      | -              | hora   | Horas Compresor B3       | Horas de funcionamiento, compresor B3          |
| hr_cp_b4 | -      | -              | hora   | Horas Compresor B4       | Horas de funcionamiento, compresor B4          |
| st_cp_a1 | -      | -              | -      | Compresor A1 Arranques   | Número de arranques, compresor A1              |
| st_cp_a2 | -      | -              | -      | Compresor A2 Arranques   | Número de arranques, compresor A2              |
| st_cp_a3 | -      | -              | -      | Compresor A3 Arranques   | Número de arranques, compresor A3              |
| st_cp_a4 | -      | -              | -      | Total Arranque Compr A4  | Número de arranques, compresor A4              |
| st_cp_b1 | -      | -              | -      | Compresor B1 Arranques   | Número de arranques, compresor B1              |
| st_cp_b2 | -      | -              | -      | Compresor B2 Arranques   | Número de arranques, compresor B2              |
| st_cp_b3 | -      | -              | -      | Total Arranque Compr B3  | Número de arranques, compresor B3              |
| st_cp_b4 | -      | -              | -      | Total Arranque Compr B4  | Número de arranques, compresor B4              |
| hr_fana1 | -      | -              | hora   | Horas Ven A1             | Horas de funcionamiento, ventilador A1         |
| hr_fana2 | -      | -              | hora   | Horas Ven A2             | Horas de funcionamiento, ventilador A2         |
| hr_fana3 | -      | -              | hora   | Horas Ven A3             | Horas de funcionamiento, ventilador A3         |
| hr_fana4 | -      | -              | hora   | Horas Ven A4             | Horas de funcionamiento, ventilador A4         |
| hr_fana5 | -      | -              | hora   | Horas Ven A5             | Horas de funcionamiento, ventilador A5         |
| hr_fana6 | -      | -              | hora   | Horas Ven A6             | Horas de funcionamiento, ventilador A6         |
| hr_fana7 | -      | -              | hora   | Horas Ven A7             | Horas de funcionamiento, ventilador A7         |
| hr_fana8 | -      | -              | hora   | Horas Ven A8             | Horas de funcionamiento, ventilador A8         |
| hr_fanb1 | -      | -              | hora   | Horas Ven B1             | Horas de funcionamiento, ventilador B1         |
| hr_fanb2 | -      | -              | hora   | Horas Ven B2             | Horas de funcionamiento, ventilador B2         |
| hr_fanb3 | -      | -              | hora   | Horas Ven B3             | Horas de funcionamiento, ventilador B3         |
| hr_fanb4 | -      | -              | hora   | Horas Ven B4             | Horas de funcionamiento, ventilador B4         |
| hr_fanb5 | -      | -              | hora   | Horas Ven B5             | Horas de funcionamiento, ventilador B5         |
| hr_fanb6 | -      | -              | hora   | Horas Ven B6             | Horas de funcionamiento, ventilador B6         |
| hr_fanb7 | -      | -              | hora   | Horas Ven B7             | Horas de funcionamiento, ventilador B7         |
| hr_fanb8 | -      | -              | hora   | Horas Ven B8             | Horas de funcionamiento, ventilador B8         |
| hr_pump1 | -      | -              | hora   | Bomba agua #1 Horas      | Horas de funcionamiento, bomba de agua 1       |
| hr_pump2 | -      | -              | hora   | Bomba agua #2 Horas      | Horas de funcionamiento, bomba de agua 2       |
| nb_defra | -      | -              | -      | Numero Descong.Circ. A   | Número de proceso de desescarche, circuito A   |
| nb_defrb | -      | -              | -      | Numero Descong.Circ. B   | Número de proceso de desescarche, circuito B   |
| hr_fcPmp | -      |                | hora   | Horas Bomba Free Cooling | Horas de funcionamiento, bomba de free cooling |

# 🐼 Menú Tiempo de ejecución: RUNTIME (continuación)

Depende del idioma seleccionado (francés predeterminado).

## Menú Modos (MODES)

| Nombre   | Estado | Predeterminado | Unidad | Texto mostrado*          | Descripción                                                                  |
|----------|--------|----------------|--------|--------------------------|------------------------------------------------------------------------------|
| m_delay  | no/sí  | no             | -      | Retardo Arranq en Vigor  | Temporización de arranque activa                                             |
| m_2stpt  | no/sí  | no             | -      | Segunda Consigna en Uso  | Segunda consigna en uso: consigna utilizada durante los periodos no ocupados |
| m_reset  | no/sí  | no             | -      | Reinic en vigor          | Reajuste del punto de consigna activo                                        |
| m_demlim | no/sí  | no             | -      | Límite de demanda activo | Límite de demanda activo                                                     |
| m_rpload | no/sí  | no             | -      | Rampa de Carga Activa    | Rampa de carga activa                                                        |
| m_whtr   | no/sí  | no             | -      | Res.intercambiador agua  | Calentador del intercambiador de agua activo                                 |
| m_pmprot | no/sí  | no             | -      | Giro Bomba Agua          | Rotación de la bomba de agua                                                 |
| m_pmpper | no/sí  | no             | -      | Arranque Period Bomba    | Arranque periódico de la bomba                                               |
| m_lowsca | no/sí  | no             | -      | Baja aspiración Circ.A   | Baja aspiración, circuito A                                                  |
| m_lowscb | no/sí  | no             | -      | Baja aspiración Circ.B   | Baja aspiración, circuito B                                                  |
| m_hidgta | no/sí  | no             | -      | Alto DGT Circuito A      | Alta temperatura descarga, circuito A                                        |
| m_hidgtb | no/sí  | no             | -      | Alto DGT Circuito B      | Alta temperatura descarga, circuito B                                        |
| m_hiprsa | no/sí  | no             | -      | Override Alta Pres Cir A | Anulación de alta presión, circuito A                                        |
| m_hiprsb | no/sí  | no             | -      | Override Alta Pres Cir B | Anulación de alta presión, circuito B                                        |
| m_dltp_a | no/sí  | no             | -      | Baja P.Diferencial Cir A | Bajo diferencial de presión, circuito A                                      |
| m_dltp_b | no/sí  | no             | -      | Baja P.Diferencial Cir B | Bajo diferencial de presión, circuito B                                      |

## 7 - CONTROL CONNECT TOUCH: ESTRUCTURA DE MENÚS

| Nombre   | Estado | Predeterminado | Unidad | Texto mostrado*           | Descripción                                                        |
|----------|--------|----------------|--------|---------------------------|--------------------------------------------------------------------|
| m_night  | no/sí  | no             | -      | Bajo ruido Noct. Activo   | Bajo nivel sonoro nocturno activo                                  |
| m_hsm    | no/sí  | no             | -      | Sistema Administr.Activo  | System Manager activo                                              |
| m_slave  | no/sí  | no             | -      | Maestro Esclavo Activo    | Modo maestro/esclavo activo                                        |
| m_autoch | no/sí  | no             | -      | Cambio Automatico Activo  | Conmutación automática activa                                      |
| m_defr_a | no/sí  | no             | -      | Descarche Activo Cir A    | Modo de desescarche activo, circuito A (bombas de calor)           |
| m_defr_b | no/sí  | no             | -      | Descarche Activo Cir B    | Modo de desescarche activo, circuito B (bombas de calor)           |
| m_boiler | no/sí  | no             | -      | Caldera Activa            | Caldera activa                                                     |
| m_ehs    | no/sí  | no             | -      | Resi Eléctrica Activa     | Calentador eléctrico activo                                        |
| m_ewtlck | no/sí  | no             | -      | Bloqueo EWT Bajo Calentam | Bloqueo de la calefacción por baja temperatura de entrada del agua |
| m_ice    | no/sí  | no             | -      | Modo de hielo en vigor    | Modo de hielo activo                                               |
| m_fastRe | no/sí  | no             | -      | Recuper. rápida capac.    | Modo de rearranque y recuperación rápida de capacidad en curso     |

Depende del idioma seleccionado (francés predeterminado).

| Mei      | Menú Estado free cooling mediante aero: DCFC_STA |                |        |                          |                                                                                           |  |  |  |
|----------|--------------------------------------------------|----------------|--------|--------------------------|-------------------------------------------------------------------------------------------|--|--|--|
| Nombre   | Estado                                           | Predeterminado | Unidad | Texto mostrado*          | Descripción                                                                               |  |  |  |
| oat      | -                                                | -              | °C/°F  | FreeCooling Temp Ext OAT | Free cooling del aerorrefrigerante: TAE                                                   |  |  |  |
| lwt      | -                                                | -              | °C/°F  | Temp salid agua FreeCool | Free cooling del aerorrefrigerante: temperatura del agua de salida                        |  |  |  |
| wloop    | -                                                | -              | °C/°F  | Temp Lazo agua FreeCool  | Free cooling del aerorrefrigerante: temperatura del circuito de agua                      |  |  |  |
| m_dcfc   | no/sí                                            | no             | -      | Modo Free Cooling Activo | Modo free cooling del aerorrefrigerante activo                                            |  |  |  |
| dcfc_cap | 0 a 100                                          | 0              | %      | Capacidad FreeCooling    | Capacidad de free cooling del aerorrefrigerante                                           |  |  |  |
| f_stage  | 0 a 20                                           | 0              | -      | Etapa Ventil Vel fija    | Free cooling del aerorrefrigerante: Etapa del ventilador (ventiladores de velocidad fija) |  |  |  |
| vf_speed | 0 a 100                                          | 0              | %      | Velocidad ventil varia   | Free cooling del aerorrefrigerante: Velocidad del ventilador (velocidad variable)         |  |  |  |
| pid_out  | 0 a 100                                          | -              | %      | PID resultado            | Estado de la salida PID                                                                   |  |  |  |
| FC_HOUR  | 0 a 999999                                       | -              | hora   | Horas de operación DCFC  | Free cooling del aerorrefrigerante: Horas de funcionamiento                               |  |  |  |
| FC_FAN1S | 0 a 999999                                       | -              | -      | DCFC Ventil #1 Arranques | DCFC/etapa 1 del ventilador: número de arranques                                          |  |  |  |
| FC_FAN1H | 0 a 999999                                       | -              | hora   | DCFC Ventil #1 Horas     | DCFC/etapa 1 del ventilador: horas de funcionamiento                                      |  |  |  |
| FC_FAN2S | 0 a 999999                                       | -              | -      | DCFC Ventil #2 Arranques | DCFC/etapa 2 del ventilador: número de arranques                                          |  |  |  |
| FC_FAN2H | 0 a 999999                                       | -              | hora   | DCFC Ventil #2 Horas     | DCFC/etapa 2 del ventilador: horas de funcionamiento                                      |  |  |  |
| FC_FAN3S | 0 a 999999                                       | -              | -      | DCFC Ventil #3 Arranques | DCFC/etapa 3 del ventilador: número de arranques                                          |  |  |  |
| FC_FAN3H | 0 a 999999                                       | -              | hora   | DCFC Ventil #3 Horas     | DCFC/etapa 3 del ventilador: horas de funcionamiento                                      |  |  |  |
| FC_FAN4S | 0 a 999999                                       | -              | -      | DCFC Ventil #4 Arranques | DCFC/etapa 4 del ventilador: número de arranques                                          |  |  |  |
| FC_FAN4H | 0 a 999999                                       | -              | hora   | DCFC Ventil #4 Horas     | DCFC/etapa 4 del ventilador: horas de funcionamiento                                      |  |  |  |
| FC_FAN5S | 0 a 999999                                       | -              | -      | DCFC Ventil #5 Arranques | DCFC/etapa 5 del ventilador: número de arranques                                          |  |  |  |
| FC_FAN5H | 0 a 999999                                       | -              | hora   | DCFC Ventil #5 Horas     | DCFC/etapa 5 del ventilador: horas de funcionamiento                                      |  |  |  |
| FC_FAN6S | 0 a 999999                                       | -              | -      | DCFC Ventil #6 Arranques | DCFC/etapa 6 del ventilador: número de arranques                                          |  |  |  |
| FC_FAN6H | 0 a 999999                                       | -              | hora   | DCFC Ventil #6 Horas     | DCFC/etapa 6 del ventilador: horas de funcionamiento                                      |  |  |  |
| FC_FAN7S | 0 a 999999                                       |                | -      | DCFC Ventil #7 Arranques | DCFC/etapa 7 del ventilador: número de arranques                                          |  |  |  |
| FC_FAN7H | 0 a 999999                                       |                | hora   | DCFC Ventil #7 Horas     | DCFC/etapa 7 del ventilador: horas de funcionamiento                                      |  |  |  |
| FC_VFANS | 0 a 999999                                       |                | -      | DCFC Arranques vent vari | DCFC / ventilador de velocidad variable: Número de arranques                              |  |  |  |
| FC_VFANH | 0 a 999999                                       |                | hora   | DCFC Horas vent variable | DCFC / ventilador de velocidad variable: Horas de funcionamiento                          |  |  |  |

Depende del idioma seleccionado (francés predeterminado).

# Menú Estados varios - MSC\_STAT

| Nombre   | Estado | Predeterminado | Unidad | Texto mostrado*       | Descripción                                                                                                    |
|----------|--------|----------------|--------|-----------------------|----------------------------------------------------------------------------------------------------|
| m_ecopmp | no/sí  | no             | -      | Modo Eco Bomba Activo | Estado del modo de bomba Eco: cuando está activo este modo, la bomba se detiene periódicamente cuando la unidad está en modo de espera (standby) |

Depende del idioma seleccionado (francés predeterminado).

| Nombre         Estado         Predeterminado         Unidad         Texto mostrado*         Descripción           RECL_SEL         no/sí         no         -         Selección Recuperación         Habilitar/deshabilitar la recuperación de calor           Estado de recuperación de calor:         0         = modo Recuperación de calor calor de calor calor de calor calor de calor calor de calor de calor calor de calor de calor de calor calor de calor de calor calor de calor calor de calor calor de calor calor de calor calor de calor calor calor de calor calor de calor calor calor calor de calor calor calor calor de calor calor c                                                                                                    | Red       | cuperación      | ación Calor – RECI  | AIM.   |                           |                                                                                                    |                                                                      |
|----------------------------------------------------------------------------------------------------|-----------|-----------------|---------------------|--------|---------------------------|----------------------------------------------------------------------------------------------------|----------------------------------------------------------------------|
| RECL_SEL       no/sí       no       -       Selección Recuperación       Habilitar/deshabilitar la recuperación de calor         Estado de recuperación de calor:       0 = modo Recuperación de calor:       0 = modo Recuperación de calor desactivado         1 = modo Recuperación de calor activado       2 = el compresor debe funcionar durante 2 minutos antes de que se inicie                                                                                                    | Nombre    | Estado          | tado Predeterminado | Unidad | Texto mostrado*           | Descripción                                                                                            |                                                                      |
| Estado de recuperación de calor:<br>0 = modo Recuperación de calor desactivado<br>1 = modo Recuperación de calor activado<br>2 = el compresor debe funcionar durante 2 minutos antes de que se inicie<br>modo Recuperación de calor                                                                                                    | RECL_SEL  | no/sí           | no/sí no            | -      | Selección Recuperación    | Habilitar/deshabilitar la recuperación de calor                                                        |                                                                      |
| 0 = modo Recuperación de calor desactivado<br>1 = modo Recuperación de calor activado<br>2 = el compresor debe funcionar durante 2 minutos antes de que se inicie<br>modo Recuperación de calor                                                                                                    |           |                 |                     |        |                           | Estado de recuperación de calor:                                                                       |                                                                      |
| 1 = modo Recuperación de calor activado<br>2 = el compresor debe funcionar durante 2 minutos antes de que se inicie<br>modo Recuperación de calor                                                                                                    |           |                 |                     |        |                           | 0 = modo Recuperación de calor desactivado                                                             |                                                                      |
| 2 = el compresor debe funcionar durante 2 minutos antes de que se inicie                                                                                                    |           |                 |                     |        |                           | 1 = modo Recuperación de calor activado                                                                |                                                                      |
|                                                                                                    |           |                 |                     |        |                           | 2 = el compresor debe funcionar durante 2 minutos antes de que se inicie el modo Recuperación de calor |                                                                      |
| HP, stat De 0 a 10 0 Estado Recuperación de calor                                                                                                    | HR stat   |                 | 0 a 10 0            |        | Estado Recuperación       | 3 = finaliza el modo Recuperación de calor                                                             |                                                                      |
| 4 = está activado el modo de caudal mínimo                                                                                                    | TIIX_Stat | Devalu          | 0 10 0              | -      |                           | 4 = está activado el modo de caudal mínimo                                                             |                                                                      |
| 5 = protección antiheladas del condensador (alarma 10128)                                                                                                    |           |                 |                     |        |                           | 5 = protección antiheladas del condensador (alarma 10128)                                              |                                                                      |
| 6 = control mediante válvula de tres vías basado en el algoritmo PID para                                                                                                    |           |                 |                     |        |                           | 6 = control mediante válvula de tres vías basado en el algoritmo PID para                              |                                                                      |
| evitar las condiciones de ebullición del agua                                                                                                    |           |                 |                     |        |                           | evitar las condiciones de ebullición del agua                                                          |                                                                      |
| 7 = válvula de tres vias en modo de espera                                                                                                    |           |                 |                     |        |                           | 7 = válvula de tres vías en modo de espera                                                             |                                                                      |
| 10 = se ha torzado la posición de la valvula de tres vias                                                                                                    |           |                 |                     | 00/05  |                           | 10 = se ha forzado la posición de la válvula de tres vías                                              |                                                                      |
| HRCtrPht                                                                                                    | HRCtrPnt  | -               |                     |        | Punto Control Recuperac.  | Punto de control de recuperacion de calor                                                              |                                                                      |
| HRCtrWat                                                                                                    | HRCtrWat  | -               |                     | °C/°F  | Control Agua por Recuper  | Temperatura del agua de control de recuperación de calor                                               |                                                                      |
| HR_LWI                                                                                                    | HR_LWI    | -               |                     | -C/-F  | Temp Salida Agua Recuper  | Temperatura de salida del agua de recuperación de calor                                                |                                                                      |
| HR_FLOW abierto/cerrado cerrado - Int. Flujo Recuperación de caudar de recuperacion de caudar de Recuperación de caudar de Recuperación de caudar de recuperación de caudar de recuperación de caudar de | HR_FLOW   | abierto/cerrado | o/cerrado cerrado   | -      | Int. Flujo Recuperación   | El interruptor de caudal de recuperación de calor se utiliza para comprobar                            |                                                                      |
| si nuye er agua por er concernsator de er exemplaración de calor (100                                                                                                    |           |                 |                     |        |                           | si nuye el agua por el condensador de RC.                                                              |                                                                      |
|                                                                                                    |           |                 |                     |        |                           | = totalmente abierta)                                                                                  |                                                                      |
| cmd 3WV De 0 a 100 0 % Válvu3Vía / VarPump cmd Abierta = bay caudal de agua en el condensador y en el circuito del client                                                                                                    | cmd 3WV   | De 0 a 100      | 0a100 0             | %      | Válvu3Vía / VarPump cmd   | Abierta = hay caudal de agua en el condensador y en el circuito del cliente                            |                                                                      |
| Cerrada = el caudal de aqua depende de la «Posición de V3V de caudal                                                                                                    | ond_ott   | De l'a 100      | De o u 100          |        | /0                        |                                                                                                    | Cerrada = el caudal de agua depende de la «Posición de V3V de caudal |
| mín.» definida en la tabla HR_CFG                                                                                                    |           |                 |                     |        |                           | mín.» definida en la tabla HR_CFG                                                                      |                                                                      |
| Salida de la bomba/válvula de tres vías de recuperación de calor (0-10 V)                                                                                                    |           |                 |                     |        |                           | Salida de la bomba/válvula de tres vías de recuperación de calor (0-10 V):                             |                                                                      |
| out 2007 De 0 e 10 0 V Vétru/2Vía / VarBurge outp 0 V = la válvula está cerrada (ajuste estándar)                                                                                                    | out 2\/// | Do 0 a 10       |                     |        | \/áb/u2\/ía/\/arDump.outp | 0 V = la válvula está cerrada (ajuste estándar)                                                        |                                                                      |
| bul_svvv De 0 a 10 0 v varusvia / varurino bulp Nota: También puede ajustarse la señal inversa de la válvula (véase                                                                                                    | oui_3vvv  | Devalu          | 0 8 10 0            | v      | valvusvia / varPump outp  | Nota: También puede ajustarse la señal inversa de la válvula (véase                                    |                                                                      |
| también «¿Cmd. de V3V inversa de RC?» en la tabla HR_CFG).                                                                                                    |           |                 |                     |        |                           | también «¿Cmd. de V3V inversa de RC?» en la tabla HR_CFG).                                             |                                                                      |
| mode_3WV De 0 a 1 0 - Válvu3Vía / VarPump modo Modo de bomba/válvula de tres vías de recuperación de calor                                                                                                    | mode_3WV  | De 0 a 1        | 0a1 0               | -      | Válvu3Vía / VarPump modo  | Modo de bomba/válvula de tres vías de recuperación de calor                                            |                                                                      |
| 0: Control LWT HR Baja 0 = control de la bomba/válvula en modo TSA_RC baja (TSA_RC < 35 °C                                                                                                    |           |                 |                     |        | 0: Control LWT HR Baja    | 0 = control de la bomba/válvula en modo TSA_RC baja (TSA_RC < 35 °C)                                   |                                                                      |
| 1: Control temp agua HR 1 = control de la bomba/válvula en modo TSA_RC normal                                                                                                    |           |                 |                     |        | 1: Control temp agua HR   | 1 = control de la bomba/válvula en modo TSA_RC normal                                                  |                                                                      |
| actiMode De 0 a 1 1 - Modo activo HR (3WV/Fan) Recuperación de calor (válvula de tres vías/ventiladores)                                                                                                    | actiMode  | De0a1           | 0 a 1 1             | -      | Modo activo HR (3WV/Fan)  | Recuperación de calor (válvula de tres vías/ventiladores)                                              |                                                                      |
| 0 : modo válvula 3-Vías 0 = la válvula de tres vías controla la temperatura del agua de RC (los                                                                                                    |           |                 |                     |        | 0 : modo válvula 3-Vías   | 0 = la válvula de tres vías controla la temperatura del agua de RC (los                                |                                                                      |
| ventiladores funcionan para mejorar el rendimiento de la unidad)                                                                                                    |           |                 |                     |        |                           | ventiladores funcionan para mejorar el rendimiento de la unidad)                                       |                                                                      |
| 1 = la válvula de tres vías está totalmente abierta (los ventiladores control                                                                                                    |           |                 |                     |        | 1 : modo ventilador       | 1 = la válvula de tres vías está totalmente abierta (los ventiladores controlan                        |                                                                      |
| la temperatura del agua de RC)                                                                                                    |           |                 |                     | -      | Osmanda karaka            | la temperatura del agua de RC)                                                                         |                                                                      |
| HR_pump apagado/ apagado - Comando bomba Comando de la bomba de recuperación de calor (bomba activada/desactiva                                                                                                    | HR_pump   | apagado/        | agado/ apagado      | -      | Comando bomba             | Comando de la bomba de recuperación de calor (bomba activada/desactivada                               |                                                                      |
| encenuluo recupera. en el lado del cliente cuando esta montada una Valvula de tres vias)                                                                                                    |           | encendido       |                     |        | Recupera.                 | en el lauo del cilente cuando está montada una valvula de tres vias)                                   |                                                                      |
| calemador del Caro (uppional): notese que el calemador esta disponible                                                                                                    |           | /openede/       | anado/              |        |                           | calentatuor del 1043 (upcional). notese que el calentatuor esta disponible                             |                                                                      |
| HRheater apagado - Resiste BPHE Recuperador temperatura del agua para activar el calentador oncional cuando sea                                                                                                    | HRheater  | encendido       | apagado apagado     | -      | Resiste BPHE Recuperador  | temperatura del aqua para activar el calentador opcional cuando sea                                    |                                                                      |
|                                                                                                    |           |                 |                     |        |                           | necesario.                                                                                             |                                                                      |

\* Depende del idioma seleccionado (francés predeterminado).

| ))))  Free Cooling Hidraulico – HYD_FC | Free Cooling | g Hidraulico - | - HYD | FC |
|----------------------------------------|--------------|----------------|-------|----|
|----------------------------------------|--------------|----------------|-------|----|

| Nombre   | Estado                                      | Predeterminado | Unidad | Texto mostrado*          | Descripción                                                                                                    |
|----------|---------------------------------------------|----------------|--------|--------------------------|----------------------------------------------------------------------------------------------------|
| FC_DSBLE | no/sí                                       | no             | -      | Desactivar Free Cooling? | Habilitar/deshabilitar free cooling (FC):<br>sí = free cooling desactivado<br>no = free cooling activado                                                                                                    |
| fcCapT   | -                                           | -              | %      | Capacidad Total FC       | Potencia total de free cooling (circuito A + circuito B)                                                                                                    |
| wLoopPst | Mecha Cooling<br>/<br>Mixed/Free<br>Cooling | -              | -      | Posición Lazo Agua       | Posición del circuito de agua:<br>Mecha Cooling = cuando el circuito está en posición normal (refrigeración<br>mecánica)<br>Mixed/ <i>Free Cooling</i> = cuando el circuito está en posición Mixed/ <i>Free Cooling</i><br>(el agua pasa a través de los serpentines de FC)                                                                                                    |
| fc_ovr   | De 0 a 10                                   | -              | -      | Override FC              | Anulaciones de free cooling:<br>0= FC no configurado<br>1= FC desactivado (la unidad está APAGADA)<br>2= FC desactivado (TAE demasiado alta)<br>3= FC desactivado (punto de FC forzado)<br>5= FC desactivado (cambio entre refrigeración mecánica y free cooling)<br>6= FC desactivado (cambio entre refrigeración mecánica y free cooling)<br>6= FC desactivado (LAGFCLIM en GENUNIT se fija en 0 %)<br>8= FC activado<br>9= FC desactivado (Modo protección antiheladas ICPS)<br>10= FC desactivado (alarma de bomba) |
| fcCapA   | -                                           | -              | %      | FC Capacidad A           | Potencia de free cooling, circuito A                                                                                                    |

#### Nombre Estado Predeterminado Unidad Texto mostrado\* Descripción Modo free cooling, circuito A: 0 = Solo refrigeración mecánica (MC) 1 = Refrigeración mixta (MC y FC al mismo tiempo) modeCirA De 0 a 3 0 Modo del Circuito A 2 = Potencia de free cooling controlada (control de velocidad del ventilador en función de la temperatura del agua) 3 = Estado de free cooling a plena potencia (ventilador a la velocidad máxima) mcCurPwA kW MC Potencia Actual A Potencia actual de mechanical cooling, circuito A fcCurPwA kW FC Potencia Actual A Potencia actual de free cooling, circuito A fcMaxPwA kW FC Maxima Potencia A Potencia máxima de free cooling, circuito A fcCapB % FC Capacidad B Potencia de free cooling, circuito B Modo free cooling, circuito B: 0 = Solo refrigeración mecánica (MC) 1 = Refrigeración mixta (MC y FC al mismo tiempo) modeCirB De0a3 0 Modo del circuito B 2 = Potencia de free cooling controlada (control de velocidad del ventilador en función de la temperatura del agua) 3 = Estado de free cooling a plena potencia (ventilador a la velocidad máxima) MC Potencia Actual B mcCurPwB kW Potencia actual de mechanical cooling, circuito B kW FC Potencia Actual B Potencia actual de free cooling, circuito B fcCurPwB -FC Maxima Potencia B fcMaxPwB kW Potencia máxima de free cooling, circuito B -Posición solicitada de la válvula del evaporador de free cooling FC Solicitud Vál Evap fc ev ra abierto/cerrado abierto (opción 305A/305B) Posición solicitada de la válvula de la batería de free cooling fc\_cv\_rq FC Solicitud Vál Bateria abierto/cerrado cerrado (opción 305A/305B) Estado de la válvula del evaporador de free cooling (opción 305A/B): 0= cerrando 1= cerrado 2= abriendo De 0 a 8 FC Estado Vál Evaporador 3= abierto fc ev st 4= posición desconocida 5= probando 7= fallo de lectura de las entradas (se dispara la alarma 10222) 8= válvula bloqueada (se dispara la alarma 10222) Estado de la válvula del serpentín de free cooling (opción 305A/B): 0= cerrando 1= cerrado 2= abriendo fc\_cv\_st De 0 a 8 FC Estado Vál Bateria 3= abierto 4= posición desconocida 5= probando 7= fallo de lectura de las entradas (se dispara la alarma 10220) 8= válvula bloqueada (se dispara la alarma 10220) Opcion Glicol Free Free cooling para aplicaciones sin glicol (opción 305C) Comando de la bomba de la batería de free cooling: apagado/ Cmd Bmb serpentin FC fc\_pump apagado encendido= modo FC activo, modo antiadherente encendido apagado= modo FC inactivo Anulación de la bomba de la batería de FC: 0= bomba apagada (sin demanda de free cooling) 1= bomba de la unidad apagada (esperando a que arrangue primero la bomba de la enfriadora) 2= en funcionamiento (la bomba está «encendida» en free cooling) De 0 a 6 Override Bomba Bateri FC fcPumpOv 3= ventilador apagado (la bomba está «apagada» en free cooling y todos los ventiladores están «apagados») 4= en prueba rápida (la bomba está «encendida» en modo prueba rápida) 5= fallo (la bomba está «apagada»/alarma del kit hidráulico) 6= antiadherencia (la bomba está «encendida» en modo antiadherencia) PMP\_CAL no/sí Pump Pres. Calibration? ¿Calibración de la presión de la bomba? no Presión del agua de salida de FC (corrección de la presión) fc\_wpOut kPa/PSI Pres Salida Agua FC Cor kPa/PSI Pres Entrada Agua FC Cor Presión del agua de entrada de FC (corrección de presión) fc\_wpIn fc\_wpOff kPa/PSI Offset Bomba Agua FC Desajuste de la presión de la bomba de agua de FC apagado/ fc htr Cmd Resistencia FC Estado solicitado del calentador de FC (modo de protección antiheladas) apagado encendido

Free Cooling Hidraulico – HYD\_FC (continuación)

\* Depende del idioma seleccionado (francés predeterminado).

# Menú Configuración, punto de consigna - SETPOINT

| Nombre   | Estado                                 | Predeterminado | Unidad   | Texto mostrado*          | Descripción                                                   |
|----------|----------------------------------------|----------------|----------|--------------------------|---------------------------------------------------------------|
| csp1     | De -28,9 a 26<br>-20,0 a 78,8          | 6,7<br>44      | °C<br>°F | P. Ajuste Refrigeración1 | Punto de consigna de refrigeración 1                          |
| csp2     | De -28,9 a 26<br>-20,0 a 78,8          | 6,7<br>44      | °C<br>°F | P. Ajuste Refrigeración2 | Punto de consigna de refrigeración 2                          |
| ice_sp   | De -28,9 a 26<br>-20,0 a 78,8          | 6,7<br>44      | °C<br>°F | SetPoint Refrig en Hielo | Consigna de hielo en refrigeración                            |
| cramp_sp | 0,1 a 1,1<br>0,2 a 2,0                 | 0,6<br>1       | ^C<br>^F | Rampa de Carga en Frio   | Rampa de refrigeración cargando                               |
| hsp1     | De 20,30 a 63<br>De 68,0 a 145,4       | 37,8<br>100    | °C<br>°F | P. Ajuste Calefacción1   | Punto de consigna de calefacción 1                            |
| hsp2     | De 20,30 a<br>63,64<br>De 68,0 a 145,4 | 37,8<br>100    | °C<br>°F | P. Ajuste Calefacción2   | Punto de consigna de calefacción 2                            |
| hramp_sp | De 0,11 a 1,12<br>0,2 a 2,0            | 0,6<br>1       | ^C<br>^F | Rampa de Carga en Calor  | Rampa de carga calefacción                                    |
| cauto_sp | De 3,9 a 50<br>39,0 a 122,0            | 23,9<br>75     | °C<br>°F | Cambio Punto Ajuste Frio | Punto de consigna de conmutación de refrigeración             |
| hauto_sp | 0 a 46,1<br>32,0 a 115,0               | 17,8<br>64,0   | °C<br>°F | Cambio P.Ajuste Calor    | Punto de consigna de conmutación de calefacción               |
| lim_sp1  | 0 a 100                                | 100            | %        | P. Ajuste Interrup. Lim1 | Punto de consigna del interruptor limitador 1                 |
| lim_sp2  | 0 a 100                                | 100            | %        | P. Ajuste Interrup. Lim2 | Punto de consigna del contacto limitador de capacidad 2       |
| lim_sp3  | 0 a 100                                | 100            | %        | P. Ajuste Interrup. Lim3 | Punto de consigna del contacto limitador de capacidad 3       |
| hr_stp   | De 25,0 a 65,0<br>De 77,0 a 149,0      | 50,0<br>122,0  | °C<br>°F | SetPoint Recuperación    | Punto de consigna de recuperación de calor                    |
| hr_deadb | De 0,5 a 5,0<br>De 0,9 a 9,0           | 2,0<br>3,6     | ^C<br>^F | Banda-Mu Recuperación    | Zona muerta de recuperación de calor                          |
| min_sct  | De 23,9 a 50<br>De 75 a 122            | 40<br>104      | °C<br>°F | Min TSC Desuperheat      | Temperatura saturada de condensación mínima del desuperheater |

Depende del idioma seleccionado (francés predeterminado).

## 🗹 🍽 Test Rápid #1 – QCK\_TST1

| Nombre   | Estado            | Unidad | Texto mostrado*          | Descripción                                                                                                    |
|----------|-------------------|--------|--------------------------|----------------------------------------------------------------------------------------------------|
|          |                   |        | Unidad debe estar Loff   | Para activar la función «Prueba rápida» debe detenerse la unidad (modo apagado local).                                                                                                    |
| QCK_TEST | no/sí             | -      | Prueba rapida Habilitada | <ul> <li>Este parámetro se utiliza para activar la función «Prueba rápida» (activar prueba rápida = sí)</li> <li>Con la prueba rápida activada: forzar un parámetro específico en esta tabla permite al usuario verificar si el componente se comporta correctamente</li> </ul> |
| Q_PUMP_1 | 0 a 2             | -      | Salida Bomba #1          | Prueba bomba 1:<br>1 = la bomba debe funcionar 20 s<br>2 = la bomba debe funcionar todo el tiempo (ajuste el valor a «0» para<br>detener la prueba de la bomba)                                                                                                    |
| Q_PUMP_2 | 0 a 2             | -      | Salida Bomba #2          | Prueba bomba 2:<br>1 = la bomba debe funcionar 20 s<br>2 = la bomba debe funcionar todo el tiempo (ajuste el valor a «0» para<br>detener la prueba de la bomba)                                                                                                    |
| Q_VPUMP1 | 0 a 100           | %      | Veloc Bomb Variable #1   | Prueba de la bomba de velocidad variable 1                                                                                                    |
| Q_VPUMP2 | 0 a 100           | %      | Veloc Bomb Variable #2   | Prueba de la bomba de velocidad variable 2                                                                                                    |
| Q_HEATER | apagado/encendido | -      | Salida Resist. Enfriador | Prueba del calentador de protección del intercambiador de agua                                                                                                    |
| Q_ALARM  | apagado/encendido | -      | Estado rele alarme       | Prueba del relé de alarma                                                                                                    |
| Q_RUN    | apagado/encendido | -      | Estado Relé Funcionamien | Prueba del relé de funcionamiento                                                                                                    |
| Q_SETFLO | apagado/encendido | -      | Interrup caud establecid | Prueba del interruptor de flujo                                                                                                    |
| Q_RV_A   | apagado/encendido | -      | Salida Val Reversi Cir A | Prueba inversa de la válvula, circuito A                                                                                                    |
| Q_FAN_A1 | apagado/encendido | -      | Salida Ven A1            | Etapa de control de ventiladores A1, circuito A                                                                                                    |
| Q_FAN_A2 | apagado/encendido | -      | Salida Ven A2            | Etapa de control de ventiladores A2, circuito A                                                                                                    |
| Q_FAN_A3 | apagado/encendido | -      | Salida Ven A3            | Etapa de control de ventiladores A3, circuito A                                                                                                    |
| Q_FAN_A4 | apagado/encendido | -      | Salida Ven A4            | Etapa de control de ventiladores A4, circuito A                                                                                                    |
| Q_FAN_A5 | apagado/encendido | -      | Salida Ven A5            | Etapa de control de ventiladores A5, circuito A                                                                                                    |
| Q_FAN_A6 | apagado/encendido | -      | Salida Ven A6            | Etapa de control de ventiladores A6, circuito A                                                                                                    |
| Q_VFAN_A | 0 a 100           | %      | Veloc Ven Variable A     | Prueba del ventilador de velocidad variable, circuito A                                                                                                    |

| Nombre   | Estado            | Unidad | Texto mostrado*          | Descripción                                                                                                    |
|----------|-------------------|--------|--------------------------|----------------------------------------------------------------------------------------------------|
| Q_EXV_A  | 0 a 100           | %      | Posición EXV Circuit A   | Posición de la EXV, circuito A<br>100 % = EXV completamente abierta                                                                                                    |
| Q_HD_HTA | apagado/encendido | -      | Calentador Descarga A    | Prueba del calentador en el cabezal del compresor, circuito A                                                                                                    |
| Q_RV_B   | apagado/encendido | -      | Salida Val Reversi Cir B | Prueba inversa de la válvula, circuito B                                                                                                    |
| Q_FAN_B1 | apagado/encendido | -      | Salida Ven B1            | Etapa de control de ventiladores B1, circuito B                                                                                                    |
| Q_FAN_B2 | apagado/encendido | -      | Salida Ven B2            | Etapa de control de ventiladores B2, circuito B                                                                                                    |
| Q_FAN_B3 | apagado/encendido | -      | Salida Ven B3            | Etapa de control de ventiladores B3, circuito B                                                                                                    |
| Q_FAN_B4 | apagado/encendido | -      | Salida Ven B4            | Etapa de control de ventiladores B4, circuito B                                                                                                    |
| Q_FAN_B5 | apagado/encendido | -      | Salida Ven B5            | Etapa de control de ventiladores B5, circuito B                                                                                                    |
| Q_FAN_B6 | apagado/encendido | -      | Salida Ven B6            | Etapa de control de ventiladores B6, circuito B                                                                                                    |
| Q_VFAN_B | 0 a 100           | %      | Veloc Ven Variable B     | Prueba del ventilador de velocidad variable, circuito B                                                                                                    |
| Q_EXV_B  | 0 a 100           | %      | Posición EXV Circuit B   | Posición de la EXV, circuito B<br>100 % = EXV completamente abierta                                                                                                    |
| Q_HD_HTB | apagado/encendido | -      | Calentador Descarga B    | Prueba del calentador en el cabezal del compresor, circuito B                                                                                                    |
| HP_TEST  | 0 a 4             | -      | Test Alta Presión        | Prueba de presión alta: cuando se activa, la unidad funcionará hasta que se<br>abra el conmutador de seguridad de alta presión (0 = sin prueba)                                                                                                    |
|          |                   |        | 1: HP test on cir A      | 1 = prueba de presión alta, circuito A                                                                                                    |
|          |                   |        | 2: HP test on cir B      | 2 = prueba de presión alta, circuito B                                                                                                    |
|          |                   |        | 3: N/A                   | 3 = No aplicable                                                                                                    |
|          |                   |        | 4: HP test on both cir   | 4 = prueba de presión alta en ambos circuitos                                                                                                    |
|          |                   |        | Recuperación Calor       | Prueba de recuperación de calor                                                                                                    |
| QHR_PMP  | apagado/encendido | -      | Comando bomba Recupera.  | Comando de la bomba de recuperación de calor                                                                                                    |
| QHR_3WV  | 0 a 100           | %      | Cmd Válvu 3Via Recupera. | Comando de la válvula de tres vías                                                                                                    |
| QHR_HTR  | apagado/encendido | -      | Resiste BPHE Recuperador | Calentador del ICPS de recuperación de calor                                                                                                    |
|          |                   |        | FREE COOLING HIDRAULICO  | Free cooling hidráulico (opción 305A/305B/305C)                                                                                                    |
|          |                   |        |                          | Prueba de la válvula del evaporador de free cooling (opción 305A/305B)                                                                                                    |
| Q_FC_EV  | abierto/cerrado   | -      | FC Válvula Evaporator    | <ul> <li>El aviso «fallo de la válvula del evaporador de FC» (10222) se activará si el controlador informa del fallo de la válvula. El estado de la válvula se mostrará en el menú del free cooling hidráulico (HYD_FC, fc_ev_st):</li> <li>Fallo de lectura de entradas (estado= 7)</li> <li>Fallo de válvula bloqueada (estado= 8)</li> </ul>                                                                               |
| Q_FC_CV  | abierto/cerrado   | -      | FC Válvula Bateria       | <ul> <li>Prueba de la válvula del serpentín de free cooling (opción 305A/305B)</li> <li>El aviso «fallo de la válvula de la batería de FC» (10220) se activará si el controlador informa del fallo de la válvula. El estado de la válvula se mostrará en el menú del free cooling hidráulico (HYD_FC, fc_cv_st):</li> <li>Fallo de lectura de entradas (estado= 7)</li> <li>Fallo de válvula bloqueada (estado= 8)</li> </ul> |
| Q_FC_PMP | apagado/encendido | -      | Bomba Serpentin FC       | Prueba de la bomba de free cooling de la batería de aire (opción 305C)                                                                                                    |
| Q_FC_HTR | apagado/encendido | -      | Resistencia FC           | Prueba del calentador de free cooling (opción 305C)                                                                                                    |

## ✓ Test Rápid #1 – QCK\_TST1 (continuación)

 Q\_FC\_HTR
 apagado/encendido
 Resi

 \*
 Depende del idioma seleccionado (francés predeterminado).

IMPORTANTE: Para activar la función «Prueba rápida» debe detenerse la unidad (modo apagado local).

#### 🗸 🛛 Tendencias – TRENDING

| Nombre           | Estado  | Unidad | Texto mostrado*          | Descripción**                                             |
|------------------|---------|--------|--------------------------|-----------------------------------------------------------|
| GENUNIT_CAPA_T   | 0 a 100 | %      | Cir A Capacid Total      | Potencia total, circuito A                                |
| GENUNIT_CAPB_T   | 0 a 100 | %      | Cir B Capacid Total      | Potencia total, circuito B                                |
| GENUNIT_CTRL_PNT | -       | °C/°F  | Punto de Control         | Punto de control                                          |
| TEMP_OAT         | -       | °C/°F  | Temp Aire Exteri         | Temperatura del aire exterior                             |
| TEMP_EWT         | -       | °C/°F  | Fluido entrante enfriad  | Temperatura de entrada del agua al evaporador             |
| TEMP_LWT         | -       | °C/°F  | Fluido saliente enfriad  | Temperatura de salida del agua del evaporador             |
| TEMP_SCT_A       | -       | °C/°F  | Temp Condens Saturada A  | Temperatura saturada de condensación, circuito A          |
| TEMP_SCT_B       | -       | °C/°F  | Temp Condens Satur. B    | Temperatura saturada de condensación, circuito B          |
| TEMP_SST_A       | -       | °C/°F  | Temp Succión Saturada A  | Temperatura saturada de aspiración, circuito A            |
| TEMP_SST_B       | -       | °C/°F  | Temp Succión Saturada B  | Temperatura saturada de aspiración, circuito B            |
| TEMP_HR_CtrWat   | -       | °C/°F  | Control Agua por Recuper | Temperatura del agua de control de recuperación de calor  |
| TEMP_HR_LWT      | -       | °C/°F  | Temp Salida Agua Recuper | Temperatura de salida del fluido de recuperación de calor |

\* Depende del idioma seleccionado (francés predeterminado).

\*\* La lista de puntos de tendencias no puede modificarse. Los puntos de tendencias sólo pueden habilitarse o deshabilitarse.

## X Supervisión de energía – ENERGY

| Nombre   | Estado | Unidad | Texto mostrado*           | Descripción                                                                                                    |
|----------|--------|--------|---------------------------|----------------------------------------------------------------------------------------------------|
|          |        |        | Medidor Energia           | Medidor de energía (opción 294)                                                                                                    |
| p_total  | -      | kW     | Total potencia activa**   | Potencia activa (potencia real)                                                                                                    |
| e_total  | -      | kWh    | Energia Total Entra**     | Consumo energético desde la puesta en marcha o desde la sustitución del medidor de energía                                                                                                    |
| e_reset  | -      | kWh    | Partial Active Energy**   | Consumo energético desde el último «reset» del medidor de energía                                                                                                    |
| p_max    | -      | kW     | Max potencia activa**     | Potencia requerida activa máxima                                                                                                    |
| sglPhs_l | -      | А      | Corriente monofásca**     | Corriente por fase                                                                                                    |
| volt_L12 | -      | V      | Voltaje L1-L2**           | Tensión (L1 – L2)                                                                                                    |
| THD      | -      | %      | Distorsi Total harmonic** | Distorsión armónica total                                                                                                    |
| pow_fact | -      | -      | Factor Potencia**         | Factor de potencia                                                                                                    |
|          |        |        | MODO FRIO                 | Modo frío                                                                                                    |
| cPwrOut  | -      | kW     | Capacid. Frio Aportada    | Potencia de refrigeración emitida                                                                                                    |
| cPwrIn   | -      | kW     | Consumo Electrico         | Potencia eléctrica de los compresores y los ventiladores. Bombas<br>excluidas.<br>Si se han seleccionado ventiladores EC: el valor es estimado.                                                                          |
|          |        |        |                           | Nota: en las unidades con opcion 294, se muestra la «Potencia activa»<br>del medidor de energía en lugar del consumo eléctrico estimado                                                                                  |
| eer      | -      | -      | Eficiencia Energ. (EER)   | Eficiencia energética (EER)                                                                                                    |
| cEnergOu | -      | kWh    | Energ. Frio Aportada      | Energía frigorífica emitida                                                                                                    |
| cEnergIn | -      | kWh    | Consumo Energetico        | Energía eléctrica consumida                                                                                                    |
| energEer | -      | -      | EER Integrado             | EER Integrado                                                                                                    |
|          |        |        | MODO CALOR                | Modo de calefacción                                                                                                    |
| hPwrOut  | -      | kW     | Capacid. Calor Aportada   | Potencia de calefacción emitida                                                                                                    |
| hPwrln   | -      | kW     | Consumo Electrico         | Potencia eléctrica de los compresores y los ventiladores. Bombas<br>excluidas.<br>Si se han seleccionado ventiladores EC: el valor es estimado.<br>Nota: en las unidades con opción 294, se muestra la «Potencia activa» |
|          |        |        |                           | del medidor de energía en lugar del consumo eléctrico estimado.                                                                                                    |
| сор      | -      | -      | Eficiencia Energ. (COP)   | Coef. de rendimiento (COP)                                                                                                    |
| hEnergOu | -      | kWh    | Energ. Calor Aportada     | Salida de energía calorífica                                                                                                    |
| hEnergIn | -      | kWh    | Consumo Energetico        | Energía eléctrica consumida                                                                                                    |
| energCop | -      | -      | COP Estacional            | COP integrado                                                                                                    |
|          |        |        |                           |                                                                                                    |
| reset_en | no/sí  | -      | Reset Medidor de Energia  | El parámetro ajustado en el valor «sí» permite poner a cero el contador<br>de las energías que se muestran en esta tabla                                                                                                 |
| reset_da | -      | -      | Fecha último reset        | Fecha del último reajuste                                                                                                    |
| reset_ti | -      | -      | Fecha Ultimo Reset        | Hora del último reajuste                                                                                                    |

\* Depende del idioma seleccionado (francés predeterminado).

Para las unidades sin la opción 294 (medidor de energía): la información de esta tabla es indicativa (se basa en estimaciones) y no debe entenderse como un medidor de energía real. La estimación no tiene en cuenta el consumo de la bomba.

\*\*Para la unidades con opción 294 (medidor de energía): estos valores se actualizan con los datos del medidor de energía.

Si la unidad no está equipada con el medidor de energía, los valores de estos parámetros se ajustan a «0».
| Nombre  | Estado | Unidad | Texto mostrado*          | Descripción                                                                                                    |
|---------|--------|--------|--------------------------|----------------------------------------------------------------------------------------------------|
| opt6    | no/sí  | -      | Opc.6: Glicol baja Tª    | Si el parámetro está ajustado al valor «sí», significa que está activada la opción Glicol<br>bajo que requiere la clave de software                                                                                                    |
| opt149  | no/sí  | -      | Opc.149: BACnet          | Si el parámetro está ajustado al valor «sí», significa que está activada la opción BACnet<br>que requiere la clave de software                                                                                                    |
| opt149B | no/sí  | -      | Opc.149B: Modbus         | Si el parámetro está ajustado en el valor «sí», significa que está activada la opción<br>Modbus                                                                                                    |
| opt119C | no/sí  | -      | OPT119C:Opcio Cool Floor | El parámetro establecido en "sí" significa que se activa la opción cooling floor optimized<br>que requiere la clave de software (los límites específicos de potencia del circuito se<br>aplican a las bombas de calor en el modo de refrigeración) |
| opt295  | no/sí  | -      | Opc.295: Rearr. rápido   | Si el parámetro está ajustado en el valor «sí», significa que está activada la opción<br>«rearranque y recuperación rápida de capacidad», que requiere la activación de la clave<br>de software                                                    |

Depende del idioma seleccionado (francés predeterminado).

#### 7.2 Menú de configuración (CONFIG)

| Icono        | Texto mostrado*          | Descripción                                 | Nombre   |
|--------------|--------------------------|---------------------------------------------|----------|
|              | Configuración general    | Configuración general                       | GENCONF  |
| $\mathbf{O}$ | Configuración bomba      | Configuración de la bomba                   | PUMPCONF |
|              | Reiniciar configuración  | Configuración para reajuste                 | RESETCFG |
|              | Configuración Backup     | Configuración del apoyo                     | BACKUP   |
|              | Configuración usuario    | Configuración usuario                       | USERCONF |
| $\odot$      | Menú de programación     | Menú de programación                        | SCHEDULE |
| 14           | Menú de vacaciones       | Menú de vacaciones                          | HOLIDAY  |
| $\bigcirc$   | Configuración fecha/hora | Configuración de fecha/hora                 | DATETIME |
| ××           | Parámetros de red        | Parámetros de red<br>(véase la sección 7.3) | NETWORKS |
| Ei           | Identificación control   | Identificación del control                  | CTRL_ID  |
| 3 Fe         | Añadir opciones          | Añadir opciones                             | ADD_OPT  |
| 2            | Config Recupera. Calor   | Config Recupera. Calor                      | HR_CFG   |

Depende del idioma seleccionado (francés predeterminado).

### PRECAUCIÓN

Dado que las unidades específicas pueden no incluir opciones adicionales, algunas tablas pueden contener parámetros que no son relevantes y no se puedan configurar para una determinada unidad.

| Nombre     | Estado                  | Predeterminado | Unidad   | Texto mostrado*           | Descripción                                                                                                    |  |
|------------|-------------------------|----------------|----------|---------------------------|----------------------------------------------------------------------------------------------------|--|
| prio_cir   | 0 a 2                   | 0              | -        | Secuencia prioridad Cir   | Secuencia con prioridad de circuito                                                                                                  |  |
|            |                         |                |          | 0=Auto, 1=Prio A          | 0 = Selección de circuito automática<br>1 = Prioridad del circuito A                                                                 |  |
|            |                         |                |          | 2=Prio B                  | 2 = Prioridad del circuito B                                                                                                    |  |
| seq_typ    | no/sí                   | no             | -        | Secuencia etapas carga    | Carga de etapas secuenciada                                                                                                    |  |
| ramp_sel   | no/sí                   | no             | -        | Seleccione rampacarga     | Selección de rampa de carga                                                                                                    |  |
| lim_sel    | 0 a 2                   | 0              | -        | Selec Tipo Limit Demanda  | Selección de límite de demanda                                                                                                    |  |
|            |                         |                |          | 0 = Ninguno               | 0 = Ninguno                                                                                                    |  |
|            |                         |                |          | 1 = Control Interruptor   | 1 = Control del interruptor                                                                                                    |  |
|            |                         |                |          | 2 = Control 4-20mA        | 2 = Control de 4-20 mA                                                                                                    |  |
| lim_mx     | 0 a 20                  | 0              | mA       | mA para 100% Lim. Demanda | mA para el 100% del limite de demanda                                                                                                |  |
| lim_ze     | 0 a 20                  | 10             | mA       | mA para 0% Limite Demanda | mA para el 0% del límite de demanda                                                                                                  |  |
| off_on_d   | De 1 a 15               | 1              | mín.     | Unid. OFF para ON Delay   | Temporización unidad de Off a On                                                                                                    |  |
| heat_th    | -17,0 a 0<br>1 4 a 32 0 | -12,0<br>10.4  | °C<br>°F | Calefacc. OAT Threshold   | Umbral de temperatura del aire exterior para activar el modo<br>calefacción                                                          |  |
| nh start   | -                       | -              | -        | Hora inicio modo noche    | Hora de inicio del modo nocturno                                                                                                    |  |
| <br>nh end | -                       | -              | -        | Hora termino modo noche   | Hora final de modo nocturno                                                                                                    |  |
| nh_limit   | 0 a 100                 | 100            | %        | Limit de capacidad noche  | Límite de capacidad nocturna                                                                                                    |  |
| ice_cnfg   | no/sí                   | no             | -        | Habilitar Modo Hielo      | Modo hielo habilitado<br>(Módulo de gestión de energía)                                                                              |  |
| both_sel   | no/sí                   | no             | -        | Ambos Comand Sel (HSM)    | Selección de ambos comandos (HSM)                                                                                                    |  |
| auto_sel   | no/sí                   | no             | -        | Selec. Cambio Auto        | Selección de conmutación automática frío/calor                                                                                       |  |
| ewt_opt    | no/sí                   | no             | -        | Control Fluido Entrada    | Fluido Entrada<br>Fluido Entrada<br>fluido entrada; de lo contrario, el control se basa en la temperatura del<br>fluido de estalida) |  |

## 🧘 Menú Configuración general - GENCONF

\* Depende del idioma seleccionado (francés predeterminado).

## Nenú Configuración de bombas - PUMPCONF

| Nombre   | Estado                           | Predeterminado  | Unidad      | Texto mostrado*          | Descripción                                                                  |
|----------|----------------------------------|-----------------|-------------|--------------------------|------------------------------------------------------------------------------|
| pump_seq | 0 a 4                            | 1               | -           | Secuencia Bombas         | Secuencia de las bombas                                                      |
|          |                                  |                 |             | 0 = Sin bomba            | 0 = sin bomba                                                                |
|          |                                  |                 |             | 1 = Solo una bomba       | 1 = solo una bomba (unidades con una bomba)                                  |
|          |                                  |                 |             | 2 = Dos bombas auto      | 2 = dos bombas con control automático                                        |
|          |                                  |                 |             | 3 = Bomba nº 1 manual    | 3 = bomba 1 seleccionada (unidades con dos bombas)                           |
|          |                                  |                 |             | 4 = Bomba nº 2 manual    | 4 = bomba 2 seleccionada (unidades con dos bombas)                           |
| pump_del | 24 a 3000                        | 48              | hora        | Retar. Bomba rotac. auto | Temporización de rotación automática de la bomba                             |
| pump_per | no/sí                            | no              | -           | Protección trava bomba   | Protección antiagarrotamiento de la bomba                                    |
| pump_sby | no/sí                            | no              | -           | Det.bomba durante espera | La bomba se para cuando la unidad está en modo de espera                     |
| pump_loc | no/sí                            | sí              | -           | Comprobado la bomba sin  | Comprobación de la existencia de flujo cuando la bomba está Off              |
| flow_ctl | 1 a 3                            | 1               | -           | Método Ctrl Caudal       | Método de control del caudal                                                 |
|          |                                  |                 |             | 1 = Velocidad Constante  | 1 = el control de caudal de agua se basa en la velocidad de la<br>bomba fija |
|          |                                  |                 |             | 2 = Delta Temperatura    | 2 = el control de caudal de agua se basa en la variación de<br>temperatura   |
|          |                                  |                 |             | 3 = Delta Presión        | 3 = el control de caudal de agua se basa en la variación de presión          |
| dt_stp   | 3,0 a 10,0<br>5,4 a 18,0         | 5,0<br>9,0      | ^C<br>^F    | Spt Caudal Delta T       | Punto de consigna de la variación de temperatura                             |
| dp_stp   | 50,0 a 300,0<br>7,25 a 43,51     | 200,0<br>29,0   | kPa<br>PSI  | Stp Caudal Delta P       | Punto de consigna de la variación de presión                                 |
| wtr_zval | -100,0 a 10,0<br>-14,5 a 1,45    | -100,0<br>-14,5 | kPa<br>PSI  | Valor Presión Cero       | Valor de la presión cero                                                     |
| pump_min | 30 a 100                         | 60              | %           | Veloc Mínima Bomba       | Velocidad mínima de la bomba                                                 |
| pump_sav | 30 a 100                         | 60              | %           | Veloc Min Bomb Cap=0%    | Velocidad mínima de la bomba cuando la potencia del grupo es 0 %             |
| pump_max | 30 a 100                         | 100             | %           | Veloc Máxima Bomba       | Velocidad máxima de la bomba                                                 |
| MinWpThr | 70,0 a 1000,05<br>10,15 a 145,04 | 100,0<br>14,5   | kPa<br>PSIG | Umbral Presión Míni Agua | Umbral mínimo de presión de agua                                             |
| WtPmpMxP | 96,5 a 551,5<br>14,0 a 80,0      | 500,0<br>72,52  | kPa<br>PSIG | Max Delta P Bomba Agua   | Variación de presión máxima de la bomba de agua                              |

| Nombre   | Estado                   | Predeterminado | Unidad   | Texto mostrado*                | Descripción                                                      |
|----------|--------------------------|----------------|----------|--------------------------------|------------------------------------------------------------------|
| cr_sel   | 0 a 4                    | 0              | -        | Selec.Rest.Refrigeración       | Selección del reajuste de consigna del modo refrigeración        |
| hr_sel   | 0 a 4                    | 0              | -        | Selec.Rest.Calefacción         | Selección del reajuste de consigna del modo calefacción          |
|          |                          |                |          | 0=Nada, 1=TAE, 2=Delta T       | 0 = ninguno, 1 = temp. ext., 2 = diferencial T                   |
|          |                          |                |          | 3=Control 4-20mA               | 3 = control de 4-20 mA                                           |
|          |                          |                |          | 4=Temp Sala                    | 4 = Temperatura del espacio                                      |
|          |                          |                |          | Refrigeración                  | Refrigeración                                                    |
| oat_crno | -10 a 51.7<br>14 a 125   | -10,0<br>14.0  | °C<br>°F | Sin restablecer valorOAT       | Valor de TAE, sin reajuste                                       |
| oat_crfu | -10 a 51.7<br>14 a 125   | -10,0<br>14.0  | °C<br>°F | Restab.valor total OAT         | Valor de OAT, reajuste máximo                                    |
| dt_cr_no | 0 a 13,9<br>0 a 25       | 0<br>0         | ^C<br>^F | Sin restab.valor DeltaT        | Valor del diferencial de temperatura de agua para reajuste nulo  |
| dt_cr_fu | 0 a 13,9<br>0 a 25       | 0              | ^C<br>^F | Restab.valor tot. DeltaT       | Valor del diferencial de temperatura de agua para reajuste máxim |
| l_cr_no  | 0 a 20                   | 0              | mA       | Sin Valor Reset Corriente      | Valor de la intensidad para reajuste nulo                        |
| l_cr_fu  | 0 a 20                   | 0              | mA       | Valor Total Reset Corrien      | Valor de intensidad para reajuste máximo                         |
| spacr_no | -10 a 51.7<br>14 a 125   | -10,0<br>14    | °C<br>°F | Valor Sin Reset T. Sala        | Valor de temperatura interior para reajuste nulo                 |
| spacr_fu | -10 a 51.7<br>14 a 125   | -10,0<br>14    | °C<br>°F | ValorTotal Reset T. Sala       | Valor de temp. interior para reajuste máximo                     |
| cr_deg   | -16,7 a 16,7<br>-30 a 30 | 0              | ^C<br>^F | Rest valor graus Refrig.       | Valor máximo del reajuste en refrigeración                       |
|          |                          |                |          | Calefacción                    | Calefacción                                                      |
| oat_hrno | -10 a 51.7<br>14 a 125   | -10,0<br>14.0  | °C<br>°F | Sin restablecer valorOAT       | Valor de TAE, sin reajuste                                       |
| oat_hrfu | -10 a 51.7<br>14 a 125   | -10,0<br>14.0  | °C<br>°F | Restab.valor total OAT         | Valor de OAT, reajuste máximo                                    |
| dt_hr_no | 0 a 13,9<br>0 a 25       | 0<br>0         | ^C<br>^F | Sin restab.valor DeltaT        | Valor del diferencial de temperatura de agua para reajuste nulo  |
| dt_hr_fu | 0 a 13,9<br>0 a 25       | 0<br>0         | ^C<br>^F | Restab.valor tot. DeltaT       | Valor del diferencial de temperatura de agua para reajuste máxim |
| l_hr_no  | 0 a 20                   | 0              | mA       | Sin Valor Reset Corriente      | Valor de la intensidad para reajuste nulo                        |
| l_hr_fu  | 0 a 20                   | 0              | mA       | Valor Total Reset Corrien      | Valor de intensidad para reajuste máximo                         |
| spahr_no | -10 a 51.7<br>14 a 125   | -10,0<br>14.0  | °C<br>°F | Valor Sin Reset T. Sala        | Valor de temperatura interior para reajuste nulo                 |
| spahr_fu | -10 a 51.7<br>14 a 125   | -10,0<br>14.0  | °C<br>°F | ValorTotal Reset T. Sala       | Valor de temp. interior para reajuste máximo                     |
| hr_deg   | -16,7 a 16,7<br>-30 a 30 | 0<br>0         | ^C<br>^F | Valor grados reinicio calefac. | Valor máximo del reajuste en calefacción                         |
|          |                          |                |          | Opcion Smart Grid Ready        | Opción Smart Grid Ready                                          |
| heat_sg3 | 0 a 77,8<br>0 a 140      | 0<br>0         | ^C<br>^F | Calor Offset Elevar            | Smart Grid Ready: desfase de calefacción (modo BOOST)            |
| cool_sg3 | 0 a 77,8<br>0 a 140      | 0              | ^C<br>^F | Frio Offset Elevar             | Smart Grid Ready: desfase de refrigeración (modo BOOST)          |
| heat_sg4 | 0 a 77,8<br>0 a 140      | 0              | ^C<br>^F | Calor Offset Forced            | Smart Grid Ready: desfase de calefacción (modo FORCED)           |
| cool_sg4 | 0 a 77,8<br>0 a 140      | 0              | ^C<br>^F | Frio Offset Forced             | Smart Grid Ready: desfase de refrigeración (modo FORCED)         |

\* Depende del idioma seleccionado (francés predeterminado).

## 👗 Menú Configuración Apoyo – BACKUP

| Nombre   | Estado   | Predeterminado | Unidad | Texto mostrado*          | Descripción                                                      |
|----------|----------|----------------|--------|--------------------------|------------------------------------------------------------------|
| boil th  | -15 a 15 | -10,0          | °C     | Caldera OAT Threshold    | Limbral de TAE para activación de la caldera                     |
|          | 5 a 59   | 14.0           | °F     |                          |                                                                  |
| aha th   | -5 a 21  | 5.0            | °C     |                          |                                                                  |
| ens_tn   | 23 a 70  | 41.0           | °F     | Etapa Elet.OAT Threshold | Umbrai OAT para activación dei apoyo por resistencias electricas |
| ehs_pull | 0 a 60   | 0              | mín.   | Tiempo queda Eletrica    | Tiempo de retardo resistencias eléctricas                        |
| ehs_back | no/sí    | no             | -      | Última ERE para respaldo | Última etapa de resistencia eléctrica para respaldo              |
| ehs_defr | no/sí    | no             | -      | Rapido EHS para descong. | Activación rápida de resistencias para desescarche               |
| ehs_kp   | -20 a 20 | 2              | -      | Gan_Proporcional ERE     | Ganancia proporcional del control de la resistencia eléctrica    |
| ehs_ki   | -5 a 5   | 0              | -      | Gan_Integral ERE         | Ganancia integral del control de la resistencia eléctrica        |
| ehs_kd   | -20 a 20 | 0              | -      | Gan_Derivativa ERE       | Ganancia derivativa del control de la resistencia eléctrica      |

|  | Menú | Configuración | Apoyo – I | BACKUP | (continuación) |
|--|------|---------------|-----------|--------|----------------|
|--|------|---------------|-----------|--------|----------------|

| _ | 58                                                        |                    |                |          |                       |                                                   |  |
|---|-----------------------------------------------------------|--------------------|----------------|----------|-----------------------|---------------------------------------------------|--|
|   | Nombre                                                    | Estado             | Predeterminado | Unidad   | Texto mostrado*       | Descripción                                       |  |
|   | ht_sgr                                                    | -20 a 0<br>-4 a 32 | -15,0<br>5,0   | °C<br>°F | Umbral SGR Boiler OAT | Opción Smart Grid Ready: umbral de TAE de caldera |  |
| * | Depende del idioma seleccionado (francés predeterminado). |                    |                |          |                       |                                                   |  |

(† з рі o)

#### **Configuración usuario – USERCONF**

| Nombre   | Estado  | Predeterminado | Unidad | Texto mostrado*          | Descripción                                                                                                    |
|----------|---------|----------------|--------|--------------------------|----------------------------------------------------------------------------------------------------|
| alert_r  | no/sí   | no             | -      | Relé Alarma por Alertas? | Estado del relé de alarma. El relé de salida de alarma se usa para<br>«alarma» + «alerta»                                                                                                    |
| al_rever | 0 a 1   | 0              | -      | Alarm Fase Invertida     | Señales de alarma/alerta revertidas<br>No (0) = funcionamiento estándar<br>Sí (1) = las salidas de alarma/alerta/apagado tienen el estado «On»<br>incluso si no existe ninguna alarma/alerta (salida de alarma no disponible)                                                                                                    |
|          |         |                |        | Controlador Fase         | Controlador de fases (opción 159B)                                                                                                    |
| PhCtrAct | 0 a 2   | 0              | -      | Accion Controlador Fase  | <ul> <li>Este parámetro se utiliza para definir la acción que se realizará en caso de que el controlador de fases detecte un fallo.</li> <li>0 = Alerta: no se realiza ninguna acción en la unidad (ajuste por defecto).</li> <li>1 = Alarma: la unidad se apaga cuando se activa la alarma. El reajuste de la alarma es automático.</li> <li>2 = Alarma: la unidad se apaga cuando se activa la alarma. El reajuste de la alarma es manual.</li> <li>Nota: para evitar cualquier daño en la unidad debido a condiciones de alimentación inestables, se recomienda ajustar este parámetro a «1» o «2».</li> </ul> |
| PCMinTim | 0 a 600 | 120            | sec    | PC Minimum Fault Time    | Este parámetro define la duración mínima de la alerta/alarma del controlador de fases (alerta/alarma 10054).                                                                                                    |

Depende del idioma seleccionado (francés predeterminado).

#### Menú Programación: SCHEDULE $\mathbf{O}$

| Nombre                                                   | Texto mostrado*                 | Descripción                                                            |  |  |  |  |  |
|----------------------------------------------------------|---------------------------------|------------------------------------------------------------------------|--|--|--|--|--|
| OCCPC01S                                                 | OCCPC01S - Menú de programación | Programación horaria on/off de la unidad                               |  |  |  |  |  |
| OCCPC02S                                                 | OCCPC02S - Menú de programación | Programación horaria para selección del punto de consigna de la unidad |  |  |  |  |  |
| Depende del idioma seleccionado (françás produtorminado) |                                 |                                                                        |  |  |  |  |  |

Depende del idioma seleccionado (francés predeterminado).

#### Menú Vacaciones: HOLIDAY 14

| Nombre del<br>punto | Estado | Unidad | Texto mostrado*                 | Descripción                       |  |  |  |
|---------------------|--------|--------|---------------------------------|-----------------------------------|--|--|--|
|                     | 0-12   | 0      | Mes de inicio de las vacaciones | Mes de inicio de las vacaciones   |  |  |  |
|                     | 0-31   | 0      | Día de inicio                   | Día de inicio de las vacaciones   |  |  |  |
|                     | 0-99   | 0      | Duración (días)                 | Duración de las vacaciones (días) |  |  |  |
|                     |        |        |                                 |                                   |  |  |  |

Depende del idioma seleccionado (francés predeterminado).

## ) Menú Configuración de fecha/hora - DATETIME

| Texto mo               | ostrado*          | Estado                                | Description                                                                                                    |  |
|------------------------|-------------------|---------------------------------------|----------------------------------------------------------------------------------------------------|--|
| Connect Touch          | Connect Touch 2.0 | Estado                                | Description                                                                                                    |  |
| Cambio hora estacional | -                 | activado/desactivado                  | Activación de horario verano/invierno                                                                                                    |  |
| Lugar                  | Lugar             | Hora del Meridiano de Greenwich (UTC) | Huso horario<br>(no se utiliza en la pantalla táctil Connect Touch 2.0)                                                                                                    |  |
| Dia/Hora               | Dia/Hora          | AAAA/MM/DD, HH:MM:SS                  | Fecha y hora actuales (se deben configurar manualmente)                                                                                                    |  |
| Hoy es festivo         | Hoy es festivo    | no/sí                                 | Información sobre las vacaciones (solo lectura). Tenga en cuenta que<br>las vacaciones se configuran en el menú Vacaciones (consulte también<br>la sección 7.2)                   |  |
| Mañana es festivo      | Mañana es festivo | no/sí                                 | Información sobre el próximo periodo de vacaciones (solo lectura).<br>Tenga en cuenta que las vacaciones se configuran en el menú<br>Vacaciones (consulte también la sección 7.2) |  |

## **E**i Menú Identificación de control (CTRLID)

| Estado               | Predeterminado  | Texto mostrado*          | Descripción                     |
|----------------------|-----------------|--------------------------|---------------------------------|
| 1-239                | 1               | Número de elemento       | Número de elemento              |
| 0-239                | 0               | Número de bus            | Número de bus                   |
| 9600 / 19200 / 38400 | 9600            | Velocidad de transmisión | Velocidad de comunicación       |
| -                    | AQP ILD         | descripción dispositivo  | Descripción de la unidad        |
| -                    | -               | Ubicación                | Descripción de la ubicación     |
| -                    | 020-ST-20V4G010 | Version del Software     | Versión del software            |
| -                    | -               | Numero de serie:         | Número de serie (dirección MAC) |

Depende del idioma seleccionado (francés predeterminado).

#### Añadir opciones: ADD\_OPT

|   | Texto mostrado*                                           | Descripción                                                                                                    |  |  |
|---|-----------------------------------------------------------|----------------------------------------------------------------------------------------------------|--|--|
|   | Direcc. MAC                                               | Dirección MAC del controlador: su representante del servicio local solicita esta dirección MAC al pedir cualquier<br>opción protegida por software. |  |  |
|   | Introduzca su clave activación del soft                   | Introduzca la clave de activación del software facilitada por su representante del servicio local.                                                  |  |  |
|   | Poner Unidad OFF                                          | La unidad no debe estar en funcionamiento al instalar la clave de activación del software                                                           |  |  |
| * | Depende del idioma seleccionado (francés predeterminado). |                                                                                                    |  |  |

### 🤽 Config Recupera. Calor – HR\_CFG

| Nombre   | Estado                | Predeterminado | Unidad | Texto mostrado*          | Descripción                                                                                                    |
|----------|-----------------------|----------------|--------|--------------------------|----------------------------------------------------------------------------------------------------|
| hrVarPmp | no/sí                 | no             | -      | HR bomba con variador ?  | Selección de la bomba de velocidad variable de recuperación de calor:<br>no = se utiliza la válvula de tres vías<br>sí = se utiliza la bomba de velocidad variable                                                                                                    |
| hr_flui  | Agua/glicol           | Agua           | -      | HR fluido condensador    | Tipo de fluido del condensador de recuperación de calor:<br>0 = agua; 1 = glicol                                                                                                    |
| hr_eco   | apagado/<br>encendido | apagado        | -      | HR modo eco ?            | Modo «Eco» de recuperación de calor:<br>activado = ventiladores deshabilitados en el modo Recuperación de<br>calor (prioridad de rendimiento de la recuperación de calor)<br>desactivado = ventiladores habilitados en el modo Recuperación de<br>calor (prioridad de rendimiento de la enfriadora)                                                                |
| rev_3WV  | no/sí                 | no             | -      | HR cmd inverso Vál3Vía?  | Comando inverso de la válvula de tres vías de recuperación de calor:                                                                                                    |
|          |                       |                |        | NO : 0V = cerrado        | no = 0 V, válvula de tres vías totalmente cerrada (el caudal de agua<br>depende de la «Posición de V3V de caudal mín.» definida en la tabla<br>HR_CFG)                                                                                                    |
|          |                       |                |        | YES : 0V = abierto       | sí = 0 V, válvula de tres vías totalmente abierta (hay caudal de agua en el condensador y en el circuito del cliente)                                                                                                    |
| HRewtctl | no/sí                 | si             | -      | HR Control por EWT ?     | Control de recuperación de calor:<br>no = control de RC en el agua que sale de la válvula de tres vías (si el<br>sensor se encuentra después de la válvula de tres vías)<br>sí = control de RC en el agua que entra a la válvula de tres vías (si el<br>sensor se encuentra antes de la válvula de tres vías)                                                      |
| kp_HR3wv | -20 a 20              | 2              | -      | PID válvula 3v gain prop | Ganancia proporcional del algoritmo PID de la bomba/válvula de tres<br>vías                                                                                                    |
| ki_HR3wv | -5 a 5                | 0,2            | -      | PID válvula 3v gain int  | Ganancia integral del algoritmo PID de la bomba/válvula de tres vías                                                                                                    |
| kd_HR3wv | -20 a 20              | 0,4            | -      | PID válvula 3v gain deri | Ganancia derivativa del algoritmo PID de la bomba/válvula de tres vías                                                                                                    |
| kp_HRFan | -20 a 20              | 5              | -      | PID ventilador gain prop | Ganancia proporcional del algoritmo PID del ventilador                                                                                                    |
| ki_HRFan | -5 a 5                | 0,5            | -      | PID ventilador gain int  | Ganancia integral del algoritmo PID del ventilador                                                                                                    |
| kd_HRFan | -20 a 20              | 0              | -      | PID ventilador gain deri | Ganancia derivativa del algoritmo PID del ventilador                                                                                                    |
| minHRpmp | 15 a 60               | 30             | %      | HR BombaVariador min pos | Velocidad mínima de la bomba de velocidad variable en modo<br>Recuperación de calor                                                                                                    |
| maxHR3wv | 70 a 100              | 100            | %      | Válvu3Vía/VarBom max pos | Posición máxima de la válvula de tres vías (o velocidad de la bomba de velocidad variable) en el modo Recuperación de calor                                                                                                    |
| flowTmr  | 10 a 120              | 20             | sec    | Retardo flow switch HR   | Temporizador de retardo del interruptor de caudal de recuperación de calor (véase la alerta 10052)                                                                                                    |
| minFloEn | no/sí                 | no             | -      | Habilitado Min flujo V3v | Ajuste de caudal mínimo de la válvula de tres vías:<br>no = protección contra las heladas deshabilitada<br>sí = protección contra las heladas habilitada. Cuando la recuperación de<br>calor no está activa y la temperatura del aire exterior es baja, la válvula<br>de tres vías se abre hasta su posición preconfigurada («Posición de<br>V3V de caudal mín.»). |
| minFlow  | 10 a 100              | 15             | %      | Posición Min flujo V3v   | Posición mínima de la válvula de tres vías utilizada para garantizar un caudal mínimo de fluido y evitar que se congele                                                                                                    |

#### 7.3 Menú Parámetros de red

| Icono             | Texto mostrado*       | Descripción                          | Nombre   |
|-------------------|-----------------------|--------------------------------------|----------|
| $\searrow$        | Configuración Email   | Configuración del correo electrónico | EMAILCFG |
| °₩<br>            | Modbus RTU Config.    | Configuración de Modbus RTU          | MODBUSRS |
| #<br>- <b>=</b> - | Config. Modbus TCP/IP | Configuración Modbus TCP/IP          | MODBUSIP |
| #<br>- <b>b</b> - | Conf.Estándar BACNet  | Configuración estándar BACnet        | BACNET   |

Depende del idioma seleccionado (francés predeterminado).

#### 🚩 Menú Configuración email – EMAILCFG

| Nombre   | Estado     | Predeterminado | Unidad | Texto mostrado*          | Descripción                                                  |
|----------|------------|----------------|--------|--------------------------|--------------------------------------------------------------|
| senderP1 | "xx chars" |                |        | Remitente Email Parte 1  | Correo electrónico del remitente, parte del<br>identificador |
|          |            |                |        | @                        | @                                                            |
| senderP2 | "xx chars" |                |        | Remitente Email Parte 2  | Correo electrónico del remitente, parte del dominio          |
| recip1P1 | "xx chars" |                |        | Receptor1 Email Parte 1  | Destinatario 1, parte del identificador                      |
|          |            |                |        | @                        | @                                                            |
| recip1P2 | "xx chars" |                |        | Receptor1 Email Parte 2  | Destinatario 1, parte del dominio                            |
| recip2P1 | "xx chars" |                |        | Receptor2 Email Parte 1  | Destinatario 2, parte del identificador                      |
|          |            |                |        | @                        | @                                                            |
| recip2P2 | "xx chars" |                |        | Receptor2 Email Parte 2  | Destinatario 2, parte del dominio                            |
| smtpP1   | 0 a 255    | 0              | -      | SMTP IP Direc. Parte 1   | Dirección IP SMTP, parte 1                                   |
| smtpP2   | 0 a 255    | 0              | -      | SMTP IP Direc. Parte 2   | Dirección IP SMTP, parte 2                                   |
| smtpP3   | 0 a 255    | 0              | -      | SMTP IP Direc. Parte 3   | Dirección IP SMTP, parte 3                                   |
| smtpP4   | 0 a 255    | 0              | -      | SMTP IP Direc. Parte 4   | Dirección IP SMTP parte 4                                    |
| accP1    | -          | -              | -      | Cuenta Email Parte1      | Cuenta de correo electrónico, parte del identificador        |
|          |            |                |        | @                        | @                                                            |
| accP2    | -          | -              | -      | Cuenta Email Parte2      | Cuenta de correo electrónico, parte del dominio              |
| accPass  | -          | -              | -      | Contraseña cuenta        | Contraseña de la cuenta                                      |
| portNbr  | 0 a 65535  | 25             | -      | Número puerto            | Número de puerto                                             |
| srvTim   | 0 a 255    | 30             | s      | Tiempo desconex servidor | Tiempo de espera del servidor                                |
| srvAut   | De 0 a 1   | 0              | -      | Autentificar Servidor    | Autenticación del servidor                                   |

Depende del idioma seleccionado (francés predeterminado).

#### Menú Config. Modbus RTU – MODBUSRS 0

| Nombre   | Estado     | Predeterminado | Unidad | Texto mostrado*          | Descripción              |
|----------|------------|----------------|--------|--------------------------|--------------------------|
| modrt_en | no/sí      | 0              | -      | RTU Server Habilitar     | Habilitar servidor RTU   |
| ser_UID  | De 1 a 247 | 1              | -      | UID Server               | UID del servidor         |
| metric   | no/sí      | 1              | -      | Unidades métricas        | Unidad métrica           |
| swapb    | De 0 a 1   | 0              | -      | Bytes de swap            | Bytes de swap            |
|          |            |                |        | 0 = Big Endian           | 0 = Big Endian           |
|          |            |                |        | 1 = Little Endian        | 1 = Little Endian        |
| baudrate | 0 a 2      | 0              | -      | Velocidad Transm Baudios | Velocidad de transmisión |
|          |            |                |        | 0 = 9600                 | 0 = 9600                 |
|          |            |                |        | 1 = 19200                | 1 = 19200                |
|          |            |                |        | 2 = 38,400               | 2 = 38400                |
| parity   | 0 a 2      | 0              | -      | Paridad                  | Paridad                  |
|          |            |                |        | 0 = Sin paridad          | 0 = Sin paridad          |
|          |            |                |        | 1 = Paridad impar        | 1 = Paridad impar        |
|          |            |                |        | 2 = Paridad par          | 2 = Paridad par          |
| stop_bit | De 0 a 1   | 0              | -      | Número de bits de parada | Número de bits de parada |

| Nombre   | Estado   | Predeterminado | Unidad | Texto mostrado*          | Descripción                   |
|----------|----------|----------------|--------|--------------------------|-------------------------------|
|          |          |                |        | 0 = Un bit de parada     | 0 = Un bit de parada          |
|          |          |                |        | 1 = Dos bits de parada   | 1 = dos bits de parada        |
| real_typ | De 0 a 1 | 1              | -      | Tipo gestion real        | Gestión del tipo real         |
|          |          |                |        | 0 = Flotante X10         | 0 = Flotante X10              |
|          |          |                |        | 1 = IEE 754              | 1 = IEE 754                   |
| reg32bit | De 0 a 1 | 1              | -      | Enable registros 32 bits | Habilita registros de 32 bits |
|          |          |                |        | 0 = IR/HR in 16 bit mode | 0 = IR/HR en modo de 16 bits  |
|          |          |                |        | 1 = IR/HR in 32 bit mode | 1 = IR/HR en modo de 32 bits  |

### Menú Config. Modbus RTU – MODBUSRS (continuación)

\* Depende del idioma seleccionado (francés predeterminado).

### # Menú Config. Modbus TCP/IP – MODBUSIP

| Nombre   | Estado       | Predeterminado | Unidad | Texto mostrado*               | Descripción                     |  |  |
|----------|--------------|----------------|--------|-------------------------------|---------------------------------|--|--|
| modip_en | no/sí        | no             | -      | TCP/IP server Habilitar       | Habilitar servidor TCP/IP       |  |  |
| ser_UID  | De 1 a 247   | 1              | -      | UID Server                    | UID del servidor                |  |  |
| port_nbr | De 0 a 65535 | 502            | -      | IP Número puerto              | Número puerto IP                |  |  |
| metric   | no/sí        | sí             | -      | Unidades métricas             | Unidad métrica                  |  |  |
| swap_b   | De 0 a 1     | 0              | -      | Bytes de swap                 | Bytes de swap                   |  |  |
|          |              |                |        | 0 = Big Endian                | 0 = Big Endian                  |  |  |
|          |              |                |        | 1 = Little Endian             | 1 = Little Endian               |  |  |
| real_typ | De 0 a 1     | 1              | -      | Tipo gestion real             | Gestión del tipo real           |  |  |
|          |              |                |        | 0 = Flotante X10              | 0 = Flotante X10                |  |  |
|          |              |                |        | 1 = IEE 754                   | 1 = IEE 754                     |  |  |
| reg32bit | De 0 a 1     | 1              | -      | Enable registros 32 bits      | Habilita registros de 32 bits   |  |  |
|          |              |                |        | 0 = IR/HR in 16 bit mode      | 0 = IR/HR en modo de 16 bits    |  |  |
|          |              |                |        | 1 = IR/HR in 32 bit mode      | 1 = IR/HR en modo de 32 bits    |  |  |
| conifnam | De 0 a 1     | 0              | -      | IP port interface name        | Nombre de interfaz de puerto IP |  |  |
|          |              |                |        | 0 = J5/J15                    | 0 = J5/J15                      |  |  |
|          |              |                |        | 1 = J16                       | 1 = J16                         |  |  |
| timeout  | De 60 a 600  | 120            | S      | Tiempo excedido com.          | Tiempo excedido com.            |  |  |
| idle     | De 0 a 30    | 10             | S      | Retardo inactivo de Keepalive | Retardo inactivo de Keepalive   |  |  |
| intrvl   | 0 a 2        | 1              | S      | Intervalo de Keepalive        | Intervalo de Keepalive          |  |  |
| probes   | De 0 a 10    | 10             | -      | Número de sondas de Keepalive | Número de sondas Keepalive      |  |  |
| * 0 1 1  | 1.1.12 1 1   | 1 // / 1 /     |        |                               |                                 |  |  |

Depende del idioma seleccionado (francés predeterminado).

## # Conf.Estándar BACNet – BACNET

| Nombre   | Estado                     | Predeterminado | Unidad | Texto mostrado*                    | Descripción                                                                                                  |
|----------|----------------------------|----------------|--------|------------------------------------|----------------------------------------------------------------------------------------------------|
| bacena   | 0 a 2                      | 0              | -      | BACnet enable                      | Habilitar BACnet<br>0= desactivado<br>1= BACnet IP<br>2= BACnet MS/TP (Manager Subordinate/Token<br>Passing) |
| bacunit  | no/sí                      | sí             | -      | Unidades métricas?                 | ¿Unidad métrica?                                                                                             |
| network  | De 1 a 40000               | 1600           | -      | Red                                | Red                                                                                                    |
| udpport  | De 47808 a 47823           | 47808          | -      | UDP Número puerto                  | Número de puerto UDP                                                                                         |
| bac_id   | De 1 a 4194302             | 1600001        | -      | Device Id Manual                   | ID del dispositivo manual                                                                                    |
| auid_opt | deshabilitar/<br>habilitar | deshabilitar   | -      | Opción del Id Auto del dispositivo | Opción del Id Auto del dispositivo                                                                           |
| balmena  | deshabilitar/<br>habilitar | habilitar      | -      | Reporte de alarmas                 | Notificación de alarmas                                                                                      |
| mng_occ  | no/sí                      | no             | -      | Gestion OcupaciónBACnet            | Gestión de la ocupación mediante BACnet                                                                      |
| conifnam | 0 a 1                      | 0              | -      | nombre puerto IP                   | Nombre de interfaz de puerto IP                                                                              |
|          |                            |                |        | 0 = J5 / J15                       | 0 = J5 / J15                                                                                                 |
|          |                            |                |        | 1 = J16                            | 1 = J16                                                                                                    |
| mstpaddr | 1 a 127                    | 1              | -      | BACnet MAC address                 | Dirección BACnet MS/TP MAC                                                                                   |
| mstpbaud | 0 a 5                      | 2              | -      | BACnet_baud_enum                   | Nivel de baudios BACnet MS/TP:                                                                               |
|          |                            |                |        | 0 = 9600                           | 0 = 9600                                                                                                    |
|          |                            |                |        | 1 = 19200                          | 1 = 19200                                                                                                    |

|          | Conf.Estándar BACNet – BACNET (continuación) |                |        |                      |                                                                                                    |  |  |  |
|----------|----------------------------------------------|----------------|--------|----------------------|----------------------------------------------------------------------------------------------------|--|--|--|
| Nombre   | Estado                                       | Predeterminado | Unidad | Texto mostrado*      | Descripción                                                                                                    |  |  |  |
|          |                                              |                |        | 2 = 38400            | 2 = 38400                                                                                                    |  |  |  |
|          |                                              |                |        | 3 = 57600            | 3 = 57600                                                                                                    |  |  |  |
|          |                                              |                |        | 4 = 79800            | 4 = 79800                                                                                                    |  |  |  |
|          |                                              |                |        | 5 = 115200           | 5 = 115200                                                                                                    |  |  |  |
| maxmastr | 1 a 127                                      | 10             | -      | mstp_max_master      | Número máximo de nodos Manager (maestro) en la<br>red BACnet MS/TP (el nodo maestro puede iniciar<br>peticiones solo cuando tiene el token) |  |  |  |
| maxinfof | 1 a 255                                      | 10             | -      | mstp_max_info_frames | Número máximo de estructura de datos (mensajes)<br>que el nodo maestro puede transmitir antes de<br>pasar el token                          |  |  |  |

\* Depende del idioma seleccionado (francés predeterminado).

NOTA: la opción BACnet MS/TP está disponible solo en Connect Touch 2.0.

#### 7.4 Menú Sistema

±

| Icono             | Texto mostrado*                | Descripción                         | Nombre   |
|-------------------|--------------------------------|-------------------------------------|----------|
| СРИ               | Carga de la CPU                | Carga de la CPU                     | CPULOAD  |
|                   | Resistor EOL                   | Menú resistor EOL                   | EOLRES   |
| #                 | Red                            | Menú Red                            | NETWORK  |
| $\bigcirc$        | Configuración fecha/hora       | Configuración de fecha/hora         | DATETIME |
| <b>(</b> )        | Idiomas y unidades del sistema | Menú Idiomas y unidades del sistema | LANGUNIT |
| -××-              | Brillo                         | Brillo                              | BRIGHTNS |
|                   | Información del software       | Menú Información del software       | SWINFO   |
| भूहरू<br>दिल्मी व | Información del hardware       | Menú Información del hardware       | HWINFO   |

Depende del idioma seleccionado (francés predeterminado).

#### Menú de carga de la CPU – CPULOAD

| Estado  | Predeterminado | Unidad | Texto mostrado*   | Descripción             |
|---------|----------------|--------|-------------------|-------------------------|
| 0 a 100 | -              | %      | Load CPU          | Uso de la CPU           |
| 0 a 100 | -              | %      | Uso memoria RAM   | Uso de la memoria RAM   |
| 0 a 100 | -              | %      | Uso memoria FLASH | Uso de la memoria flash |

Depende del idioma seleccionado (francés predeterminado).

#### Menú del resistor de final de línea – EOLRES (no se utiliza en la pantalla táctil Connect Touch 2.0)

| _ |                                                          |                |                          |                                         |  |
|---|----------------------------------------------------------|----------------|--------------------------|-----------------------------------------|--|
|   | Estado                                                   | Predeterminado | Texto mostrado*          | Descripción                             |  |
| _ | deshabilitar/habilitar                                   | deshabilitar   | Resist. fin linea J6.LEN | Resistor de final de línea J6 (bus LEN) |  |
|   | deshabilitar/habilitar                                   | deshabilitar   | Resist. fin linea J7.    | Resistor de final de línea J7           |  |
|   | deshabilitar/habilitar                                   | deshabilitar   | Resist. final linea J8   | Resistor de final de línea J8           |  |
|   | deshabilitar/habilitar                                   | deshabilitar   | Resist. final linea J10  | Resistor de final de línea J10 (Modbus) |  |
| * | Depende del idiame estessionede (francés produtorminado) |                |                          |                                         |  |

Depende del idioma seleccionado (francés predeterminado).

NOTA: este menú no se utiliza en los controladores de 10,9 cm (4,3 pulgadas).

#### # Menú Red – NETWORK

| Texto mostrado*                    |                                    | Estado            | Description                                                                                                    |  |
|------------------------------------|------------------------------------|-------------------|----------------------------------------------------------------------------------------------------|--|
| Connect Touch                      | Connect Touch 2.0                  | Estado            | Description                                                                                                    |  |
| IP Network Interface J5<br>(eth0): | IP Network Interface J5<br>(eth0): |                   | Interfaz de red IP J5 (Ethernet 0):                                                                                                    |  |
| Direcc. MAC                        | Direcc. MAC                        | XX:XX:XX:XX:XX:XX | Dirección MAC                                                                                                    |  |
| -                                  | DHCP                               | deshabilitado     | DHCP                                                                                                    |  |
| Direcc. TCP/IP                     | Direcc. TCP/IP                     | 169.254.1.1       | Dirección TCP/IP: es posible cambiar la máscara y la dirección IP, pero es obligatorio realizar un reinicio completo de la unidad si hay un Modbus TCP o BACnet IP habilitados (es obligatorio reiniciar para que los cambios se hagan efectivos).                                                                                                    |  |
| Máscara de subred                  | Máscara de subred                  | 255.255.255.0     | Máscara de subred                                                                                                    |  |
| Pasarela predeterminada            | Pasarela predeterminada            | 169.254.1.3       | Pasarela predeterminada                                                                                                    |  |
| Gateway Dest/Mask                  | Gateway Dest/Mask                  | 169.254.0.0/16    | Máscara de puerta de enlace en formato CIDR                                                                                                    |  |
|                                    |                                    |                   | Dirección IP de<br>puerta de enlace         Notación CIDR         Puerta de enlace en<br>formato CIDR           169.254.1.3         xxx.xxx.0/24         169.254.1.0/24           169.254.1.3         xxx.xxx.0/16         169.254.0.0/16           169.254.1.3         xxx.0.0/16         169.254.0.0/16           0.0.0.0         0.0.0.0/8         0.0.0.0/8           0.0.0.0         0.0.0.0/0         0.0.0.0/0           La nota: «xxx» que aparece en la notación CIDR anterior se refiere a la dirección IP de la puerta de enlace.         1000000000000000000000000000000000000 |  |
| Domain Name Server<br>(DNS)        | DNS: Primary DNS                   | 169.254.1.3       | Servidor de nombres de dominio (DNS), dirección primaria                                                                                                    |  |
|                                    | DNS: Alternate DNS                 | 169.254.1.4       | Servidor de nombres de dominio (DNS), dirección secundaria                                                                                                    |  |

Depende del idioma seleccionado (francés predeterminado).

## Menú Configuración de fecha/hora - DATETIME

| Texto mostrado*        |                   | Estado                                | Description                                                                                                    |  |
|------------------------|-------------------|---------------------------------------|----------------------------------------------------------------------------------------------------|--|
| Connect Touch          | Connect Touch 2.0 | Estado                                | Description                                                                                                    |  |
| Cambio hora estacional | -                 | activado/desactivado                  | Activación de horario verano/invierno                                                                                                    |  |
| Lugar                  | Lugar             | Hora del Meridiano de Greenwich (UTC) | Huso horario<br>(no se utiliza en la pantalla táctil Connect Touch 2.0)                                                                                                    |  |
| Dia/Hora               | Dia/Hora          | AAAA/MM/DD, HH:MM:SS                  | Fecha y hora actuales (se deben configurar manualmente)                                                                                                    |  |
| Hoy es festivo         | Hoy es festivo    | no/sí                                 | Información sobre las vacaciones (solo lectura). Tenga en cuenta que<br>las vacaciones se configuran en el menú Vacaciones (consulte también<br>la sección 7.2)                   |  |
| Mañana es festivo      | Mañana es festivo | no/sí                                 | Información sobre el próximo periodo de vacaciones (solo lectura).<br>Tenga en cuenta que las vacaciones se configuran en el menú<br>Vacaciones (consulte también la sección 7.2) |  |

Depende del idioma seleccionado (francés predeterminado).

### Menú Idiomas y unidades del sistema – LANGUNIT

| Texto mostrado*                                                                                                    | Descripción                                                                                                    |
|----------------------------------------------------------------------------------------------------|----------------------------------------------------------------------------------------------------|
| (Idiomas)<br>English Español Français Deutsch Nederlands<br>简体中文 Italiano Português Custom1<br>System of measurement US Imp Metric | Lista de idiomas<br>Inglés, español, francés, alemán, holandés, chino, italiano, portugués y personalizado1<br>Idioma personalizado: El sistema de control permite que los usuarios añadan nuevos idiomas al<br>control. Para obtener más información acerca de la personalización del idioma, póngase en contacto con<br>su representante de servicio local. Los representantes de servicio son los únicos que pueden cargar los<br>idiomas personalizados. |
| Sistema de medida: métrico/imp. EE. UU.                                                                                            | Imperial = Los parámetros se muestran en unidades del sistema imperial (inglés-EE. UU.)<br>Métrico = Los parámetros se muestran en unidades del sistema métrico                                                                                                    |

## 

| Texto mostrado* |                   | Estado                                 | Deparingión                                |
|-----------------|-------------------|----------------------------------------|--------------------------------------------|
| Connect Touch   | Connect Touch 2.0 | Estado                                 | Descripcion                                |
| Brillo          | Brillo            | Del 0 al 100 %                         | Brillo de la pantalla                      |
|                 | Theme Selection   | Dark/Light (tema oscuro/tema<br>claro) | Selección de tema (tema oscuro/tema claro) |

Depende del idioma seleccionado (francés predeterminado).

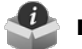

## Menú Información del software – SWINFO

| Texto mostrado*      |                      | Estado         | Deseringión                       |
|----------------------|----------------------|----------------|-----------------------------------|
| Connect Touch        | Connect Touch 2.0    | Estado         | Descripcion                       |
| Version del Software | Version del Software | ECG-SR-20VG100 | Número de versión software        |
| Versión SDK          | Versión SDK          | N.NNN.N        | Número de versión de SDK          |
| -                    | App version          | NN.N           | Versión de la aplicación          |
| Versión UI           | Versión UI           | NN             | Versión de la interfaz de usuario |
| Marca                | Marca                | CIAT           | Nombre de la marca                |
| Marca                | Marca                | CIAT           | Nombre de la marca                |

Depende del idioma seleccionado (francés predeterminado).

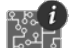

## Menú Información del hardware – HWINFO

| Estado | Texto mostrado* | Descripción                       |
|--------|-----------------|-----------------------------------|
| -      | Version placa   | Variante de la placa              |
| -      | Revision placa  | Revisión de la placa              |
| 43     | Tamaño pantalla | Tamaño de la pantalla en pulgadas |
|        |                 |                                   |

#### 7.5 Menú de alarma

| Icono | Texto mostrado*          | Descripción                      | Nombre   |
|-------|--------------------------|----------------------------------|----------|
|       | Reiniciar alarmas        | Reinicio de alarma               | ALARMRST |
| ÷     | Alarmas actuales         | Alarmas en curso                 | CUR_ALM  |
|       | Histórico de alarmas     | Historial de alarmas             | ALMHIST1 |
|       | Histór alarm principales | Historial de principales alarmas | ALMHIST2 |

Depende del idioma seleccionado (francés predeterminado).

## 😫 Reajustar alarmas – ALARMRST

| Nombre   | Fecha | Hora                     | Texto de la alarma                                                                                                    |
|----------|-------|--------------------------|----------------------------------------------------------------------------------------------------|
| RST_ALM  | no/sí | Reinicio de alarma       | Se utiliza para reiniciar alarmas activas                                                                                                    |
| ALM      | -     | Estado de la alarma      | Estado de la alarma:<br>Normal = sin alarma<br>Parcial = hay una alarma, pero la unidad sigue funcionando<br>Apagado = descarga y apagado de la unidad |
| alarm_1c | -     | Alarma en curso 1        | Código de alarma (consulte la sección 9.3)                                                                                                    |
| alarm_2c | -     | Alarma en curso 2        | Código de alarma (consulte la sección 9.3)                                                                                                    |
| alarm_3c | -     | Alarma en curso 3        | Código de alarma (consulte la sección 9.3)                                                                                                    |
| alarm_4c | -     | Alarma en curso 4        | Código de alarma (consulte la sección 9.3)                                                                                                    |
| alarm_5c | -     | Alarma en curso 5        | Código de alarma (consulte la sección 9.3)                                                                                                    |
| alarm_1  | -     | Índice Alarma en curso 1 | Código de alarma (consulte la sección 9.3)                                                                                                    |
| alarm_2  | -     | Índice Alarma en curso 2 | Código de alarma (consulte la sección 9.3)                                                                                                    |
| alarm_3  | -     | Índice Alarma en curso 3 | Código de alarma (consulte la sección 9.3)                                                                                                    |
| alarm_4  | -     | Índice Alarma en curso 4 | Código de alarma (consulte la sección 9.3)                                                                                                    |
| alarm_5  | -     | Índice Alarma en curso 5 | Código de alarma (consulte la sección 9.3)                                                                                                    |

Depende del idioma seleccionado (francés predeterminado).

#### 👢 Alarmas en curso – CUR\_ALM

| Nombre                                                   | Fecha      | Hora  | Texto de la alarma                           |
|----------------------------------------------------------|------------|-------|----------------------------------------------|
| Alarm                                                    | AAAA/MM/DD | HH:MM | Texto de la alarma (consulte la sección 9.3) |
| Alarm                                                    | AAAA/MM/DD | HH:MM | Texto de la alarma (consulte la sección 9.3) |
| Alarm                                                    | AAAA/MM/DD | HH:MM | Texto de la alarma (consulte la sección 9.3) |
| Depende del idieme estessionede (francés predeterminede) |            |       |                                              |

\* Depende del idioma seleccionado (francés predeterminado).

#### 🖁 Historial de alarmas – ALMHIST1

| Nombre | Fecha      | Hora  | Texto de la alarma                           |
|--------|------------|-------|----------------------------------------------|
| Alarm  | AAAA/MM/DD | HH:MM | Texto de la alarma (consulte la sección 9.3) |
| Alarm  | AAAA/MM/DD | HH:MM | Texto de la alarma (consulte la sección 9.3) |
| Alarm  | AAAA/MM/DD | HH:MM | Texto de la alarma (consulte la sección 9.3) |

\* Depende del idioma seleccionado (francés predeterminado).

### Historial de alarmas principales – ALMHIST2

| Nombre | Fecha      | Hora  | Texto de la alarma                           |
|--------|------------|-------|----------------------------------------------|
| Alarm  | AAAA/MM/DD | HH:MM | Texto de la alarma (consulte la sección 9.3) |
| Alarm  | AAAA/MM/DD | HH:MM | Texto de la alarma (consulte la sección 9.3) |
| Alarm  | AAAA/MM/DD | HH:MM | Texto de la alarma (consulte la sección 9.3) |

#### 8.1 Control de inicio y parada de la unidad

El estado de la unidad se determina en base a un número de factores, incluido su modo de funcionamiento, cancelaciones activas, contactos abiertos, configuración maestro/esclavo o alarmas activadas por las condiciones de funcionamiento.

La tabla que figura a continuación resume el modo de control de la unidad [ctrl\_typ] y su estado de funcionamiento con respecto a los siguientes parámetros:

- **Tipo de funcionamiento:** este tipo de funcionamiento se selecciona mediante el botón **Iniciar/Parar** en la interfaz de usuario.
- Comando forzado inicio/parada [CHIL\_S\_S]: la orden de forzado de inicio/parada de la enfriadora se puede utilizar para controlar el estado de la unidad en el modo de funcionamiento en red.
  - Comando ajustado a parada: la unidad se detiene.
  - Comando ajustado a inicio: la unidad funciona de acuerdo con el programa 1.

- Estado remoto de contacto de inicio/parada [Onoff\_sw]: el contacto de inicio/parada se puede utilizar para controlar el estado de la enfriadora en el modo de funcionamiento remoto.
- Tipo de control maestro [ms\_ctrl]: cuando la unidad es la unidad maestra en un sistema maestro/esclavo de dos enfriadoras, la unidad maestra puede configurarse para ser controlada localmente, de forma remota o a través de la red.
- Programa inicio/parada [chil\_occ]: estado ocupado o no ocupado de la unidad.
- Comando de parada de emergencia de red [EMSTOP]: si está activada, la unidad se apaga independientemente del tipo de funcionamiento activo.
- Alarma general: la unidad se apaga debido a un fallo.

|        | Tipo de | funcion | amiento | o activo |        | Estado de los parámetros                |                                     |                         |                                             |                                    |                   | Resultado          |                        |
|--------|---------|---------|---------|----------|--------|-----------------------------------------|-------------------------------------|-------------------------|---------------------------------------------|------------------------------------|-------------------|--------------------|------------------------|
| LOFF   | L-On    | L-SC    | Rem     | Net      | Mast   | Orden de<br>forzado de<br>inicio/parada | Contacto<br>inicio/parada<br>remoto | Control tipo<br>maestro | Programación<br>horaria de<br>inicio/parada | Apagado de<br>emergencia<br>de red | Alarma<br>general | Tipo de<br>control | Estado de<br>la unidad |
| -      | -       | -       | -       | -        | -      | -                                       | -                                   | -                       | -                                           | Habilitado                         | -                 | -                  | Apagado                |
| -      | -       | -       | -       | -        | -      | -                                       | -                                   | -                       | -                                           | -                                  | Sí                | -                  | Apagado                |
| Activo | -       | -       | -       | -        | -      | -                                       | -                                   | -                       | -                                           | -                                  | -                 | Local              | Apagado                |
| -      | -       | Activo  | -       | -        | -      | -                                       | -                                   | -                       | No ocupado                                  | -                                  | -                 | Local              | Apagado                |
| -      | -       | -       | Activo  | -        | -      | -                                       | Abierto                             | -                       | -                                           | -                                  | -                 | Remoto             | Apagado                |
| -      | -       | -       | Activo  | -        | -      | -                                       | -                                   | -                       | No ocupado                                  | -                                  | -                 | Remoto             | Apagado                |
| -      | -       | -       | -       | Activo   | -      | Deshabilitado                           | -                                   | -                       | -                                           | -                                  | -                 | Red                | Apagado                |
| -      | -       | -       | -       | Activo   | -      | -                                       | -                                   | -                       | No ocupado                                  | -                                  | -                 | Red                | Apagado                |
| -      | -       | -       | -       | -        | Activo | -                                       | -                                   | Local                   | No ocupado                                  | -                                  | -                 | Local              | Apagado                |
| -      | -       | -       | -       | -        | Activo | -                                       | Abierto                             | Remoto                  | -                                           | -                                  | -                 | Remoto             | Apagado                |
| -      | -       | -       | -       | -        | Activo | -                                       | -                                   | Remoto                  | No ocupado                                  | -                                  | -                 | Remoto             | Apagado                |
| -      | -       | -       | -       | -        | Activo | Deshabilitado                           | -                                   | Red                     | -                                           | -                                  | -                 | Red                | Apagado                |
| -      | -       | -       | -       | -        | Activo | -                                       | -                                   | Red                     | No ocupado                                  | -                                  | -                 | Red                | Apagado                |
| -      | Activo  | -       | -       | -        | -      | -                                       | -                                   | -                       | -                                           | Deshabilitado                      | No                | Local              | Conectado              |
| -      | -       | Activo  | -       | -        | -      | -                                       | -                                   | -                       | Ocupado                                     | Deshabilitado                      | No                | Local              | Conectado              |
| -      | -       | -       | Activo  | -        | -      | -                                       | Cerrado                             | -                       | Ocupado                                     | Deshabilitado                      | No                | Remoto             | Conectado              |
| -      | -       | -       | -       | Activo   | -      | Habilitado                              | -                                   | -                       | Ocupado                                     | Deshabilitado                      | No                | Red                | Conectado              |
| -      | -       | -       | -       | -        | Activo | -                                       | -                                   | Local                   | Ocupado                                     | Deshabilitado                      | No                | Local              | Conectado              |
| -      | -       | -       | -       | -        | Activo | -                                       | Cerrado                             | Remoto                  | Ocupado                                     | Deshabilitado                      | No                | Remoto             | Conectado              |
| -      | -       | -       | -       | -        | Activo | Habilitado                              | -                                   | Red                     | Ocupado                                     | Deshabilitado                      | no                | red                | conectado              |

# IMPORTANTE: Cuando la unidad está deteniéndose o existe una demanda de parar la unidad, los compresores se detienen consecutivamente.

En caso de parada de emergencia, todos los compresores se detienen a la vez.

#### 8.2 Control de la calefacción/refrigeración

Las bombas de calor y enfriadoras AQUACIAT<sup>POWER</sup> equipadas con una caldera pueden funcionar en modo de refrigeración o calor. El control CONNECT TOUCH determina si la unidad está en modo de calor o de refrigeración.

- Sin caldera, la enfriadora permanece en modo de refrigeración (la producción de calor NO es posible).
- Las bombas de calor pueden funcionar en modo de calefacción o refrigeración, según la configuración activa.

Cuando la enfriadora está en el **modo de calefacción**, el control utiliza la caldera para satisfacer la demanda de calefacción. En el caso de las bombas de calor, la caldera se usa cuando la calefacción mecánica resulta imposible o insuficiente. Además, cuando la temperatura del aire exterior es muy baja, los calentadores eléctricos pueden usarse como una calefacción suplementaria (solo bombas de calor). Cuando se selecciona el **modo de refrigeración**, la unidad funcionará en el modo de refrigeración y, como resultado, la caldera o la calefacción eléctrica no se activarán.

La unidad también puede «funcionar» en régimen de espera, lo que significa que no está enfriando ni calentando. Si la unidad está en **modo de espera**, no refrigera ni calienta y los compresores se detienen. La bomba funcionará sin que exista demanda de calefacción o refrigeración mecánica a menos que se haya configurado de otro modo. La bomba se puede detener cuando no existe demanda dependiendo de la configuración de las bombas (PUMPCONF - Configuración de la bomba).

| Calefacción              | MODO<br>ESPEI           | DE<br>RA                  | Refrigera                  | ación         |                         |
|--------------------------|-------------------------|---------------------------|----------------------------|---------------|-------------------------|
| Umbr<br>calefa<br>[hauto | al de<br>cción<br>p_sp] | Umbi<br>refrige<br>[caute | ral de<br>eración<br>o_sp] | Tem<br>del ai | peratura<br>re exterior |

#### 8.2.1 Modo de funcionamiento - control

El modo de funcionamiento, es decir, refrigeración o calefacción, se determina en función de los parámetros siguientes:

- Estado on/off de la unidad [status]: estado de funcionamiento de la unidad.
- Tipo de control [ctrl\_typ]: local, remoto o red.
- Selección local de calor/frío [hc\_sel]: selección de calor/frío cuando la unidad está funcionando en modo local.
- Selección remota de calor/frío [onsw\_cr]: selección de calor/ frío cuando la unidad está funcionando en modo remoto.
- Selección en red de calor/frío [HC\_SEL]: selección de calor/frío cuando la unidad está funcionando en modo de red.
- Temperatura del aire exterior [OAT]: selección del punto de consigna de frío/calor cuando se ha activado la conmutación automática.

#### 8.2.2 Selección de calefacción/refrigeración

La selección calefacción/refrigeración se aplica a las enfriadoras con caldera y bombas de calor. La selección de calefacción/refrigeración se puede controlar de varias maneras, dependiendo del tipo de operación activo. Por defecto, se selecciona el modo de refrigeración.

## La selección de calefacción/refrigeración puede determinarse como sigue:

- localmente en la unidad mediante el elemento HC\_SEL en el menú GENUNIT;
- remotamente mediante el contacto de selección de calefacción/ refrigeración si la unidad está en modo remoto.
- a través de un comando de red si la unidad está en el modo de red.

El usuario puede establecer manualmente el modo de refrigeración/ calefacción; o de forma automática mediante el control. Cuando la calefacción/refrigeración es automática, la temperatura del aire exterior (TAE) determina la conmutación entre los modos de calefacción/ refrigeración/modo de espera (consulte el menú SETPOINT para los umbrales de conmutación de los modos de refrigeración y calefacción). La conmutación automática es opcional y requiere una Configuración usuario (GENUNIT - Parámetros generales).

| Tipo de<br>control | Calor/<br>frío<br>(Lugar) | Calor/frío<br>(remoto) | Calor/frío<br>(red) | Temperatura del<br>aire exterior     | Modo de<br>funcionamiento |
|--------------------|---------------------------|------------------------|---------------------|--------------------------------------|---------------------------|
| Local              | Frío                      | -                      | -                   | -                                    | Refrigeración             |
| Local              | Calor                     | -                      | -                   | -                                    | Calefacción               |
| Local              | Auto*                     | -                      | -                   | > cauto_sp + 1                       | Refrigeración             |
| Local              | Auto*                     | -                      | -                   | < hauto_sp -1                        | Calefacción               |
| lugar              | auto*                     | -                      | -                   | hauto_sp + 1 < oat<br>< cauto_sp -1  | modo de espera            |
| Remoto             | -                         | Frío_<br>encendido     | -                   | -                                    | Refrigeración             |
| Remoto             | -                         | Calor_<br>encendido    | -                   | -                                    | Calefacción               |
| Remoto             | -                         | Encendido_<br>auto     | -                   | > cauto_sp + 1                       | Refrigeración             |
| Remoto             | -                         | Encendido_<br>auto     | -                   | < hauto_sp - 1                       | Calefacción               |
| Remoto             | -                         | Encendido_<br>auto     | -                   | hauto_sp + 1 < oat<br>< cauto_sp - 1 | MODO DE<br>ESPERA         |
| Red                | -                         | -                      | Frío                | -                                    | Refrigeración             |
| Red                | -                         | -                      | Calor               | -                                    | Calefacción               |
| Red                | -                         | -                      | Auto*               | > cauto_sp + 1                       | Refrigeración             |
| Red                | -                         | -                      | Auto*               | < hauto_sp - 1                       | Calefacción               |
| Red                | -                         | -                      | auto*               | hauto_sp + 1 < oat<br>< cauto_sp - 1 | modo de espera            |

\* Si se ha seleccionado la conmutación automática a través de la configuración de usuario; de lo contrario, configurada de forma predeterminada en «refrigeración».

#### Leyenda

cauto\_sp = punto de consigna de conmutación de refrigeración (menú PUNTO DE CONSIGNA) hauto\_sp = punto de consigna de conmutación de calefacción (menú PUNTO DE CONSIGNA) oat = temperatura de aire exterior

#### 8.3 Calefacción suplementaria

Las enfriadoras AQUACIAT<sup>POWER</sup> LD pueden estar equipadas con una caldera que permita el funcionamiento de la unidad en modo de calefacción en caso necesario. La caldera está activa únicamente cuando la unidad está en modo de calefacción.

Las bombas de calor AQUACIAT<sup>POWER</sup> ILD pueden estar equipadas con una caldera o con calentadores eléctricos que se usan como calefacción suplementaria cuando no es posible la calefacción mecánica debido a una temperatura de aire exterior demasiado baja. La calefacción eléctrica puede encenderse para satisfacer la demanda de calefacción cuando la calefacción mecánica resulta insuficiente.

#### 8.3.1 Control de la caldera

La caldera se activa cuando la temperatura del aire exterior se encuentra por debajo del umbral de temperatura exterior de la caldera configurado por el usuario, que, de forma predeterminada, se establece en -10 °C (umbral de TAE de la caldera en el menú BACKUP).

#### 8.3.2 Control de calefacción eléctrica

Las etapas de calentamiento eléctrico pueden activarse como calefacción adicional cuando la t.ª exterior se encuentre por debajo del umbral TAE de calefacción eléctrica configurado por el usuario, que, de forma predeterminada, se establece en 5 °C («umbral de TAE de calefacción eléctrica» en el menú BACKUP).

Se permite la calefacción eléctrica cuando:

- La unidad está operando al 100 % de su capacidad;
- El temporizado de la resistencia eléctrica ha transcurrido.
- La TAE se encuentra por debajo del umbral de TAE.

IMPORTANTE: Tenga en cuenta que la calefacción eléctrica no está permitida cuando el límite de demanda está activado en la unidad.

#### 8.4 Control de las bombas de agua

El sistema de control CONNECT TOUCH puede administrar una o dos bombas del intercambiador de agua y determinar el estado de cada bomba y su velocidad. La bomba puede encenderse cuando está configurada y cuando la unidad está en funcionamiento (secuencia de bombas en el menú PUMPCONF).

La bomba se apaga cuando la unidad se apaga debido a una alarma, a menos que el fallo sea un error de protección antihielo. La bomba se puede iniciar en condiciones de funcionamiento particulares cuando la resistencia del intercambiador de agua está activa.

Si la bomba ha fallado y otra bomba está disponible, la unidad se detiene y se inicia de nuevo con la segunda bomba. Si no hay una bomba disponible, la unidad se apaga.

Recuerde que la configuración de la(s) bomba(s) puede variar en función del número y tipo de bombas disponible para la unidad en cuestión (1 o 2 bombas / bombas de velocidad fija o variable).

#### 8.4.1 Control de bombas de velocidad variable

Las enfriadoras AQUACIAT<sup>POWER</sup> LD y las bombas de calor ILD pueden estar equipadas con una o dos bombas de velocidad variable.

Las bombas de velocidad variable ofrecen la posibilidad de minimizar el coste de la energía de bombeo al proporcionar un control preciso del caudal de agua y mejorar el rendimiento global del sistema. El variador de frecuencia regula continuamente el caudal para minimizar el consumo de energía de la bomba con carga total y con carga parcial.

Los métodos de gestión del caudal de agua son los siguientes:

- Control de velocidad fija (el control garantiza una velocidad constante de la bomba sobre la base de la capacidad del compresor).
- Control de caudal de agua basado en un diferencial de presión de agua constante (el control actúa continuamente en la velocidad de la bomba para garantizar un diferencial de presión constante).
- Control del caudal de agua basado en un diferencial de T constante en el intercambiador de agua.
  - En el caso de las unidades con «bomba externa de velocidad variable» (bomba del cliente), el sistema de control utilizará un diferencial de temperatura constante (diferencial de T.<sup>a</sup> constante) solo para la supervisión del caudal. La bomba se controla mediante una señal de 0-10 V (AO, placa CIOB/ SIOB).

Las bombas de velocidad fija pueden ser de presión alta o baja, mientras que las de velocidad variable son siempre bombas de alta presión.

#### 8.4.2 Configuración de las bombas

CONNECT TOUCH puede gestionar bombas internas de velocidad fija o de velocidad variable, y también bombas externas de los clientes. Tenga en cuenta que las bombas de velocidad variable pueden ser configuradas como bombas de velocidad fija.

La configuración básica de la bomba se puede realizar a través del menú de configuración (PUMPCONF - Configuración de la bomba). Recuerde que solo los usuarios registrados pueden acceder al menú. La unidad debe detenerse.

IMPORTANTE: Tenga en cuenta que la velocidad de la bomba solo puede ser configurada por personal del Servicio Técnico.

#### Para establecer la secuencia de las bombas:

- 1. Navegue hasta el menú de configuración (solo usuarios registrados).
- 2. Seleccione Configuración de bombas (PUMPCONF).
- 3. Ajuste Secuencia de las bombas [pump seq].

#### Secuencia de las bombas [pump seq]

| 0 | Ninguna bomba          |
|---|------------------------|
| 1 | Solo una bomba         |
| 2 | Dos bombas automáticas |
| 3 | Bomba n.º 1 manual     |
| 4 | Bomba n.º 2 manual     |

#### 8.4.3 Configuración automática de las bombas

Si hay dos bombas en el sistema controlado por CONNECT TOUCH, puede usarse la función «alternancia de bombas». Si se ha seleccionado la función de alternancia de bombas, el control equilibra el tiempo de funcionamiento de la bomba para adecuarlo al retardo de conmutación de la bomba configurado. Si este intervalo de retardo ha pasado, la función de alternancia de la bomba se activa.

#### Para establecer el retardo de rotación automática de las bombas:

- 1. Navegue hasta el menú de configuración (solo usuarios registrados).
- 2. Seleccione Configuración de bombas (PUMPCONF).
- 3. Ajuste del Intervalo de la rotación automática de la bomba [pump\_del].

 Intervalo de la rotación automática de la bomba [pump\_del]

 De 24 a 3000 h
 48 h

#### 8.4.4 Configuración de bombas del cliente

Las unidades instaladas con bombas del cliente están equipadas con el interruptor de flujo, lo que permite el control del caudal de agua.

Las bombas del cliente pueden configurarse de las siguientes maneras:

| Bomba(s) disponible(s)           | [pump_seq] | Descripción           |
|----------------------------------|------------|-----------------------|
| Ninguna bomba                    | 0          | Ninguna bomba         |
| Una bomba de una sola velocidad  | 1          | Solo una bomba        |
| Dos bombas de una sola velocidad | 2          | Dos bombas en control |
|                                  | -          | automático            |
|                                  | 3          | Bomba n.º 1 manual    |
|                                  | 4          | Bomba n.º 2 manual    |

#### 8.4.5 Configuración de la protección de las bombas

Para reducir el riesgo de congelación del intercambiador de agua con bajas temperaturas del aire exterior, el control CONNECT TOUCH permite arrancar la bomba automáticamente cada día a las 14:00 durante 2 segundos cuando la unidad está apagada (esto resulta especialmente útil si la unidad permanece parada durante un tiempo prolongado, p. ej. durante la temporada de invierno).

En las unidades equipadas con dos bombas, la primera bomba se pone en marcha los días pares y la segunda bomba se pone en marcha los días impares. El arranque periódico de la bomba durante algunos segundos aumenta la vida útil de los cojinetes de la bomba y de la estanqueidad de la junta de la bomba. Este arranque rápido periódico de la bomba puede seleccionarse a través del menú de configuración.

#### Para establecer el arranque rápido de la bomba de forma periódica

- 1. Navegue hasta el menú de configuración (solo usuarios registrados).
- 2. Seleccione Configuración de bombas (PUMPCONF).
- 3. Ajuste Protección antiengarrotamiento bomba [pump\_per].

Protección antiagarrotamiento de la bomba [pump\_per] No/Sí Sí

#### 8.4.6 Configuración modo ECO de la bomba

Cuando la unidad está en régimen de espera (la demanda de calefacción o de refrigeración está satisfecha), puede configurarse el control CONNECT TOUCH para detener la bomba periódicamente a fin de ahorrar energía.

Esta opción debe ser configurada por técnicos de servicio.

#### Para comprobar la configuración del modo Eco de la bomba

- 1. Vaya al menú principal.
- 2. Seleccione Estados Varios(MSC\_STAT).
- 3. Compruebe Modo Eco bomba activo [m\_ecopmp].

#### Modo Eco bomba activo [m\_ecopmp]

No/Sí

#### 8.5 Opción de kit hidrónico

La opción de kit hidráulico permite la supervisión continua del caudal de agua.

El kit hidráulico ofrece la opción de medir los siguientes parámetros:

- Presión de agua de impulsión y retorno.
- caudal del intercambiador del agua.

#### ¿Cómo se mide el caudal de agua?

La medición del caudal de agua se basa en un cálculo que tiene en cuenta la diferencia de presión entre el agua de entrada y el agua de salida, así como las curvas de pérdida de carga.

#### Opción de kit hidráulico + bombas de velocidad variable

En las unidades equipadas con bombas de velocidad variable, el control CONNECT TOUCH ajusta la velocidad de la bomba automáticamente para garantizar que el caudal de agua se mantenga en el nivel correcto.

En función de la configuración seleccionada, el control del caudal de agua puede estar basado en el uso del compresor, en un diferencial de presión constante o en una diferencia de temperatura constante.

#### 8.6 Punto de control

El punto de control representa la temperatura del agua que debe producir la unidad. La capacidad requerida puede disminuirse dependiendo de las condiciones de funcionamiento de la unidad.

#### Punto de control = Punto de consigna activo + Reajuste

El punto de control se basa en el punto de consigna activo y la corrección introducida por el reajuste. El valor forzado se puede utilizar en lugar de cualquier otro cálculo del punto de consigna solo cuando la unidad está en el tipo de funcionamiento en red.

#### 8.6.1 Punto de consigna activo

Pueden seleccionarse dos puntos de consigna de calefacción y tres puntos de consigna de refrigeración. El tercer punto de consigna de refrigeración se usa para el almacenamiento de hielo durante los periodos de ausencia.

Según el tipo de funcionamiento actual, el punto de consigna activo se puede seleccionar por uno de los siguientes métodos:

- Manualmente
  - Desde el Menú principal (GENUNIT Parámetros Generales)
  - Con los contactos de usuario libres de tensión
- Con comandos de red
- <u>Automáticamente</u>
  - Se usa la programación horaria de punto de consigna (calendario 2)

Las tablas siguientes muestran posibles selecciones de punto de consigna donde el punto de consigna seleccionado depende de los siguientes parámetros:

- Tipo de operación de control: local, remota, red
- Modo: frío o calor
- Parámetro de selección de punto de consigna: el parámetro selección de punto de consigna del menú Parámetros Generales permite al usuario seleccionar el punto de consigna activo con el tipo de operación de control local [hc\_sel en el menú GENUNIT]
- Configuración de hielo: configuración del modo de producción de hielo [ice\_cnfg en el menú GENCONF]
- Estado de contacto de hielo listo: disponible en la tarjeta EMM BIOS
- Estado de conmutación de punto de consigna: parámetro P.Ajuste Interrup.Rem. en el menú INPUTS
- Estado de calendario 2: configuración de calendario

| TIPO DE OPERACIÓN LOCAL |                                    |                           |                            |                                     |                         |                                             |
|-------------------------|------------------------------------|---------------------------|----------------------------|-------------------------------------|-------------------------|---------------------------------------------|
| Modo                    | Selección del punto<br>de consigna | Configuración<br>de hielo | Contacto de<br>hielo listo | Interruptor de punto<br>de consigna | Estado de programa<br>2 | Punto de consigna activo                    |
| refrigeración           | sp-1                               | -                         | *                          | *                                   | -                       | Punto de consigna de refrigeración 1        |
| refrigeración           | sp-2                               | -                         | *                          | *                                   | -                       | Punto de consigna de refrigeración 2        |
| refrigeración           | (*)                                | habilitar                 | abierto                    | cerrado                             | -                       | Punto de consigna de refrigeración en hielo |
| refrigeración           | (*)                                | habilitar                 | cerrado                    | cerrado                             | -                       | Punto de consigna de refrigeración 2        |
| refrigeración           | automático                         | -                         | *                          | *                                   | ocupado                 | Punto de consigna de refrigeración 1        |
| refrigeración           | automático                         | -                         | *                          | *                                   | no ocupado              | Punto de consigna de refrigeración 2        |
| refrigeración           | automático                         | habilitar                 | abierto                    | *                                   | no ocupado              | Punto de consigna de refrigeración en hielo |
| refrigeración           | automático                         | habilitar                 | cerrado                    | *                                   | no ocupado              | Punto de consigna de refrigeración 2        |
| calefacción             | sp-1                               | -                         | *                          | *                                   | -                       | Punto de consigna de calefacción 1          |
| calefacción             | sp-2                               | -                         | *                          | *                                   | -                       | Punto de consigna de calefacción 2          |
| calefacción             | automático                         | -                         | *                          | *                                   | ocupado                 | Punto de consigna de calefacción 1          |
| calefacción             | automático                         | -                         | *                          | *                                   | no ocupado              | Punto de consigna de calefacción 2          |

| TIPO DE OPERACIÓN REMOTA |                                    |                           |                            |                                     |                      |                                             |
|--------------------------|------------------------------------|---------------------------|----------------------------|-------------------------------------|----------------------|---------------------------------------------|
| Modo                     | Selección del punto<br>de consigna | Configuración<br>de hielo | Contacto de<br>hielo listo | Interruptor de punto<br>de consigna | Estado de programa 2 | Punto de consigna activo                    |
| refrigeración            | -                                  | -                         | *                          | abierto                             | -                    | Punto de consigna de refrigeración 1        |
| refrigeración            | -                                  | -                         | *                          | cerrado                             | -                    | Punto de consigna de refrigeración 2        |
| refrigeración            | -                                  | habilitar                 | abierto                    | cerrado                             | -                    | Punto de consigna de refrigeración en hielo |
| refrigeración            | -                                  | habilitar                 | cerrado                    | cerrado                             | -                    | Punto de consigna de refrigeración 2        |
| calefacción              | -                                  | -                         | *                          | abierto                             | -                    | Punto de consigna de calefacción 1          |
| calefacción              | -                                  | -                         | *                          | cerrado                             | -                    | Punto de consigna de calefacción 2          |

| TIPO DE O                    | TIPO DE OPERACIÓN EN RED           |                           |                            |                                     |                      |                                      |  |
|------------------------------|------------------------------------|---------------------------|----------------------------|-------------------------------------|----------------------|--------------------------------------|--|
| Modo                         | Selección del punto<br>de consigna | Configuración<br>de hielo | Contacto de<br>hielo listo | Interruptor de punto<br>de consigna | Estado de programa 2 | Punto de consigna activo             |  |
| refrigeración                | -                                  | -                         | *                          | *                                   | ocupado              | Punto de consigna de refrigeración 1 |  |
| refrigeración                | -                                  | -                         | ×                          | *                                   | no ocupado           | Punto de consigna de refrigeración 2 |  |
| calefacción                  | -                                  | -                         | *                          | *                                   | ocupado              | Punto de consigna de calefacción 1   |  |
| calefacción                  | -                                  | -                         | *                          | *                                   | no ocupado           | Punto de consigna de calefacción 2   |  |
| <ul> <li>cualquie</li> </ul> | r configuración                    |                           |                            |                                     |                      |                                      |  |

configuración predeterminada

#### 8.6.2 Cálculo de reajuste

La función de reajuste significa que el punto de consigna activo se modifica de manera que se requiera menos capacidad de la máquina para satisfacer la demanda actual.

En modo de refrigeración el punto de consigna se incrementa, mientras que en el modo de calefacción, suele disminuir.

El reajuste puede basarse en los siguientes factores (fuentes):

- La TAE que da la medida de las tendencias de carga para el edificio.
- La temperatura del agua de retorno (ΔT proporciona la carga media del edificio).
- Temperatura ambiente (módulo de gestión de energía)
- Entrada específica de 4-20 mA (módulo de gestión de energía).

La fuente de reajuste y los parámetros de reajuste pueden configurarse a través de la interfaz de usuario de CONNECT TOUCH (RESETCFG – Configuración de reajuste).

En respuesta a una caída en la fuente de reajuste (p. ej., TAE), el punto de consigna de refrigeración se corrige normalmente hacia arriba para optimizar el rendimiento de la unidad.

El valor de reajuste se determina por interpolación lineal basada en los siguientes parámetros:

- Una referencia en la que el reajuste es cero = valor nulo de reajuste
- Una referencia en la que el reajuste es máximo = valor máximo de reajuste
- El valor máximo de reajuste

#### Ejemplo de reajuste en modo de refrigeración:

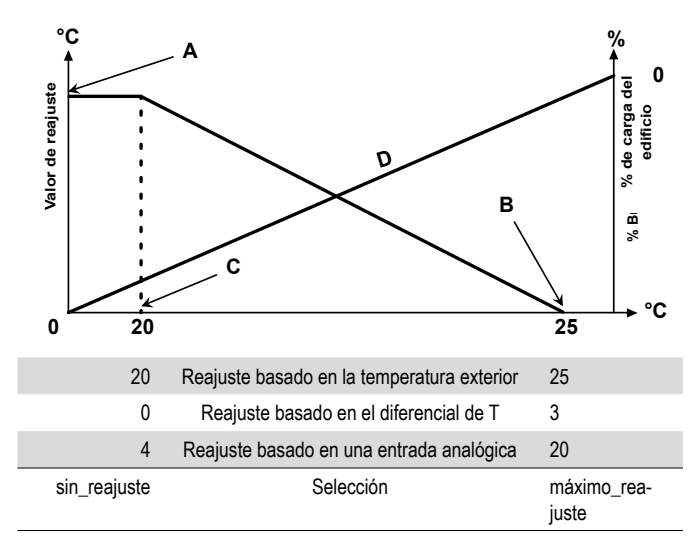

#### Leyenda:

- A: valor máximo de reajuste
- B: Referencia para el reajuste nulo
- C: referencia para el reajuste máximo
- D: carga del edificio

#### 8.7 Limitación de la capacidad

El control CONNECT TOUCH permite el control constante de la capacidad de la unidad. Esto es posible gracias al ajuste de la capacidad máxima autorizada de la unidad.

#### ¿Qué significa «limitación de la capacidad»?

La limitación de la capacidad se usa para determinar la capacidad máxima de la unidad. La limitación de la capacidad se expresa en porcentaje, donde un valor límite de 100 % significa que la unidad puede funcionar a plena potencia (no se necesita ninguna limitación).

La potencia del grupo puede limitarse del modo siguiente:

- Por medio de contactos sin tensión controlados por el usuario. La potencia del grupo nunca podrá superar el punto de consigna del límite de demanda asociado a los contactos activados.
- Mediante el límite de demanda [LAG\_LIM] establecido por el cuadro maestro en el conjunto maestro/esclavo. Si la unidad no se encuentra en un sistema maestro/esclavo, la variable «límite de demanda de unidad esclava» toma el valor 100 %.
- Por el control de limitación del modo nocturno. El valor límite de la demanda en el modo nocturno puede seleccionarse si el valor está por debajo del límite de capacidad elegido.

#### Para configurar los puntos de consigna límite:

- 1. Vaya al menú principal.
- 2. Seleccione Configuración del punto de consigna (SETPOINT).
- 3. Ajuste Punto de consigna del límite de demanda 1 / 2 / 3 [lim\_sp1 /2/ 3].

| Punto de consigna del límite de demanda,<br>contactos 1 / 2 / 3 [lim_sp1 /2 / 3] |       |  |  |  |  |
|----------------------------------------------------------------------------------|-------|--|--|--|--|
| Del 0 al 100 %                                                                   | 100 % |  |  |  |  |

#### Para verificar el límite de demanda del cuadro esclavo establecido por el cuadro maestro:

- 1. Vaya al menú principal.
- 2. Seleccione Parámetros generales (GENUNIT).
- Verifique el valor límite de capacidad de la unidad esclava [LAG\_LIM].

 Valor límite de capacidad de la unidad esclava [LAG\_LIM]

 Del 0 al 100 %
 100 %

#### Para configurar el límite de demanda del modo nocturno:

- 1. Navegue hasta el menú de configuración (solo usuarios registrados).
- 2. Seleccione Configuración general (GENCONF).
- 3. Ajuste Límite de capacidad nocturna [nh\_limit].

#### Límite de capacidad nocturna [nh\_limit]

| Del 0 al 100 % | 100 % |
|----------------|-------|
|                |       |

#### Límite de demanda activo

Mediante la comparación de los diferentes límites activos, el valor límite de demanda activa [DEM\_LIM] se establece en el valor más bajo posible. El parámetro DEM\_LIM puede ser forzado por la red.

#### Para verificar el valor límite de demanda activa:

- 1. Vaya al menú principal.
- 2. Seleccione Parámetros generales (GENUNIT).
- 3. Verifique el valor límite de la demanda activa [DEM\_LIM].

#### Valor límite de la demanda activa [DEM\_LIM]

Del 0 al 100 %

#### 8.8 Control de la capacidad

El control ajusta la capacidad para mantener la temperatura del intercambiador de agua en su punto de consigna. Los compresores arrancan y se paran en una secuencia diseñada para equilibrar el número de arrangues (valor ponderado por su tipo de funcionamiento).

#### 8.8.1 Secuencia de carga del circuito

Esta función determina en qué orden cambia la capacidad del circuito. La carga del compresor se realiza mediante el inicio/parada de los compresores. Existen dos tipos de secuenciación, a saber, secuencia de carga por etapas y secuencia de carga equilibrada, y el usuario puede configurar dichos tipos a través de la interfaz de usuario.

**Secuencia de carga equilibrada:** el control mantiene la misma capacidad activa en todos los circuitos cuando la máquina carga y descarga. La secuencia de carga equilibrada es la secuencia predeterminada que utiliza el control.

**Secuencia de carga por etapas:** el control carga completamente el circuito primario antes de que se inicie la carga del circuito secundario. Cuando la carga está disminuyendo, el circuito secundario se descarga primero. La secuencia de carga por etapas se activa cuando uno de los circuitos no está operativo debido a un fallo, por estar en modo de anulación de capacidad, o bien cuando los circuitos restantes están inhabilitados o están totalmente cargados.

#### Para configurar la secuencia de carga del circuito:

- 1. Navegue hasta el menú de configuración (solo usuarios registrados).
- 2. Seleccione Configuración general (GENCONF).
- 3. Ajuste Secuencia de carga por etapas [seq\_typ].

## Secuencia de carga por etapas [seq\_typ]

No/Sí

## 8.8.2 Capacidad para unidades multicircuito

Para las unidades con más de un circuito, la función de primario/ secundario determina cuál de los circuitos es el primario y cuál el secundario. Esta función controla la secuencia de arranque/parada de los circuitos de refrigeración llamados circuito A y circuito B.

No (carga por fases NO activa)

El circuito seleccionado como primario es el circuito que arranca primero. El circuito prioritario se utiliza de forma preferente para aumentar la capacidad y al mismo tiempo debe ser el primero en descargar cuando disminuye la capacidad. Los circuitos primario/ secundario pueden seleccionarse de forma manual o automática.

- Determinación manual de circuito primario/secundario: el circuito A o el circuito B se seleccionan como circuito primario. El circuito seleccionado tiene prioridad sobre otro circuito.
- Determinación automática de circuito primario/secundario: el sistema de control determina el circuito primario, de forma que se equilibre el tiempo de funcionamiento de ambos circuitos (valor ponderado por el número de arranques de cada circuito). Como resultado, el circuito con el menor número de horas de funcionamiento siempre empieza primero.

#### Ajuste de la prioridad del circuito (selección manual o automática)

- 1. Navegue hasta el menú de configuración (solo usuarios registrados).
- 2. Seleccione Configuración general (GENCONF).
- 3. Ajuste Secuencia prioridad Cir [prio\_cir].

| Secuencia prioridad Cir [prio_cir] |                     |  |  |  |
|------------------------------------|---------------------|--|--|--|
| 0                                  | Automático          |  |  |  |
| 1                                  | Circuito A primario |  |  |  |
| 2                                  | Circuito B primario |  |  |  |

#### 8.9 Modo nocturno

El modo nocturno permite a los usuarios configurar la unidad para funcionar con parámetros específicos en un periodo de tiempo determinado, p. ej. por la noche.

Cuando está ajustado el modo nocturno, por la noche:

- La potencia del grupo está limitada.
- Para reducir el nivel sonoro, se limita el número de ventiladores en funcionamiento (solo en modo frío).

El periodo nocturno se define por una hora de inicio y una hora de finalización, que son las mismas para cada día de la semana. Los ajustes del modo nocturno y el valor máximo de potencia solo pueden ser ajustados por usuarios registrados.

#### Para configurar la prioridad del circuito:

- 1. Navegue hasta el menú de configuración (solo usuarios registrados).
- 2. Seleccione Configuración general (GENCONF).
- 3. Configure los parámetros correspondientes al modo nocturno.

| Hora inicio modo noche [nh_start]       |       |  |  |  |  |
|-----------------------------------------|-------|--|--|--|--|
| 00:00 a 24:00                           |       |  |  |  |  |
| Hora finalización modo noche [nh_end]   |       |  |  |  |  |
| 00:00 a 24:00                           |       |  |  |  |  |
| Límite de capacidad nocturna [nh_limit] |       |  |  |  |  |
| Del 0 al 100 %                          | 100 % |  |  |  |  |

#### 8.10 Control de la presión de la batería

La presión de la batería de cada circuito se controla con cuatro ventiladores como máximo. Las unidades de la serie AQUACIAT<sup>POWER</sup> LD y de la serie ILD pueden incorporar ventiladores de velocidad variable, que proporcionan una mayor eficiencia en carga parcial y un menor nivel sonoro.

En el modo de refrigeración, la presión de condensación se controla independientemente en cada circuito en base a la temperatura saturada de condensación. El control ajusta permanentemente sus puntos de consigna de condensación para garantizar un óptimo rendimiento (condensación flotante) y asegurar la protección de los ventiladores contra ciclos cortos de operación.

En el modo de calefacción, la presión de evaporación se controla independientemente en cada circuito en base a la temperatura saturada de aspiración. El control ajusta permanentemente su punto de consigna de evaporación para garantizar un óptimo rendimiento y una lenta y reducida acumulación de escarcha en las baterías.

#### 8.11 Ajuste de los periodos de vacaciones

El control permite definir 16 periodos de vacaciones. Cada periodo vacacional se define mediante tres parámetros: el mes, el día de inicio y la duración del periodo.

Durante el periodo de vacaciones, en función de los periodos definidos como vacacionales, el controlador estará en modo ocupado o desocupado. Los periodos de vacaciones pueden modificarse solo por los usuarios registrados.

#### Para modificar los periodos de vacaciones:

- 1. Navegue hasta el menú de configuración (solo usuarios registrados).
- 2. Seleccione Menú de vacaciones (HOLIDAY).
- 3. Elija el periodo de vacaciones, p. ej., HOLDY\_01.
- Ajuste Mes de inicio de las vacaciones [HOL\_MON], Día de inicio [HOL\_DAY], Duración (días) [HOL\_LEN].

| Mes de inicio de las vacaciones [HOL_MON] |   |  |  |  |
|-------------------------------------------|---|--|--|--|
| 0-12                                      | 0 |  |  |  |
| Día de inicio [HOL_DAY]                   |   |  |  |  |
| 0-31                                      | 0 |  |  |  |
| Duración (días) [HOL_LEN]                 |   |  |  |  |
| 0-99                                      | 0 |  |  |  |

#### 8.12 Aerorrefrigerante: opción free cooling

Las enfriadoras AQUACIAT<sup>POWER</sup> LD y las bombas de calor AQUACIAT<sup>POWER</sup> ILD pueden equiparse con un aerorrefrigerante que permite reducir el consumo de energía y, en consecuencia, ahorrar energía y dinero.

La instalación de un aerorrefrigerante hace posible el «*free cooling*» (enfriamiento gratuito), una forma de utilizar la baja temperatura del aire exterior como ayuda para enfriar el agua que posteriormente se usa en el sistema de aire acondicionado. El sistema es lo más efectivo posible cuando la temperatura del aire exterior se encuentra por debajo de 0 °C (32 °F).

Este modo «*free cooling* mediante aerorrefrigerante» se habilita cuando la temperatura del aire exterior («TAE de *free cooling*») es inferior a la temperatura del circuito de agua y al parámetro de umbral configurado por el servicio técnico.

NOTA: La temperatura del circuito de agua del aerorrefrigerante y la temperatura exterior medidas por el control tienen valores de solo lectura que se pueden verificar en el menú Estado del free cooling mediante aerorrefrigerante (DCFC\_STA).

El control distingue entre dos tipos de control de ventiladores para la opción de *free cooling* mediante aerorrefrigerante. La primera se basa en el uso de etapas del ventilador y la segunda incluye el uso de ventiladores de velocidad variable. También es posible utilizar una configuración mixta (control de ventiladores de velocidad fija y variable al mismo tiempo).

El *free cooling* mediante aero se detiene normalmente cuando la temperatura del aire exterior («TAE de *free cooling»*) es superior a la temperatura del circuito de agua y al parámetro de umbral configurado por el servicio técnico. No obstante, si se detecta que la potencia de enfriamiento del aerorrefrigerante no es suficiente para alcanzar el punto de consigna de refrigeración, se iniciará la refrigeración mecánica (cuando la capacidad de FC es del 100 %, puede iniciarse la refrigeración mecánica).

#### 8.13 Módulo de gestión de energía

El control CONNECT TOUCH puede interconectarse con el módulo opcional de gestión de energía, que se utiliza para controlar el nivel de consumo de energía, para proporcionar a los usuarios información sobre el estado actual de la unidad, estado de funcionamiento de compresores, etc.

#### 8.14 Opción de recuperación de calor (desuperheater)

La recuperación de calor es un método en el que se usa energía que normalmente abandonaría el sistema en forma de calor liberado al aire.

Gracias al concepto de recuperación de calor, las bombas de calor AQUACIAT<sup>POWER</sup> ILD pueden producir agua caliente usando calor reciclado. Esta solución no solo permite reducir los costes de consumo de energía, sino que además resulta beneficiosa para el medio ambiente. Al recuperar calor desde el ciclo de refrigeración, el sistema de control CONNECT TOUCH maximiza la eficiencia de la unidad y suministra una gran cantidad de agua caliente al sistema del edificio.

Las enfriadoras AQUACIAT<sup>POWER</sup> LD y las bombas de calor AQUACIAT<sup>POWER</sup> ILD pueden equiparse con un *desuperheater* (recuperador de gases calientes), que permite una mejor gestión de la energía.

El *desuperheater* (intercambiador de calor) se instala entre el compresor y el aerocondensador. El *desuperheater* se usa para extraer el calor a alta temperatura y alta presión del refrigerante, por lo que este evoluciona hacia una presión inferior. El calor obtenido en este proceso puede usarse para calentar el agua (hasta 80 °C). Tenga en cuenta que el vapor que entra en el *desuperheater* no está completamente condensado; por tanto, el refrigerante debe dirigirse posteriormente a un intercambiador de calor independiente (condensador), donde tiene lugar el proceso de condensación.

#### Ajuste de la temperatura mínima de desuperheat

- 1. Vaya al menú principal.
- 2. Seleccione **Configuración del punto de consigna** (SETPOINT).
- 3. Ajuste Mín. T<sup>a</sup> saturada de condensación *desuperheat* [min\_sct].

| Mín. T <sup>a</sup> saturada de condensación desuperheat [min_sct] |        |  |  |
|--------------------------------------------------------------------|--------|--|--|
| De 24 a 50 °C                                                      | 40 °C  |  |  |
| De 75 a 122 °F                                                     | 104 °F |  |  |

#### 8.15 Recuperación de calor (opción 50)

La recuperación de calor es un método en el que se aprovecha la energía que normalmente abandona el sistema en forma de calor disipado en el condensador. Las enfriadoras con la opción de recuperación de calor están equipadas con dos condensadores (un condensador de aire de serie y otro de agua que se utiliza para la recuperación de calor).

Al añadir el condensador de recuperación de calor (ICPS) a la unidad puede reducirse notablemente el consumo energético del equipo y maximizarse el rendimiento de la enfriadora en la instalación.

La enfriadora de recuperación de calor genera refrigerante a alta presión dentro del condensador que puede usarse para producir agua del condensador a alta temperatura. Cuando está activo el modo Recuperación de calor, el condensador de RC genera agua caliente que puede utilizarse en el sistema de agua caliente del cliente.

La enfriadora puede cambiar al modo Recuperación de calor cuando:

- la opción de RC está configurada (la «Selección de recuperación» está ajustada en «sí» en la tabla RECUPERACIÓN o el interruptor de RC está cerrado en el modo Remoto);
- la temperatura del agua de control de RC se encuentra por debajo del punto de control de recuperación de calor (ajustado en la tabla RECUPERACIÓN) con un offset de 0,5 K.

La válvula de tres vías de recuperación de calor controla el circuito de agua caliente según un algoritmo PID. En caso necesario, se adaptará la velocidad del ventilador para alcanzar el punto de consigna de recuperación de calor. Cuando el modo «Eco» está habilitado, no se utilizan los ventiladores, lo que contribuye a ahorrar energía.

Hay que tener en cuenta que la válvula de tres vías puede sustituirse por la bomba de velocidad variable, que también está controlada por el algoritmo PID; sin embargo, en este caso, el control de recuperación de calor se puede basar únicamente en la temperatura de entrada del agua.

Si, en el modo refrigerado por aire, la temperatura de salida del agua (TSA\_RC) supera los 75 °C (167 °F), la válvula de tres vías o la bomba de velocidad variable controladas por el algoritmo PID garantizarán un caudal de agua mínimo en los intercambiadores de calor y evitarán que el agua entre en ebullición. Por tanto, es necesario garantizar de forma permanente el uso o la evacuación del calor transferido al circuito hidráulico.

Cuando no se utiliza la recuperación de calor y la temperatura del aire exterior es baja, el control ofrece protección contra las heladas mediante la apertura de la válvula de tres vías hasta su posición mínima o mediante la puesta en marcha de la bomba de velocidad variable a la velocidad mínima. De este modo, se garantiza un caudal de agua mínimo en el intercambiador de calor.

En el caso de las enfriadoras de RC que funcionan con agua, el controlador puede activar el calentador opcional del condensador de RC (opción 41C) para brindar protección contra las heladas en caso necesario.

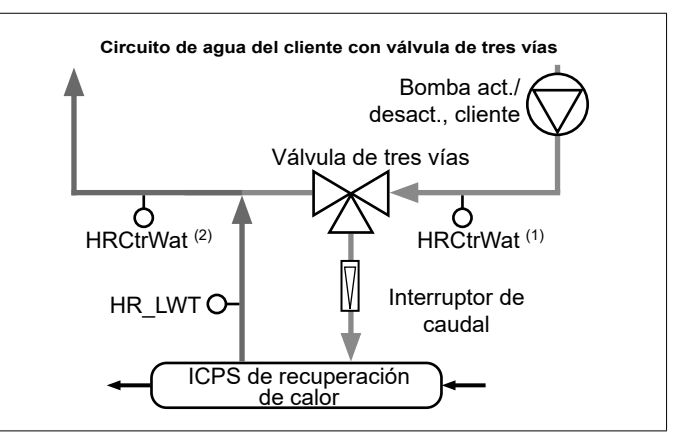

#### Leyenda:

HR\_LWT: sensor de la temperatura de salida del agua de recuperación de calor (temperatura de agua medida en la salida del condensador del ICPS).

HRCtrWat: sensor de la temperatura del agua de control de recuperación de calor (temperatura del agua medida antes de la válvula de tres vías O después de la válvula de tres vías en el lado del cliente).

- Si el sensor se encuentra antes de la válvula de tres vías [HRCtrWat (1)], la opción «¿Control de RC en la TEA?» está configurada como «sí» en la tabla HR\_CFG.
- Si el sensor se encuentra después de la válvula de tres vías [HRCtrWat (2)], la opción «¿Control de RC en la TEA?» está configurada como «no» en la tabla HR\_CFG.

Interruptor de caudal: estado del caudal de agua de recuperación de calor (utilizado para detectar si fluye agua en el condensador del ICPS)

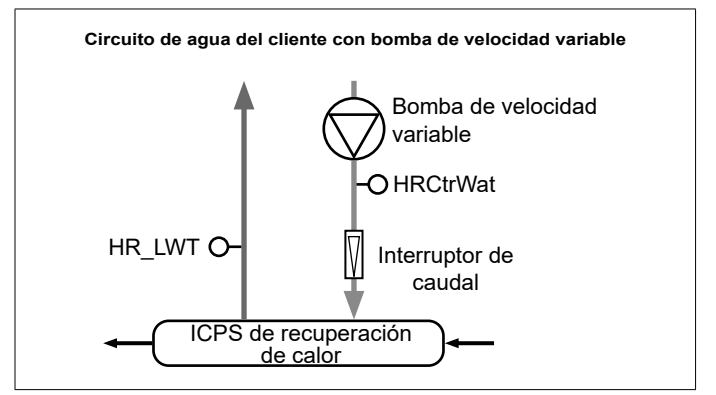

#### Leyenda:

HR\_LWT: sensor de la temperatura de salida del agua de recuperación de calor (temperatura de agua medida en la salida del condensador del ICPS).

HRCtrWat: sensor de la temperatura del agua de control de recuperación de calor (temperatura del agua medida después de la bomba de velocidad variable en el lado del cliente). La opción «¿Control de RC en la TEA?» está configurada como «sí» en la tabla HR\_CFG.

Interruptor de caudal: estado del caudal de agua de recuperación de calor (utilizado para detectar si fluye agua en el condensador del ICPS)

# 8.16 Opción free cooling (opción 305A/305B/305C)

Cuando la TAE está lo suficientemente baja en comparación con la consigna de regulación, el controlador permite que el sistema hidráulico de free cooling (FC) enfríe el circuito del cliente haciendo circular agua glicolada en baterías de FC que se encuentran en paralelo a las baterías frigoríficas MCHE.

En lugar de refrigeración mecánica, el sistema utiliza aire ambiente a baja temperatura para enfriar el agua de proceso y satisfacer la demanda de refrigeración. Esto permite la parada completa de los compresores y supone un ahorro de energía.

#### Baterías de FC integradas con baterías frigoríficas

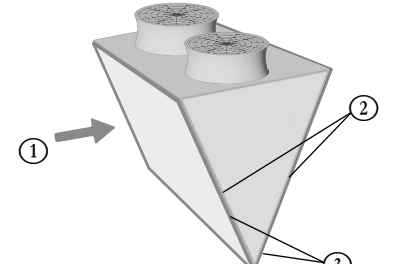

Leyenda

- 1. Caudal de aire (aire ambiente a baja temperatura)
- 2. Baterías MCHE
- 3. Baterías de FC

El sistema incluye tres opciones free cooling:

- Opción 305A: free cooling hidráulico total (los serpentines de FC están montados en cada serpentín de los dos circuitos).
- Opción 305B: free cooling hidráulico parcial (los serpentines de FC están montados en serpentines de un solo circuito).
- Opción 305A: free cooling hidráulico total/sin glicol (las baterías de FC están montadas en las baterías de los dos circuitos).

#### 8.16.1 Unidades con opción 305A / 305B

La opción 305A/305B se utiliza en sistemas en los que el agua de proceso es la mezcla de agua glicolada (tipo de fluido= glicol).

 Se utilizan dos válvulas de 2 vías para desactivar o activar el subconjunto de FC.El estado de las válvulas depende de si el modo free cooling está activo o no.

| Modo de FC | Válvula del<br>evaporador | Válvula de batería |
|------------|---------------------------|--------------------|
| No         | Abierta                   | Cerrada            |
| Sí         | Cerrada                   | Abierta            |

Cuando el modo free cooling está activo, el agua de proceso pasa directamente por las baterías de FC y luego por el evaporador antes de volver al edificio.

#### 8.16.2 Unidades con opción 305C

La opción 305C se usa en sistemas donde no se permite el glicol, por ejemplo, el agua de proceso es agua pura (tipo de fluido= agua).

Esta opción incluye un intercambiador de calor de placas soldadas (ICPS) adicional conectado a las baterías de FC por las que circula la mezcla de agua glicolada («circuito de agua glicolada»). Este intercambiador de calor intermedio también se denomina «ICPS sin glicol», ya que no requiere añadir glicol al agua de proceso. La solución de agua glicolada solo se utiliza en el lado de free cooling.

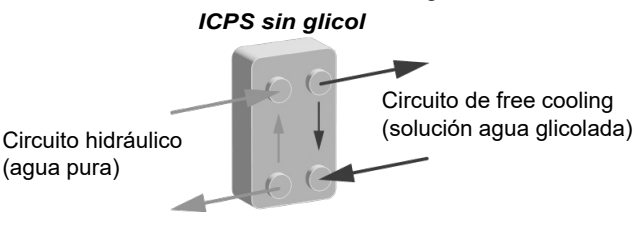

En las enfriadoras con la opción 305C, el agua de proceso pasa normalmente por el ICPS sin glicol y luego va al evaporador antes de volver al edificio.

#### En el circuito de agua glicolada:

 Hay una bomba de velocidad fija («bomba de la batería de FC») situada a la salida del ICPS sin glicol.

La bomba de batería de FC puede funcionar en uno de los siguientes modos:

- · Free cooling: la bomba está en «marcha»
- Protección antiadherente: cuanSdo la bomba de la batería de FC está parada, el controlador arranca esta bomba cada día a las 14:00 durante 25 segundos. La puesta en marcha periódica de la bomba prolonga la duración de los cojinetes y la estanqueidad de la junta de la bomba. Esta funcionalidad requiere una configuración de servicio (activada por defecto).
- El calentador se utiliza para proteger el ICPS sin glicol contra la congelación cuando el enfriador está parado y la temperatura del aire exterior es muy baja (protección antiheladas).

#### 8.16.3 Modos de free cooling

El free cooling se activa cuando la temperatura del aire exterior desciende 2 °C por debajo de la TEA de la enfriadora y el sistema ya ha estado funcionando en modo refrigeración durante al menos 10 minutos.

## El circuito de la unidad montada con serpentines de FC puede funcionar en los siguientes modos:

- Modo mechanical cooling (MC) (solo con compresores activados): cuando no se pueden cumplir las condiciones de FC.
- Modo free cooling controlado (compresores detenidos en ambos circuitos): cuando se cumplen las condiciones de FC y son suficientes para alcanzar la consigna de regulación.
- Modo free cooling completo (los compresores se detienen en un circuito, pero no en el otro): cuando se cumplen las condiciones de FC y el otro circuito ya tiene algunos compresores encendidos. El objetivo es aprovechar la potencia de FC total del circuito para acelerar la descarga de los compresores del otro circuito.
- Modo mixto (MC y FC al mismo tiempo): cuando se cumplen las condiciones de FC, pero no lo suficiente para alcanzar la consigna solicitada.

#### Para comprobar el modo de refrigeración

- 1. Vaya al menú principal.
- 2. Seleccionar el free cooling hidráulico (HYD\_FC).
- 3. Verificar el modo del circuito A (B) [modeCirA/modeCirB].

Modo del Circuito A [modeCirA] / Modo del Circuito B [modeCirB]

| 0 | Solo refrigeración mecánica             |
|---|-----------------------------------------|
| 1 | Refrigeración mixta                     |
| 2 | Potencia de free cooling controlada     |
| 3 | Estado de free cooling a plena potencia |
|   |                                         |

#### 8.17 Ciclo de desescarche (solo bombas de calor)

Cuando la temperatura del aire exterior es baja y la humedad del ambiente alta, aumenta la probabilidad de que se forme escarcha en la batería exterior. La escarcha que cubre la batería exterior puede disminuir el caudal de aire a través de la batería y hacer que disminuya también el rendimiento de la unidad. Para eliminar la escarcha de la batería, el control inicia el ciclo de desescarche cuando es necesario (el modo de desescarche actúa como modo de refrigeración).

#### 8.17.1 Desescarche estándar

Durante el ciclo de desescarche, el circuito se fuerza a pasar al modo de refrigeración. El calor (energía) se extrae del circuito hidráulico usando compresores e invirtiendo la válvula de 4 vías. El ciclo de desescarche dura hasta que se alcanza el final de la temperatura de desescarche.

#### 8.17.2 Desescarche libre

El desescarche libre se usa para eliminar una proporción relativamente pequeña de escarcha que se ha formado en la superficie de la batería. A diferencia de la sesión de desescarche estándar, en el caso del desescarche libre, el calor (energía) se absorbe del aire. Durante la sesión de desescarche libre, se activan los ventiladores y se apagan todos los compresores. El desescarche libre es especialmente eficiente cuando la demanda de calefacción actual es inferior a la potencia térmica suministrada por la unidad y la temperatura del aire exterior es superior a 1 °C.

IMPORTANTE: Si la capa de escarcha que cubre la batería es gruesa, se iniciará el ciclo de desescarche estándar.

#### 8.18 Control maestro/esclavo

El sistema de control CONNECT TOUCH optimiza la gestión de dos unidades conectadas mediante la red de protocolo propietario.

La unidad configurada como maestro es un punto de control para el sistema maestro/esclavo. El cuadro maestro se puede controlar localmente, de forma remota o mediante comandos de red, mientras que el cuadro esclavo permanece en el modo de red.

Todos los comandos de control del sistema maestro/esclavo (arranque/parada, selección del punto de consigna, funcionamiento de calefacción/ refrigeración, modo de funcionamiento, desconexión de cargas, etc.) son manejados por la unidad que está configurada como maestra. Los comandos se transmiten de forma automática al cuadro esclavo. Por ejemplo, si se desconecta la enfriadora maestra mientras sigue activa la función maestro/esclavo, se detendrá la enfriadora esclava.

En el caso de un fallo de comunicación entre las dos unidades, cada unidad volverá a un modo de funcionamiento autónomo hasta que se subsane el fallo detectado. Si el cuadro maestro se detiene debido a una alarma detectada, el cuadro esclavo está autorizada para arrancar.

*IMPORTANTE: La configuración del sistema maestro/esclavo solo puede realizarla el Servicio Técnico.* 

#### 8.19 Opción BACnet IP (opción 149)

El protocolo de comunicación BACnet IP puede usarse para la comunicación con otros controladores disponibles en el mismo sistema de gestión de edificios.

NOTA: Esta opción requiere la clave de activación del software.

#### 8.20 Opción de glicol (opción 6)

Las unidades AQUACIAT<sup>POWER</sup> LD pueden trabajar con diferentes tipos de fluidos en el refrigerador, incluidos el agua normal y el glicol opcional, p.ej., glicol de baja concentración (opción 6). La opción de agua glicolada se suele utilizar para aplicaciones de baja temperatura. Las bombas de calor AQUACIAT<sup>POWER</sup> ILD solo pueden usar agua.

#### NOTA: Esta opción requiere la clave de activación del software.

#### 8.21 Opción de detección de fugas de gas frigorígeno

El control permite detectar las fugas de refrigerante. En la unidad deben estar instalados dos sensores adicionales que detecten la concentración de refrigerante en el aire.

Si uno de estos sensores detecta un nivel anormal de refrigerante durante más de una hora (el ajuste del temporizador debe ser realizado por los técnicos de servicio), se disparará la alarma, pero la unidad seguirá funcionando.

#### 8.22 Modbus (opción 149B)

El sistema de gestión de edificios o los controladores programables utilizan el protocolo de comunicación Modbus para comunicarse con el control CONNECT TOUCH.

NOTA: La opción Modbus se suministra de serie.

#### 8.23 Cooling floor optimization (opción 119C)

Las bombas de calor con la opción 119C activada funcionarán con límites de potencia inferiores a los estándar en el modo de refrigeración para ahorrar energía.

#### NOTA: Esta opción requiere la clave de activación del software.

#### 8.24 Claves de activación del software

Las unidades AQUACIAT<sup>POWER</sup> con CONNECT TOUCH ofrecen opciones adicionales que requieren claves de activación de software:

- Tipo de fluido del refrigerador:
   Glicol de alta concentración (opción 6)
- Comunicación BACnet IP (opción 149)
- Comunicación Modbus (opción 149B) (la clave de activación de software se suministra automáticamente)
- Cooling Floor Optimization (opción 119C)
- Rearranque y recuperación rápida de capacidad (opción 295+)

El técnico de servicio o el cliente pueden instalar estas opciones protegidas por *software* en la fábrica o en el lugar de uso.

# Cada opción requiere una clave de activación del software individual.

Para obtener la clave de activación del *software*, póngase en contacto con su representante de servicio local.

#### 8.24.1 Opciones de software

En el menú principal es posible consultar la lista de claves de activación del software disponibles.

#### Para consultar las opciones de software disponibles

- 1. Vaya al menú principal.
- 2. Seleccione Opciones de software (OPT\_STA).
  - Es posible acceder el menú al iniciar sesión con el nivel de acceso de usuario.
    - Si el estado de la opción está ajustado a «sí», significa que está instalada la clave de activación del software para esta opción.

|                          | STA - Software Options | ٢   |
|--------------------------|------------------------|-----|
| Search                   |                        | ₽₽  |
| OPT6: Low Brine          | No                     |     |
| OPT149: BACnet           | No                     |     |
| OPT149B: Modbus          | Yes                    |     |
| OPT119C:Cool Floor Optim | No                     |     |
| OPT295: Fast Cap Reco    | No                     |     |
|                          |                        | 1/1 |
|                          |                        |     |

IMPORTANTE: En caso de sustituir el controlador, debe volver a instalarse la clave de activación del software. Consulte también la sección "8.24.2 Modo de sustitución".

#### 8.24.2 Modo de sustitución

Para que el usuario pueda utilizar las opciones de software hasta que se instalen las claves de activación del software, se activará el Modo de sustitución.

- Las opciones de software se desbloquearán durante un periodo de tiempo limitado (7 días desde el primer arranque del compresor).
- En el Modo de sustitución solo estarán disponibles las opciones que se hayan instalado en la unidad antes de activarla. En el menú principal se puede consultar el estado de la opción (OPT\_STA – Opciones de software).
- Se activará la alarma 10122. Si no se facilita la clave de activación del software en un plazo de 7 días desde el primer arranque del compresor, la alarma se reiniciará automáticamente y se bloquearán las opciones de software.
- El Modo de sustitución finaliza cuando se instala la clave de activación del software o se agota el periodo de 7 días (7 días desde el primer arranque del compresor).

### 8.24.3 Instalación de claves de software

#### Instalación de la clave de activación a través de CONNECT TOUCH

- 1. Vaya al menú principal.
- 2. Navegue hasta el menú de configuración (solo usuarios registrados).
- 3. Seleccione Añadir opciones (ADD\_OPT).
  - Al instalar la clave de activación del *software*, asegúrese de que la unidad está detenida.

| $) \in$                               | Add Options                                  | ۵. |
|---------------------------------------|----------------------------------------------|----|
| MAC Address<br>Please Enter Your Soft | 96:01:D1:89:24:98 ①<br>ware Activation Key ② |    |
| Unit must be Off                      |                                              |    |

Leyenda:

① Dirección MAC del regulador

2 Clave de activación del software

#### 4. Escriba la clave de activación del software.

- Si la clave de activación del software acaba con dos signos de igual (==), pueden omitirse dichos signos. Se aceptará la clave de activación del software.
- La clave de activación del *software* distingue entra mayúsculas y minúsculas.
- 5. Cuando se haya introducido la clave de activación del *software* en la pantalla del teclado, pulse **Aceptar**.
- Una vez validada la clave de activación del software, aparecerá el siguiente mensaje: «Clave de activación del software añadida».
- El parámetro conectado con la función activada se ajusta de forma automática y el sistema de control también se reinicia de forma automática.
  - Si la clave de activación del software es incorrecta, aparecerá el siguiente mensaje: «La clave de activación del software no es válida».
  - Si ya se ha añadido antes la clave de activación del software, aparecerá el siguiente mensaje: «Clave ya establecida».

#### 8.25 Unidad doble (2800R-4000R)

Las unidades AQUACIAT<sup>POWER</sup> ILD 2800R-4000R se entregan como dos módulos separados conectados en paralelo.

Se proporcionan dos sensores de la temperatura del agua (uno por módulo) y se conectan a la salida del agua, lo que garantiza un control óptimo del circuito de agua. Se permiten unidades dobles para aumentar y disminuir su propia capacidad al mismo tiempo.

Las unidades se conectan mediante el bus de comunicación. Los módulos de unidades dobles, también denominados módulo maestro y esclavo, se configuran y direccionan en la puesta en marcha.

#### 8.26 Medidor de energía (opción 294)

Un medidor de energía con un transformador de corriente en la alimentación eléctrica principal se utiliza para medir el consumo energético de la unidad.

El controlador Connect Touch lee cada segundo del consumo energético del medidor de energía mediante el protocolo Modbus RTU (controlador Connect Touch, conector J8). El controlador Connect Touch también ajusta el tiempo y la fecha del medidor de energía.

El medidor de energía proporciona las siguientes mediciones:

| Nombre                           | Nombre del punto | Unidad |
|----------------------------------|------------------|--------|
| Corriente por fase               | sglPhs_I         | A      |
| Potencia activa                  | p_total          | kW     |
| Factor de potencia               | pow_fact         | -      |
| Energía activa total             | e_total          | kWh    |
| Energía activa parcial           | e_reset          | kWh    |
| Potencia requerida activa máxima | p_max            | kW     |
| Distorsión armónica total        | THD              | %      |

Los valores registrados por el medidor de energía se muestran en el menú Supervisión de energía (ENERGÍA), que también contiene datos de supervisión inteligente de la energía (funcionalidad estándar «Energía Inteligente»).

Para las unidades equipadas con el medidor de energía opcional, todos los datos de supervisión «Energía Inteligente» (tabla ENERGÍA) correspondientes a la potencia eléctrica de la unidad se actualizarán con los datos del medidor de energía.

Si se pierde la comunicación entre el controlador y el medidor de energía, se disparará una alerta (alerta 59001).

En caso necesario, el usuario puede reajustar las lecturas de consumo energético.

#### Para reajustar las lecturas de energía

1. Navegue hasta el menú principal (solo usuarios registrados).

2. Seleccione Supervisión de energía (ENERGÍA).

3. Ajuste Reset Medidor de Energía [reset\_en] a «sí».

| Reset M |    |           |
|---------|----|-----------|
| no/sí   | sí | Siempre o |

# 8.27 Rearranque y recuperación rápida de capacidad (opción 295+)

La función «Rearranque y recuperación rápida de capacidad» se utiliza para restablecer la potencia unitaria lo más rápidamente posible en caso de corte del suministro. También incluye un módulo de alimentación que mantiene el controlador alimentado en caso de corte del suministro.

Cuando vuelve la corriente, se puede iniciar el modo de rearranque y recuperación rápida de capacidad (MODOS, m\_ fastRe = «sí»). El sistema modifica la secuencia de carga del compresor para que recupere la potencia unitaria al nivel anterior al corte de suministro más rápido de lo normal.

Tenga en cuenta que el modo «Rearranque y recuperación rápida de capacidad» solo se activa si el corte de suministro eléctrico no ha durado más de 10 minutos. Si el corte de suministro dura más de 10 minutos, no se permite el modo de «Rearranque y recuperación rápida de capacidad».

#### NOTA: Esta opción requiere la clave de activación del software.

#### 8.29 Controlador de fases (opción 159B)

El controlador de fases es un dispositivo opcional que se utiliza para proteger la máquina mediante la supervisión de la alimentación principal de la unidad.

Este dispositivo tiene una salida de relé normalmente cerrada. El estado de esta salida se indica en la tabla Entradas (ENTRADAS, PH\_CTRL).

El controlador de fase puede detectar los siguientes fallos:

- Fallo de pérdida de fase (PL, por sus siglas en inglés)/
- fallo de secuencia de fase (PS, por sus siglas en inglés) • Fallo de subtensión (UV, por sus siglas en inglés)/fallo de
- sobretensión (OV, por sus siglas en inglés) • Fallo de asimetría de tensión trifásica (ASYM)
- Fallo de subfrecuencia (UF, por sus siglas en inglés)/fallo de sobrefrecuencia (OF, por sus siglas en inglés)

En caso de que se detecte uno de los fallos indicados anteriormente, la salida de relé se abrirá y se disparará la alerta/ alarma (consulte también el ajuste de «alarma/alerta del controlador de fases» más abajo).

#### Para ajustar la alarma/alerta del controlador de fases

- 1. Navegue hasta el menú de configuración (solo usuarios registrados).
- 2. Seleccione Configuración de usuario (USERCONF).
- 3. Ajuste la Acción Controlador Fase [PhCtrAct].
  - Este parámetro se utiliza para definir la acción que se realizará en la unidad en caso de que el controlador de fases detecte un fallo.
  - Para evitar cualquier daño en la unidad debido a condiciones de alimentación inestables, se recomienda ajustar este parámetro a «1» o «2».

#### Acción Controlador Fase [PhCtrAct]

| 0 | Alerta: no se realiza ninguna acción en la unidad (ajuste por defecto). |
|---|-------------------------------------------------------------------------|
|   |                                                                         |

- 1 Alarma: la unidad se apaga cuando se activa la alarma. El reajuste de la alarma es automático.
- 2 Alarma: la unidad se apaga cuando se activa la alarma. El reajuste de la alarma es manual.

Siempre que se dispare la alerta/alarma «Control de fase 3: detección de fallos» (alarma/alerta 10054), esta alerta/alarma estará activa durante el tiempo mínimo de la Configuración Usuario (USERCONF, PCMinTim). Por defecto, está ajustada para estar activa durante al menos 2 minutos y el estado de la salida de relé se ignora durante este periodo de tiempo.

#### 8.30 Smart Grid Ready (opción 157D)

La etiqueta Smart Grid Ready ("SG Ready") de la bomba de calor permite al proveedor de energía acceder a la misma y gestionar sus cuatro estados de uso de energía:

- Estado de bloqueo (LOCK)
- Estado de funcionamiento normal (NORMAL)
- Estado de excedente de corriente bajo (BOOST)
- Estado de excedente de corriente alto (FORCED)

# NOTA: La etiqueta Smart Grid Ready solo es válida en la región DACH (Alemania, Austria y Suiza).

Para saber más sobre la opción Smart Grid Ready y los modos de funcionamiento Smart Grid, consulte las instrucciones de instalación de Smart Grid (véase el anexo 1).

IMPORTANTE: la función Smart Grid Ready (opción 157D) no se suministra de serie. Contacte con el fabricante para comprarla con esta opción.

#### 9.1 Diagnósticos de control

El sistema de control tiene muchas funciones de ayuda para la localización de errores y proteger la unidad contra riesgos que podrían conllevar la avería del equipo.

La interfaz de usuario de CONNECT TOUCH permite la visualización rápida del estado de la unidad.

- El icono de campana parpadeante indica que hay una alarma, pero la unidad sigue funcionando (modo degradado).
- El icono de campana resaltada indica que la unidad está parada por un fallo detectado.

La interfaz local de Connect Touch proporciona al usuario acceso rápido a la supervisión de todas las condiciones de funcionamiento de la unidad.

Si se detecta un fallo en el funcionamiento, se activa la alarma correspondiente. Toda la información referente a las alarmas existentes (actuales y pasadas) se encuentra en el menú Alarmas.

#### 9.1.1 Visualización de alarmas en curso

Todas las alarmas activas actualmente pueden encontrarse en el menú Alarmas en curso. Además de la descripción de la alarma, el control ofrece información como la fecha o la hora a las que se ha producido la alarma.

El menú Alarmas en curso puede mostrar hasta un máximo de 10 alarmas en curso.

#### Para acceder a la lista de alarmas activas actualmente

- 1. Pulse el botón Alarma en la parte superior derecha de la pantalla.
- 2. Seleccione Alarmas en curso.
- 3. Se mostrará la lista de alarmas activas.

| Menú Alarmas             |    |         | Visualización de la información de la alarma |          |          |             |
|--------------------------|----|---------|----------------------------------------------|----------|----------|-------------|
|                          |    | Acceso  | Fecha                                        | Hora     | Código   | Descripción |
| Alarmas en curso         | Ĵ. | Básico  | <i>√</i>                                     | <i>✓</i> |          | <i>√</i>    |
| Reiniciar alarmas        | æ  | Usuario |                                              |          | <i>✓</i> |             |
| Histórico de alarmas     | 0  | Básico  | <i>√</i>                                     | <i>✓</i> |          | <i>✓</i>    |
| Histór alarm principales | ©  | Básico  | <i>√</i>                                     | <i>✓</i> |          | <i>✓</i>    |

#### 9.1.2 Reiniciar alarmas

La alarma puede reiniciarse automáticamente por el control o manualmente a través de la pantalla de CONNECT TOUCH o la interfaz de la web (en el menú Reiniciar alarmas).

- El menú Reiniciar alarmas muestra un máximo de 5 códigos de alarma que están activos actualmente en la unidad.
- Las alarmas se puede reiniciar sin detener la máquina.
- Solo los usuarios registrados pueden reiniciar las alarmas en la unidad.

#### Reinicio manual de la alarma

- 1. Pulse el botón **Alarma** en la parte superior derecha de la pantalla.
- 2. Seleccione Reiniciar alarmas .
- 3. Ajuste «Reiniciar alarmas» a Sí.

IMPORTANTE: No todas las alarmas las puede reiniciar el usuario. Algunas alarmas se reinician de forma automática cuando las condiciones de funcionamiento vuelven a la normalidad.

#### PRECAUCIÓN

En el caso de una interrupción del suministro eléctrico, la unidad se reiniciará automáticamente sin necesidad de un comando externo. Sin embargo, los fallos activos cuando se interrumpe la alimentación se guardan y pueden, en ciertos casos, impedir que un circuito o una unidad se reinicien.

#### 9.1.3 Revisión del historial de alarmas

La información relativa a las alarmas reiniciadas está disponible en el menú del historial de alarmas, que se divide en 50 alarmas recientes y 50 alarmas recientes principales.

- Las alarmas generales se utilizan para indicar el fallo de bombas, transductores, problemas de conexión de red, etc.
- Las alarmas principales se utilizan para indicar fallos del proceso.

#### Para acceder al historial de alarmas:

- 1. Pulse el botón **Alarma** en la parte superior derecha de la pantalla.
- 2. Seleccione Historial de alarmas o Historial de alarmas principales.

#### 9.2 Notificaciones por correo electrónico

El sistema de control CONNECT TOUCH ofrece la opción de definir uno o dos destinatarios, que reciben notificaciones por correo electrónico cada vez que se produce una nueva alarma o cuando todas las alarmas existentes se han restablecido.

 Solamente los usuarios registrados pueden establecer y modificar las notificaciones por correo electrónico.

#### Definición de los destinatarios de correo electrónico:

- 1. Vaya al menú Configuración, opción Parámetros de red.
- 2. Seleccione Configuración Email.
- 3. Agregue los destinatarios a los que desee enviar una notificación cada vez que se dispare la alarma.

#### 9.3 Descripción de alarmas

Este capítulo incluye todas las alarmas/alertas asociadas al funcionamiento de la unidad, así como los accionamientos opcionales usados para proporcionar las funciones de ventiladores de velocidad variable y bombas de velocidad variable.

#### 9.3.1 Alarmas generales/principales

La tabla siguiente contiene una lista de las alarmas que pueden aparecer en la unidad.

| Código<br>JBus | Código   | Descripción de la alarma                                                          | Tipo de reajuste                                                                                             | Medidas adoptadas                                                                                           | Causa posible                         |
|----------------|----------|-----------------------------------------------------------------------------------|----------------------------------------------------------------------------------------------------|----------------------------------------------------------------------------------------------------|---------------------------------------|
| Fallo de       | l termis | tor                                                                               |                                                                                                    |                                                                                                    |                                       |
| 1              | 15001    | FALLO DEL TERMISTOR DEL FLUIDO DE<br>ENTRADA AL INTERCAMBIADOR DE AGUA            | Automático, si la lectura<br>del termistor vuelve a la<br>normalidad                                         | Descarga y apagado<br>de la unidad                                                                          | Termistor o conexión<br>defectuosos   |
| 2              | 15002    | FALLO DEL TERMISTOR DEL FLUIDO DE<br>SALIDA DEL INTERCAMBIADOR DE AGUA            | Como se ha descrito<br>anteriormente                                                                         | Descarga y apagado<br>de la unidad                                                                          | Como se ha descrito<br>anteriormente  |
| 3              | 15003    | TERMISTOR DESESCARCHE CIRCUITO A                                                  | Como se ha descrito<br>anteriormente                                                                         | Modo de refrigeración:<br>la unidad sigue<br>funcionando<br>Modo de calefacción:<br>el circuito A se apaga  | Como se ha descrito<br>anteriormente  |
| 4              | 15004    | TERMISTOR DESESCARCHE CIRCUITO B                                                  | Como se ha descrito<br>anteriormente                                                                         | Modo de refrigeración:<br>la unidad sigue<br>funcionando<br>Modo de calefacción:<br>el circuito B se cierra | Como se ha descrito<br>anteriormente  |
| 5              | 15010    | FALLO TERMISTOR DE TEMPERATURA<br>EXTERIOR                                        | Como se ha descrito<br>anteriormente                                                                         | Descarga y apagado<br>de la unidad                                                                          | Como se ha descrito<br>anteriormente  |
| 6              | 15011    | TERMISTOR SALIDA FLUIDO COMÚN<br>MAESTRO/ESCLAVO                                  | Como se ha descrito<br>anteriormente                                                                         | La operación maestro/<br>esclavo se desactiva y<br>cada unidad vuelve al<br>modo autónomo                   | Como se ha descrito<br>anteriormente  |
| 7              | 15012    | TERMISTOR GAS DE ASPIRACIÓN<br>CIRCUITO A                                         | Como se ha descrito<br>anteriormente                                                                         | El circuito A se<br>desactiva                                                                               | Como se ha descrito<br>anteriormente  |
| 8              | 15013    | TERMISTOR GAS DE ASPIRACIÓN                                                       | Como se ha descrito                                                                                          | El circuito B se<br>desactiva                                                                               | Como se ha descrito                   |
| 9              | 15021    | TERMISTOR DE LA TEMPERATURA DEL<br>AMBIENTE INTERIOR                              | Como se ha descrito<br>anteriormente                                                                         | La unidad sigue<br>funcionando, pero se<br>cancela el reajuste del<br>punto de consigna                     | Como se ha descrito<br>anteriormente  |
| 10             | 15008    | TERMISTOR DE ENTRADA AL<br>CONDENSADOR DE RECUPERACIÓN                            | Como se ha descrito<br>anteriormente                                                                         | El modo Recuperación<br>de calor está detenido,<br>pero la enfriadora<br>continúa funcionando               | Como se ha descrito<br>anteriormente  |
| 11             | 15009    | TERMISTOR DE SALIDA DEL<br>CONDENSADOR DE RECUPERACIÓN                            | Como se ha descrito<br>anteriormente                                                                         | El modo Recuperación<br>de calor está detenido,<br>pero la enfriadora<br>continúa funcionando               | Como se ha descrito<br>anteriormente  |
| 12             | 15058    | FALLO DEL TERMISTOR DE AGUA DEL<br>EVAPORADOR DE FC                               | Como se ha descrito<br>anteriormente                                                                         | No hay acción (alerta)                                                                                      | Como se ha descrito<br>anteriormente  |
| 13             | 15059    | FALLO TERMISTOR FLUIDO FC                                                         | Como se ha descrito<br>anteriormente                                                                         | No hay acción (alerta)                                                                                      | Como se ha descrito<br>anteriormente  |
| 16             | 15046    | FALLO DEL TERMISTOR DEL CIRCUITO DE<br>AGUA DEL <i>FREE COOLING</i> MEDIANTE AERO | Automático, si la lectura<br>del termistor vuelve a la<br>normalidad                                         | Se desactiva el <i>free</i><br><i>cooling</i> mediante aero                                                 | Termistor defectuoso                  |
| 17             | 15047    | FALLO DEL TERMISTOR DE SALIDA DE AGUA<br>DEL <i>FREE COOLING</i> MEDIANTE AERO    | Como se ha descrito<br>anteriormente                                                                         | No hay acción (alerta)                                                                                      | Como se ha descrito<br>anteriormente  |
| 18             | 15048    | FALLO DEL SENSOR DE TEMPERATURA<br>EXTERIOR DEL FREE COOLING MEDIANTE<br>AERO     | Como se ha descrito<br>anteriormente                                                                         | Se desactiva el <i>free</i><br><i>cooling</i> mediante aero                                                 | Como se ha descrito<br>anteriormente  |
| Fallo de       | los tra  | nsductores                                                                        |                                                                                                    |                                                                                                    | 1                                     |
| 19             | 12001    | TRANSDUCTOR DE DESCARGA DEL<br>CIRCUITO A                                         | Automático, si la lectura<br>de tensión del sensor<br>vuelve a la normalidad                                 | El circuito A se<br>desactiva                                                                               | Transductor o conexión<br>defectuosos |
| 20             | 12002    | TRANSDUCTOR DE DESCARGA DEL<br>CIRCUITO B                                         | Como se ha descrito<br>anteriormente                                                                         | El circuito B se<br>desactiva                                                                               | Como se ha descrito<br>anteriormente  |
| 21             | 12004    | TRANSDUCTOR DE ASPIRACIÓN DEL<br>CIRCUITO A                                       | Tensión nula:<br>automático (tres<br>alarmas en las últimas<br>24 horas) o manual<br>Valor imposible: manual | El circuito A se<br>desactiva                                                                               | Como se ha descrito<br>anteriormente  |
| 22             | 12005    | TRANSDUCTOR DE ASPIRACIÓN DEL<br>CIRCUITO B                                       | Como se ha descrito<br>anteriormente                                                                         | El circuito B se<br>desactiva                                                                               | Como se ha descrito<br>anteriormente  |
| 23             | 12024    | FALLO TRANSDUCTOR ENTRADA FLUIDO<br>INTERCAMBIADOR AGUA                           | Automático, si la lectura<br>de tensión del sensor<br>vuelve a la normalidad                                 | Descarga y apagado<br>de la unidad,<br>calibración de la<br>presión de agua<br>eliminada                    | Como se ha descrito<br>anteriormente  |
| 24             | 12025    | FALLO TRANSDUCTOR SALIDA FLUIDO<br>INTERCAMBIADOR AGUA                            | Como se ha descrito<br>anteriormente                                                                         | Descarga y apagado<br>de la unidad,<br>calibración de la<br>presión de agua<br>eliminada                    | Como se ha descrito<br>anteriormente  |

| Código<br>JBus | Código   | Descripción de la alarma                                                                                                  | Tipo de reajuste                                                      | Medidas adoptadas                                                                                                    | Causa posible                                                                                                    |
|----------------|----------|----------------------------------------------------------------------------------------------------|-----------------------------------------------------------------------|----------------------------------------------------------------------------------------------------|----------------------------------------------------------------------------------------------------|
| Fallo de       | comun    | icación                                                                                                    |                                                                       |                                                                                                    |                                                                                                    |
| 27             | 4901     | PÉRDIDA DE COMUNICACIÓN CON PLACA<br>SIOB/CIOB CIRCUITO A                                                                 | Automático, si se<br>vuelve a establecer la<br>comunicación           | Descarga y apagado<br>de la unidad                                                                                      | Fallo de la instalación del<br>bus, error de<br>comunicación                                                                                          |
| 28             | 4902     | PÉRDIDA DE COMUNICACIÓN CON PLACA<br>SIOB/CIOB CIRCUITO B                                                                 | Como se ha descrito<br>anteriormente                                  | Descarga y apagado<br>de la unidad                                                                                      | Como se ha descrito<br>anteriormente                                                                                                    |
| 29             | 4906     | PÉRDIDA DE COMUNICACIÓN CON PLACA<br>SIOB/CIOB GESTOR DE ENERGÍA                                                          | Como se ha descrito<br>anteriormente                                  | Ninguna                                                                                                    | Como se ha descrito<br>anteriormente                                                                                                    |
| 30             | 4501     | SE HA PERDIDO LA COMUNICACIÓN CON<br>LA PLACA AUX NÚMERO 1 (AUX2 @83,<br>A1-A4 Y B1-B4 VENTILADORES DE<br>VELOCIDAD FIJA) | Como se ha descrito<br>anteriormente                                  | Descarga y apagado<br>de la unidad                                                                                      | Como se ha descrito<br>anteriormente                                                                                                    |
| 31             | 4502     | SE HA PERDIDO LA COMUNICACIÓN CON<br>LA PLACA AUX NÚMERO 2 (AUX1 @86,<br>RECUPERACIÓN DE CALOR, VENTILADOR<br>0-10 V)     | Como se ha descrito<br>anteriormente                                  | Descarga y apagado<br>de la unidad                                                                                      | Como se ha descrito<br>anteriormente                                                                                                    |
| 33             | 4601     | PÉRDIDA DE COMUNICACIÓN CON LA<br>PLACA DE <i>FREE COOLING</i> DEL<br>AERORREFRIGERANTE DE CC                             | Como se ha descrito<br>anteriormente                                  | Ninguna                                                                                                    | Como se ha descrito<br>anteriormente                                                                                                    |
| 34             | 4701     | PÉRDIDA DE COMUNICACIÓN CON<br>VARIADOR DE FRECUENCIA DEL<br>VENTILADOR 1 CIRCUITO A                                      | Como se ha descrito<br>anteriormente                                  | El circuito A se<br>desactiva                                                                                           | Como se ha descrito<br>anteriormente                                                                                                    |
| 35             | 4702     | PÉRDIDA DE COMUNICACIÓN CON<br>VARIADOR DE FRECUENCIA DEL<br>VENTILADOR 2 CIRCUITO A                                      | Como se ha descrito<br>anteriormente                                  | El circuito A se<br>desactiva                                                                                           | Como se ha descrito<br>anteriormente                                                                                                    |
| 36             | 4703     | PÉRDIDA DE COMUNICACIÓN CON<br>VARIADOR DE FRECUENCIA DEL<br>VENTILADOR 1 CIRCUITO B                                      | Como se ha descrito<br>anteriormente                                  | El circuito B se<br>desactiva                                                                                           | Como se ha descrito<br>anteriormente                                                                                                    |
| 37             | 4704     | PÉRDIDA DE COMUNICACIÓN CON<br>VARIADOR DE FRECUENCIA DEL<br>VENTILADOR 2 CIRCUITO B                                      | Como se ha descrito<br>anteriormente                                  | El circuito B se<br>desactiva                                                                                           | Como se ha descrito<br>anteriormente                                                                                                    |
| 38             | 4705     | PÉRDIDA DE COMUNICACIÓN CON<br>VARIADOR DE FRECUENCIA BOMBA N.º 1                                                         | Como se ha descrito<br>anteriormente                                  | La unidad se reinicia<br>con otra bomba en<br>funcionamiento. Si no<br>hay bombas<br>disponibles, la unidad<br>se apaga | Como se ha descrito<br>anteriormente                                                                                                    |
| 39             | 4706     | PÉRDIDA DE COMUNICACIÓN CON<br>VARIADOR DE FRECUENCIA BOMBA N.º 2                                                         | Como se ha descrito<br>anteriormente                                  | Como se ha descrito<br>anteriormente                                                                                    | Como se ha descrito<br>anteriormente                                                                                                    |
| Fallo de       | I proces | 50                                                                                                    | 1                                                                     | 1                                                                                                    | 1                                                                                                    |
| 40             | 10001    | PROTECCIÓN ANTIHIELO DEL<br>INTERCAMBIADOR DE AGUA                                                                        | Automático (la primera<br>alarma en las últimas<br>24 horas) o manual | Descarga y apagado<br>de la unidad, pero la<br>bomba sigue<br>funcionando                                               | No hay flujo de agua,<br>termistor defectuoso                                                                                                    |
| 41             | 10005    | BAJA TEMPERATURA DE ASPIRACIÓN<br>CIRCUITO A SATURADO                                                                     | Como se ha descrito<br>anteriormente                                  | Descarga y apagado<br>de la unidad                                                                                      | Transductor de presión<br>defectuoso, VEE<br>bloqueada o falta de<br>refrigerante                                                                     |
| 42             | 10006    | BAJA TEMPERATURA DE ASPIRACIÓN<br>CIRCUITO B SATURADO                                                                     | Como se ha descrito<br>anteriormente                                  | Descarga y apagado<br>de la unidad                                                                                      | Como se ha descrito<br>anteriormente                                                                                                    |
| 43             | 10008    | RECALENTAMIENTO ALTO DEL CIRCUITO A                                                                                       | Manual                                                                | El circuito A se<br>desactiva                                                                                           | Transductor de presión<br>defectuoso, sonda de<br>temperatura defectuosa,<br>válvula de expansión<br>electrónica bloqueada o<br>falta de refrigerante |
| 44             | 10009    | RECALENTAMIENTO ALTO DEL CIRCUITO B                                                                                       | Manual                                                                | El circuito B se<br>desactiva                                                                                           | Como se ha descrito<br>anteriormente                                                                                                    |
| 45             | 10011    | SOBRECALENTAMIENTO BAJO DEL<br>CIRCUITO A                                                                                 | Manual                                                                | El circuito A se<br>desactiva                                                                                           | Como se ha descrito<br>anteriormente                                                                                                    |
| 46             | 10012    | SOBRECALENTAMIENTO BAJO DEL<br>CIRCUITO B                                                                                 | Manual                                                                | El circuito B se<br>desactiva                                                                                           | Como se ha descrito<br>anteriormente                                                                                                    |
| 47             | 10014    | FALLO DEL ENCLAVAMIENTO DEL CLIENTE                                                                                       | Automático (la unidad<br>está OFF) o manual                           | Descarga y apagado<br>de la unidad                                                                                      | Entrada de enclavamiento del cliente activada                                                                                                    |
| 48             | 10016    | COMPRESOR A1 NO ARRANCA O NO<br>INCREMENTA PRESIÓN                                                                        | Manual                                                                | El compresor A1 se<br>apaga                                                                                             | Fallo del magnetotérmico<br>o del fusible, protección<br>del compresor abierta                                                                        |
| 49             | 10017    | COMPRESOR A2 NO ARRANCA O NO<br>INCREMENTA PRESIÓN                                                                        | Manual                                                                | El compresor A2 se<br>apaga                                                                                             | Como se ha descrito<br>anteriormente                                                                                                    |
| 50             | 10018    | COMPRESOR A3 NO ARRANCA O NO<br>INCREMENTA PRESIÓN                                                                        | Manual                                                                | El compresor A3 se<br>apaga                                                                                             | Como se ha descrito<br>anteriormente                                                                                                    |
| 51             | 10019    | COMPRESOR A4 NO ARRANCA O NO<br>INCREMENTA PRESIÓN                                                                        | Manual                                                                | El compresor A4 se<br>apaga                                                                                             | Como se ha descrito<br>anteriormente                                                                                                    |
| 52             | 10020    | COMPRESOR B1 NO ARRANCA O NO<br>INCREMENTA PRESIÓN                                                                        | Manual                                                                | El compresor B1 se<br>apaga                                                                                             | Como se ha descrito<br>anteriormente                                                                                                    |
| 53             | 10021    | COMPRESOR B2 NO ARRANCA O NO<br>INCREMENTA PRESIÓN                                                                        | Manual                                                                | El compresor B2 se<br>apaga                                                                                             | Como se ha descrito<br>anteriormente                                                                                                    |
| 54             | 10022    | COMPRESOR B3 NO ARRANCA O NO<br>INCREMENTA PRESIÓN                                                                        | Manual                                                                | El compresor B3 se<br>apaga                                                                                             | Como se ha descrito<br>anteriormente                                                                                                    |
| 55             | 10023    | COMPRESOR B4 NO ARRANCA O NO<br>INCREMENTA PRESIÓN                                                                        | Manual                                                                | El compresor B4 se<br>apaga                                                                                             | Como se ha descrito<br>anteriormente                                                                                                    |

| Código<br>JBus | Código                                     | Descripción de la alarma                                                                        | Tipo de reajuste                                                                                                    | Medidas adoptadas                                                                                                    | Causa posible                                                                                                    |
|----------------|--------------------------------------------|-------------------------------------------------------------------------------------------------|----------------------------------------------------------------------------------------------------|----------------------------------------------------------------------------------------------------|----------------------------------------------------------------------------------------------------|
| 56             | 10028                                      | FALLO DEL CUADRO ELÉCTRICO                                                                      | Automático                                                                                                    | Descarga y apagado<br>de la unidad                                                                                      | Fallo en la alimentación<br>principal o temperatura<br>elevada en el cuadro de<br>control (unidades con<br>opción de temperatura<br>ambiente elevada) |
| 57             | 10030                                      | FALLO DE LA COMUNICACION MAESTRO/<br>ESCLAVO                                                    | Como se ha descrito<br>anteriormente                                                                                                    | La operación maestro/<br>esclavo se desactiva y<br>cada unidad vuelve al<br>modo autónomo                               | Como se ha descrito<br>anteriormente                                                                                                    |
| 58             | 10031                                      | LA UNIDAD ESTÁ EN PARADA DE<br>EMERGENCIA DE RED                                                | Automática, si la parada<br>de emergencia se<br>desactiva                                                                                                    | Descarga y apagado<br>de la unidad                                                                                      | Comando de parada de<br>emergencia de red                                                                                                    |
| 59             | 10032 FALLO DE LA BOMBA DE AGUA N.º 1 Manu |                                                                                                 | Manual                                                                                                    | La unidad se reinicia<br>con otra bomba en<br>funcionamiento. Si no<br>hay bombas<br>disponibles, la unidad<br>se apaga | Fallo del interruptor de<br>flujo del evaporador o de<br>la bomba del evaporador                                                                      |
| 60             | 10033                                      | FALLO DE LA BOMBA DE AGUA N.º 2                                                                 | Manual                                                                                                    | Como se ha descrito<br>anteriormente                                                                                    | Como se ha descrito<br>anteriormente                                                                                                    |
| 61             | 10037                                      | CIRCUITO A - ANULACIÓN REPETIDA GASES<br>ESCAPE ALTA TEMP.                                      | IRCUITO A - ANULACIÓN REPETIDA GASES<br>SCAPE ALTA TEMP.<br>Automático (sin<br>anulación del control<br>sobre el los gases de<br>escape en 30 minutos)<br>o manual (el contador   |                                                                                                    | Disminuye la capacidad<br>repetitivamente                                                                                                    |
| 62             | 10038                                      | CIRCUITO B - ANULACIÓN REPETIDA GASES<br>ESCAPE ALTA TEMP.                                      | Como se ha descrito<br>anteriormente                                                                                                    | Ninguna                                                                                                    | Como se ha descrito<br>anteriormente                                                                                                    |
| 63             | 10040                                      | CIRCUITO A - ANULACIÓN REPETIDA POR<br>BAJA TEMPERATURA DE ASPIRACIÓN                           | Manual<br>(El contador forzado a<br>0)                                                                                                    | El circuito A se<br>desactiva                                                                                           | Disminuye la capacidad repetitivamente                                                                                                    |
| 64             | 10041                                      | CIRCUITO B - ANULACIÓN REPETIDA POR                                                             | Como se ha descrito                                                                                                    | El circuito B se                                                                                                    | Como se ha descrito                                                                                                    |
| 65             | 10043                                      | BAJA TEMPERATURA DE ENTRADA DE AGUA<br>EN MODO CALOR                                            | Automático, (la<br>temperatura de entrada<br>de agua vuelve al modo<br>normal o el modo de<br>calefacción está<br>desactivado)                                                    | Ninguna                                                                                                    | Baja temperatura del fluido<br>de entrada en el modo de<br>calefacción                                                                                |
| 66             | 10051                                      | FALLO INTERRUPTOR DE FLUJO del                                                                  | Manual                                                                                                    | Descarga y apagado<br>de la unidad                                                                                      | Fallo del interruptor de fluio                                                                                                    |
| 67             | 10063                                      | PALLO DEL PRESOSTATO DE ALTA<br>PRESIÓN DEL CIRCUITO A O DE LA<br>PRESIÓN DEL CAJETÍN ELÉCTRICO | Manual                                                                                                    | El circuito A se<br>desactiva                                                                                           | Fallo del interruptor                                                                                                    |
| 68             | 10064                                      | FALLO DEL PRESOSTATO DE ALTA<br>PRESIÓN DEL CIRCUITO B O DE LA<br>PRESIÓN DEL CAJETÍN ELÉCTRICO | Manual                                                                                                    | El circuito B se<br>desactiva                                                                                           | Como se ha descrito<br>anteriormente                                                                                                    |
| 69             | 10090                                      | FALLO EN LA CONFIGURACIÓN DE<br>CONSIGNA INTERRUPTOR FLUJO<br>INTERCAMBIADOR DE AGUA            | Manual                                                                                                    | La unidad no se puede<br>poner en marcha                                                                                | variador de caudal<br>defectuoso o mal<br>conectado                                                                                                   |
| 70             | 10097                                      | SENSORES DE TEMPERATURA DEL<br>INTERCAMBIADOR DE AGUA                                           | Manual                                                                                                    | Descarga y apagado<br>de la unidad                                                                                      | Temperaturas de entrada<br>γ salida invertidas                                                                                                    |
| 71             | 10050                                      | DETECCIÓN DE FUGA DE REFRIGERANTE                                                               | Automático                                                                                                    | Ninguna                                                                                                    | Fuga de refrigerante o<br>fallo del detector de fugas                                                                                                 |
| 73             | 10101                                      | FALLO DEL PROCESO DE DC FREE<br>COOLING                                                         | Automático                                                                                                    | Se desactiva el free<br>cooling mediante<br>aerorrefrigerador                                                           | Fallo ventilador, haz sucio,<br>serpentines de FC no<br>purgados, fallo o cableado                                                                    |
|                | 10102                                      | FALLO DEL PROCESO DE DC FREE<br>COOLING                                                         | Automático                                                                                                    | Se desactiva el free<br>cooling hidráulico                                                                              | temperatura del agua FC                                                                                                    |
| 74             | 10220                                      | FALLO VALVULAS BATERIAS FREE<br>COOLING                                                         | Automático                                                                                                    | No hay acción (alerta)                                                                                                  | Válvula atascada o error<br>de conexión                                                                                                    |
| 75             | 10222                                      | FALLO DE LA VÁLVULA DEL EVAPORADOR<br>DE FC                                                     | Automático                                                                                                    | No hay acción (alerta)                                                                                                  | Válvula atascada o error de conexión                                                                                                    |
| 76             | 10223                                      | ADVERTENCIA DE LA BAJA TEMPERATURA<br>DEL AGUA GLICOLADA DE FC                                  | Automático (cuando la<br>temperatura de la<br>mezcla del agua<br>glicolada [FC_WGT]<br>está por encima de 1 °C<br>O ni el circuito A ni el B<br>funcionan en modo<br>mixto de FC) | No hay acción (alerta)                                                                                                  | La temperatura de la<br>mezcla de agua glicolada<br>[FC_WGT] está por debajo<br>de -5 °C y al menos un<br>circuito funciona en modo<br>mixto de FC    |
| 77             | 11201                                      | CIRCUITO DE AGUA: PRESIÓN DEMASIADO<br>ALTA                                                     | Automático                                                                                                    | No hay acción (alerta)                                                                                                  | Para las unidades con la<br>opción FC: presión de<br>agua por encima de la<br>presión máxima de salida<br>de la bomba de agua (550<br>kPa)            |
| 78             | 11202                                      | CIRCUITO DE AGUA: ERROR DEL<br>DIFERENCIAL DE PRESIÓN                                           | Automático, si el<br>diferencial de presión<br>de agua vuelve a la<br>normalidad                                                                                                  | Descarga y apagado<br>de la unidad                                                                                      | Lectura demasiado alta o<br>baja de la presión del<br>agua                                                                                            |

| Código<br>JBus       | Código | Descripción de la alarma                                                     | Tipo de reajuste                                                                                                    | Medidas adoptadas                                                                                                    | Causa posible                                                                                                    |
|----------------------|--------|------------------------------------------------------------------------------|----------------------------------------------------------------------------------------------------|----------------------------------------------------------------------------------------------------|----------------------------------------------------------------------------------------------------|
| 79                   | 11203  | CIRCUITO DE AGUA: PRESIÓN DEMASIADO<br>BAJA                                  | Automática, si la lectura<br>de presión de agua<br>vuelve a la normalidad<br>y no se produjo la<br>alarma más de 6 veces<br>en las últimas 24 horas<br>(de lo contrario manual)                                                       | Descarga y apagado<br>de la unidad                                                                                      | La presión de entrada de<br>la bomba es inferior a 60<br>kPa                                                                                                    |
| 80                   | 11204  | CIRCUITO AGUA: BOMBA NO ARRANCADA                                            | Automático                                                                                                    | Se activará la alarma<br>10032 (fallo de la<br>bomba de agua #1) o la<br>alarma 10033 (fallo de<br>la bomba de agua #2) | Lectura demasiado alta o<br>baja de la presión del<br>agua                                                                                                    |
| 81                   | 11205  | CIRCUITO AGUA: ERROR DIFERENCIAL<br>PRESIÓN DURANTE PRUEBA<br>FUNCIONAMIENTO | Manual                                                                                                    | Descarga y apagado<br>de la unidad                                                                                      | Lectura demasiado alta o<br>baja de la presión del<br>agua                                                                                                    |
| 82                   | 11206  | CIRCUITO AGUA: SOBRECARGA BOMBA                                              | Automático                                                                                                    | Ninguna                                                                                                    | Caída de presión del<br>circuito de agua<br>demasiado baia                                                                                                    |
| 83                   | 11207  | CIRCUITO AGUA: CAUDAL DEMASIADO BAJO                                         | Automático, si la lectura<br>del caudal de agua<br>vuelve a la normalidad                                                                                                    | La bomba se para                                                                                                    | Caída de presión del<br>circuito de agua<br>demasiado alta                                                                                                    |
| 84                   | 11208  | CIRCUITO AGUA: SENSORES DE PRESIÓN                                           | Automático, si la lectura<br>de presión de agua<br>vuelve a la normalidad<br>y no se produjo la<br>alarma más de 6 veces<br>en las últimas 24 horas                                                                                   | Descarga y apagado<br>de la unidad                                                                                      | Sensores de presión<br>cruzados                                                                                                    |
| 85                   | 11209  | CIRCUITO AGUA: PRESIÓN BAJA<br>ADVERTENCIA                                   | Automático, si la lectura<br>de la presión de agua<br>vuelve a la normalidad                                                                                                    | Ninguna                                                                                                    | La presión del agua del<br>evaporador es inferior a<br>100 kPa                                                                                                    |
| 86                   | 10210  | FALLO DEL FUNCIONAMIENTO POR BAJO<br>DIFERENCIAL DE PRESIÓN DEL CIRCUITO A   | Automático (las<br>primeras 3 alarmas en<br>las últimas 24 horas) o<br>manual<br>Automático (si la<br>capacidad del circuito<br>es 0 %)                                                                                               | El circuito A se<br>desactiva                                                                                           | Circuito funcionando con<br>carga parcial con todos los<br>compresores disponibles y<br>bajo diferencial de presión<br>durante el funcionamiento.<br>Capacidad disponible<br>insuficiente por fallo o por<br>deshabilitación asociada a<br>los compresores |
| 87                   | 10211  | FALLO DEL FUNCIONAMIENTO POR BAJO<br>DIFERENCIAL DE PRESIÓN DEL CIRCUITO B   | Como se ha descrito<br>anteriormente                                                                                                    | El circuito B se<br>desactiva                                                                                           | Como se ha descrito<br>anteriormente                                                                                                    |
| 88                   | 11210  | LAZO FLUIDO FC : PRESION DEMASIADO<br>ALTA                                   | Automático, si la lectura<br>de la presión vuelve a<br>la normalidad                                                                                                    | Ninguno                                                                                                    | La bomba de presión de<br>free cooling está por<br>encima de la presión<br>máxima del umbral<br>(550 Kpa por defecto)                                                                                                    |
| 89 11211 LAZO<br>ERR |        | LAZO FLUIDO FC : DELTA PRESION<br>ERROR                                      | Automático, si la lectura<br>de la presión vuelve a<br>la normalidad                                                                                                    | Free cooling está<br>parado, pero la unidad<br>sigue funcionando                                                        | Pérdida de calibración                                                                                                    |
|                      |        |                                                                              | Manual                                                                                                    | Free cooling está<br>parado, pero la unidad<br>sigue funcionando                                                        | Lectura delta de alta<br>presión de agua con la<br>bomba de agua parada<br>durante 1 minuto                                                                                                    |
| 90                   | 11212  | LAZO FLUIDO FC : PRESION DEMASIADO<br>BAJA                                   | Automático, si la lectura<br>del sensor de presión<br>vuelve al valor superior<br>a 100 Kpa (14,5 PSI) y<br>la alarma se produjo<br>hasta 6 veces en las<br>últimas 24 horas (de lo<br>contrario, debe<br>reajustarse<br>manualmente) | Free cooling está<br>parado, pero la unidad<br>sigue funcionando                                                        | La presión de entrada de<br>la bomba de free cooling<br>es inferior a 60 Kpa (8,7<br>PSI)                                                                                                    |
| 91                   | 11213  | LAZO FLUIDO FC : BOMBA NO ARRANCADA                                          | Manual                                                                                                    | Free cooling<br>deshabilitada                                                                                           | Fallo de bombas                                                                                                    |
| 92                   | 11214  | LAZO FLUIDO FC : ERROR PRESION<br>DURANTE RUNTEST                            | Manual                                                                                                    | Bomba de free cooling<br>está parada, pero la<br>unidad sigue<br>funcionando                                            | Lectura demasiado alta o<br>baja                                                                                                    |
| 93                   | 11215  | LAZO FLUIDO FC : SOBRECARGA BOMBA                                            | Automático, cuando las<br>condiciones de alarma<br>vuelven a la normalidad                                                                                                    | Ninguno                                                                                                    | Caída de presión del<br>circuito de agua<br>demasiado baja                                                                                                    |
| 94                   | 11216  | LAZO FLUIDO FC : CAUDAL DEMASIADO<br>BAJO                                    | Automática, si la lectura<br>de presión vuelve a la<br>normalidad y no se<br>produjo la alarma más<br>de 6 veces en las<br>últimas 24 horas (de lo<br>contrario manual)                                                               | La bomba de agua<br>está parada, pero la<br>unidad sigue<br>funcionando                                                 | El caudal del agua está<br>por debajo del umbral<br>necesario                                                                                                    |

| Código<br>JBus | Código    | Descripción de la alarma                                                                                                    | Tipo de reajuste                                                                                                    | Medidas adoptadas                                                                         | Causa posible                                                                                                    |  |
|----------------|-----------|----------------------------------------------------------------------------------------------------|----------------------------------------------------------------------------------------------------|-------------------------------------------------------------------------------------------|----------------------------------------------------------------------------------------------------|--|
| 95             | 11217     | LAZO FLUIDO FC : SENSORES PRESION<br>CRUZADOS                                                                                                    | Automática, si la lectura<br>de presión vuelve a la<br>normalidad y no se<br>produjo la alarma más<br>de 6 veces en las<br>últimas 24 horas (de lo<br>contrario manual)                   | Free cooling<br>deshabilitada                                                             | La bomba de FC está<br>funcionando, pero las<br>lecturas de presión están<br>por debajo del umbral<br>necesario           |  |
| 96             | 11218     | LAZO FLUIDO FC : ADVERTENCIA DE BAJA<br>PRESIÓN                                                                                                    | Automático, si la lectura<br>de la presión vuelve a<br>la normalidad                                                                                                    | Ninguno                                                                                   | La presión de agua está<br>por debajo del umbral<br>necesario                                                             |  |
| Servicio       | o técnic  | o y de fábrica                                                                                                    |                                                                                                    |                                                                                           |                                                                                                    |  |
| 97             | 70nn      | CONFIGURACIÓN ILEGAL DE FÁBRICA N.º 1 A<br>NN<br>Lista de configuraciones ilegales:<br>01: Tamaño de la unidad desconocido<br>(FACTORY_unitsize).<br>02: Tipo de ventilador no disponible para el<br>tamaño de la unidad que se ha configurado.<br>03: Fallo de configuración de la bomba. La<br>bomba no existe para el tamaño de unidad que<br>se ha configurado.<br>04: Esta configuración no está disponible para la<br>unidad – tipo de refrigerante seleccionado no<br>disponible (FACTORY_refrig). Tenga en cuenta<br>que la configuración correcta del parámetro<br>FACTORY_refrig depende de la versión del<br>software:<br>• FACTORY_refrig = 1 (R32) para la versión del<br>software 4.0 o superior | Automático, si se ha<br>corregido la<br>configuración                                                                                                    | La unidad no se puede<br>poner en marcha                                                  | Configuración incorrecta<br>de la unidad                                                                                  |  |
| 98             | 8000      | SIN CONFIGURACIÓN DE FÁBRICA                                                                                                    | Automático, si la<br>configuración es la<br>provista                                                                                                    | La unidad no se puede<br>poner en marcha                                                  | Sin configuración de<br>fábrica                                                                                           |  |
| Fallo de       | el compi  | resor                                                                                                    |                                                                                                    |                                                                                           |                                                                                                    |  |
| 99             | 1199      | FALLO DEL COMPRESOR A1                                                                                                    | Manual                                                                                                    | El compresor A1 se<br>apaga                                                               | Temperatura del<br>compresor demasiado<br>alta, presostato de alta<br>presión abierto, el<br>compresor no ha<br>arrancado |  |
| 100            | 1299      | FALLO DEL COMPRESOR A2                                                                                                    | Manual                                                                                                    | El compresor A2 se<br>apaga                                                               | Como se ha descrito<br>anteriormente                                                                                      |  |
| 101            | 1399      | FALLO DEL COMPRESOR A3                                                                                                    | Manual                                                                                                    | El compresor A3 se<br>apaga                                                               | Como se ha descrito<br>anteriormente                                                                                      |  |
| 102            | 1499      | FALLO DEL COMPRESOR A4                                                                                                    | Manual                                                                                                    | El compresor A4 se<br>apaga                                                               | Como se ha descrito<br>anteriormente                                                                                      |  |
| 103            | 2199      | FALLO DEL COMPRESOR B1                                                                                                    | Manual                                                                                                    | El compresor B1 se<br>apaga                                                               | Como se ha descrito<br>anteriormente                                                                                      |  |
| 104            | 2299      | FALLO DEL COMPRESOR B2                                                                                                    | Manual                                                                                                    | El compresor B2 se<br>apaga                                                               | Como se ha descrito<br>anteriormente                                                                                      |  |
| 105            | 2399      | FALLO DEL COMPRESOR B3                                                                                                    | Manual                                                                                                    | El compresor B3 se<br>apaga                                                               | Como se ha descrito<br>anteriormente                                                                                      |  |
| 106            | 2499      | FALLO DEL COMPRESOR B4                                                                                                    | Manual                                                                                                    | El compresor B4 se<br>apaga                                                               | Como se ha descrito<br>anteriormente                                                                                      |  |
| 107            | 6001      | FALLO POR CONTACTOR PEGADO EN EL<br>CIRCUITO A                                                                                                    | Automático en caso de<br>fallo del interruptor de<br>flujo del evaporador,<br>disparo de alta presión<br>o de alarma de<br>congelamiento o<br>manual (ciclo de<br>alimentación necesario) | La unidad se apaga,<br>pero la bomba del<br>evaporador sigue<br>funcionando               | Contactor pegado de un<br>compresor                                                                                       |  |
| 108            | 6002      | FALLO POR CONTACTOR PEGADO EN EL<br>CIRCUITO B                                                                                                    | Como se ha descrito<br>anteriormente                                                                                                    | Como se ha descrito<br>anteriormente                                                      | Como se ha descrito<br>anteriormente                                                                                      |  |
| Fallo de       | el softwa | are                                                                                                    |                                                                                                    |                                                                                           |                                                                                                    |  |
| 109            | 55001     | ERROR MÓDULO BASE DE DATOS                                                                                                    | Manual                                                                                                    | Descarga y apagado<br>de la unidad                                                        | Problema de software.<br>Consulte a los técnicos de<br>servicio                                                           |  |
| 110            | 56001     | FALLO DE MÓDULO LENSCAN                                                                                                    | Manual                                                                                                    | Descarga y apagado<br>de la unidad                                                        | Problema de software.<br>Consulte a los técnicos de servicio                                                              |  |
| 111            | 90nn      | ERROR CONFIGURACIÓN ENFRIADORA<br>MAESTRA NÚM 1 A NN                                                                                                    | Automático, si la<br>configuración maestro/<br>esclavo vuelve a la<br>normalidad o la unidad<br>vuelve al modo<br>autónomo                                                                | La operación maestro/<br>esclavo se desactiva y<br>cada unidad vuelve al<br>modo autónomo | Fallo de configuración                                                                                                    |  |

| Código<br>JBus         | Código            | Descripción de la alarma                                                               | Tipo de reajuste                                                                                                   | Medidas adoptadas                                                                                                    | Causa posible                                                                                                    |
|------------------------|-------------------|----------------------------------------------------------------------------------------|----------------------------------------------------------------------------------------------------|----------------------------------------------------------------------------------------------------|----------------------------------------------------------------------------------------------------|
| <u>Alerta d</u><br>112 | le mante<br>13nnn | ALERTA MANTENIMIENTO SERVICIO NÚM NN<br>004: SE REQUIERE ACCIÓN DE<br>MANTENIMIENTO    | Manual (o automático<br>cuando se ajusta la<br>nueva fecha de<br>mantenimiento)                                    | En función de la<br>gravedad de la alarma,<br>la unidad puede<br>continuar funcionando<br>o se apagará                                                                                                    | Se precisa acción de<br>mantenimiento. Contacte<br>con el servicio de CIAT                                          |
| 113                    | 13005             | SE REQUIERE COMPROBACIÓN DE FUGAS<br>PROGRAMADA SEGÚN EL REGLAMENTO<br>GASES FLUORADOS | Como se ha descrito<br>anteriormente                                                                               | Ninguno                                                                                                    | Como se ha descrito<br>anteriormente                                                                                |
| 114                    | 13006             | CHEQUEAR LA CONCENTRACIÓN INHIBIDOR<br>DE CORROSION (VER IOM)                          | Como se ha descrito<br>anteriormente                                                                               | Ninguno                                                                                                    | Como se ha descrito<br>anteriormente                                                                                |
| Fallo de               | el contro         | blador del variador de frecuencia                                                      |                                                                                                    | I                                                                                                    |                                                                                                    |
| 115                    | 170nn             | FALLO VARIADOR DE FRECUENCIA<br>VENTILADOR 1 CIRCUITO A                                | Automático o<br>manual (sobrecarga del<br>motor)                                                                   | Unidades con una<br>transmisión en el<br>circuito: el circuito A se<br>apaga<br>Unidades con dos<br>transmisiones en el<br>circuito: el circuito A<br>continúa funcionando<br>siempre que una de<br>las dos transmisiones<br>esté en funcionamiento | Fallo del controlador de<br>velocidad (consulte también<br>la sección "9.3.2<br>Alarmas o alertas del<br>variador") |
| 116                    | 180nn             |                                                                                        | Como se ha descrito                                                                                                | Como se ha descrito                                                                                                    | Como se ha descrito                                                                                                 |
| 447                    | 100pp             |                                                                                        | Como oo ha dooorita                                                                                                |                                                                                                    | Como oo ha dooorita                                                                                                 |
| 117                    |                   | VENTILADOR 1 CIRCUITO B                                                                | anteriormente                                                                                                    | transmisión en el<br>circuito: el circuito B se<br>apaga<br>Unidades con dos<br>transmisiones en el<br>circuito: el circuito B<br>continúa funcionando<br>siempre que una de<br>las dos transmisiones<br>esté en funcionamiento                     | anteriormente                                                                                                    |
| 118                    | 200nn             | FALLO VARIADOR DE FRECUENCIA                                                           | Como se ha descrito                                                                                                | Como se ha descrito                                                                                                    | Como se ha descrito                                                                                                 |
| 119                    | 21nnn             | FALLO CONTROLADOR VARIADOR DE<br>FRECUENCIA BOMBA 1                                    | Automático o manual                                                                                                | Anteriormente<br>La unidad se reinicia<br>con otra bomba en<br>funcionamiento. Si no<br>hay bombas<br>disponibles, la unidad<br>se apaga                                                                                                    | anteriormente<br>Como se ha descrito<br>anteriormente                                                               |
| 120                    | 22nnn             | FALLO CONTROLADOR VARIADOR DE                                                          | Como se ha descrito                                                                                                | Como se ha descrito                                                                                                    | Como se ha descrito                                                                                                 |
| 121                    | 350nn             |                                                                                        | Automático                                                                                                    | Ninguna                                                                                                    | Como se ha descrito                                                                                                 |
| 122                    | 360nn             |                                                                                        | Automático                                                                                                    | Ninguna                                                                                                    | Como se ha descrito                                                                                                 |
| 123                    | 370nn             | ALERTA CONTROLADOR VARIADOR DE<br>FRECUENCIA VENTILADOR 1 CIRCUITO B                   | Automático                                                                                                    | Ninguna                                                                                                    | Como se ha descrito<br>anteriormente                                                                                |
| 124                    | 380nn             | ALERTA CONTROLADOR VARIADOR DE<br>FRECUENCIA VENTILADOR 2 CIRCUITO B                   | Automático                                                                                                    | Ninguna                                                                                                    | Como se ha descrito<br>anteriormente                                                                                |
| 125                    | 39nnn             | ALERTA CONTROLADOR VARIADOR DE<br>FRECUENCIA BOMBA 1                                   | Automático                                                                                                    | Ninguna                                                                                                    | Como se ha descrito<br>anteriormente                                                                                |
| 126                    | 40nnn             | ALERTA CONTROLADOR VARIADOR DE<br>FRECUENCIA BOMBA 2                                   | Automático                                                                                                    | Ninguna                                                                                                    | Como se ha descrito<br>anteriormente                                                                                |
| Fallo de               | a la plac         | a SIOB/CIOB                                                                            |                                                                                                    |                                                                                                    | •                                                                                                    |
| 127                    | 57001             | FALLO BAJA TENSIÓN SIOB/CIOB CIRCUITO A                                                | Automático, si no se<br>produjo la alarma más<br>de 6 veces en las<br>últimas 24 horas (de lo<br>contrario manual) | Descarga y apagado<br>de la unidad                                                                                                    | Suministro eléctrico<br>inestable o problema<br>eléctrico                                                           |
| 128                    | 57002             | FALLO BAJA TENSIÓN SIOB/CIOB<br>CIRCUITO B                                             | Como se ha descrito<br>anteriormente                                                                               | Descarga y apagado<br>de la unidad                                                                                                    | Como se ha descrito<br>anteriormente                                                                                |
| 129                    | 57006             | FALLO BAJA TENSIÓN SIOB/CIOB MÓDULO<br>GESTIÓN ENERGÍA                                 | Como se ha descrito<br>anteriormente                                                                               | Descarga y apagado<br>de la unidad                                                                                                    | Como se ha descrito<br>anteriormente                                                                                |
| Fallo de<br>130        | 57020             | FALLO MOTOR PASOS VÁLVULA EXPANSIÓN                                                    | Como se ha descrito                                                                                                | El circuito A se                                                                                                    | Fallo del motor de la EXV                                                                                           |
| 131                    | 57021             | FALLO MOTOR PASOS VÁLVULA EXPANSIÓN                                                    | Como se ha descrito                                                                                                | El circuito B se                                                                                                    | Como se ha descrito                                                                                                 |
| Fallo de               | COMUN             |                                                                                        | antenormente                                                                                                    | Incodellad                                                                                                    | antenumente                                                                                                    |
| 132                    | 10029             | PÉRDIDA COMUNICACIÓN CON<br>ADMINISTRADOR DEL SISTEMA (SYSTEM<br>MANAGER)              | Automático, si se<br>vuelve a establecer la<br>comunicación con el<br>administrador del<br>sistema                 | La unidad vuelve al<br>modo autónomo                                                                                                    | Error de comunicación                                                                                               |
|                        |                   |                                                                                        |                                                                                                    |                                                                                                    |                                                                                                    |

| Código<br>JBus       | Código                   | Descripción de la alarma                                                                                                    | Tipo de reajuste                                                                                                    | Medidas adoptadas                                                                                                    | Causa posible                                                                                                    |
|----------------------|--------------------------|----------------------------------------------------------------------------------------------------|----------------------------------------------------------------------------------------------------|----------------------------------------------------------------------------------------------------|----------------------------------------------------------------------------------------------------|
| <u>Modo d</u><br>133 | <u>e sustit</u><br>10122 | UCIÓN: faltan las claves de activación del softw<br>MODO DE SUSTITUCIÓN: PÓNGASE EN<br>CONTACTO CON EL REPRESENTANTE DEL<br>SERVICIO DE CIAT PARA ACTIVAR LAS<br>OPCIONES | Automático si está<br>instalada la clave de<br>activación del <i>software</i><br>Automático si no se<br>proporciona la clave de<br>activación del <i>software</i><br>en un plazo de 7 días<br>desde el primer<br>arranque del compresor<br>(se reajustará la alarma<br>y se bloquearán las<br>opciones protegidas por<br><i>software</i> ) | Modo Sustitución:<br>póngase en contacto<br>con el representante<br>del servicio de CIAT<br>para conseguir las<br>claves de activación<br>para recuperar (o<br>activar) las opciones<br>de software                                                                                                    | Se ha sustituido el<br>controlador CONNECT<br>TOUCH, pero la clave de<br>activación del software no<br>está instalada                                                                                                    |
| 134                  | 8001                     | UTACION<br>IDENTIFICADOR DE MARCA ILEGAL                                                                                                    | Automático, si se ha<br>corregido la<br>configuración                                                                                                    | No se permite que se<br>inicie la unidad                                                                                                    | Configuración incorrecta<br>de la unidad                                                                                                    |
| Fallo de             | recupe                   | eración de calor                                                                                                    |                                                                                                    | •                                                                                                    |                                                                                                    |
| 135                  | 10052                    | FALLO DEL INTERRUPTOR DE CAUDAL DE<br>RECUPERACIÓN DE CALOR                                                                                                    | Automático, si no ha<br>saltado la alarma más<br>de 3 veces en las<br>últimas 24 horas (de lo<br>contrario, manual)                                                                                                    | Ninguna                                                                                                    | El interruptor de caudal se<br>ha abierto durante 5<br>minutos con la bomba de<br>RC en funcionamiento y la<br>apertura de la válvula de<br>tres vías excede su<br>posición mínima<br>preconfigurada (el<br>temporizador se puede<br>modificar ajustando la<br>opción de «retardo del<br>interruptor de caudal de<br>RC» en la tabla HR_CFG).      |
| 136                  | 10128                    | PROTECCIÓN ANTIHELADAS DEL<br>CONDENSADOR DE RECUPERACIÓN DE<br>CALOR                                                                                                    | Automático, si las<br>condiciones de<br>funcionamiento vuelven<br>a la normalidad                                                                                                    | El modo Recuperación<br>de calor está detenido,<br>pero la enfriadora<br>continúa funcionando                                                                                                    | La temperatura de entrada<br>o salida del agua de RC<br>está por debajo de 1,1 °C<br>(solo aplicable a unidades<br>con la opción de «fluido<br>del condensador de RC»<br>ajustada como «agua»).<br>La temperatura de<br>activación se puede<br>modificar ajustando la<br>opción «Temp. mín. agua<br>RC» en la tabla HR_CFG.                        |
| 137                  | 10129                    | TEMPERATURA ELEVADA DEL AGUA DE<br>RECUPERACIÓN DE CALOR                                                                                                    | Automático, si no ha<br>saltado la alarma más<br>de 5 veces en las<br>últimas 24 horas (de lo<br>contrario, manual)                                                                                                    | Descarga y apagado<br>de la unidad                                                                                                    | La temperatura de salida<br>del agua de RC supera los<br>95 °C durante 3 minutos                                                                                                    |
| Fallo de             | l contro                 | blador de fases                                                                                                    |                                                                                                    | 1                                                                                                    | •                                                                                                    |
| 138                  | 10054                    | CONTROL DE FASE 3: DETECCIÓN DEL<br>FALLO                                                                                                    | Depende de la<br>configuración de la<br>Acción Controlador<br>Fase (USERCONF,<br>PhCtrAct).<br>Para unidades con<br>PhCtrAct = 0 o 1<br>(USERCONF):<br>automático, si se borra<br>la condición de fallo<br>Para las unidades con<br>PhCtrAct = 2<br>(USERCONF): manual                                                                     | Depende de la<br>configuración de la<br>Acción Controlador<br>Fase (USERCONF,<br>PhCtrAct).<br>Para las unidades con<br>la alerta activada<br>(USERCONF, PhCtrAct<br>= 0): No hay acción<br>(solo «alerta»)<br>Para las unidades con<br>la alarma activada<br>(USERCONF, PhCtrAct<br>= 1 o 2): Descarga y<br>apagado de la unidad | La salida del controlador<br>de fases se ha abierto<br>debido a un fallo<br>detectado:<br>Fallo de pérdida de fase<br>(PL), fallo de secuencia de<br>fase (PS), fallo de<br>subtensión (UV), fallo de<br>sobretensión (OV), fallo de<br>asimetría de tensión<br>trifásica (ASYM), fallo de<br>subfrecuencia (UF), fallo<br>de sobrefrecuencia (OF) |
| Fallo de             | el medid                 |                                                                                                    |                                                                                                    |                                                                                                    | <b></b>                                                                                                    |
| 139                  | 59001                    | PERDIDA DE COMUNICACION CON EL<br>MEDIDOR DE ENERGÍA                                                                                                    | Automático, si se<br>vuelve a establecer la<br>comunicación                                                                                                    | No hay acción (alerta)                                                                                                    | ⊢allo de la instalación del<br>bus, fallo del medidor de<br>energía, error de<br>comunicación                                                                                                    |

**NOTA:** Cuando la acción realizada de la tabla superior es Ninguna, significa que el mensaje de alarma aparece, pero no se adopta ninguna medida en la unidad.

#### 9.3.2 Alarmas o alertas del variador

Las alarmas y las alertas del variador del ventilador se muestran en base a las siguientes fórmulas:

- 17-YYY a 19-YYY (17=A1, 18=A2 y 19=B1, 20=B2) para alarmas (YYY es el código de alarma).
- 35-YYY a 38-YYY (35=A1, 36=A2, 37=B1, 38=B2) para alertas (YYY es el código de alarma).

Las alarmas del variador por fallos del variador de la bomba se muestran de la siguiente manera:

 21-YYY para la bomba 1 y 22-YYY para la bomba 2 (YYY es el código de alarma).

Las alertas del variador por fallos del variador de la bomba se muestran de la siguiente manera:

 39-YYY para la bomba 1 y 40-YYY para la bomba 2 (YYY es el código de alerta).

| Código     | Descripción                                                     | Código | Medidas que deben adoptarse                                             |  |  |  |
|------------|-----------------------------------------------------------------|--------|-------------------------------------------------------------------------|--|--|--|
| Alarmas d  | vlarmas de los VFD                                              |        |                                                                         |  |  |  |
| 0          | Ningún error                                                    | NErr   | Póngase en contacto con el servicio técnico si necesita más información |  |  |  |
| 1          | Sobreintensidad durante la aceleración                          | OC1    | Como se ha descrito anteriormente                                       |  |  |  |
| 2          | Sobreintensidad durante la desaceleración                       | OC2    | Como se ha descrito anteriormente                                       |  |  |  |
| 3          | Sobreintensidad durante el funcionamiento a velocidad constante | OC3    | Como se ha descrito anteriormente                                       |  |  |  |
| 4          | Sobreintensidad en la carga durante la puesta en marcha         | OCL    | Como se ha descrito anteriormente                                       |  |  |  |
| 5          | Cortocircuito                                                   | OCA    | Como se ha descrito anteriormente                                       |  |  |  |
| 8          | Fallo de la fase de entrada                                     | EPHI   | Como se ha descrito anteriormente                                       |  |  |  |
| 9          | Fallo de la fase de salida                                      | EPHO   | Como se ha descrito anteriormente                                       |  |  |  |
| 10         | Sobretensión durante la aceleración                             | OP1    | Como se ha descrito anteriormente                                       |  |  |  |
| 11         | Sobretensión durante la desaceleración                          | OP2    | Como se ha descrito anteriormente                                       |  |  |  |
| 12         | Sobretensión durante el funcionamiento a velocidad constante    | OP3    | Como se ha descrito anteriormente                                       |  |  |  |
| 13         | Sobrecarga en el inverter                                       | OL1    | Como se ha descrito anteriormente                                       |  |  |  |
| 14         | Sobrecarga en el motor                                          | OL2    | Como se ha descrito anteriormente                                       |  |  |  |
| 16         | Disparo por exceso de calor                                     | ОН     | Como se ha descrito anteriormente                                       |  |  |  |
| 17         | Parada de emergencia                                            | E      | Como se ha descrito anteriormente                                       |  |  |  |
| 18         | Fallo de la EEPROM 1 (operación de escritura)                   | EEP1   | Como se ha descrito anteriormente                                       |  |  |  |
| 19         | Fallo de la EEPROM 2 (operación de lectura)                     | EEP2   | Como se ha descrito anteriormente                                       |  |  |  |
| 20         | Fallo de la EEPROM 3 (otro)                                     | EEP3   | Como se ha descrito anteriormente                                       |  |  |  |
| -          | Alarma de velocidad                                             | Err1   | Como se ha descrito anteriormente                                       |  |  |  |
| 21         | Fallo de la RAM                                                 | Err2   | Como se ha descrito anteriormente                                       |  |  |  |
| 22         | Fallo de la ROM                                                 | Err3   | Como se ha descrito anteriormente                                       |  |  |  |
| 23         | Fallo de la CPU                                                 | Err4   | Como se ha descrito anteriormente                                       |  |  |  |
| 24         | Disparo por error de comunicación                               | Err5   | Como se ha descrito anteriormente                                       |  |  |  |
| 26         | Fallo del detector de intensidad                                | Err7   | Como se ha descrito anteriormente                                       |  |  |  |
| 27         | Error de tipo de placa de circuito opcional                     | Err8   | Como se ha descrito anteriormente                                       |  |  |  |
| 28         | Error de comunicación con el teclado gráfico                    | Err9   | Como se ha descrito anteriormente                                       |  |  |  |
| 29         | Disparo por intensidad reducida                                 | UC     | Como se ha descrito anteriormente                                       |  |  |  |
| 30         | Disparo por subtensión en el circuito principal                 | UP1    | Como se ha descrito anteriormente                                       |  |  |  |
| 32         | Disparo por exceso de par                                       | Text   | Como se ha descrito anteriormente                                       |  |  |  |
| 34         | Disparo por fallo de conexión a tierra (detección de hardware)  | EF2    | Como se ha descrito anteriormente                                       |  |  |  |
| 37         | Sobreintensidad en el elemento durante la aceleración           | OC1P   | Como se ha descrito anteriormente                                       |  |  |  |
| 38         | Sobreintensidad en el elemento durante la desaceleración        | OC2P   | Como se ha descrito anteriormente                                       |  |  |  |
| 39         | Sobreintensidad en el elemento durante el funcionamiento        | OC3P   | Como se ha descrito anteriormente                                       |  |  |  |
| 41         | Error de tipo de inverter                                       | EtYP   | Como se ha descrito anteriormente                                       |  |  |  |
| 46         | Entrada térmica externa                                         | OH2    | Como se ha descrito anteriormente                                       |  |  |  |
| 47         | Rotura de cable VIA                                             | SOUt   | Como se ha descrito anteriormente                                       |  |  |  |
| 50         | Rotura en un cable de señal analógica                           | E-18   | Como se ha descrito anteriormente                                       |  |  |  |
| 51         | Fallo de la CPU                                                 | E-19   | Como se ha descrito anteriormente                                       |  |  |  |
| 52         | Aumento de par excesivo                                         | E-20   | Como se ha descrito anteriormente                                       |  |  |  |
| 53         | Fallo de la CPU                                                 | E-21   | Como se ha descrito anteriormente                                       |  |  |  |
| 84         | Error de ajuste automático                                      | Etn1   | Como se ha descrito anteriormente                                       |  |  |  |
| 72         | Fallo de compuerta 1 cerrada                                    | Fd1    | Como se ha descrito anteriormente                                       |  |  |  |
| 73         | Fallo de compuerta 2 cerrada                                    | Fd2    | Como se ha descrito anteriormente                                       |  |  |  |
|            | Fallo de transferencia de descarga                              | CFI2   | Como se ha descrito anteriormente                                       |  |  |  |
| Alertas de | I VFD asociado a ventiladores y bombas                          |        |                                                                         |  |  |  |
| 1          | Sobrecorriente                                                  | -      | Póngase en contacto con el servicio técnico si necesita más información |  |  |  |

| Cádina | Deseringién                                                                       | Cádina | Medideo que deben edenteros       |
|--------|-----------------------------------------------------------------------------------|--------|-----------------------------------|
| Coalgo | Descripcion                                                                       | Coalgo | medidas que deben adoptarse       |
| 2      | sobrecarga del variador                                                           | -      | Como se ha descrito anteriormente |
| 3      | sobrecarga del motor                                                              | -      | Como se ha descrito anteriormente |
| 4      | Sobrecalentamiento                                                                | -      | Como se ha descrito anteriormente |
| 5      | Sobretensión                                                                      | -      | Como se ha descrito anteriormente |
| 6      | Subtensión del circuito principal                                                 | -      | Como se ha descrito anteriormente |
| 7      | Reservado                                                                         | -      | Como se ha descrito anteriormente |
| 8      | Subintensidad                                                                     | -      | Como se ha descrito anteriormente |
| 9      | Exceso de par                                                                     | -      | Como se ha descrito anteriormente |
| 10     | Reservado                                                                         | -      | Como se ha descrito anteriormente |
| 11     | Ratio de funcionamiento acumulado alcanzado                                       | -      | Como se ha descrito anteriormente |
| 12     | Reservado                                                                         | -      | Como se ha descrito anteriormente |
| 13     | Reservado                                                                         | -      | Como se ha descrito anteriormente |
| 14     | Alarma de subtensión del circuito principal relacionada con el estado del relé MS | -      | Como se ha descrito anteriormente |
| 15     | En caso de apagón inmediato, desaceleración/parada forzosa                        | -      | Como se ha descrito anteriormente |
| 16     | Parada automática durante la operación al límite inferior de frecuencia           | -      | Como se ha descrito anteriormente |
| 17     | Alarma del termistor PTC                                                          | -      | Como se ha descrito anteriormente |
| 22     | Alarma de sobrecarga                                                              | -      | Como se ha descrito anteriormente |
| 23     | Alarma de carga insuficiente                                                      | -      | Como se ha descrito anteriormente |

Errores 24 y 104 posibles
 Errores 50 a 58 posibles
 Errores 70 o 250 posibles

## **10 - MANTENIMIENTO**

Con el fin de garantizar el óptimo funcionamiento de los equipos, así como el aprovechamiento de todas las funciones disponibles, se recomienda formalizar un contrato de mantenimiento con el Servicio Técnico local.

El contrato asegurará que su equipo sea inspeccionado regularmente por especialistas, de modo que rápidamente se detecte y corrija cualquier anomalía, y ningún daño grave le ocurra a su equipo.

El Servicio Técnico local ofrece una amplia variedad de contratos de servicio que abarca la asistencia de profesionales de la calefacción, ventilación y aire acondicionado altamente cualificados que le ayudarán cuando lo necesite. Los contratos de mantenimiento de servicio representan no solo la mejor manera de garantizar la máxima vida útil de su equipo, sino que también, a través de la experiencia del personal especializado, es la herramienta óptima para administrar su sistema de una manera rentable.

Para encontrar el tipo de contrato que satisfaga todas sus necesidades, póngase en contacto con sus representantes locales del fabricante.

### 11.1 Introducción

El aumento en la generación de electricidad renovable provoca cada vez más fluctuaciones en el nivel de disponibilidad del suministro eléctrico. Estas fluctuaciones pueden compensarse de forma inteligente mediante sistemas de red inteligente que, combinados con bombas de calor, permiten un uso eficiente de la energía. La energía eléctrica puede convertirse en energía térmica (calor) y el calor puede almacenarse mediante un depósito de agua.

La etiqueta Smart Grid Ready («SG Ready») de la bomba de calor permite al proveedor de energía acceder a la bomba de calor y gestionar sus cuatro estados de control del uso de la energía. Estos estados se activan mediante dos entradas (SGR0\_BST y SGR1\_LCK).

## La etiqueta Smart Grid Ready solo es válida en la región DACH (Alemania, Austria y Suiza).

Este documento contiene información sobre los cuatro estados de control de «uso de la energía» que admite la bomba de calor y ofrece instrucciones sobre cómo debe configurar el sistema un instalador.

Se recomienda encarecidamente leer todo el documento antes de iniciar cualquier procedimiento de instalación o mantenimiento. Tenga en cuenta que las capturas de pantalla proporcionadas en este manual tienen únicamente fines ilustrativos y pueden diferir del aspecto real.

La función Smart Grid Ready (opción 157D) no se suministra de serie. Contacte con el fabricante para comprarla con esta opción.

# Para la Aquaciat Power ILD 602R-2650R, la opción SG Ready necesita:

- una placa adicional I/O (placa A156)
- configuración de fábrica

#### 11.2 Configuración de la opción Smart Grid Ready

La opción Smart Grid Ready puede configurarse en la pantalla táctil local.

#### 11.2.1 Activar la opción SG Ready

Solo los usuarios registrados pueden activar la opción SG Ready. Es necesario el modo de acceso de fábrica.

#### Para iniciar sesión como usuario de fábrica

1. Pulse para abrir el menú de Inicio de sesión.

| A<br>25.0°C<br>43.6°C<br>25.0°C | 0%               | 30.0°C |
|---------------------------------|------------------|--------|
| Lo                              | ocal Forced Read | ly     |

2. En el menú Inicio de sesión, seleccione «Inicio de sesión de

| labrica»   |               |               |
|------------|---------------|---------------|
|            | Login Menu    | ۵ 🕲           |
|            |               |               |
| User Login | Service Login | Factory Login |
|            |               |               |
|            |               |               |
|            |               |               |
|            |               |               |
|            |               |               |
|            |               |               |

3. Pulse el campo de contraseña.

|    |                                                       | Factory Login                                                                                                    |  |
|----|-------------------------------------------------------|----------------------------------------------------------------------------------------------------|--|
|    |                                                       | QR Code: <b>wfhg vgw9 7je7 w54v</b><br>Generated on: 01/08/2024 , 12:35:20<br>Expires in: 6 days 23 hours 59 minutes<br>Set expiration period: 7 days<br>Password: •<br>Login attempts left: 5 |  |
|    |                                                       | Login Level = BASIC                                                                                                    |  |
| 4. | Introduzca y confirm<br>1 2 3 4<br>q w e r<br>a s d f | ne su contraseña.                                                                                                    |  |

5. Pulse 🔓 para guardar los cambios.
# Para activar la opción Smart Grid Ready

1. Pulse mara abrir el menú principal.

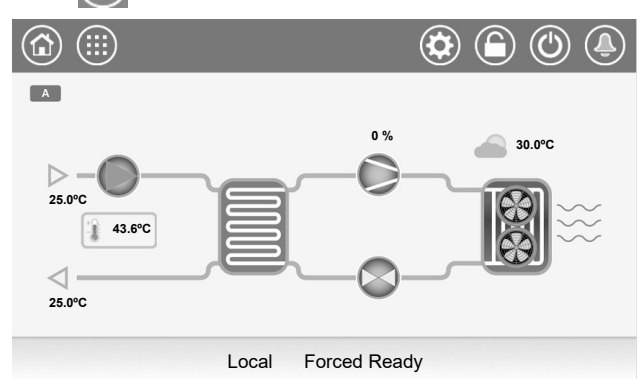

Seleccione «Menú de configuración» 4.

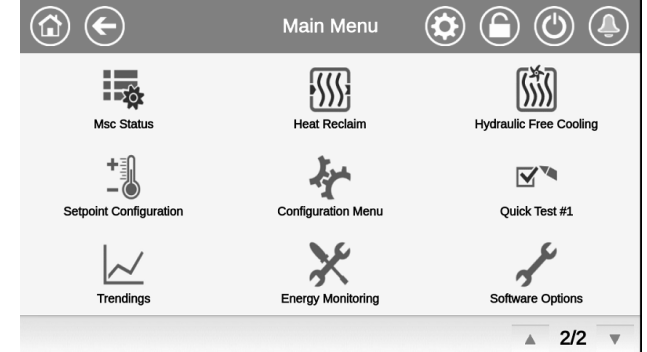

3. Seleccione «Configuración de fábrica»

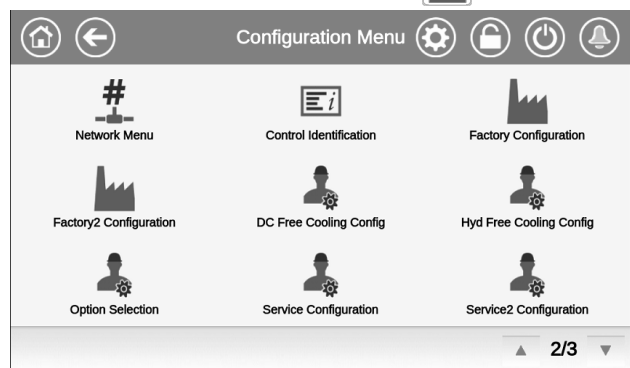

4. Se mostrará el menú Configuración de fábrica.

| FACTORY - Fac           | 0      |         |
|-------------------------|--------|---------|
| 3:Reserved              |        |         |
| Duplex unit ?           | No Yes |         |
| Phase Control Selection | No Yes |         |
| Energy Meter Option     | No Yes |         |
| Enable Smart Grid Ready | No Yes |         |
| Exchanger Family 0      |        |         |
| Compact Tier Selection  | No Yes |         |
|                         |        | ▲ 5/6 ▼ |

- En esta vista, encuentre «Permitir Smart Grid Ready» y ajuste el parámetro a habilitar» para activar la opción Smart Grid Ready.
- 6. Guardar cambios.

# 11.2.2 Entradas Smart Grid Ready

Se utilizan dos entradas digitales (SGR0\_BST y SGR1\_LCK) para permitir que el proveedor de energía controle la bomba de calor y mejore la gestión de la carga.

Tras el cableado de estas dos entradas digitales (SGR0\_BST y SGR1\_LCK) al módulo del proveedor de energía y la activación de la opción «SG Ready», la opción Smart Grid Ready ofrece cuatro modos de control de energía (1 = LOCK (BLOQUEAR), 2 = NORMAL, 3 = BOOST (ELEVAR), 4 = FORCED(FORZAR)).

El estado de las entradas de Smart Grid puede verificarse en el menú Entradas de la pantalla táctil local.

#### Para verificar el estado de las entradas de Smart Grid

1. Pulse i para abrir el menú principal.

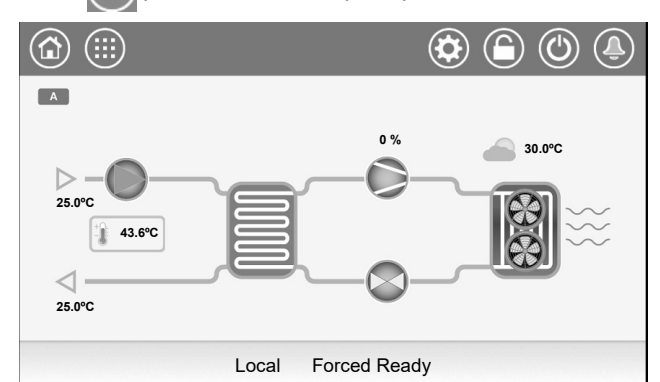

Seleccione «Entradas»

2

| • | Ociccolone «Entradas | »" 🗳         |                        |
|---|----------------------|--------------|------------------------|
|   |                      | Main Menu    |                        |
|   | General Parameters   | Temperatures | Pressures              |
|   |                      | Outputs      | Pump Status            |
|   | Run Times            | Modes        | DC free Cooling Status |
|   |                      |              | ▲ 1/2 <b>▼</b>         |

3. Se mostrará el menú de entradas.

| €     | INPU                  | TS - Inputs | ( |     | Ĵ) |
|-------|-----------------------|-------------|---|-----|----|
| Is FC | Evap Valve Opened?    | No          |   |     |    |
| ls I  | FC Coil Valve Closed? | No          |   |     |    |
| ls F  | C Coil Valve Opened?  | No          |   |     |    |
| -     | Phase Controller      | Open        |   |     |    |
|       | Pump Quicktest QM     | Open        |   |     |    |
|       | SG Ready #0 (Boost)   | Open        |   |     |    |
|       | SG Ready #1 (Lock)    | Open        |   |     |    |
|       |                       |             |   | 5/6 |    |

- En esta vista, encuentre «SG Ready #0 (Elevar)» y «SG Ready #1 (Bloquear)» para verificar el estado de las entradas de Smart Grid.
  - SG Ready #0 (Elevar): abierta/cerrada.
  - SG Ready #1 (Bloquear): abierta/cerrada.

# 11.3 Modos de funcionamiento de la Smart Grid Ready

Para las bombas de calor con la Smart Grid habilitada, hay cuatro estados de control («modos de control de energía») disponibles. El modo activo depende de las señales SGR0 BST y SGR1

| Estado | Nombre | SGR0_BST | SGR1_LCK |
|--------|--------|----------|----------|
| 1      | LOCK   | 0        | 1        |
| 2      | NORMAL | 0        | 0        |
| 3      | BOOST  | 1        | 0        |
| 4      | FORCED | 1        | 1        |

Modos de funcionamiento de la Smart Grid:

I CK

- Estado de bloqueo (1 = LOCK): En este modo, el periodo configurado como de ocupación se cancela para detener la bomba de calor. Si está configurado, se activa la salida para gestión de la caldera. El depósito de inercia se utilizará para cubrir la demanda de calefacción. Véase también el apartado 11.3.2.
  - El proveedor de energía puede bloquear el funcionamiento de la bomba de calor (activar el modo LOCK) durante un máximo de 6 horas al día. Un bloqueo puede durar 2 horas como máximo y debe haber al menos un intervalo de dos horas entre dos bloqueos. Por ejemplo, si el bloqueo se inicia a las 10:00 y finaliza a las 12:00, el siguiente bloqueo no podrá activarse hasta las 14:00.
- Estado de funcionamiento normal (2 = NORMAL): En este modo, la bomba de calor funciona en modo normal energéticamente eficiente con almacenamiento de calor proporcional a la capacidad activa.
- Estado de excedente de corriente en un nivel bajo (3= BOOST): En este modo, el proveedor de energía permite que la bomba de calor funcione a su máxima capacidad. Se solicita a la bomba de calor que utilice el excedente de energía para alcanzar las temperaturas máximas posibles para la calefacción y el agua caliente. Se aplica una desviación definida por el usuario a la consigna de temperatura deseada (véase el apartado 11.3.3).
  - No se trata de una orden de puesta en marcha definitiva, sino de una recomendación de conexión basada en el aumento del suministro de energía.
- Estado de excedente de corriente en un nivel elevado (4
  FORCED): En este modo, la bomba de calor es forzada a funcionar a su máxima capacidad. Se aplica una desviación definida por el usuario a la consigna de temperatura deseada (véase el apartado 11.3.3).

La ocupación de la bomba de calor se enciende independientemente de cualquier programa horario. La producción térmica puede destinarse al depósito de inercia, al calentamiento de salas o a la producción de agua caliente sanitaria.

- La bomba de calor funcionará en este modo durante un periodo de tiempo indeterminado (hasta que se desactive el modo FORCED (FORZAR)).

#### 11.3.1 Estado de la Smart Grid

El estado de la Smart Grid se encuentra en el menú «Parámetros generales» (GENUNIT) o en la parte inferior de la pantalla táctil de Connect Touch.

# Para comprobar el modo Smart Grid o cambiar el modo Calor/Frío

- 1. Pulse impara abrir el menú principal.
  - El modo Smart Grid se muestra en la barra inferior de la pantalla táctil Connect Touch («Forced Ready»).

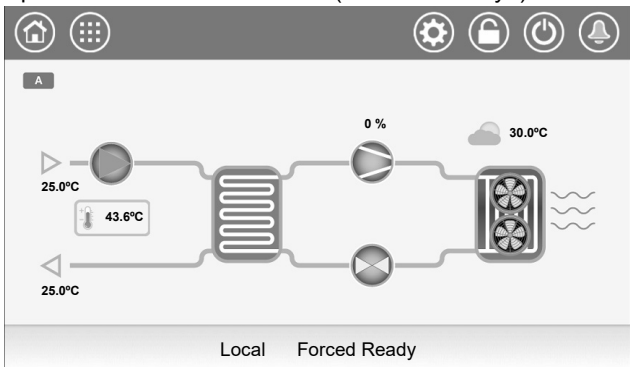

2. Seleccione «Parámetros generales»

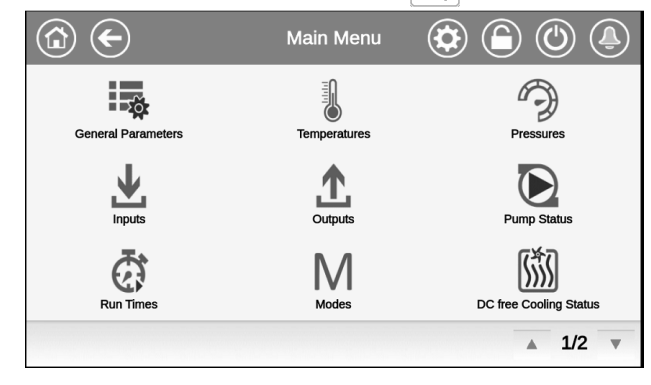

- 3. Se mostrará el menú Parámetros generales.
  - En esta vista, encuentre «Estado Smart Grid Ready».
    - 1 = LOCK (BLOQUEAR)
    - 2 = NORMAL
    - 3 = BOOST (ELEVAR)
    - 4 = FORCED (FORZAR)

| GENUNIT - General Parameters |         |    |  |     | Ĵ) |
|------------------------------|---------|----|--|-----|----|
| Outdoor Air Temp             | -17.8   | °C |  |     |    |
| Emergency Stop               | Disable |    |  |     |    |
| Active Demand Limit Val      | 100     | %  |  |     |    |
| <br>Lag Capacity Limit Value | 100     | %  |  |     |    |
| Active FC Dem Lim Val        | 100     | %  |  |     |    |
| Lag FC Cap Limit Value       | 100     | %  |  |     |    |
| Smart Grid Ready Status      | 2       |    |  |     |    |
|                              |         |    |  | 4/4 | Ŧ  |

Nota: la opción «Seleccionar Calor/Frío» le permite configurar la unidad en modo Calor o Frío.

# 11.3.2 Modo de funcionamiento LOCK (BLOQUEAR)

En el modo LOCK (BLOQUEAR), la bomba de calor está en estado OFF.

Para las unidades que integran la gestión del marcha/paro de una caldera, la caldera puede arrancar durante el estado de bloqueo solo cuando el ajuste «Umbral SGR» lo permite.

Para arrancar la caldera, la temperatura del aire exterior (TAE) debe ser inferior al umbral SGR Boiler OAT definido por el usuario

# Para cambiar el umbral de la caldera SGR

1. Pulse para abrir el menú principal.

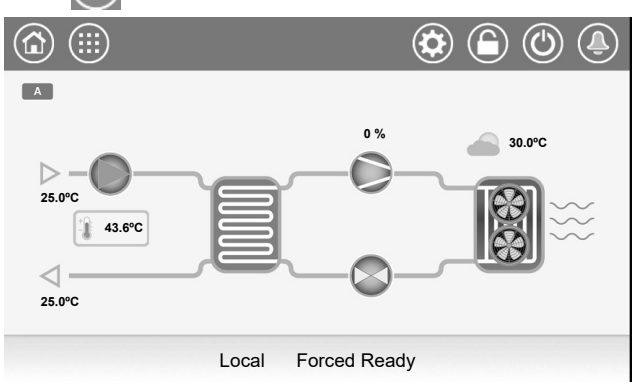

Vaya a «Configuración" > «Configuración del apoyo»

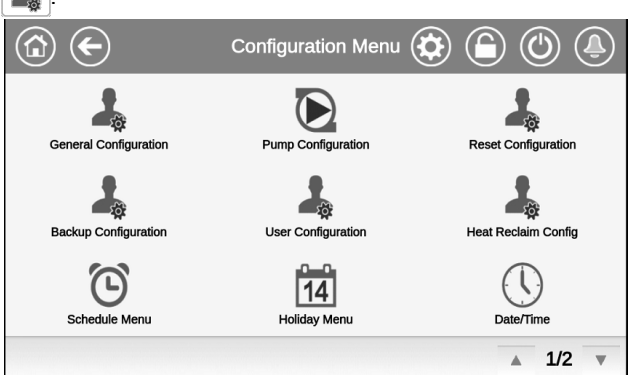

3. Se mostrará el menú Configuración del apoyo.

| BACKUP - Ba              | ackup Configur | ation | ( |     | Ĵ) |
|--------------------------|----------------|-------|---|-----|----|
| Electrical Pulldown Time | 0              | min   |   |     |    |
| Last EHS for backup      | No Yes         |       |   |     |    |
| Quick EHS for defrost    | No Yes         |       |   |     |    |
| EHS Proportional Gain    | 2              |       |   |     |    |
| EHS Integral Gain        | 0              |       |   |     |    |
| EHS Derivative Gain      | 0              |       |   |     |    |
| SGR Boiler OAT Thres     | -15.0          | °C    |   |     |    |
|                          |                |       |   | 2/2 |    |

4. Ajuste el umbral de la Smart Grid para arrancar la caldera. - El umbral SGR Boiler OAT es de -15 °C por defecto.

# 11.3.3 Modo de funcionamiento BOOST/FORCED

En el modo BOOST/FORCED, es posible definir un desfase utilizado para ajustar el valor del punto consigna de la temperatura del agua.

#### Para ajustar el desfase de la Smart Grid

1. Pulse impara abrir el menú principal.

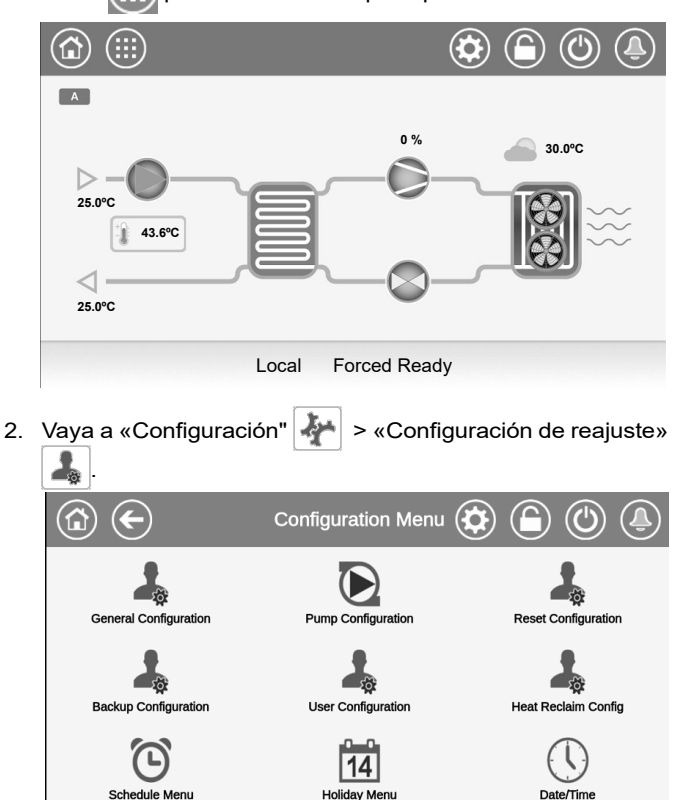

Se mostrará el menú Configuración de reajuste.
 En esta vista, encuentre «Opción Smart Grid Ready».

| € | RESETCFG -               | Reset Configu | ration | $\bigcirc$ | Ĵ) |
|---|--------------------------|---------------|--------|------------|----|
|   | Heating Reset Deg. Value | 0.0           | ^C     |            |    |
|   |                          |               |        |            |    |
|   | Smart Grid Ready Option  |               |        |            |    |
|   | Boost Heat Offset        | 0.0           | ^C     |            |    |
|   | Boost Cool Offset        | 0.0           | ^C     |            |    |
|   | Forced Heat Offset       | 0.0           | ^C     |            |    |
|   | Forced Cool Offset       | 0.0           | ^C     |            |    |
|   |                          |               |        | ▲ 5/5      |    |

- 4. Ajuste el valor de desfase de la Smart Grid para el modo de calefacción o de refrigeración.
  - Boost Calor Offset (0^C por defecto).
  - Boost Frío Offset (0^C por defecto).
  - Forced Calor Offset (0<sup>^</sup>C por defecto).
  - Forced Frío Offset (0^C por defecto)

▲ 1/2

#### **11.4 Cableado: conexiones de la Smart Grid**

El módulo Smart Grid Ready debe conectarse a las entradas «LIM\_SW1» y «LIM\_SW2». Estos contactos se utilizan para limitar la capacidad de la bomba de calor y el punto de consigna de límite de capacidad (lim\_sp) aplicado a la unidad depende del estado de estos contactos.

- LIM\_SW1 y SGR0\_BST están conectados a DI-03 en la placa A1A.
- LIM\_SW2 y SGR1\_LCK están conectados a DI-02 en la placa A156.

Por defecto, «lim\_sp1» y «lim\_sp3» son idénticos, pero pueden ajustarse a otros valores para limitar la capacidad de la unidad. Cuando la opción SG Ready está activada, estos límites son aplicables en los modos de funcionamiento «Boost» y «Forced».

#### 11.5 Esquema eléctrico

El módulo SG Ready debe conectarse a DI-03 en la placa de E/S A1A y DI-02 en la placa de E/S A156.

#### Conexiones de control del cliente: placa A1A

32 **REMOTO DE PARO/MARCHA** A1A DI01 33 + 65 2 CONSIGNAS D102 24VAC - 20mA 66 + 63 J1-DI LÍMITE DE DEMANDA # 1 (LIM\_SW1) D103 ACCESO SMART GRID (SGR0\_BST) 64 5mm<sup>2</sup> MAX 73 DI04 CALOR/FRÍO REMOTO 74 X0A 71 71 REAJUSTE DEL PUNTO DE CONSIGNA AI10 72 R J9 72 90+ 90+ A001 CONTROL VARIABLE DE LA BOMBA 0-10 DEL EVAPORADOR 90-R <sup>J10</sup> 90-37A J23 DO05; ALARMA, ALERTA 1.5mm<sup>2</sup> MAX 38A 3A MAX 24VAC - 48 VDC MAX J22 37 20V - MIN 80mA MIN FUNCIONAMIENTO DE D006 38 LA ENFRIADORA 34 .5mm<sup>2</sup> MAX 4VAC - 20m DI02 A2A 35 J1-DI + 91 CONTROL DE LA BOMBA DEL EVAPORADOR 3A MAX DO05 12 1.5mm<sup>2</sup> MAX J23 24VAC - 48 VDC MAX 92 CONTROL AUXILIAR DE LA BOMBA DEL 80mA MIN 20V - MIN 3A MAX 12 **EVAPORADOR** D006 J22 XCCN (WH) BUS DE COMUNICACIÓN ŧ J7 (RD)A2 G G CCN (BK)

La opción Smart Grid Ready solo está disponible para unidades equipadas con el módulo de gestión de energía opcional. Estado de la 1 = LOCK 2 = NORMAL 3 = BOOST 4 = FORCED

| Smart Grid             | 1 = LOCK | 2 = NORMAL | 3 = BOOST | 4 = FORCED |
|------------------------|----------|------------|-----------|------------|
| Límite de<br>capacidad | lim_sp2* | 100 %      | lim_sp1   | lim_sp3    |
| SGR0_BST               | abierta  | abierta    | cerrada   | cerrada    |
| SGR1_LCK               | cerrada  | abierta    | abierta   | cerrada    |

\*Lim\_sp2 no es aplicable en el modo de funcionamiento «LOCK» (BLOQUEAR).

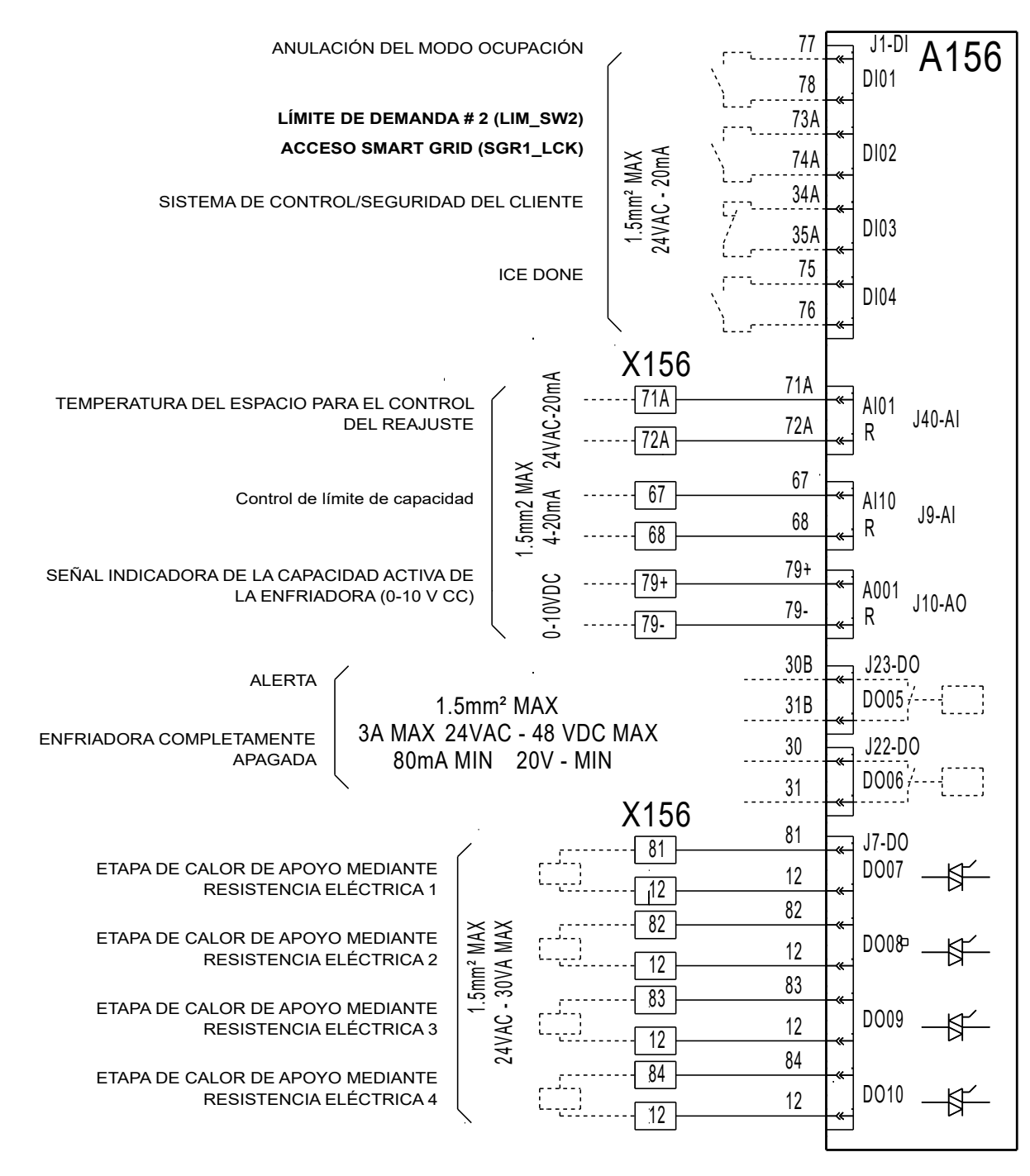

# Conexiones de control del cliente: placa A156 (opcional)

NOTA: la A156 es una placa opcional (suministrada con el módulo de gestión de energía).

# 11.6 Cuadro eléctrico: ubicación

El acceso a los terminales para las entradas de la Smart Grid se encuentra dentro del cuadro eléctrico de la bomba de calor (placa A1A y placa A156).

#### Distribución de los componentes: cuadro de control

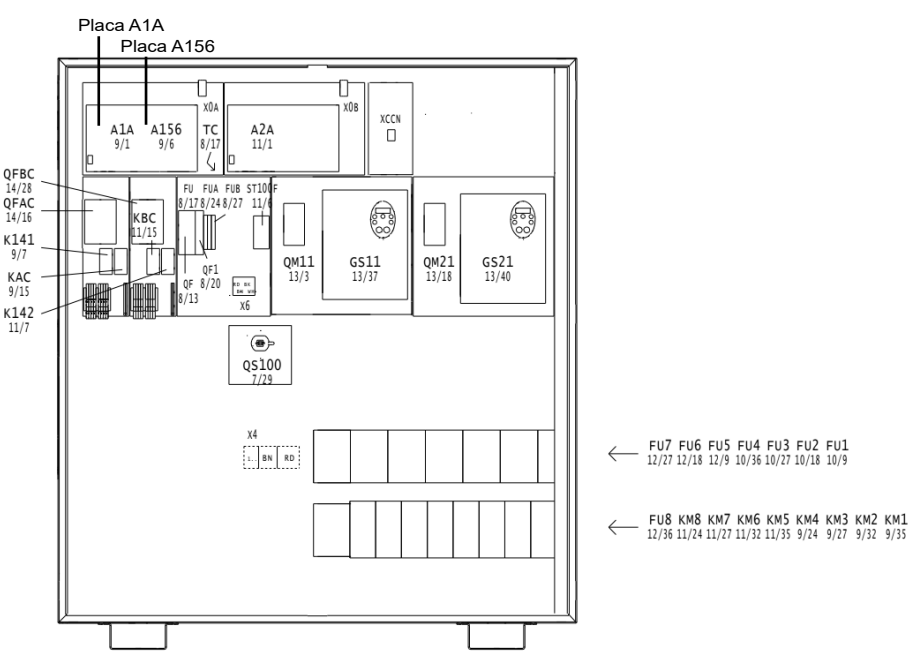

NOTA: el número de componentes eléctricos disponibles en la placa puede variar en función del tamaño de la unidad.

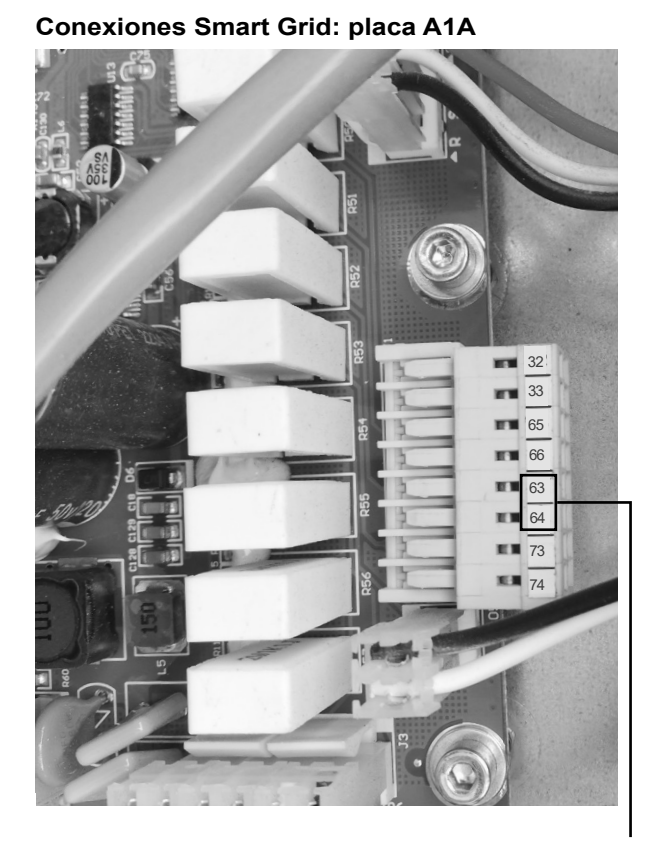

# Smart Conexiones Smart Grid: placa A156 (opcional)

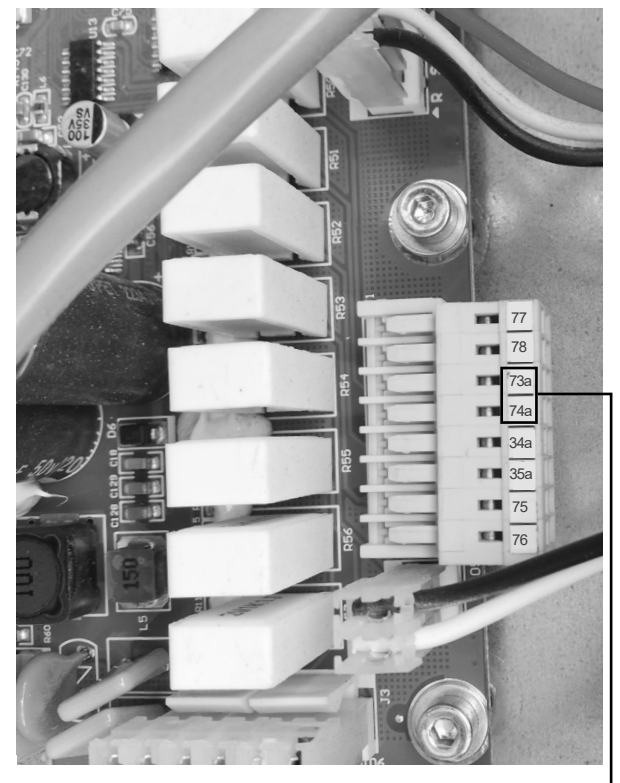

ACCESO SMART GRID (SGR1\_LCK)

NOTA: la A156 es una placa opcional (suministrada con el módulo de gestión de energía).

ACCESO SMART GRID (SGR0\_BST)

El sistema de gestión de la calidad del lugar de montaje de este producto ha sido certificado conforme a los requisitos de la norma ISO 9001 (última versión vigente) tras una evaluación realizada por un tercero independiente autorizado. El sistema de gestión medioambiental del lugar de montaje de este producto ha sido certificado conforme a los requisitos de la norma ISO 14001 (última versión vigente) tras una evaluación realizada por un tercero independiente autorizado. El sistema de gestión de la seguridad y salud ocupacional del lugar de montaje de este producto ha sido certificado conforme a los requisitos de la norma ISO 45001 (última versión vigente) tras una evaluación realizada por un tercero independiente autorizado. Póngase en contacto con su representante de ventas para obtener más información.